#### Nevada Provider Training Provider Web Portal

# **Objectives**

This session will cover:

- Navigating the Provider Web Portal
- Member Eligibility
- Prior Authorizations
- Institutional Claim Submissions
- Paperless Timeline
- Go-Live Considerations

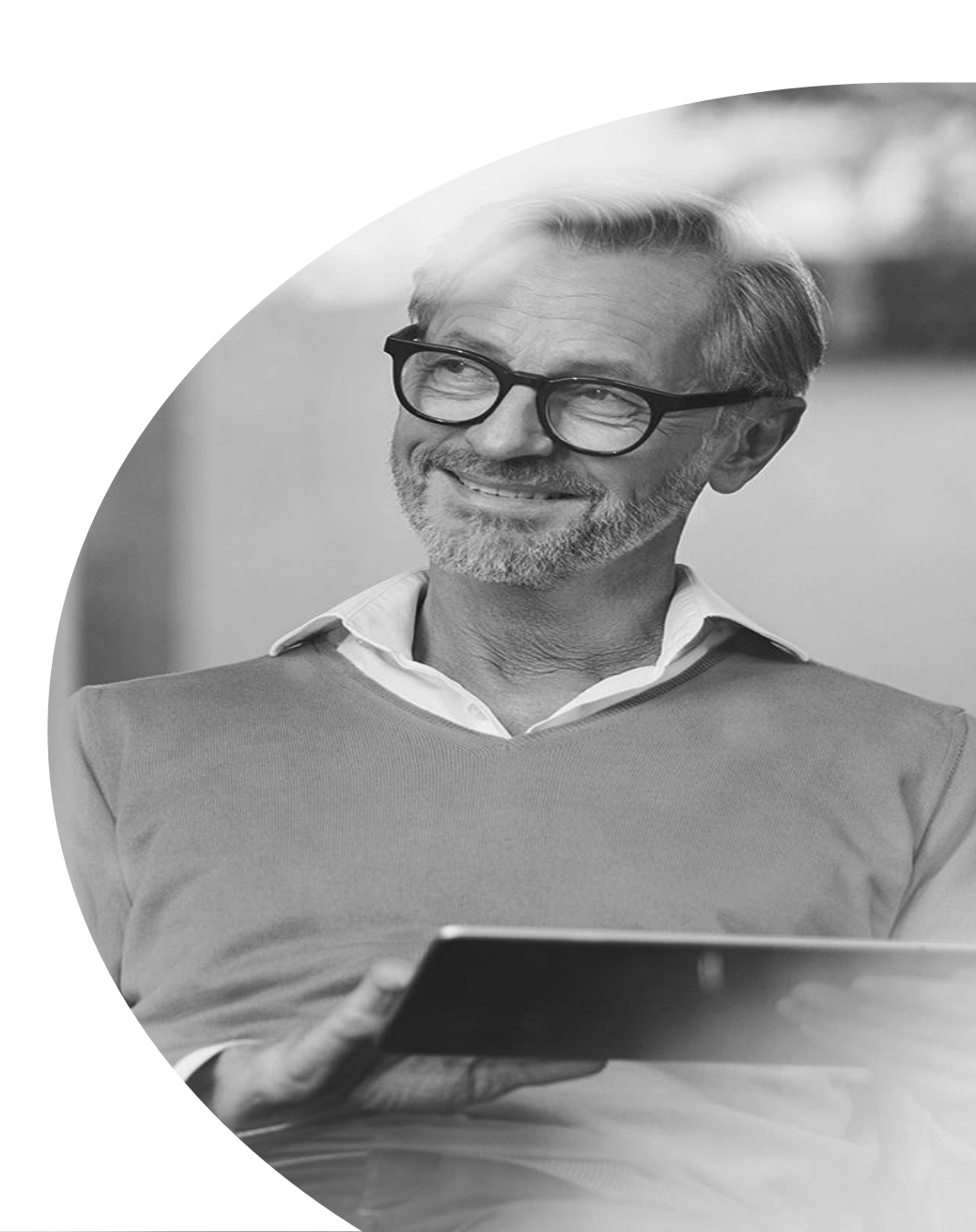

#### **Provider Web Portal Training**

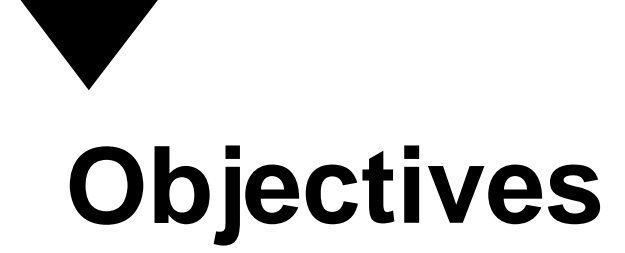

This session will cover:

- Registering for the Provider Web Portal
- Navigating the Provider Web Portal
- Managing Provider Web Portal Profiles
- Adding Delegates
- Adding Trading Partners
- Accessing Help

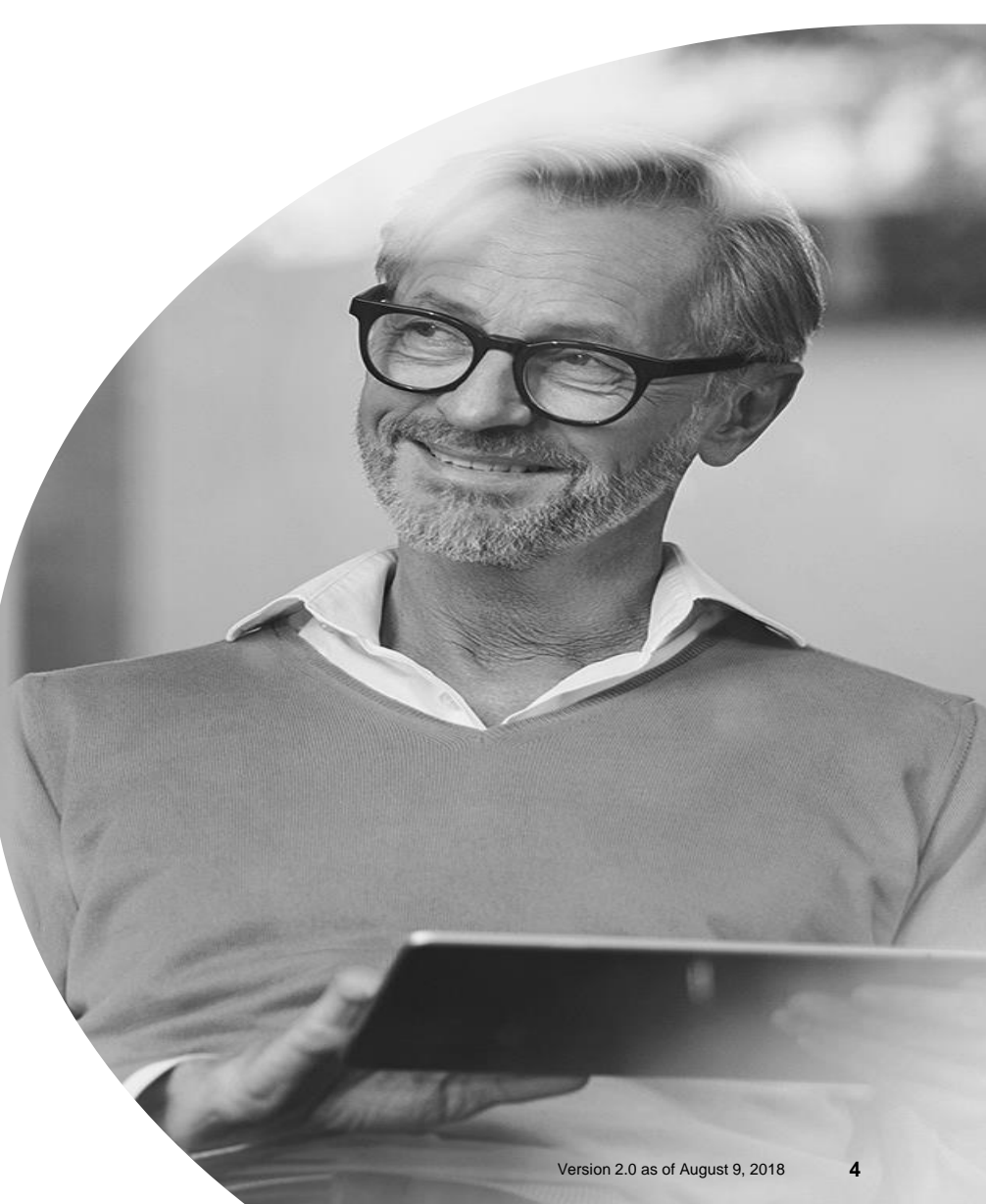

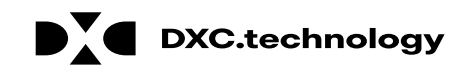

# Acronyms/Commonly Used Terms

**CTN:** Contact Tracking Number **PA:** Prior Authorizations **PWP:** Provider Web Portal **TP:** Trading Partner

**Delegate:** an individual to whom a provider has given permission to complete various tasks on their behalf, such as submitting claims or PAs.

**Trading Partner:** is an individual or entity that is authorized to submit and download documentation on behalf of a Nevada Medicaid Provider.

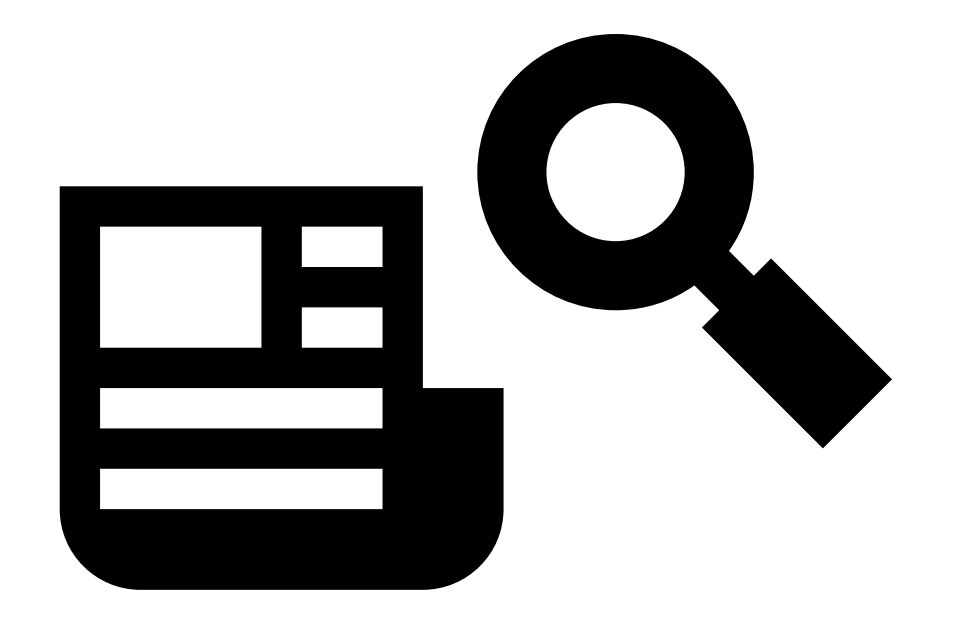

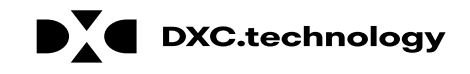

# Registering for the Provider Web Portal (PWP)

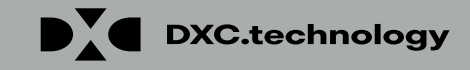

### **Registering for the PWP**

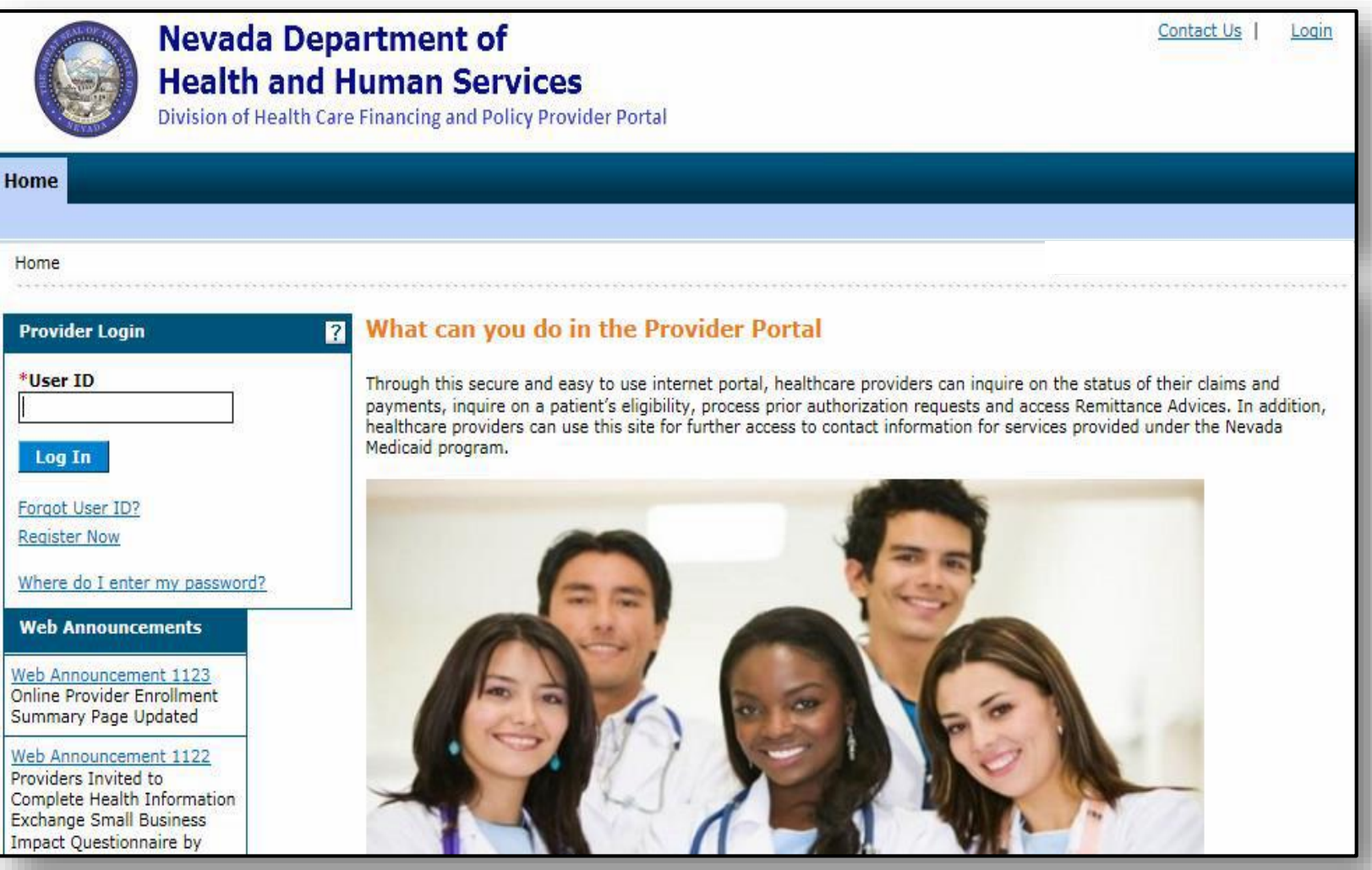

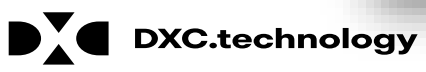

© 2018 DXC Technology Company. All Rights Reserved

| Nevada D<br>Health ar<br>Division of Healt                                                                                                    | epartment of<br>d Human Services<br>h Care Financing and Policy Provider Portal                                                                                                    | Contact Us   Logi                                                                                                    |
|----------------------------------------------------------------------------------------------------|----------------------------------------------------------------------------------------------------|----------------------------------------------------------------------------------------------------|
| Home                                                                                                    |                                                                                                    |                                                                                                    |
| Home                                                                                                    |                                                                                                    |                                                                                                    |
| Provider Login                                                                                                    | <b>?</b> What can you do in the Provider Portal                                                                                                    |                                                                                                    |
| *User ID<br>Log In<br>Forgot User ID?<br>Register Now<br>Where do I enter my password?<br>Web Announcements<br>Web Announcement 1123                                                                       | Through this secure and easy to use internet portal, healthcare providers can inquipayments, inquire on a patient's eligibility, process prior authorization requests an healthcare providers can use this site for further access to contact information for Medicaid program. | ire on the status of their claims and<br>d access Remittance Advices. In addition<br>services provided under the Nevada |
| Online Provider Enrollment<br>Summary Page Updated<br>Web Announcement 1122<br>Providers Invited to<br>Complete Health Information<br>Exchange Small Business<br>Impact Questionnaire by<br>April 22, 2016 |                                                                                                    |                                                                                                    |
| Web Announcement 1121<br>Attention Provider Type 12:<br>Claims for CPT Codes with<br>Age Restrictions Will Be                                                                                              | Website Requirements                                                                                                    |                                                                                                    |

© 2018 DXC Technology Company. All Rights Reserved

**DXC.technology** 

To register for a PWP account, the user must first be enrolled as a provider of services in the NV State Medicaid program and possess an active, enrolled National Provider Identifier (NPI).

To begin the registration process, the user will:

1. Click the **Register Now** link

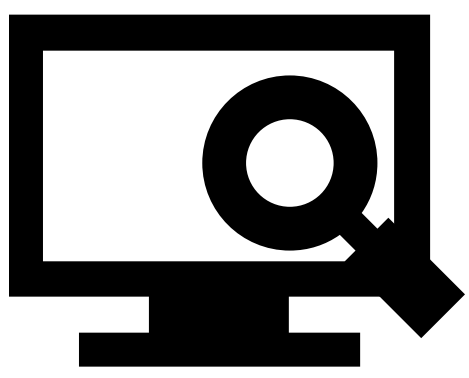

Version 2.0 as of August 9, 2018

|                                     | Nevada Department of<br>Health and Human Services                                                                                        | Contact Us   Login                                                                                                    |
|-------------------------------------|----------------------------------------------------------------------------------------------------|----------------------------------------------------------------------------------------------------|
| ome                                 | Division of Health Care Financing and Policy Provider Porta                                                                              |                                                                                                    |
| <u>Home</u> > Registrat             | tion Selector                                                                                                    | Thursday 07/05/2018 07:11 AM PST                                                                                                    |
| Registration                        |                                                                                                    |                                                                                                    |
| Select one of the                   | e following options that best describes your role.                                                                                       |                                                                                                    |
| An individual, s<br>in the Healthca | Provider<br>State or local agency, corporate, or business entity that is enrolled<br>are program as a provider of services.              | An individual Designated by the Provider for the sole purpose of performing clerical functions and is responsible for ensuring patient privacy information accessed via this website is to be used only for legitimate business reasons.<br>Note that although there can only be one provider administrator (who registered as a provider), the administrator can register many delegates to utilize the website from different physical locations. These delegates must be identified and registered by the provider administrator. |
| An entity wit<br>trading (          | Trading Partner<br>th whom an organization exchanges data electronically. The<br>partner may send or receive information electronically. | Managed Care Org<br>An entity, authorized by the state, to operate a prepaid healthcare delivery<br>plan (as a health maintenance organization - HMO). This entity arranges,<br>administers, and pays for the delivery of healthcare services to members, as<br>designated by the state.                                                                                                    |

Current Procedural Terminology (CPT) and Current Dental Terminology (CDT) codes, descriptions and data are copyrighted by the American Medical Association (AMA) and th American Dental Association (ADA), respectively, all rights reserved. AMA and ADA assume no liability for data contained or not contained on this website and on documents posted herein.

CPT is a registered trademark ( of the AMA. CDT is a registered trademark ( of the ADA. Applicable FARS/DFARS apply.

R5.0 - © 2018 DXC Technology Company. All rights reserved.

The Nevada Division of Health Care Financing adheres to all applicable privacy policies and standards, including HIPAA rules and regulations, regarding protected health information. Click here to see the State of Nevada Online Privacy Policy

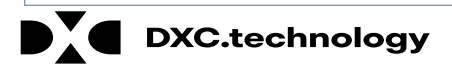

From the "Registration Selector" page, the user will:

2. Click on the appropriate **Role** you wish to register

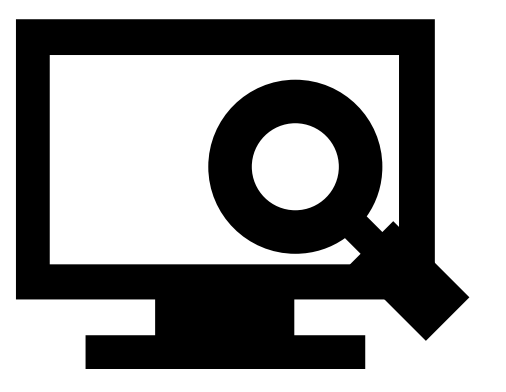

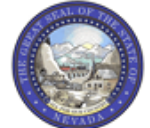

Nevada Department of **Health and Human Services** 

**Division of Health Care Financing and Policy Provider Portal** 

|                                                                                                    | From the "Reg                                                                                                    |
|----------------------------------------------------------------------------------------------------|----------------------------------------------------------------------------------------------------|
| Thursday 07/05/2018 07:15 AM PST                                                                   | page, the user                                                                                                    |
| ?                                                                                                  | 2 Entor all id                                                                                                    |
| on name across the first and last names. If you<br>to a registered provider, who will add you as a | <ul> <li>a. Enter all lu personal in</li> <li>4. Click the C</li> </ul>                                                                     |
|                                                                                                    | Thursday 07/05/2018 07:15 AM PST<br>?<br>on name across the first and last names. If you<br>to a registered provider, who will add you as a |

If you have chosen to register as a Trading Partner, enter the Trading Partner ID.

If you have chosen to register as a Managed Care Org, enter the NPI/Provider ID and Zip Code.

| 3        | *Provider First Name  |  |
|----------|-----------------------|--|
|          | *Provider Last Name   |  |
|          | *NPI/API              |  |
|          | *Tax ID (FEIN or SSN) |  |
|          | *Zip Code 🛛           |  |
| <b>4</b> | Continue Cancel       |  |

gistration" r will:

Contact Us | Login

- lentifying nformation
- **Continue** button

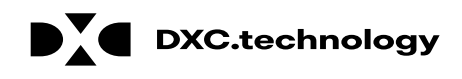

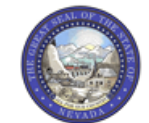

Nevada Department of Health and Human Services

Division of Health Care Financing and Policy Provider Portal

| > <u>Registratio</u>    | <u>n Selector</u> > Registr                                                                           | ration Thursday 07/05/2                                                                                                    | 018 07:56 A |
|-------------------------|----------------------------------------------------------------------------------------------------|----------------------------------------------------------------------------------------------------|-------------|
| istration Sta           | n 2 of 2 - Security                                                                                   | Thformation                                                                                                    |             |
| stration ste            | p z or z - Security                                                                                   |                                                                                                    |             |
| ndicates a re           | quired field.                                                                                         |                                                                                                    |             |
| lear ID and D           | account cannot be t                                                                                   | the same and the password must be 8-20 characters in length, contain a minimum of 1 susperior disit, 1 uppercase lett                                                                                                    | ter and 1   |
| rcase letter.           | assword cannot be t                                                                                   | the same and the password must be 8-20 characters in length, contain a minimum of 1 numeric digit, 1 uppercase let                                                                                                    | ter and 1   |
|                         |                                                                                                    |                                                                                                    |             |
|                         | *User ID                                                                                              | hospizona1 Check Availability                                                                                                    |             |
| 5                       | ***                                                                                                   |                                                                                                    |             |
| 5                       | *Password                                                                                             |                                                                                                    |             |
| 5                       | *Password<br>Confirm Password                                                                         |                                                                                                    |             |
| 5                       | *Password<br>Confirm Password                                                                         | ••••••                                                                                                    |             |
| 5 *c                    | *Password<br>Confirm Password<br>ur contact informatio                                                | Image: Constraint of the second second se |             |
| 5<br>*c                 | *Password<br>Confirm Password<br>ur contact informatio<br>*Display Name                               | hosizona                                                                                                    |             |
| 5<br>*c                 | *Password<br>Confirm Password<br>ur contact informatio<br>*Display Name<br>Phone Number 0             | •••••••••         •••••••           •••••••••         ••••••           ••••••••         ••••••           on below.         ••••••           hosizona         111111111                                                                                                    |             |
| 5<br>e provide you<br>6 | *Password<br>Confirm Password<br>ur contact informatio<br>*Display Name<br>Phone Number 0<br>*Email 0 | hosizona<br>111111111<br>hospizona@provider.com                                                                                                    |             |

Continuing on the "Registration" page, the user will:

- 5. Create a unique User ID and Password
- 6. Enter contact information

Contact Us | Login

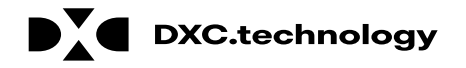

| <b>7</b> Jite Key:                                                                                                    | <ul> <li>Apple</li> <li>Apple</li> <li>Balloon</li> <li>Balloons</li> <li>Baseball</li> <li>Baseball</li> </ul>                                                                                                    |
|----------------------------------------------------------------------------------------------------|----------------------------------------------------------------------------------------------------|
| <b>8</b> ssphrase                                                                                                    | Passphrase1235                                                                                                    |
| e select a unique challenge quest                                                                                                    | ion and provide an answer for each of the question groups below.                                                                                                    |
| * Select a unique challenge quest<br>*Challenge Question #1<br>*Answer to #1                                                                      | ion and provide an answer for each of the question groups below.  Select a Challenge Question  What is your favorite sports team? In what city were you born? What is your mother's maiden name? What was the name of the first school you attended? What is the name of your favorite pet?                                                                                                    |
| * Select a unique challenge quest<br>*Challenge Question #1<br>*Answer to #1<br>*Challenge Question #2<br>*Answer to #2                           | ion and provide an answer for each of the question groups below.  Select a Challenge Question  What is your favorite sports team? In what city were you born? What is your mother's maiden name? What is the name of the first school you attended? What is the name of your favorite pet? Who was your first employer? What is the name of your favorite school teacher?                                                                                                    |
| e select a unique challenge quest<br>*Challenge Question #1<br>*Answer to #1<br>*Challenge Question #2<br>*Answer to #2<br>*Challenge Question #3 | ion and provide an answer for each of the question groups below.          Select a Challenge Question       9         What is your favorite sports team?       9         In what city were you born?       9         What is your mother's maiden name?       9         What was the name of the first school you attended?       9         What is the name of your favorite pet?       9         What is the name of your favorite pet?       9         Select a Challenge Question       ✓ |

Continuing on the "Registration" page, the user will:

- 7. Select a Site Key image
- 8. Enter a unique **Passphrase**
- 9. Choose 3 **Challenge Questions** from the dropdown list and create a unique answer for each

NOTE: Your passphrase must be up to 20 characters and cannot contain invalid characters. Acceptable characters include [a-z], [A-Z], [0-9] and characters [ '.?!,()-+].

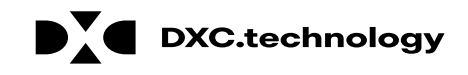

| User Agreement                                                                                                    |                                                                       |
|----------------------------------------------------------------------------------------------------|-----------------------------------------------------------------------|
| Access Policy                                                                                                    | 1                                                                     |
| This application and computer system are the property of Nevada Medicaid. The use of this system is for authorized users only. Users (<br>have no explicit or implicit expectation of privacy. Users consent via utilization of this application or system to such interception, monit<br>auditing, inspection, and disclosure at the discretion of Nevada Medicaid and the Nevada Division of Health Care Financing and Policy ( | (authorized or unauthorized)<br>oring, recording, copying,<br>DHCFP). |
| The information transmitted, received and access through this website may include confidential information whose disclosure is govern<br>law.                                                                                                    | ed by federal and or state                                            |
| • Unauthorized use is prohibited;                                                                                                    |                                                                       |
| <ul> <li>Usage may be subject to security testing and monitoring;</li> </ul>                                                                                                    |                                                                       |
| <ul> <li>Misuse is subject to criminal prosecution;</li> </ul>                                                                                                    |                                                                       |
| <ul> <li>No expectation of privacy except as otherwise provided by applicable privacy laws.</li> </ul>                                                                                                    |                                                                       |
| <ul> <li>Improper use of this application or system may result in disciplinary action, termination of employment and/or civil and criminal pena<br/>to law enforcement authorities.</li> </ul>                                                                                                    | alties, and may be disclosed                                          |
| 2 Insuthorized attempts to defeat or circumvent security features, to use the system for other than intended nurnoses, to deny service                                                                                                    | a to authorized users to                                              |
| By checking this box, you acknowledge that you have read and understood the User Agreement, and agree to the terms and co                                                                                                    | onditions as described about the                                      |

Continuing on the "Registration" page, to complete their registration, the user will need to agree to the terms of registration.

The user will:

10. Read the "Access Policy"11. Read and check the acknowledgment box12. Click the **Submit** button

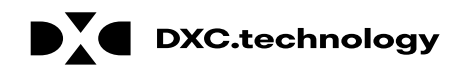

**DXC.technology** 

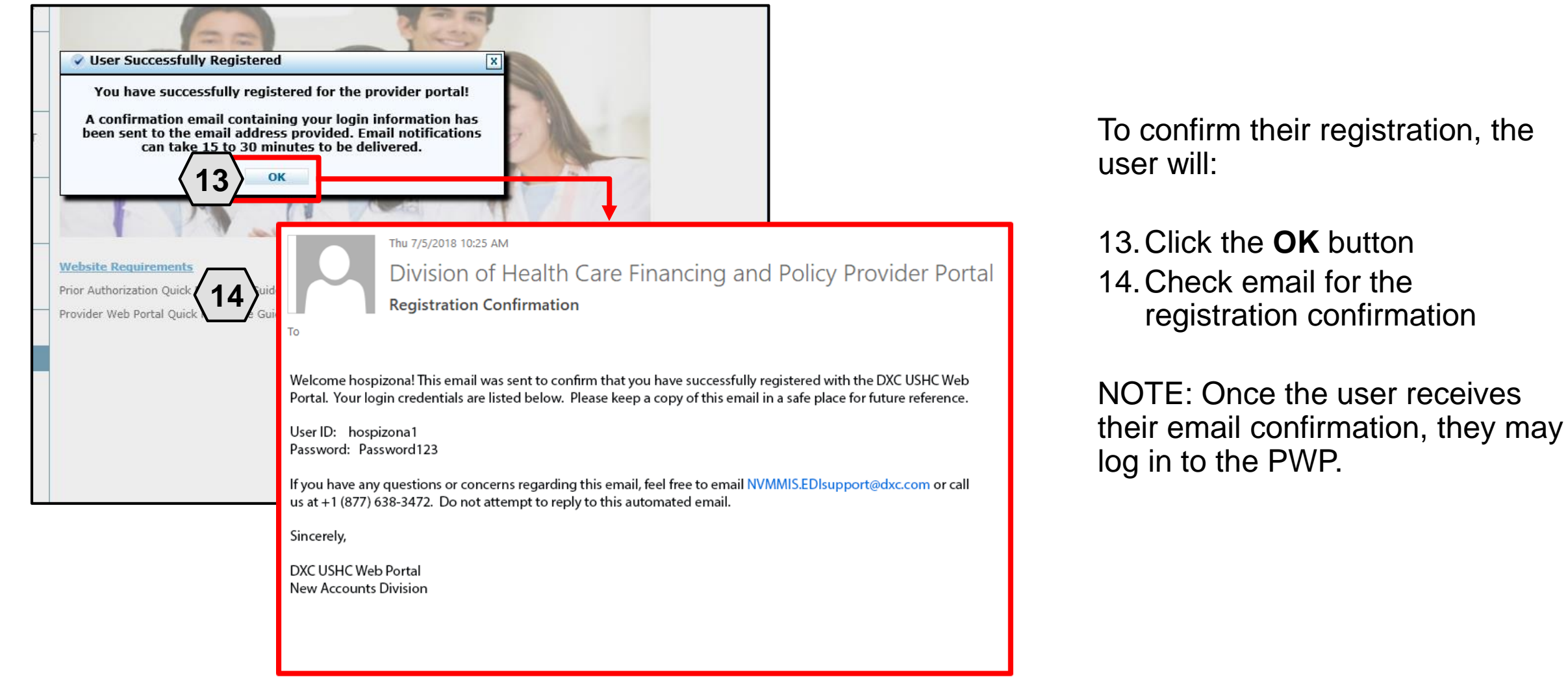

© 2018 DXC Technology Company, All Rights Reserved

#### **Navigating the PWP**

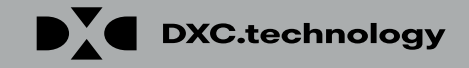

### **Navigating the PWP**

| Carlo De Carlos                           |
|-------------------------------------------|
|                                           |
| U. C. C. C. C. C. C. C. C. C. C. C. C. C. |

#### Nevada Department of Health and Human Services

**Division of Health Care Financing and Policy Provider Portal** 

| Home |  |
|------|--|
| Home |  |

|   | Login                                         | ?                    |
|---|-----------------------------------------------|----------------------|
|   | * <b>User ID</b><br>hospizona1                | $-\langle 1 \rangle$ |
| 2 | Log In                                        |                      |
|   | <u>Forgot User ID?</u><br><u>Register Now</u> |                      |

#### Broadcast Messages

Hours of Availability The Nevada Provider Web Portal is unavailable betwee 12:25 AM PST on Sunday.

#### What can you do in the Provider Poi Through this secure and easy to use internet portal, hea

Once registered, users may access their accounts from the PWP "Home" page by:

- Entering the User ID
- 2. Clicking the Log In button

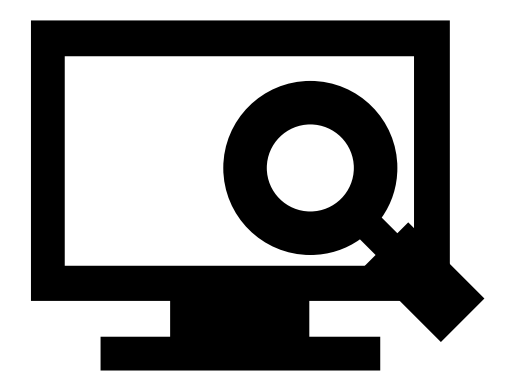

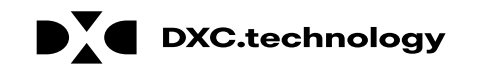

#### Computer and Challenge Question

#### Site Key

The HealthCare Portal uses a personalized site key to protect your privacy online. To use a site key, you are asked to respond to your Challenge question the first time you use a personal computer, or every time you use a public computer. When you type the correct answer to the Challenge question, your site key token displays which ensures that you have been correctly identified. Similarly, by displaying your personalized site key token, you can be sure that this is the actual HealthCare Portal and not an unauthorized site.

If this is your personal computer, you can register it now by selecting: This is a personal computer. Register it now.

#### Answer the challenge question to verify your identity.

Challenge Question In what city were you born?

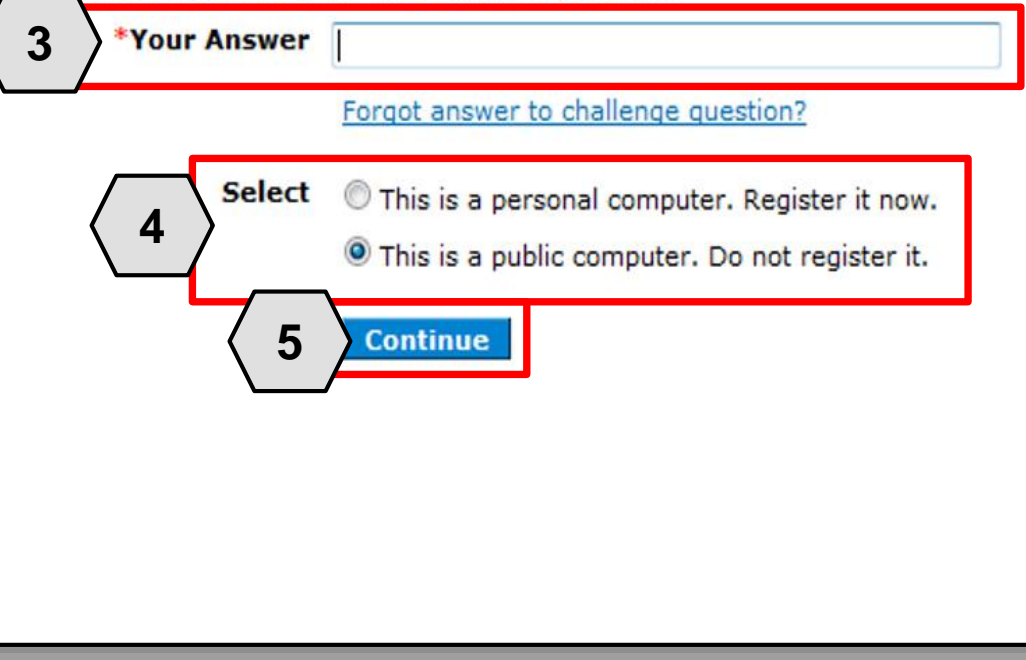

Once the user has clicked the **Log In** button, they will need to provide identity verification as follows:

- Type in their answer to the Challenge Question to verify identity
- Choose whether log in is on a personal computer or public computer
- 5. Click the **Continue** button

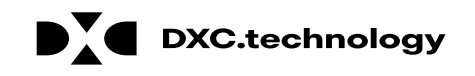

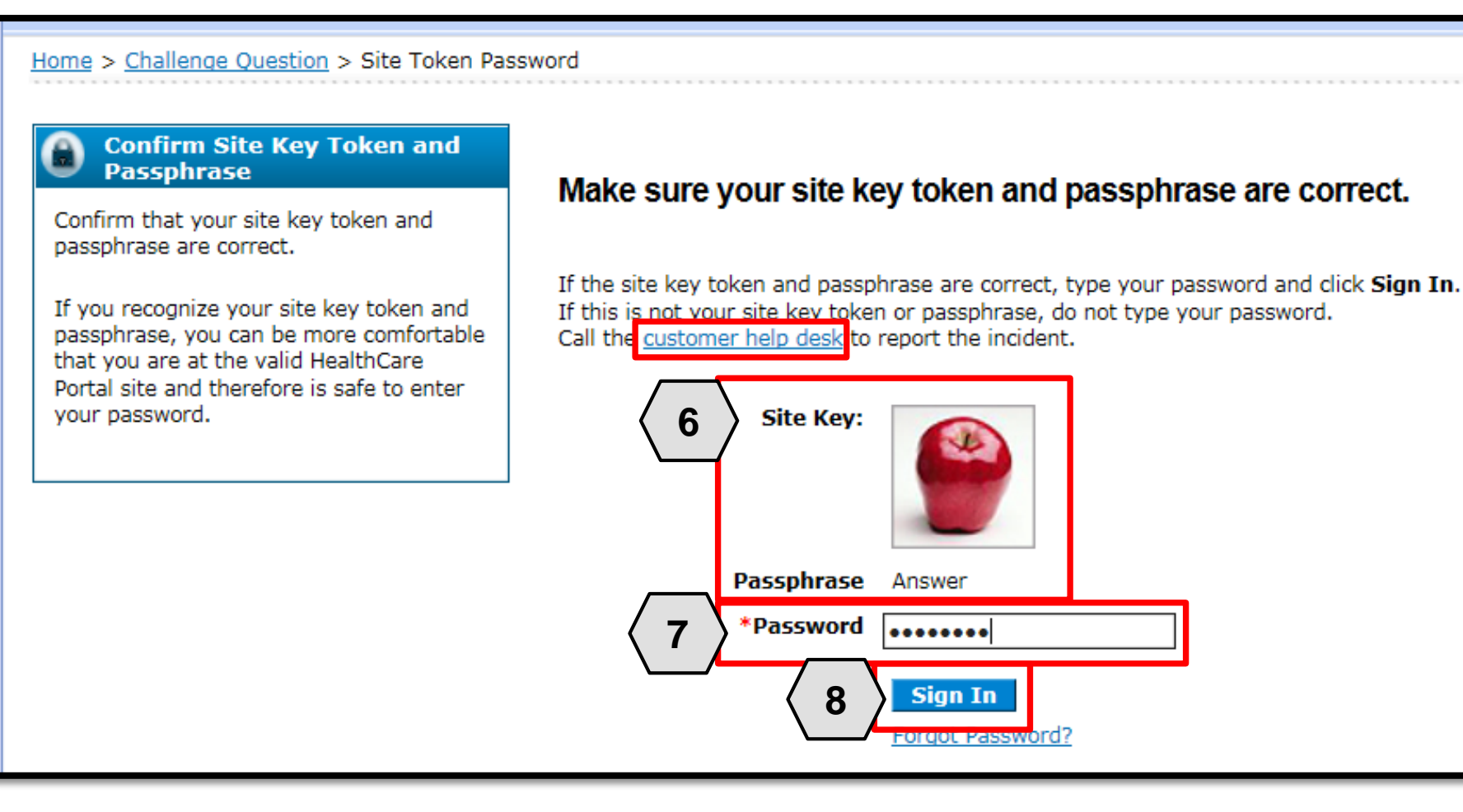

The user will continue providing identity verification as follows:

- 6. Confirming that the
   Site Key and
   Passphrase are
   correct
- 7. Entering Password
- 8. Clicking the **Sign In** button

NOTE: If this information is incorrect, users should not enter their password. Instead, they should contact the help desk by clicking the **Customer help desk** link.

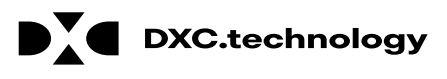

| Nevada Departm<br>Health and Hum<br>Division of Health Care Finan                        | nent of<br>an Services<br>cing and Policy Provider Portal                                                                                                    | Contact Us   Logout              |
|------------------------------------------------------------------------------------------|----------------------------------------------------------------------------------------------------|----------------------------------|
| / Home Eligibility Claims Care Mana                                                      | agement File Exchange Resources                                                                                                    |                                  |
| ly Home                                                                                  |                                                                                                    | Thursday 07/05/2018 09:45 AM PST |
| Provider                                                                                 | Broadcast Messages                                                                                                    | Contact Us                       |
| Name HOSPITALISTS OF<br>ARIZONA<br>Provider ID 1578564860 (NPI)<br>Location ID 100535838 | Hours of Availability<br>The Nevada Provider Web Portal is unavailable between midnight and 12:25<br>M PST Monday-Saturday and between 8 PM and 12:25 AM PST on Sunday.                                                                              | Secure Correspondence            |
| My Profile<br>Manage Accounts                                                            | Velcome Health Care Professional!                                                                                                    |                                  |
| Provider Services                                                                        | A AA                                                                                                    |                                  |
| Search Payment History<br>Revalidate-Update Provider                                     |                                                                                                    |                                  |
| Pharmacy PA<br>PASRR                                                                     |                                                                                                    |                                  |
| EHR Incentive Program V<br>EPSDT tt                                                      | e are committed to make it easier for physicians and other providers to perform<br>neir business. In addition to providing the ability to verify member eligibility and<br>earch for claims, payment information, and access Remittance Advices, our |                                  |
| Drogumphico Eligibility                                                                  | and a coust of claims, payment information, and access remittance Advices, our                                                                                                    |                                  |

Once the user has provided identity verification and entered their password, the "My Home" page will display.

From there, the user will need to:

9. Verify all provider information located on the left margin of the screen

NOTE: If this provider information is incorrect, users should contact the Help Desk by clicking the **Contact Us** link in the right side of this page.

Prior Authorization Quick Reference Guide [Review] Provider Web Portal Quick Reference Guide [Review]

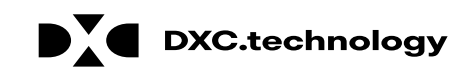

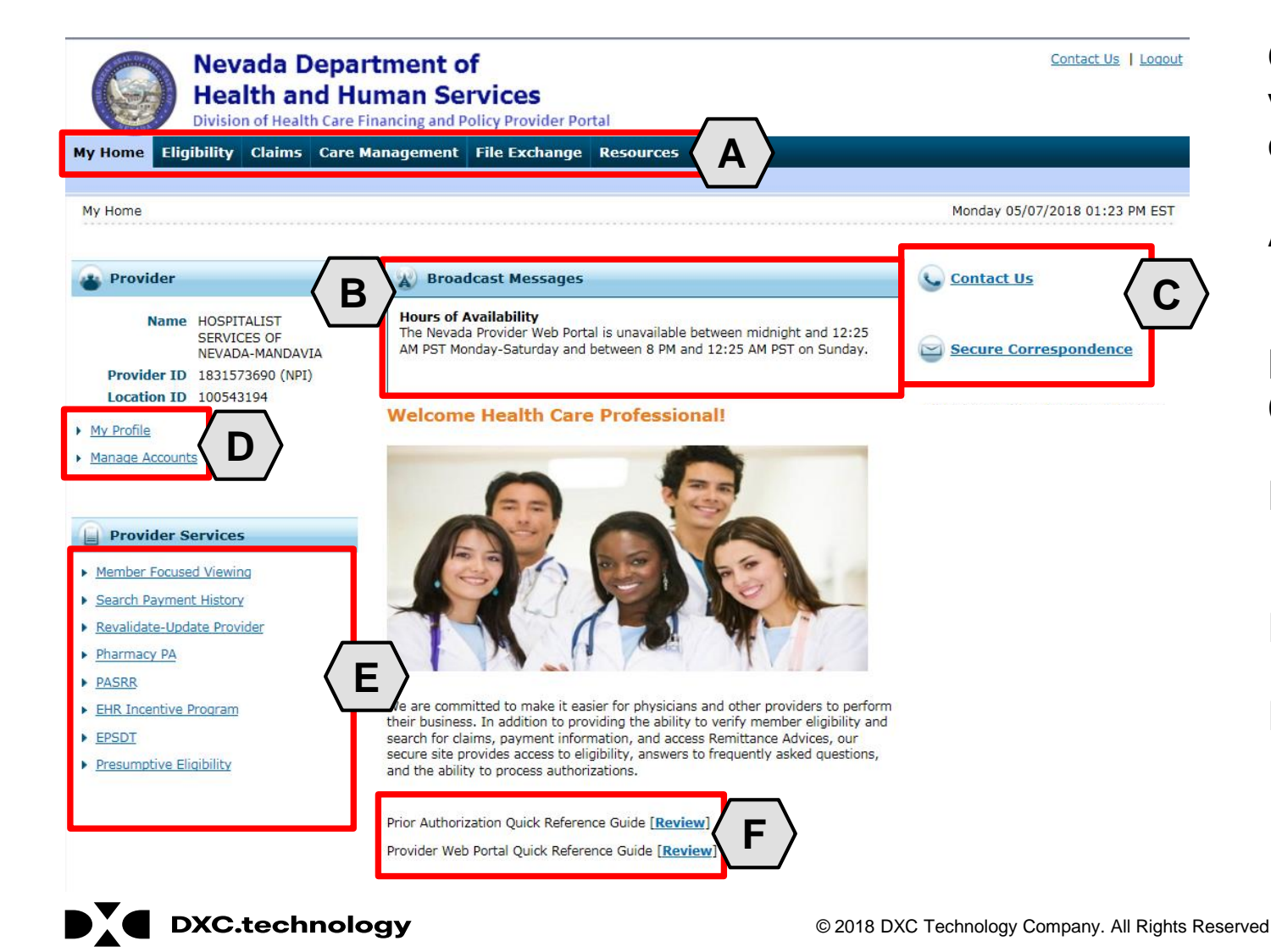

Once the provider information has been verified, the user may explore the features of the PWP, including:

- A. Additional tabs for users to research eligibility, submit claims and PAs, access additional resources, and more
- B. Important broadcast messages
- C. Links to contact customer support services
- D. Links to manage user account settings, such as passwords and delegate access
- E. Links to additional information regarding Medicaid programs and services
- F. Links to additional PWP resources

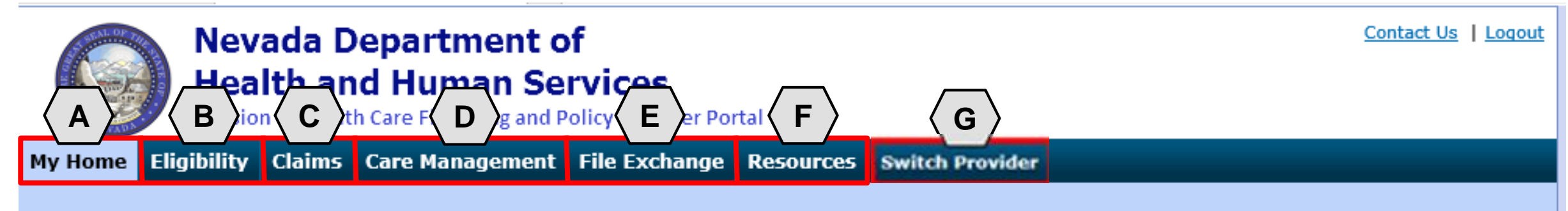

The tabs at the top of the page provide users quick access to helpful pages and information:

- A. My Home: Confirm and update provider information and check messages
- **B. Eligibility:** Search for recipient eligibility information
- C. Claims: Submit claims, search claims, view claims and search payment history
- **D. Care Management:** Request PAs, view PA statuses, and maintain favorite providers
- E. File Exchange: Upload forms online
- F. Resources: Download forms and documents
- **G. Switch Providers**: Where **delegates** can switch between providers to whom they are assigned. The tab is only present when the user is logged in as a delegate

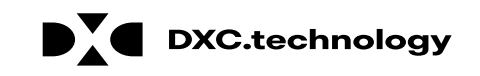

### **Managing PWP Profiles**

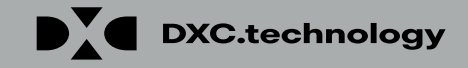

### **Managing Profile**

| Nevada Depa<br>Health and H                                                               | irtment of<br>uman Services<br>Financing and Policy Provider Portal                                                                                                    | Contact Us   Logout            |
|-------------------------------------------------------------------------------------------|----------------------------------------------------------------------------------------------------|--------------------------------|
| My Home Eligibility Claims Care                                                           | Management File Exchange Resources                                                                                                    |                                |
| My Home                                                                                   |                                                                                                    | Monday 05/07/2018 01:23 PM EST |
| Provider                                                                                  | Broadcast Messages                                                                                                    | Contact Us                     |
| Name HOSPITALIST<br>SERVICES OF<br>NEVADA-MANDAVIA<br>Provider ID 1831573690 (NPI)        | Hours of Availability<br>The Nevada Provider Web Portal is unavailable between midnight and 12:25<br>AM PST Monday-Saturday and between 8 PM and 12:25 AM PST on Sunday.                                                                                                    | Secure Correspondence          |
|                                                                                           | Welcome Health Care Professional!                                                                                                    |                                |
| Provider Services      Member Focused Viewing      Search Payment History                 |                                                                                                    |                                |
| <u>Revalidate-Update Provider</u> <u>Pharmacy PA</u> <u>PASRR</u>                         |                                                                                                    |                                |
| <ul> <li>EHR Incentive Program</li> <li>EPSDT</li> <li>Presumptive Eligibility</li> </ul> | we are commuted to make it easier for physicians and other providers to perform<br>their business. In addition to providing the ability to verify member eligibility and<br>search for claims, payment information, and access Remittance Advices, our<br>secure site provides access to eligibility, answers to frequently asked questions,<br>and the ability to process authorizations. |                                |
|                                                                                           | Prior Authorization Quick Reference Guide [Review]                                                                                                    |                                |

Provider Web Portal Quick Reference Guide [Review]

To manage their profile, the user will:

1. Click the **My Profile** link

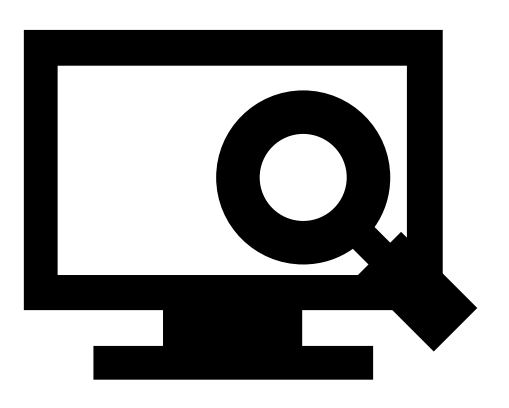

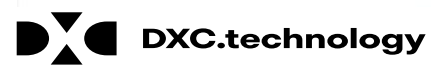

| My Profile                                               |                 |                     |  | ? |
|----------------------------------------------------------|-----------------|---------------------|--|---|
|                                                          |                 |                     |  |   |
| Contact Information                                      |                 |                     |  |   |
|                                                          |                 |                     |  |   |
| Display Name                                             | hosizona        | 1                   |  |   |
| Current Email                                            | aaron.barger@g  | dxc.com             |  |   |
|                                                          |                 |                     |  |   |
| Edit                                                     |                 |                     |  |   |
| Roles                                                    |                 |                     |  |   |
| Current Roles                                            | Providers       |                     |  |   |
| Preferences                                              |                 |                     |  |   |
|                                                          |                 |                     |  |   |
| Primary Language                                         | English (US)    |                     |  |   |
| Challenge Questions                                      |                 |                     |  |   |
| Challenge Question #1                                    | What is your fa | vorite sports team? |  |   |
| Answer to #1                                             | inde is your is |                     |  |   |
| Challenge Question #2                                    | In what city we | re you born?        |  |   |
| Answer to #2                                             |                 |                     |  |   |
| Challenge Question #3 What is your mother's maiden name? |                 |                     |  |   |
| Answer to #3                                             |                 |                     |  |   |
| Edit                                                     |                 |                     |  |   |
| Site Key Token                                           |                 |                     |  |   |
| Site Key:                                                |                 |                     |  |   |
| Passphrase                                               |                 |                     |  |   |
| Edit                                                     |                 |                     |  |   |
| Password                                                 |                 |                     |  |   |
| Change Password                                          | 1               |                     |  |   |
|                                                          |                 |                     |  |   |

To update their profile information, the user will:

2. Click the appropriate **Edit** button in the desired section

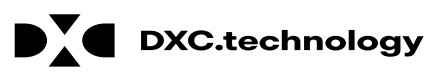

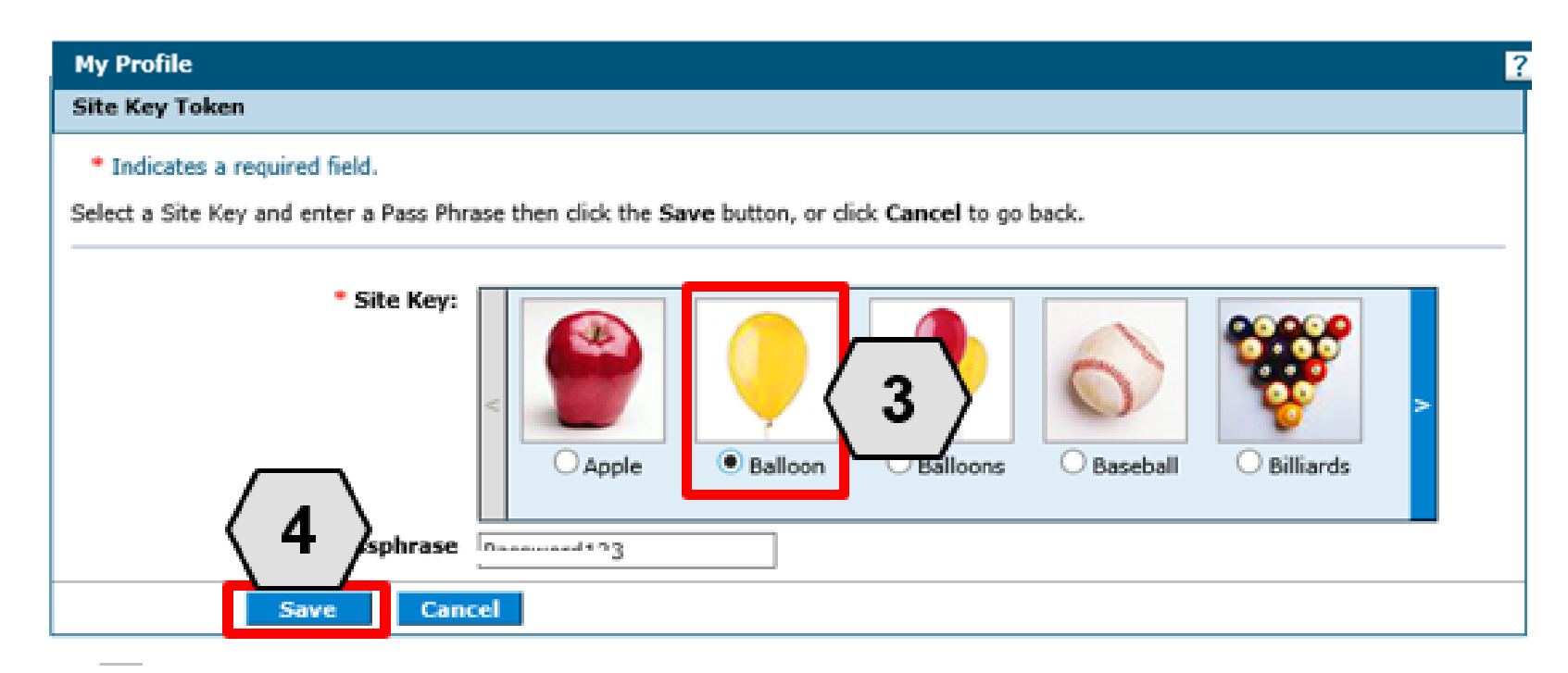

Once the user has chosen the profile information and section to be edited, the field(s) will activate. The user will then:

- 3. Make the desired changes
- 4. Click the **Save** button

NOTE: In this example, the user has changed the **Site Key** image in the **Site Key Token** section from an "Apple" to a "Balloon".

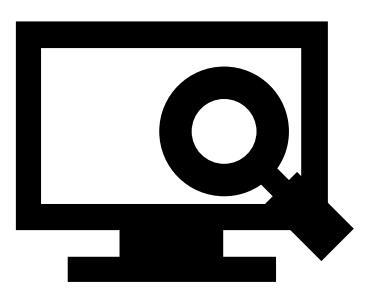

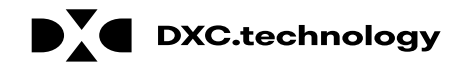

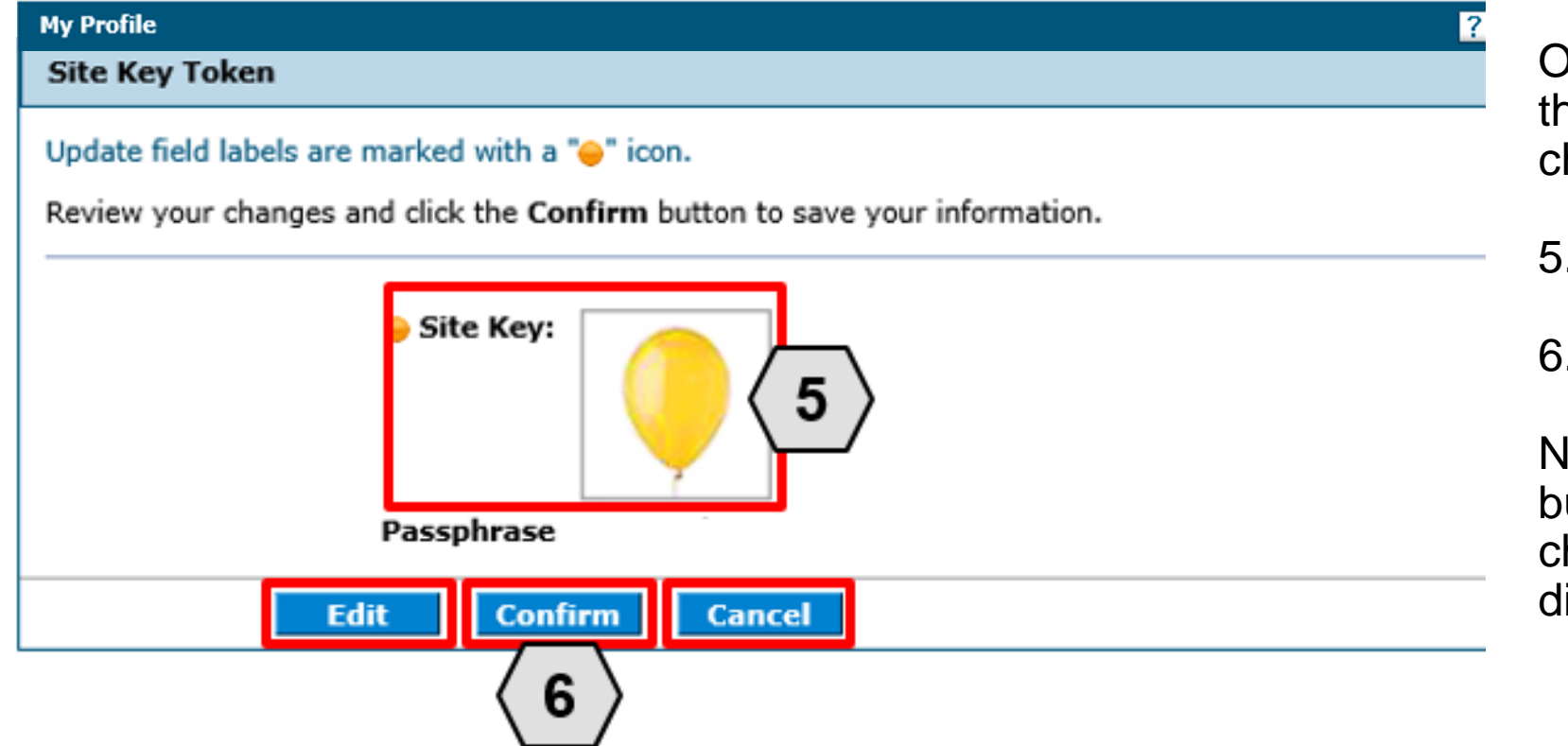

Once the user clicks the **save** button, they will need to confirm their change(s). The user will:

- 5. Review their change(s) to ensure accuracy
- 6. Click the **Confirm** button

NOTE: The user may click the **Edit** button to make additional Profile changes or click the **Cancel** button to discard changes made.

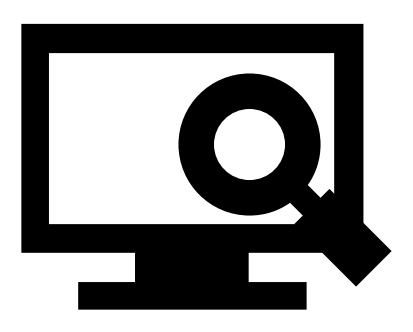

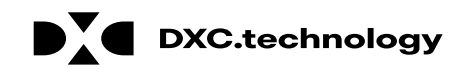

| My Profile            | ?                                  |
|-----------------------|------------------------------------|
|                       |                                    |
| Contact Information   |                                    |
|                       |                                    |
| Display Name          | hosizona                           |
| Phone Number          | 1-111-1111                         |
| Current Email         | aaron.barger@dxc.com               |
| Edit                  |                                    |
| Roles                 |                                    |
| Current Roles         | Providers                          |
| Preferences           |                                    |
| Primary Language      | English (US)                       |
| Challenge Questions   |                                    |
| Challenge Question #1 | What is your favorite sports team? |
| Challenge Question #2 | In what city were you born?        |
| Answer to #2          |                                    |
| Challenge Question #3 | What is your mother's maiden name? |
| Answer to #3          |                                    |
| Edit                  |                                    |
| Site Key Token        |                                    |
| Site Key:             |                                    |
| Passphrase            |                                    |
| Password 1            |                                    |
| Change Password       |                                    |

In addition to the other profile features, the user may wish to change their login password.

To do this, the user will:

1. Click the Change Password button

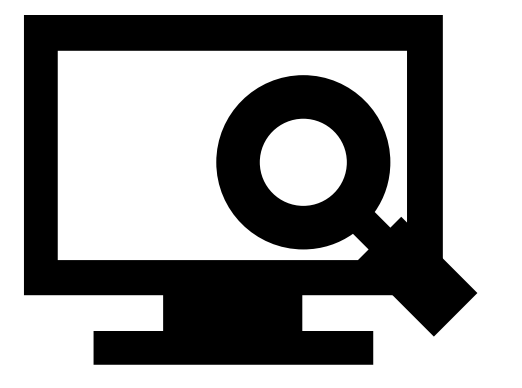

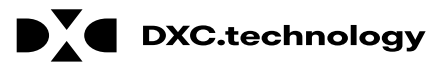

#### Managing Profile – Password

#### Change Password Assistance

- The Password cannot be the same as your User ID.
- The Password must be between 8-20 characters.
- Passwords must contain at least 1 characters from three of the following categories below:
  - Uppercase letters
  - Lowercase letters
  - Numeric digits (0 through 9)
  - Nonalphanumeric characters: ~! @#\$%^&\*\_-+=`|\(){} []:;"'<>,.?/
- The password cannot be the same as any of the previous 24 passwords.
- The password cannot be changed more than once in a 24-hour period.

#### Change Password

#### \* Indicates a required field.

Enter your Current Password, New Password, New Password Confirm

Cancel

\*Current Password

\*New Password

\*Confirm New Password

Submit

Once the user clicks the **Change Password** button, the "Change Password" page will display.

NOTE: The **Change Password Assistance** section of the "Change Password" page provides helpful information about system rules and restrictions that users must follow when creating a new password.

### Managing Profile – Password, cont.

| Change Password                                                                           |  |
|-------------------------------------------------------------------------------------------|--|
| * Indicates a required field.                                                             |  |
| Enter rent Password, New Password, New Password Confirmation and click the Submit button. |  |
| 2 Current Password                                                                        |  |
| *New Password 3                                                                           |  |
| 4 Confirm New Password                                                                    |  |
|                                                                                           |  |
| Submit Cancel                                                                             |  |
| (5)                                                                                       |  |
|                                                                                           |  |

From the "Change Password" page, users can change their password as follows:

- 2. Enter their current login password into the **Current Password** field
- 3. Enter their New Password
- Enter their new password a second time into the Confirm New Password field
- 5. Click the **Submit** button

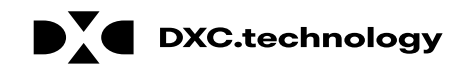

#### **Adding Delegates**

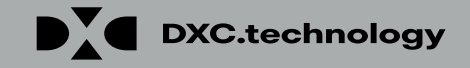

### **Adding Delegates – New**

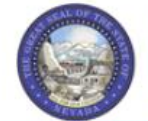

**Nevada Department of Health and Human Services** 

Division of Health Care Financing and Policy Provider Portal

| My Home Eligibility Claims Care                    | Management                            | File Exchange                                            | Resources                                                     |
|----------------------------------------------------|---------------------------------------|----------------------------------------------------------|---------------------------------------------------------------|
| My Home                                            |                                       |                                                          |                                                               |
| Provider                                           | Broad                                 | lcast Messages                                           |                                                               |
| Name HOSPITALIST<br>SERVICES OF<br>NEVADA-MANDAVIA | Hours of A<br>The Nevada<br>AM PST Mo | Availability<br>a Provider Web Port<br>nday-Saturday and | al is unavailable between midn<br>between 8 PM and 12:25 AM F |
| Provider ID 1831573690 (NPI)                       |                                       |                                                          |                                                               |
| Location ID 100543194                              | for a story                           |                                                          |                                                               |
| Provider Services                                  |                                       |                                                          |                                                               |
| Member Focused Viewing                             |                                       |                                                          | 001150                                                        |
| Search Payment History                             |                                       | 111                                                      |                                                               |
| Revalidate-Update Provider                         |                                       | 1                                                        |                                                               |
| Pharmacy PA                                        |                                       | 1                                                        |                                                               |
| ▶ <u>PASRR</u>                                     |                                       |                                                          |                                                               |
| EHR Incentive Program                              | We are comn                           | nitted to make it eas                                    | sier for physicians and other pr                              |
| EPSDT                                              | search for cla                        | aims, payment infor                                      | mation, and access Remittance                                 |
| <u>Presumptive Eligibility</u>                     | secure site pr<br>and the abilit      | rovides access to eli<br>y to process authori            | gibility, answers to frequently izations.                     |
|                                                    |                                       |                                                          |                                                               |

#### ight and 12:25 PST on Sunday.

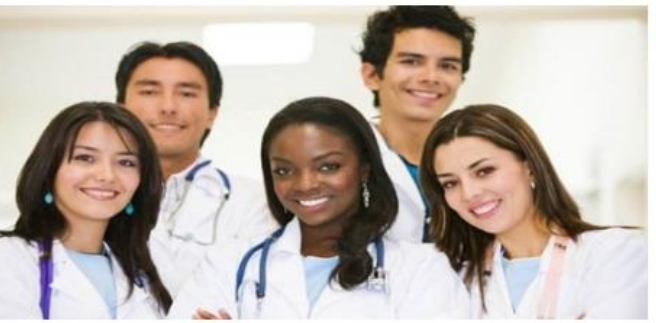

roviders to perform ber eligibility and Advices, our asked questions,

To add a new delegate to the system, the user must:

1. Click the **Manage Accounts** link located on their "My Home" page

NOTE: The user must be logged on as a provider. A delegate cannot add another delegate to the system.

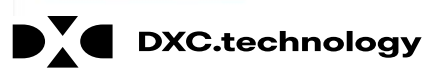

#### Manage Accounts

Add New Delegate

- - istered Delegate Add Registered Trading Partner

A new delegate is defined as office staff and/or other support staff employed by the provider w access to new delegates by completing the required fields and giving the code generated to the then have access to the provider's information (claims, reports, eligibility inquiries, or other fur

#### Indicates a required field.

Enter the fields below and click Submit to generate the delegate code for the new delegate to r on zip code), must be added separately.

|            | *First Name     | Test       |
|------------|-----------------|------------|
| <u>_</u>   | *Last Name      | Delegate   |
| <b>\</b> 3 | / *Birth Date 🛛 | 01/01/1980 |
|            | *Last 4 of DLN  | 9999       |
|            |                 |            |

This will take the user to the "Manage" Accounts" page.

From there, the user will:

- 2. Ensure that the **Add New Delegate** tab is selected
- 3. Enter the **new delegate's** information: first and last name, date of birth, and the last four digits of their driver's license number

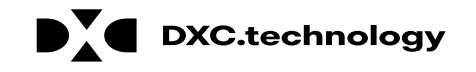

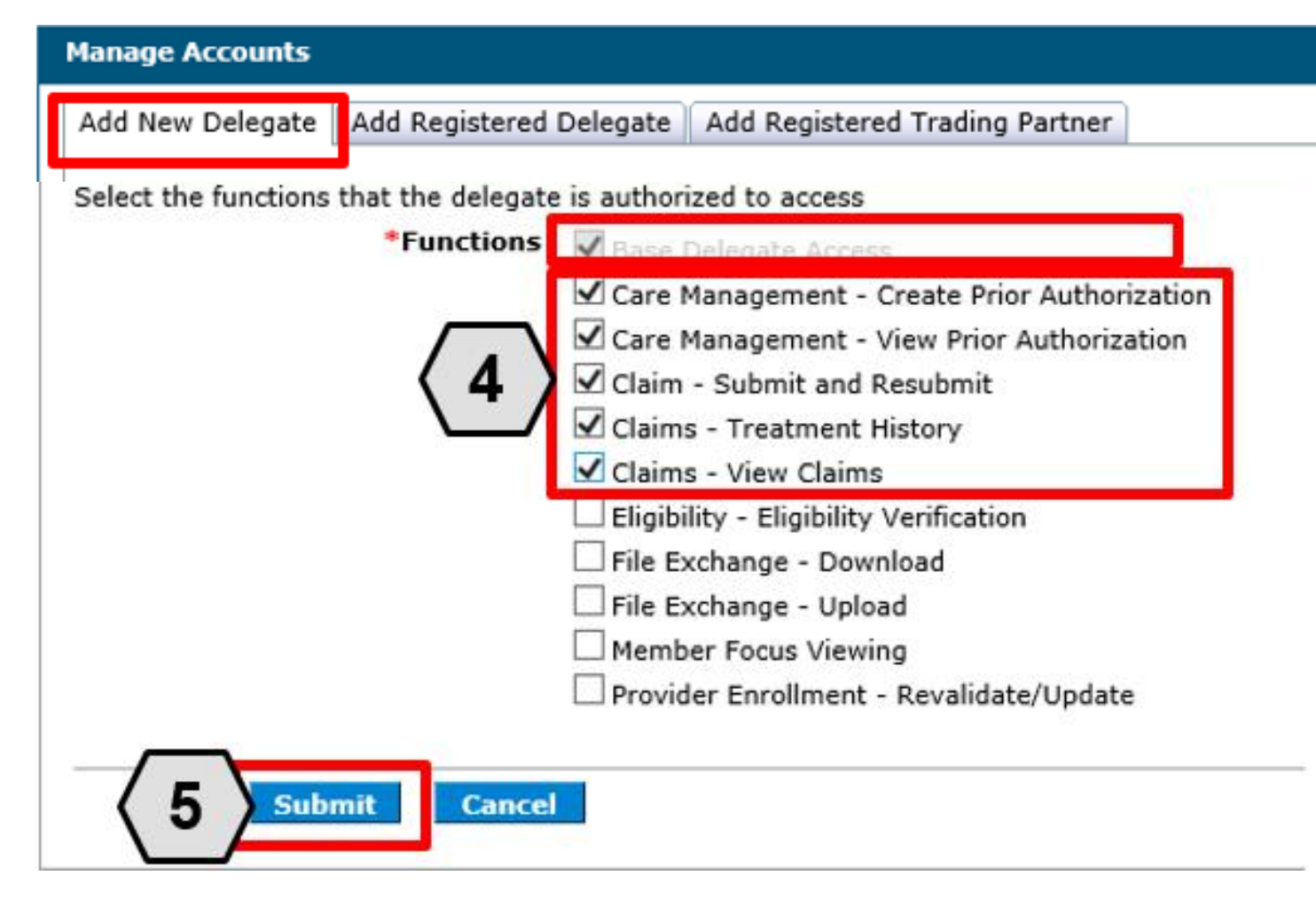

Continuing on the "Manage Accounts" page, the user will:

- 4. Check the boxes to indicate the functions for which the delegate will receive permissions (in this example the user has permitted the delegate access to PA and claims functions)
- 5. Click the Submit button

#### NOTE: The Base Delegate Access

check box will automatically be selected. This ensures that the delegate will have basic user access, allowing them to log in to the PWP.

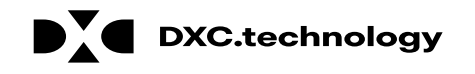

| Manage Accounts                     |                                              |
|-------------------------------------|----------------------------------------------|
| Add New Delegate                    |                                              |
|                                     |                                              |
| Click Confirm to confirm the reques | t. Click Cancel to cancel it.                |
| First Name                          | Test                                         |
| Last Name                           | Delegate                                     |
| Birth Date                          | 01/01/1980                                   |
| Last 4 of DLN                       | 9999                                         |
| Decision                            | Active                                       |
| Functions                           | ✓ Base Delegate Access                       |
|                                     | Care Management - Create Prior Authorization |
|                                     | Care Management - View Prior Authorization   |
|                                     | Claim - Submit and Resubmit                  |
|                                     | Claims - Treatment History                   |
|                                     | Claims - View Claims                         |
|                                     | Eligibility - Eligibility Verification       |
|                                     | File Exchange - Download                     |
|                                     | File Exchange - Upload                       |
|                                     | Member Focus Viewing                         |
| (6)                                 | Provider Enrollment - Revalidate/Update      |
|                                     |                                              |
| Edit Confirm                        | n Cancel                                     |
| DXC.technology                      | © 2018 DXC Technology Comp                   |

Once the user has clicked the **Submit** button, they will be asked to review and confirm the details.

Once the user has reviewed the information, they will:

 Click the Confirm button to complete the process OR click the Edit button to adjust the information provided

NOTE: The user may also click the **Cancel** button to cancel adding the delegate to the system.

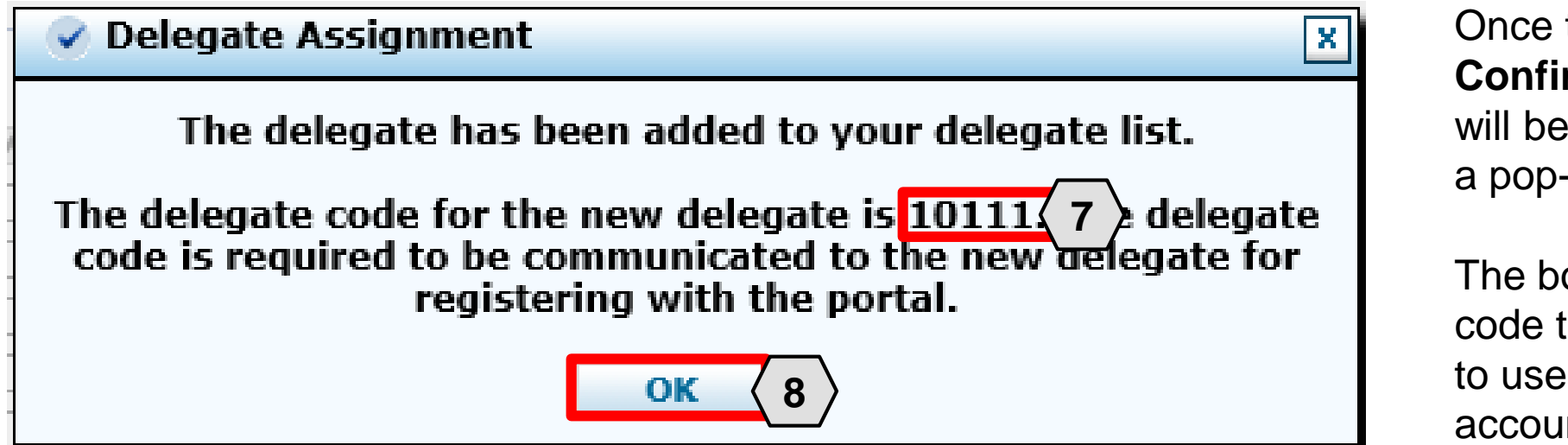

Once the user clicks the **Confirm** button, the delegate will be added to the system, and a pop-up box will appear.

The box will display a delegate code that the delegate will need to use when registering for an account in the PWP.

From here, the user will need to:

- 7. Make note of the code to share with the new delegate
- 8. Click the **OK** button

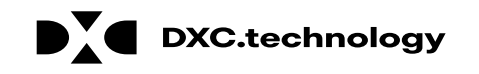

#### Manage Accounts

Back to My Home

Add New Delegate Add Registered Delegate Add Registered Trading Partner

A new delegate is defined as office staff and/or other support staff employed by the provider who are not registered in the Portal. Providers may grant Portal access to new delegates by completing the required fields and giving the code generated to the individual to then register in the Portal. The new delegate will then have access to the provider's information (claims, reports, eligibility inquiries, or other functionality) via the Portal.

#### \* Indicates a required field.

Enter the fields below and click Submit to generate the delegate code for the new delegate to register. Note that delegates associated with each location (based on zip code), must be added separately.

| *First Name *Last Name *Birth Date Last 4 of DLN                          |                                                                |                               |                          |                       |                   |        |                     |              |
|---------------------------------------------------------------------------|----------------------------------------------------------------|-------------------------------|--------------------------|-----------------------|-------------------|--------|---------------------|--------------|
| Sele                                                                      | Select the functions that the delegate is authorized to access |                               |                          |                       |                   |        |                     |              |
| Delegates Click the Delegate's name to change the status of the delegate. |                                                                |                               |                          |                       |                   |        |                     |              |
| #<br>1                                                                    | Name  delegate, test                                           | Display Name<br>test delegate | Birth Date<br>01/01/1980 | Last 4 of DLN<br>9999 | Delegate<br>10111 | e Code | Decisio<br>Active - | n<br>Pending |

Once the delegate is registered, the delegate information, including the **Delegate Code,** will display at the bottom of the "Manage Accounts" page.

The **Decision** field will display the status of the delegate.

- When first registered, this field will display: "Active – Pending".
- Once the delegate has registered in the PWP using the unique delegate ID, the **Decision** field will display: "Active".
# Adding Delegates – Registered

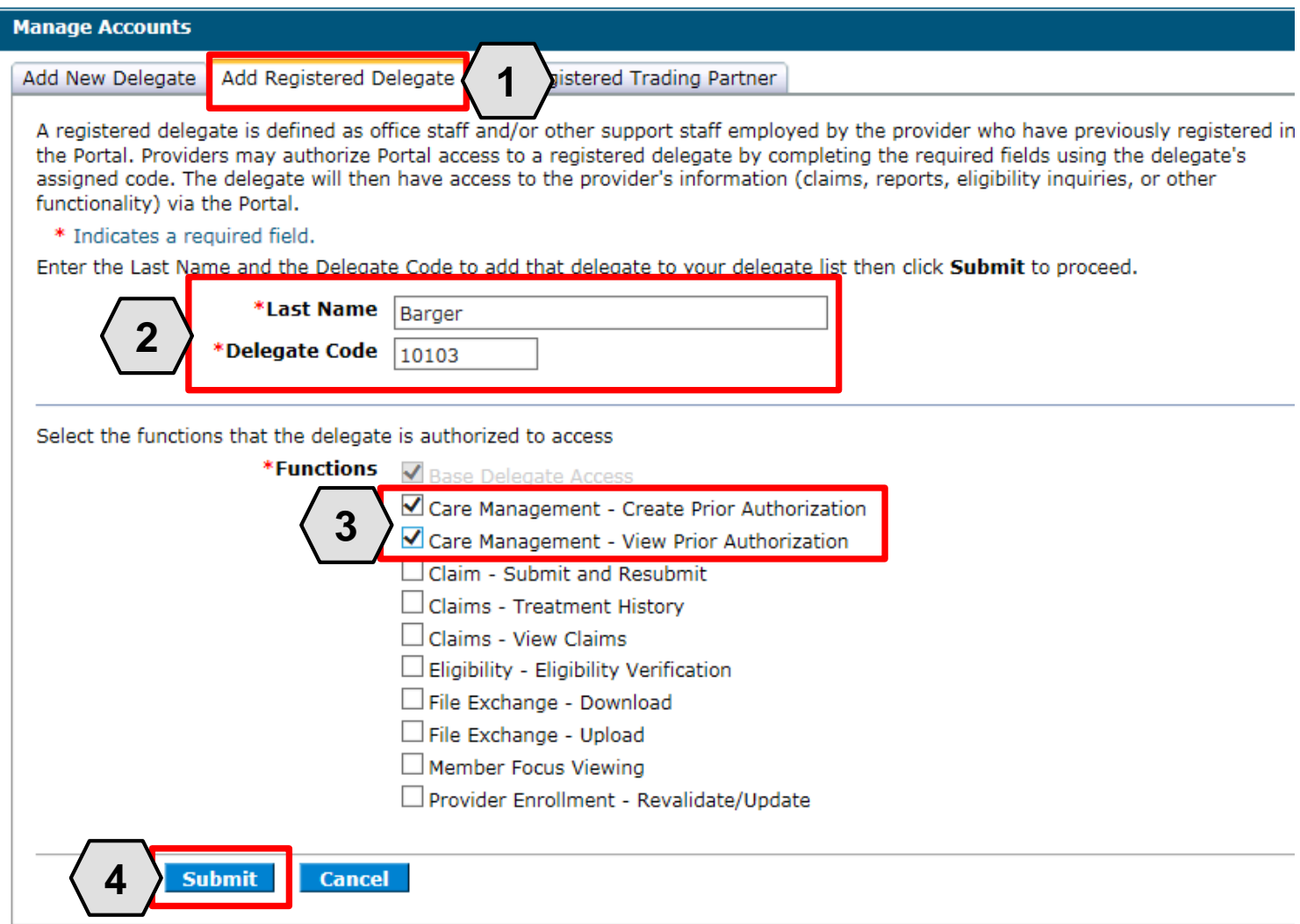

DXC.technology

A registered delegate is an individual or entity that already has a delegate code and has registered for a PWP account as a delegate.

To grant an existing registered delegate access to a specific provider's account from the "Manage Accounts" page, the user will:

- Click the Add Registered Delegate tab
- 2. Enter the delegate's information: Last Name and Delegate Code
- 3. Check the desired boxes in the **Functions** section
- 4. Click the Submit button

## Adding Delegates – Registered, cont.

| nage Accounts                         | Back to My Home                              |
|---------------------------------------|----------------------------------------------|
| it Delegate                           |                                              |
| Click Confirm to confirm the request. | . Click <b>Cancel</b> to cancel it.          |
| First Name                            | aaron                                        |
| Last Name                             | barger                                       |
| Birth Date                            | 01/01/1980                                   |
| Last 4 of DLN                         | 1234                                         |
| Delegate Code                         | 10103                                        |
| 😑 Decision                            | Active                                       |
| Functions                             | Base Delegate Access                         |
|                                       | Care Management - Create Prior Authorization |
|                                       | Care Management - View Prior Authorization   |
|                                       | Claim - Submit and Resubmit                  |
|                                       | Claims - Treatment History                   |
|                                       | Claims - View Claims                         |
|                                       | Eligibility - Eligibility Verification       |
|                                       | File Exchange - Download                     |
|                                       | File Exchange - Upload                       |
| / _ `                                 | Member Focus Viewing                         |
| $\langle 5 \rangle$                   | Provider Enrollment - Revalidate/Update      |
| Edit Confirm                          | Cancel                                       |

Once the user clicks the **Submit** button, the user will need to confirm the request.

#### The user will:

5. Click the **Confirm** button

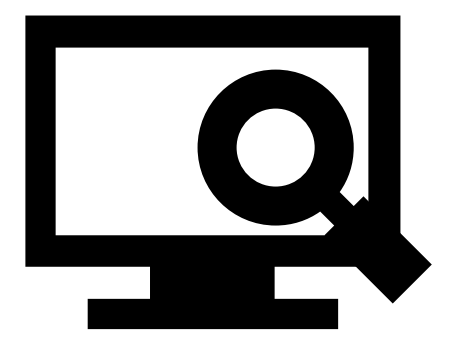

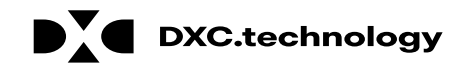

# Adding Delegates – Registered, cont.

| Delegate Assignment                                | × |
|----------------------------------------------------|---|
| The delegate has been added to your delegate list. |   |
| 6 OK                                               |   |

Once the user has clicked the **Confirm** button, a pop-up box will appear confirming that the delegate has been registered to the provider's account.

From there, the user will: 6. Click the **OK** button

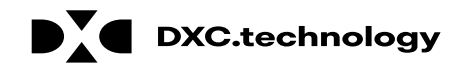

### Adding Delegates – Registered, cont.

| Mana                     | ige Accounts                                                                                                    |                           |                                       |                                      |               | Back to My Home  |
|--------------------------|----------------------------------------------------------------------------------------------------|---------------------------|---------------------------------------|--------------------------------------|---------------|------------------|
| Add                      | New Delegate                                                                                                    | Add Registered Delega     | te Add Registered Trading Partner     |                                      |               |                  |
| A r<br>the<br>as:<br>fur | A registered delegate is defined as office staff and/or other support staff employed by the provider who have previously registered in the Portal. Providers may authorize Portal access to a registered delegate by completing the required fields using the delegate's assigned code. The delegate will then have access to the provider's information (claims, reports, eligibility inquiries, or other functionality) via the Portal.<br>* Indicates a required field. |                           |                                       |                                      |               |                  |
| En                       | ter the Last Nam                                                                                                    | e and the Delegate Cod    | de to add that delegate to your deleg | ate list then click <b>Submit</b> to | o proceed.    |                  |
|                          |                                                                                                    | *Last Name                |                                       |                                      |               |                  |
|                          |                                                                                                    | *Delegate Code            |                                       |                                      |               |                  |
| Se                       | lect the functions                                                                                                    | s that the delegate is au | uthorized to access                   |                                      |               |                  |
|                          |                                                                                                    | *Functions 🖌 🛛            | Base Delegate Access                  |                                      |               |                  |
|                          |                                                                                                    |                           | Care Management - Create Prior Aut    | norization                           |               |                  |
|                          |                                                                                                    |                           | Care Management - View Prior Autho    | rization                             |               |                  |
|                          |                                                                                                    |                           | Claim - Submit and Resubmit           |                                      |               |                  |
|                          |                                                                                                    |                           | Claims - Treatment History            |                                      |               |                  |
|                          | Claims - View Claims                                                                                                    |                           |                                       |                                      |               |                  |
|                          |                                                                                                    |                           |                                       |                                      |               |                  |
|                          |                                                                                                    | □ F                       | File Exchange - Upload                |                                      |               |                  |
|                          |                                                                                                    | <br>M                     | Member Focus Viewing                  |                                      |               |                  |
|                          |                                                                                                    | П Р                       | Provider Enrollment - Revalidate/Upd  | ate                                  |               |                  |
|                          |                                                                                                    |                           |                                       |                                      |               |                  |
|                          | Submit Cancel                                                                                                    |                           |                                       |                                      |               |                  |
| 1                        | 1                                                                                                    |                           |                                       |                                      |               | •<br>•           |
|                          | gate's                                                                                                    | name to change the sta    | atus of the delegate.                 |                                      |               |                  |
| #                        | Name 🔺                                                                                                    | Display Nar               | me Birth Date                         | Last 4 of DLN                        | Delegate Code | Decision         |
| 1                        | barger, aaron                                                                                                    | bargera                   | 01/01/1980                            | 1234                                 | 10103         | Active           |
| 2                        | delegate, test                                                                                                    | test delegate             | e 01/01/1980                          | 9999                                 | 10111         | Active - Pending |

Once a delegate has been registered to a provider's account, the information will display at the bottom of the "Manage Accounts" page.

The **Decision** field will display an "Active" status, since this delegate is already a registered PWP user.

To update the delegate's information and functions, the user will:

1. Click the link in the **Name** field

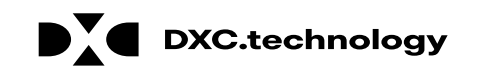

?

## **Adding Delegates – Updating**

| Manage Accounts                       |                                                                                                    |  |  |
|---------------------------------------|----------------------------------------------------------------------------------------------------|--|--|
| Edit Delegate                         |                                                                                                    |  |  |
| Select Active or Inactive to change t | he status and/or modify the functions below, then click the <b>Submit</b> button to update the information. |  |  |
| First Name                            | test                                                                                                    |  |  |
| Last Name                             | delegate                                                                                                    |  |  |
| Birth Date                            | 01/01/1980                                                                                                  |  |  |
| Last 4 of DLN                         | 9999                                                                                                    |  |  |
| Delegate Code                         | 10111                                                                                                    |  |  |
| *Decision                             | Active OInactive 2                                                                                          |  |  |
|                                       |                                                                                                    |  |  |
| Select the functions that the delegat | e is authorized to access                                                                                   |  |  |
| *Functions                            | ✓ Base Delegate Access                                                                                      |  |  |
|                                       | Care Management - Create Prior Authorization                                                                |  |  |
|                                       | Care Management - View Prior Authorization                                                                  |  |  |
|                                       | ✓ Claim - Submit and Resubmit                                                                               |  |  |
|                                       | Claims - Treatment History                                                                                  |  |  |
|                                       | ✓ Claims - View Claims                                                                                      |  |  |
|                                       | Eligibility - Eligibility Verification                                                                      |  |  |
|                                       | File Exchange - Download                                                                                    |  |  |
|                                       | File Exchange - Upload                                                                                      |  |  |
|                                       | Member Focus Viewing                                                                                        |  |  |
|                                       | Provider Enrollment - Revalidate/Update                                                                     |  |  |
|                                       |                                                                                                    |  |  |
|                                       |                                                                                                    |  |  |
| 4 Submit Cance                        |                                                                                                    |  |  |
|                                       |                                                                                                    |  |  |

Once the user selects the delegate's name whose account they wish to edit, an **Edit Delegate** panel will appear.

From here, the user may:

- 2. Review/update the delegate's access under the **Decision** section
- 3. Review/update the delegate's permissions under the **Functions** section
- 4. Click the **Submit** button to save any changes OR click the **Cancel** button to cancel any changes

**DXC.technology** 

## **Removing Delegates – Updating, cont.**

To remove a delegate, the user will:

- Select "Inactive" next to
   Decision
- Click Submit.

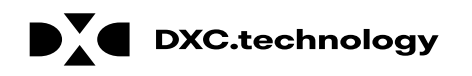

# **Removing Delegates – Registered, cont.**

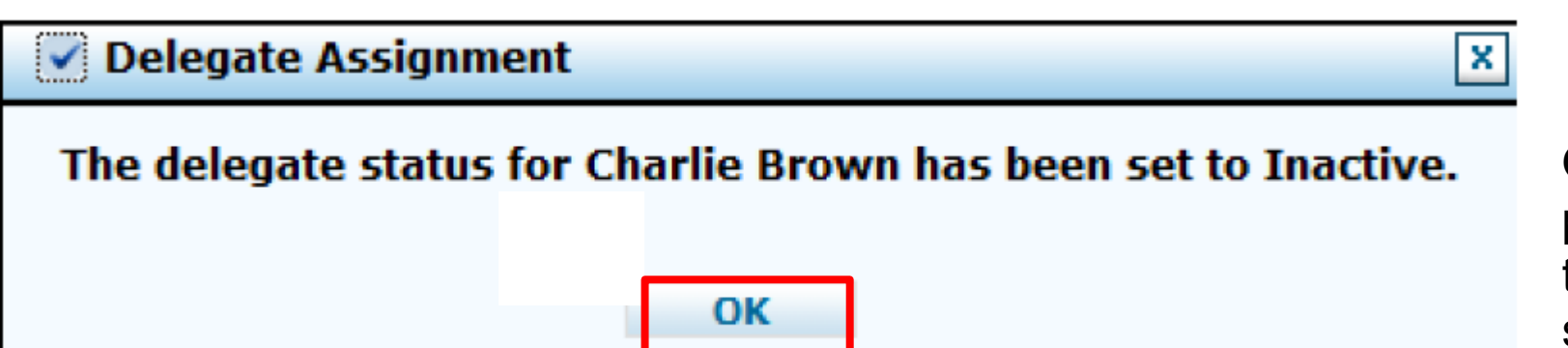

Once the user has clicked **Submit**, a pop-up box will appear confirming that the delegate's status has been set to "Inactive".

From there, the user will click the **OK** button.

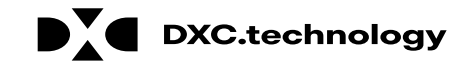

# **Adding Trading Partners (TPs)**

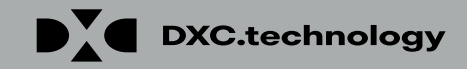

# **Adding Trading Partners**

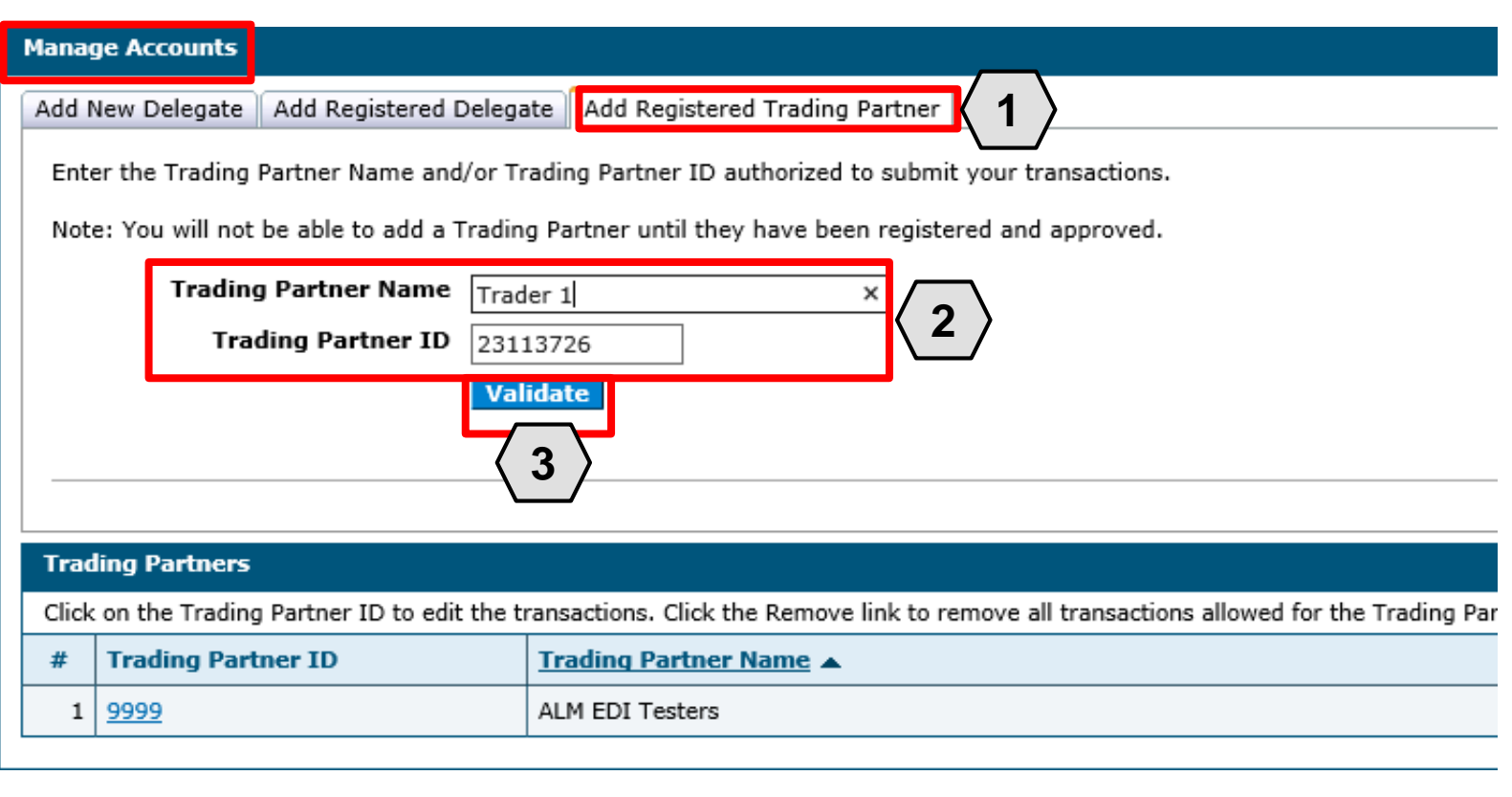

A TP is an individual or entity that is authorized to submit and download documentation on behalf of a Nevada Medicaid Provider.

Users may authorize TPs to do this from the "Manage Accounts" page:

- 1. Click the Add Registered Trading Partner tab
- 2. Enter the trading partner's name and ID
- 3. Click the Validate button

NOTE: Unlike delegates, TPs must enroll in the Medicaid program to receive a Trading Partner Medicaid ID.

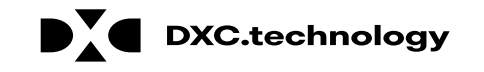

| Manage Accounts                        |                                                                                                    | Back to My Home |
|----------------------------------------|----------------------------------------------------------------------------------------------------|-----------------|
| Add New Delegate Add Registered De     | elegate Add Registered Trading Partner                                                                                                    |                 |
| Enter the Trading Partner Name and/    | or Trading Partner ID authorized to submit your transactions.                                                                                                    |                 |
| Note: You will not be able to add a Tr | ading Partner until they have been registered and approved.                                                                                                    |                 |
| Trading Partner Name                   | Trader 1                                                                                                    |                 |
| Trading Partner ID                     | 23113726                                                                                                    |                 |
| Trading Partner is approved for.       | <ul> <li>✓ 270/271 Health Care Eligibility Request/Response Batch</li> <li>✓ 820 Payroll Deducted and Other Group Premium Payment for Insurance Products</li> </ul> |                 |
|                                        | ✓ 834 Benefit Enrollment and Maintenance                                                                                                    |                 |
|                                        | ✓ 837P Health Care Claim: Professional                                                                                                    |                 |
|                                        | ☑ D.0 - NCPDP - Batch Standard 1.2                                                                                                    |                 |
|                                        |                                                                                                    |                 |
| Submit Cancel                          |                                                                                                    |                 |
|                                        |                                                                                                    |                 |

Once the user clicks on the Validate button, they will need to select the transactions that the TP will be able to submit on the provider's behalf.

To do this, the user will:

- 4. Select the checkbox adjacent to the desired transactions
- 5. Click the **Submit** button

| Manage Accounts                      |                                                                                                    | Back to My Home |
|--------------------------------------|----------------------------------------------------------------------------------------------------|-----------------|
| Add Registered Trading Partner       |                                                                                                    |                 |
| Click Confirm to confirm the request | . Click <b>Cancel</b> to cancel it.                                                                                                    |                 |
| Trading Partner Name                 | Trader 1                                                                                                    |                 |
| Trading Partner ID                   | 23113726                                                                                                    |                 |
| Transactions                         | <ul> <li>270/271 Health Care Eligibility Request/Response Batch</li> <li>820 Payroll Deducted and Other Group Premium Payment for Insurance Products</li> <li>834 Benefit Enrollment and Maintenance</li> <li>835 Health Care Claim Payment/Advice</li> <li>837P Health Care Claim: Professional</li> <li>D.0 - NCPDP - Batch Standard 1.2</li> </ul> |                 |
|                                      | Cancel                                                                                                    |                 |

Next, the user will be prompted to confirm the information.

The user will:

- 6. Confirm the information
- Click the Confirm button to complete the process OR click the Edit button to adjust the information provided

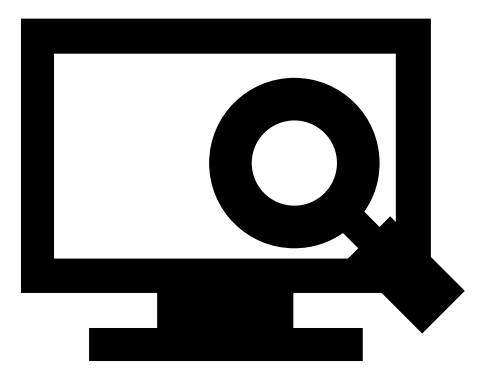

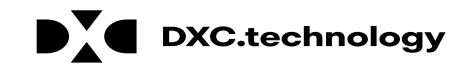

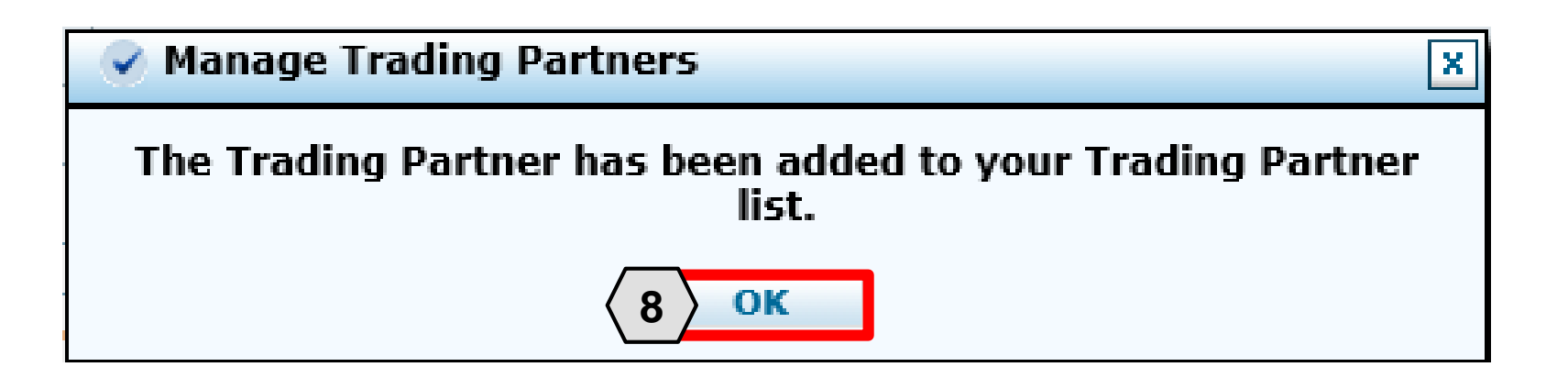

Once the user clicks the **Confirm** button, the TP will be added and a pop-up box will appear as confirmation.

From here, the user will need to:

8. Click **OK** 

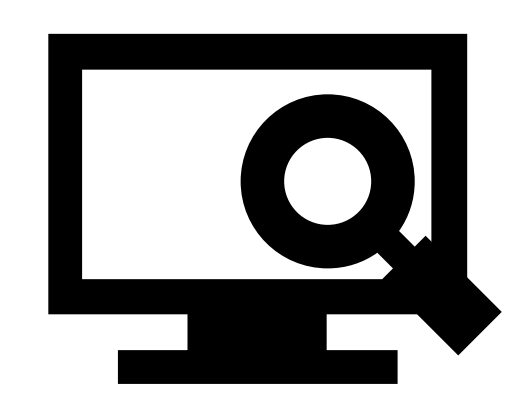

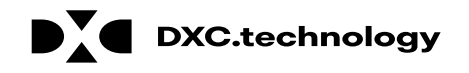

| Mana                                                                                                    | ge Accounts                                                                                       |                                                          | Back to My Home |  |  |
|----------------------------------------------------------------------------------------------------|---------------------------------------------------------------------------------------------------|----------------------------------------------------------|-----------------|--|--|
| Add                                                                                                    | New Delegate Add Registered Delega                                                                | Add Registered Trading Partner                           |                 |  |  |
| Ent                                                                                                    | er the Trading Partner Name and/or T                                                              | ading Partner ID authorized to submit your transactions. |                 |  |  |
| No                                                                                                    | Note: You will not be able to add a Trading Partner until they have been registered and approved. |                                                          |                 |  |  |
|                                                                                                    | Trading Partner Name                                                                              |                                                          |                 |  |  |
|                                                                                                    | Trading Partner ID                                                                                |                                                          |                 |  |  |
|                                                                                                    | Validate                                                                                          |                                                          |                 |  |  |
|                                                                                                    | •                                                                                                 |                                                          |                 |  |  |
| Trading Partners                                                                                                    |                                                                                                   |                                                          |                 |  |  |
| Click on the Trading Partner ID to edit the transactions. Click the Remove link to remove all transactions allowed for the Trading Partner. |                                                                                                   |                                                          |                 |  |  |
| #                                                                                                    | Trading Partner ID                                                                                | Trading Partner Name                                     | Action          |  |  |
| 1                                                                                                    | 23113726                                                                                          | Trader 1                                                 | Remove          |  |  |
| 2                                                                                                    | 9999                                                                                              | ALM EDI Testers                                          | Remove          |  |  |

Once added, the TP will appear in a list at the bottom of the Add Registered Trading Partner panel. Similar to updating delegates, users may update TP details and permissions by clicking the corresponding link located in the Trading Partner ID column.

To remove a TP from the provider's account, the user can click the **Remove** link located under the **Action** column.

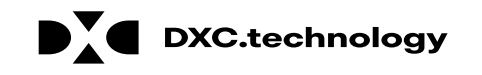

# **Accessing Help**

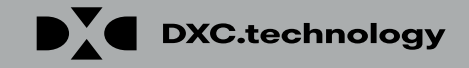

# **Accessing Help**

| lanage Accounts                                                                                                    |                                                                                                    | Back 1 ne                                                                                                    |
|----------------------------------------------------------------------------------------------------|----------------------------------------------------------------------------------------------------|----------------------------------------------------------------------------------------------------|
| Add New Delegate Add Registered D                                                                                                    | egate Add Registered Trading Partner                                                                                                    |                                                                                                    |
| A new delegate is defined as office sta<br>access to new delegates by completin<br>then have access to the provider's inf<br>* Indicates a required field.<br>Enter the fields below and click Subm<br>on zip code), must be added separate | ff and/or other support staff employed by the provider who are not registered in<br>the required fields and giving the code generated to the individual to then register<br>trmation (claims, reports, eligibility inquiries, or other functionality) via the Porta<br>to generate the delegate code for the new delegate to register. Note that deleg<br>y. | the Portal. Providers may grant Portal<br>ster in the Portal. The new delegate will<br>al.<br>ates associated with each location (based |
| *First Name                                                                                                    |                                                                                                    |                                                                                                    |
| *Last Name                                                                                                    |                                                                                                    |                                                                                                    |
| *Birth Date 🛛                                                                                                    |                                                                                                    |                                                                                                    |
| *Last 4 of DLN                                                                                                    |                                                                                                    |                                                                                                    |
|                                                                                                    | Care Management - View Prior Authorization Claim - Submit and Resubmit Claims - Treatment History Claims - View Claims Eligibility - Eligibility Verification File Exchange - Download File Exchange - Upload Member Focus Viewing                                                                                                    |                                                                                                    |
| Submit Cancel                                                                                                    | Provider Enrollment - Revalidate/Update                                                                                                    |                                                                                                    |
|                                                                                                    | No Delegates are assigned to the User.                                                                                                    |                                                                                                    |

There are a variety of methods by which a user may get help for the PWP.

First, on many pages and panels throughout the PWP, the user will find a question mark icon 2.

To use this help feature, the user will:

1. Click the icon

NOTE: In this example, the user is accessing help for the **Add New Delegate** panel.

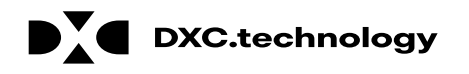

# Accessing Help, cont.

| )  | Text Size Decrease Text Size Increase Text Size                                                                                                    |   |
|----|----------------------------------------------------------------------------------------------------|---|
|    | Delegate Assignment                                                                                                    |   |
|    | Once a provider has successfully logged on to the provider portal, the provider can add new or registered delegates for the purpose of performing clerical functions on their behalf.                                                                                                    |   |
|    | Adding a New Delegate                                                                                                    |   |
|    | A new delegate is someone who is not currently associated with any other provider registered with the Portal and currently has no delegate code. A delegate code is system generated by the Portal. This code will be given to the new user by the provider and will be requested at the time of user registration by the Portal for validation.               |   |
| 1. | Enter the new delegate's first name.                                                                                                    |   |
| 2. | Enter the new delegate's last name.                                                                                                    |   |
| 3. | Enter the new delegate's date of birth, or click the calendar icon to select the date.                                                                                                    |   |
| 4. | Enter the last four digits of the new delegate's driver's license number.                                                                                                    |   |
| 5. | Click Submit.                                                                                                    | • |
|    | Note: A table of existing and previously added delegates appears at the bottom of the panel.                                                                                                    |   |
|    | Adding a Registered Delegate                                                                                                    |   |
|    | A delegate may perform clerical functions for multiple providers. An existing delegate is someone who is currently associated with one or more providers registered with the Portal. The provider must obtain the existing delegate's delegate code that was issued when the delegate initially registered with the Portal in order to add them as a delegate. | 3 |
| 1. | Enter the existing delegate's last name.                                                                                                    |   |
| 2. | Enter the existing delegate's delegate code.                                                                                                    |   |
| 3. | Click Submit or press the Enter key to have the system associate the existing delegate to the new provider.                                                                                                    |   |
|    | Note: A table of existing, or previously added delegates appears at the bottom of the panel.                                                                                                    |   |
|    | Inactivate delegate                                                                                                    |   |
|    | The provider can release a delegate from their current list of delegates. A delegate may perform clerical functions for multiple providers, therefore inactivating a delegate will only release the individual for the current provider's list.                                                                                                    |   |
|    | Click Inactivate or press the Enter key to have the system release the delegate from the provider.                                                                                                    |   |
|    |                                                                                                    |   |

DXC.technology

Once the user clicks the **help** icon, a new window will pop-up and display information on how to perform tasks using the panels or pages in question.

From here the user will:

- 2. Review the help file as needed
- 3. Click the **slider bar** to scroll for more information
- 4. Click the **X** button to close the window when finished

# Accessing Help, cont.

Decrease Text Size Text Size Increase Text Size

#### Delegate Assignment

Once a provider has successfully logged on to the provider portal, the provider can add new or registered delegates for the purpose of performing clerical functions on their behalf.

#### Adding a New Delegate

A new delegate is someone who is not currently associated with any other provider registered with the Portal and currently has no delegate code. A delegate code is system generated by the Portal. This code will be given to the new user by the provider and will be requested at the time of user registration by the Portal for validation.

- 1. Enter the new delegate's first name.
- 2. Enter the new delegate's last name.
- 3. Enter the new delegate's date of birth, or click the calendar icon to select the date.
- 4. Enter the last four digits of the new delegate's driver's license number.
- 5. Click Submit.

Note: A table of existing and previously added delegates appears at the bottom of the panel.

Each help file page includes step-bystep instructions on how to perform tasks.

This example lists the five specific steps for **Adding a New Delegate.** 

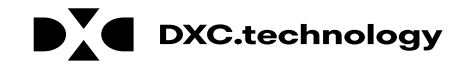

# **Accessing Help – Guides**

| y Home Eligibility Claims Care                                                                                                 | Management File Exchange Resources                                                                                                    |                         |
|----------------------------------------------------------------------------------------------------|----------------------------------------------------------------------------------------------------|-------------------------|
| 1y Home                                                                                                    |                                                                                                    | Friday 07/06/2018 12:33 |
| Provider                                                                                                    | Broadcast Messages                                                                                                    | Contact Us              |
| Name         HOSPITALISTS OF<br>ARIZONA           Provider ID         1578564860 (NPI)           Location ID         100535838 | Hours of Availability<br>The Nevada Provider Web Portal is unavailable between midnight and 12:25<br>AM PST Monday-Saturday and between 8 PM and 12:25 AM PST on Sunday.  | Secure Correspondence   |
| My Profile<br>Manage Accounts                                                                                                  | Welcome Health Care Professional!                                                                                                    | -                       |
| Provider Services                                                                                                    |                                                                                                    |                         |
| Member Focused Viewing<br>Search Payment History                                                                               |                                                                                                    |                         |
| Revalidate-Update Provider Pharmacy PA PASRR                                                                                   |                                                                                                    |                         |
| EHR Incentive Program EPSDT                                                                                                    | We are committed to make it easier for physicians and other providers to perform<br>their business. In addition to providing the ability to verify member eligibility and |                         |
| Presumptive Eligibility                                                                                                    | search for claims, payment information, and access Remittance Advices, our<br>secure site provides access to eligibility, answers to frequently asked questions.          |                         |

Toward the bottom of the PWP "Home" page, the user will find quick reference guides.

To access one of these guides, the user will:

1. Click the **Review** button adjacent to the desired guide

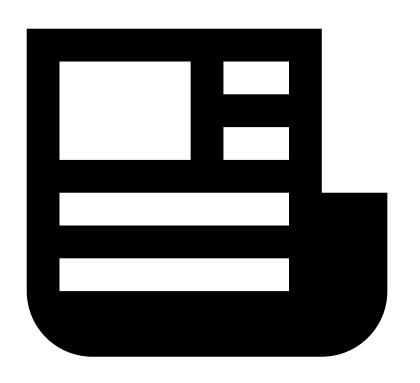

# Accessing Help – Guides, cont.

🔎 🖓 🎲 🥴

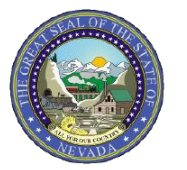

Nevada Medicaid/Nevada Check Up

#### PROVIDER QUICK REFERENCE GUIDE: Prior Authorization Requests

#### INTRODUCTION

This document provides valuable tips for navigating the online Prior Authorization (PA) system.

#### Quick Tip #1: Online Authorization Submissions

- 1.) Remember that the application times out after 20 minutes of inactivity; for this reason, it is advisable to complete the PA submission in one sitting.
- 2.) The medical justification will accept only the following special characters: a-z, A-Z, 0-9, spaces and characters '.?!, () + :; \_ % / \ = & # \* \$ ^ @.
- 3.) In the medical justification field, please enter the provider type associated with the authorization request if your National Provider Identifier (NPI) is tied to multiple provider types, i.e., 10, 11 and 12, 20.
- 4.) After a PA is submitted through the Provider Web Portal, providers CANNOT update existing information on the PA directly in the submitted PA. Providers can request corrections by using the Prior Authorization Data Correction Form (FA-29) and adding it as an attachment to the PA that needs

Once the user clicks to open the desired guide, it will appear in a new browser window.

This example shows the quick reference guide for submitting PA requests.

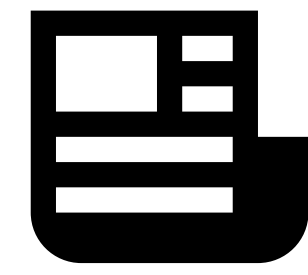

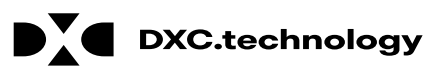

# **Accessing Help – Resources**

| Nevada Depa<br>Health and He<br>Division of Health Care                                                                                                    | rtment of<br>uman Services<br>Financing and Policy Provid <u>er Po</u> rtal                                                       |
|----------------------------------------------------------------------------------------------------|----------------------------------------------------------------------------------------------------|
| My Home Eligibility Claims Care Search Providers   Search Fee S 2 Dov                                                                                          | Management File Excl 1 Resources                                                                                                  |
| My Home                                                                                                    |                                                                                                    |
| Provider                                                                                                    | Broadcast Messages                                                                                                    |
| NameHOSPITALISTS OF<br>ARIZONAProvider ID1578564860 (NPI)Location ID100535838                                                                                  | Hours of Availability<br>The Nevada Provider Web Portal is unavailable betwee<br>AM PST Monday-Saturday and between 8 PM and 12:2 |
| <u>My Profile</u> <u>Manage Accounts</u>                                                                                                    | Welcome Health Care Professional!                                                                                                 |
| <ul> <li>Provider Services</li> <li>Member Focused Viewing</li> <li>Search Payment History</li> <li>Revalidate-Update Provider</li> <li>Pharmacy PA</li> </ul> |                                                                                                    |
| DXC.technology                                                                                                    | © 2018 DXC Technology                                                                                                    |

Additional help resources like the quick reference guides will be available from the **Resources** tab. To access these, the user will:

- 1. Hover over Resources
- 2. Click **Downloads**

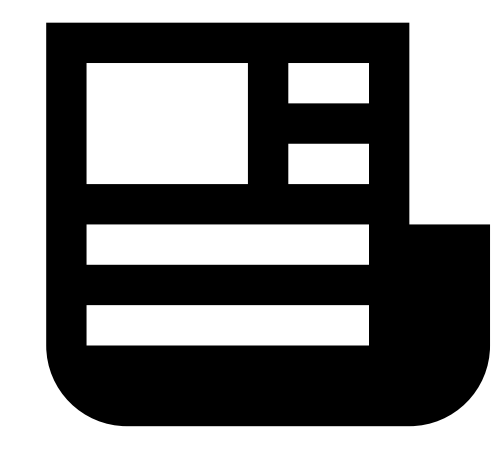

# Accessing Help – Resources, cont.

|               | Nev<br>Hea<br>Divisio | ada D<br>Ith an<br>on of Healt | Department of<br>Ind Human Se<br>Th Care Financing and P | o <b>f</b><br>rvices<br>Policy Provider Por | rtal      |
|---------------|-----------------------|--------------------------------|----------------------------------------------------------|---------------------------------------------|-----------|
| My Home       | Eligibility           | Claims                         | Care Management                                          | File Exchange                               | Resources |
| Search Provid | ders   Search I       | Fee Schedu                     | le   Downloads                                           |                                             |           |
| Resources     | > Downloads           |                                |                                                          |                                             |           |
| Prior Au      | uthorization 1        | Tutorials                      | 3                                                        |                                             |           |

Once the user clicks the **Downloads** link, the "Downloads" page will appear with a list of available downloads.

From here, the user may:

3. Click the desired resource

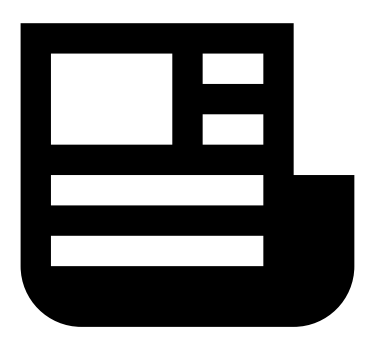

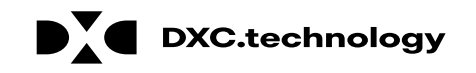

### Accessing Help – Resources, cont.

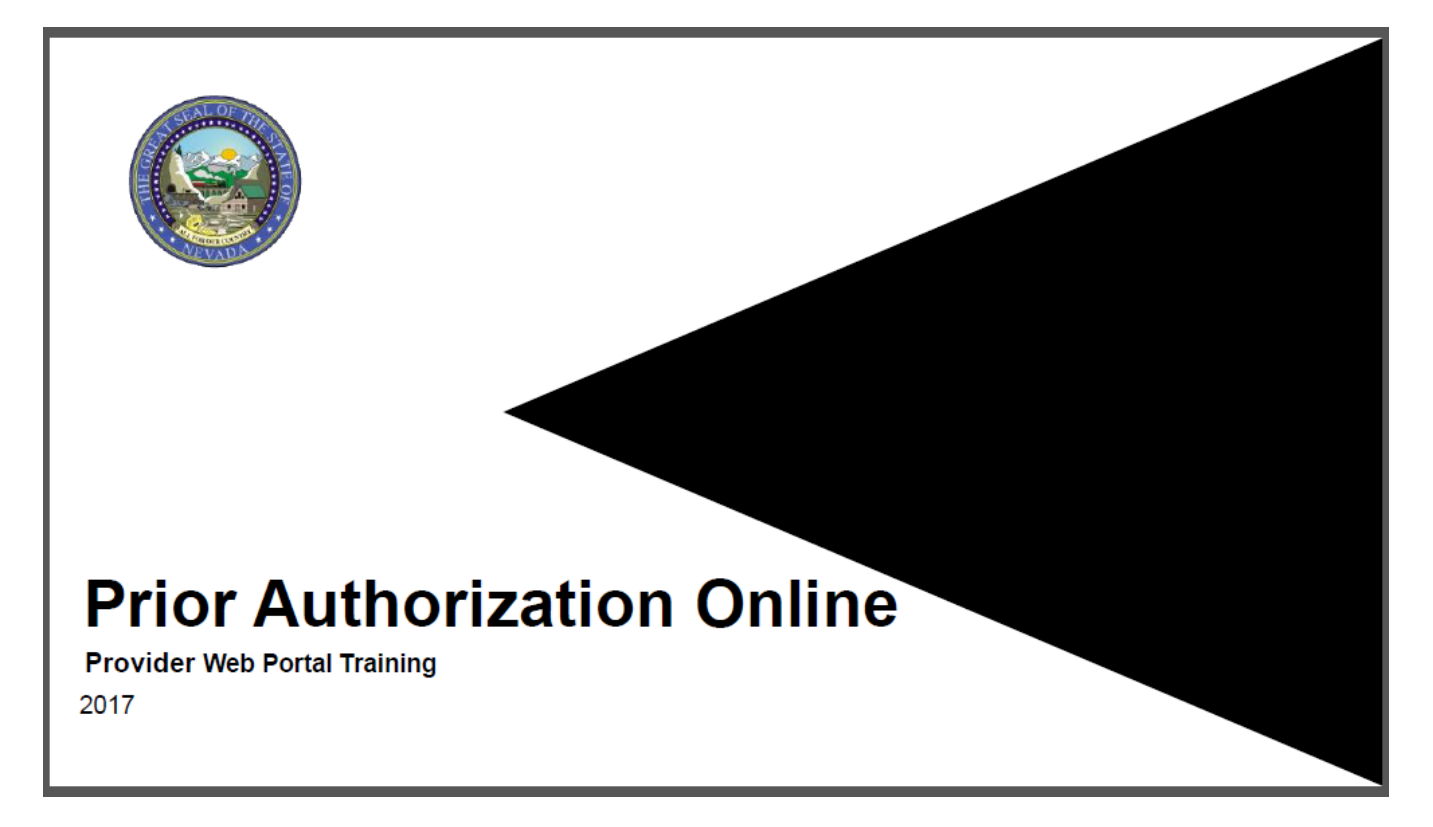

The resource will then open in a separate browser window. The document may be downloaded from there. Depending upon the user's chosen browser, the download process may vary.

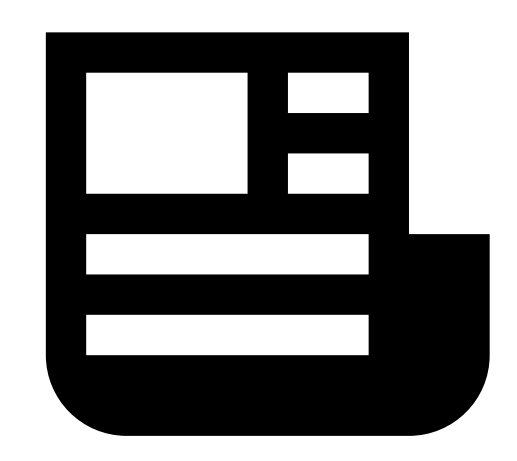

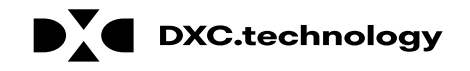

# **Accessing Help – Help Desk**

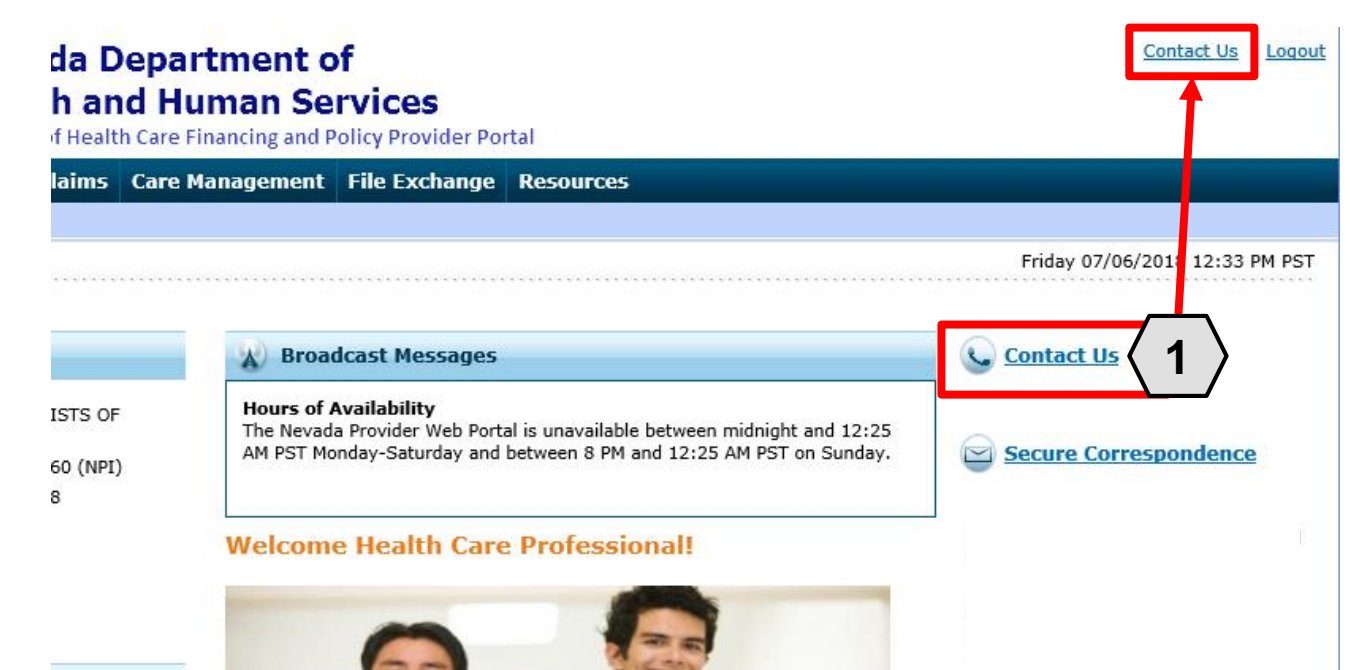

If the user is unable to locate the information or resources, they need from the documentation in the PWP, the user may contact the help desk. From the "Home" page, the user will:

1. Click one of the Contact Us links

An additional **Contact Us** link is located at the top of the PWP. This link is present on any page throughout the system and is always accessible when the user is logged in.

We are committed to make it easier for physicians and other providers to perform their business. In addition to providing the ability to verify member eligibility and search for claims, payment information, and access Remittance Advices, our secure site provides access to eligibility, answers to frequently asked questions, and the ability to process authorizations.

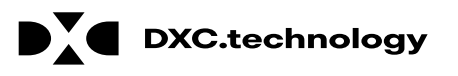

# Accessing Help – Help Desk, cont.

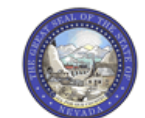

Nevada Department of Health and Human Services

| · . WEYADA               | Divisio                             | n of Healt                  | h Care Financing and F   | Policy Provider Po          | rtal                                                  |                     |             |
|--------------------------|-------------------------------------|-----------------------------|--------------------------|-----------------------------|-------------------------------------------------------|---------------------|-------------|
| My Home                  | Eligibility                         | Claims                      | Care Management          | File Exchange               | Resources                                             |                     |             |
|                          |                                     |                             |                          |                             |                                                       |                     |             |
| My Home                  | <ul> <li>Contact Us</li> </ul>      |                             |                          |                             |                                                       | Friday 07/06/2018 0 | 4:07 PM EST |
| Contact                  | Us                                  |                             |                          |                             |                                                       |                     |             |
| Use this                 | directory to co                     | ntact us by                 | nhone or mail            |                             |                                                       |                     |             |
| General                  | uestions, com                       | ments or te                 | chnical assistance may b | e <u>submitted online</u> b | y clicking the Online link at the bottom of the page: | i                   |             |
| Electronic<br>Electronic | <u>: Billing</u><br>: Health Record | ds (EHR) In                 | centive Program          |                             |                                                       |                     |             |
| General 1<br>Mailing A   | nformation<br>ddress                |                             |                          |                             |                                                       |                     |             |
| Managed<br>PASRR/L       | Care<br>DC                          |                             |                          |                             |                                                       |                     |             |
| Pharmac<br>Prior Aut     | L<br>horization                     |                             |                          |                             | ( 2 )                                                 | <b>→</b> !          |             |
| Provider<br>Provider     | <u>Enrollment</u><br>Training       |                             |                          |                             |                                                       |                     |             |
| Public He<br>TPL Ident   | arings<br>tification and R          | lecoverv                    |                          |                             |                                                       | i                   |             |
| Web Site                 | <u>s</u>                            |                             |                          |                             |                                                       |                     |             |
| General                  | Information                         |                             |                          |                             |                                                       |                     |             |
| Custome<br>Claim inc     | er Service Cer                      | n <b>ter</b><br>eral inform | ation                    |                             |                                                       | i                   |             |
|                          | unico unici gen                     |                             |                          |                             |                                                       |                     |             |
|                          |                                     |                             |                          |                             |                                                       |                     |             |
| Phone: (i                | 377) 638-3472                       |                             |                          |                             |                                                       | i i                 |             |
| Nevada                   | Medicaid Cen                        | tral Office                 |                          |                             |                                                       |                     |             |
| State pol                | icy inquiries ar                    | nd Fair Hear                | ring requests            |                             |                                                       |                     |             |
| Mailing A<br>1100 Eas    | ddress:<br>t William St.            |                             |                          |                             |                                                       | •                   |             |
| _                        |                                     |                             |                          |                             |                                                       |                     |             |

Once the user clicks the **Contact Us** link, the "Contact Us" page will appear.

From here, the user may:

2. Scroll through the directory OR click the desired option from the list to navigate directly to the selected section

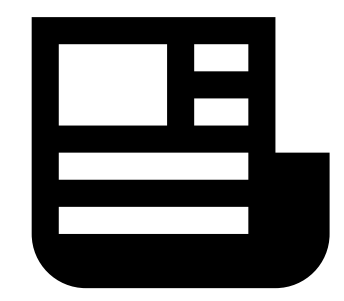

Contact Us | Logout

Contact Us | Logout

#### da Department of h and Human Services

f Health Care Financing and Policy Provider Portal

| ****       |                                                                                                    | Friday 07/06/2018 12:33 PM P |
|------------|----------------------------------------------------------------------------------------------------|------------------------------|
|            | Broadcast Messages                                                                                                    | Contact Us                   |
| OF<br>NPI) | Hours of Availability<br>The Nevada Provider Web Portal is unavailable between midnight and 12:25<br>AM PST Monday-Saturday and between 8 PM and 12:25 AM PST on Sunday. | Secure Correspondence        |

We are committed to make it easier for physicians and other providers to perform their business. In addition to providing the ability to verify member eligibility and search for claims, payment information, and access Remittance Advices, our secure site provides access to eligibility, answers to frequently asked questions, and the ability to process authorizations. The user may also communicate with the provider help desk via Secure Correspondence. This feature will allow the user to send a message securely without calling.

- To access this feature, the user will:
- 1. Click the **Secure Correspondence** link on the "Home" page

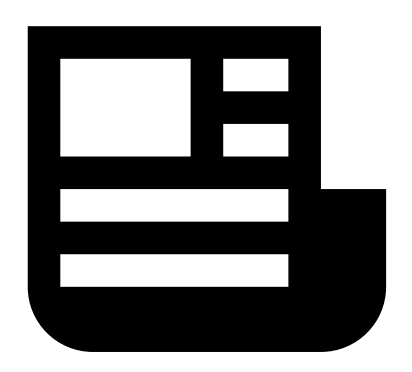

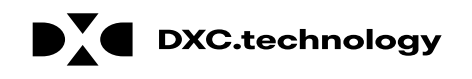

٢.

| IV Home EI                   | gibility    | Claims      | Care Managemer         | nt File Exchang     | e Resources          |                              |                              |                         |
|------------------------------|-------------|-------------|------------------------|---------------------|----------------------|------------------------------|------------------------------|-------------------------|
| <u>My Home</u> > Se          | cure Corres | pondence    |                        |                     |                      |                              | Friday 07/06                 | /2018 04:37             |
| Secure Corr                  | espondenc   | :e - Messa  | ige Box                |                     |                      |                              | Bac                          | <mark>to My Ho</mark> r |
| Access your r<br>contact us. | nessages by | y selecting | the individual subject | line. Whenever a ne | w message is sent, - | a confirmation e-mail preced | es the request. For addition | al queries ple          |

Once the user clicks the **Secure Correspondence** button, the "Secure Correspondence" page will appear. On this page, users will be able to review any previously submitted correspondence and create new ones.

From there, the user will:

2. Click the Create New Message link

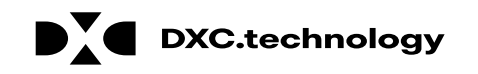

|                | <u>Contact Us</u>   <u>Logo</u> |            |                  |               |                               |
|----------------|---------------------------------|------------|------------------|---------------|-------------------------------|
| My Home        | Eligibility                     | Claims     | Care Management  | File Exchange | Resources                     |
| My Home >      | Secure Corre                    | espondence | > Create Message |               | Friday 07/06/2018 04:32 PM ES |
| <u>My nome</u> | <u>Secure corre</u>             | spondence  | Cleate Message   |               | Fillay 07/06/2016 04:32 Fi    |

Enter your correspondence information below and click the Send button to send the correspondence to the plan or click Cancel to go back.

Technical Support will accept Provider Web Portal usage issues submitted through this page except for those relating to prior authorization. For pharmacy prior authorization questions call 855-455-3311. For non-pharmacy prior authorization questions, call 800-525-2395. For non-technical support related issues, please go to www.medicaid.nv.gov or call 1-877-638-3472.

| * Indicate          | s a required field.                   |                        |
|---------------------|---------------------------------------|------------------------|
|                     | *Subject                              | Help                   |
|                     | *Message Category                     | Other V 3              |
|                     | Email 🛛                               | hospizona@provider.com |
|                     | Confirm Email 🛛                       | hospizona@provider.com |
|                     | *Preferred Method of<br>Communication | Email                  |
|                     | *Message                              | Test message           |
|                     |                                       |                        |
|                     |                                       |                        |
|                     |                                       |                        |
|                     |                                       |                        |
|                     |                                       |                        |
| $\langle 4 \rangle$ | Send Cancel                           |                        |

Once the user clicks the **Create New Message** link, the "Create Message" page will appear.

From there, the user will:

- 3. Complete all fields
- 4. Click the **Send** button

NOTE: The **Email** and **Confirm Email** fields are optional but will be necessary if the user wishes to receive a response by email.

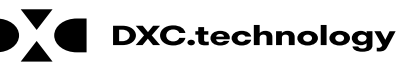

| Nevada Department of<br>Health and Human Services<br>Division of Health Care Financing and Policy Provider Portal |                                                                                                    |                |                 |           |             |                    |  |
|----------------------------------------------------------------------------------------------------|----------------------------------------------------------------------------------------------------|----------------|-----------------|-----------|-------------|--------------------|--|
| My Home Eligi                                                                                                    | bility Claims                                                                                                    | Care Managemen | t File Exchange | Resources |             |                    |  |
| My Home > Secur                                                                                                   | <u>y Home</u> > Secure Correspondence Friday 07/06/2018 04:39 PM EST                                                                                                    |                |                 |           |             |                    |  |
| Secure Corres                                                                                                    | Secure Correspondence - Message Box       Back to My Home       ?         Access your messages by selecting the individual subject line. Whenever a new message is sent, a confirmation e-mail precedes the request. For additional queries please contact us.       ? |                |                 |           |             |                    |  |
|                                                                                                    |                                                                                                    |                |                 |           |             | Total Records: 3   |  |
| Status                                                                                                    | CTN #                                                                                                    | Subject        | Message Ca      | tegory    | Date Opened | Last Activity Date |  |
| Open                                                                                                    | 4214                                                                                                    | <u>Help</u> C  | Other           |           | 07/06/2018  | 07/06/2018         |  |
| Open                                                                                                    | 4216                                                                                                    | Help C         | Other           |           | 07/06/2018  | 07/06/2018         |  |
| Open                                                                                                    | 4215                                                                                                    | Help C         | Other           |           | 07/06/2018  | 07/06/2018         |  |
|                                                                                                    | ·                                                                                                    |                |                 |           |             |                    |  |

Once the user clicks **Send**, the message will be sent to the Help Desk to be reviewed and will also appear in the **Message Box** list.

#### Once the message is created,

it receives a Contact Tracking Number (CTN) that uniquely identifies the correspondence.

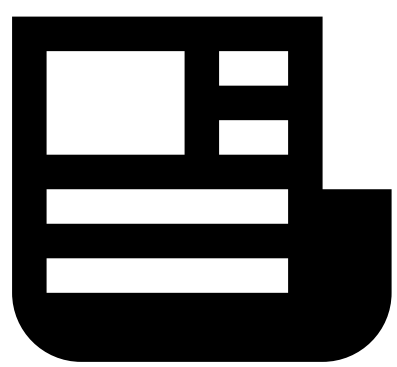

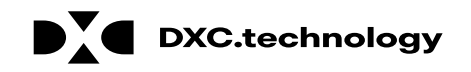

Fri 7/6/2018 3:40 PM

HCP Secure Correspondence

Secure Correspondence

A message was sent from Nevada Medicaid Provider Portal Secure Correspondence using this email address.

Message Category : Other

The following link has been provided for your convenience. Nevada Medicaid Provider Portal (<u>https://portalmod.medicaid.nv.gov/hcp/provider</u>)

Sincerely,

To

Division of Health Care Financing and Policy Provider Portal User Management

Additionally, once the correspondence has been submitted, the user will receive an email confirmation. The email will also contain a link to the correspondence for convenience.

NOTE: Once the user clicks the link in the email, they will need to log in to the portal to review the correspondence.

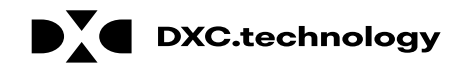

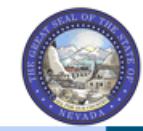

Nevada Department of Health and Human Services Division of Health Care Financing and Policy Provider Portal

My Home Eligibility Claims Care Management File Exchange Resources

My Home > Secure Correspondence

| Friday 07/06/2018 02:19 PM PST |
|--------------------------------|

Contact Us | Logout

| Secure Correspondence - Message Box Back to My Home                                                                                                    |       |         |                  |             |                    |  |  |
|----------------------------------------------------------------------------------------------------|-------|---------|------------------|-------------|--------------------|--|--|
| Access your messages by selecting the individual subject line. Whenever a new message is sent, a confirmation e-mail precedes the request. For additional queries please contact us. |       |         |                  |             |                    |  |  |
| Status                                                                                                    | CTN # | Subject | Message Category | Date Opened | Last Activity Date |  |  |
| Closed                                                                                                    | 4214  | Help    | Other            | 07/06/2018  | 07/06/2018         |  |  |
| Open                                                                                                    | 4216  | Help    | Other            | 07/06/2018  | 07/06/2018         |  |  |
| Open                                                                                                    | 4215  | Help    | Other            | 07/06/2018  | 07/06/2018         |  |  |

NOTE: The user will not receive an email when a response is provided. The user will need to monitor the correspondence by checking the "Secure Correspondence" page periodically. To quickly determine if a response has been provided, the user will return to the "Secure Correspondence" page and note two columns:

- A. Status: Shows whether the correspondence is "Open" or "Closed".
- B. Last Activity Date: Shows the last date of activity on the correspondence. This will allow the user to identify when any new updates have been made.

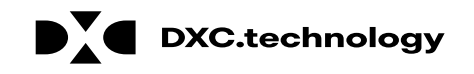

Contact Us | Logout

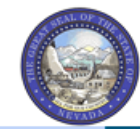

Nevada Department of Health and Human Services Division of Health Care Financing and Policy Provider Portal

My Home Eligibility Claims Care Management File Exchange Resources

| My Home > 9 | Secure Correspondence | Friday 07/06/2018 02:19 PM PST |
|-------------|-----------------------|--------------------------------|
|             |                       |                                |

| Secure Correspondence - Message Box Back to My Home ?                                                                                                    |       |         |                                       |             |                    |  |  |  |
|----------------------------------------------------------------------------------------------------|-------|---------|---------------------------------------|-------------|--------------------|--|--|--|
| Access your messages by selecting the individual subject line. Whenever a new message is sent, a confirmation e-mail precedes the request. For additional queries please contact us. |       |         |                                       |             |                    |  |  |  |
| Create New Message                                                                                                    |       |         |                                       |             |                    |  |  |  |
| Total Records: 3                                                                                                    |       |         |                                       |             |                    |  |  |  |
| Status                                                                                                    | CTN # | Subject | Message Category                      | Date Opened | Last Activity Date |  |  |  |
| Closed                                                                                                    | 4214  | Help 5  | ther                                  | 07/06/2018  | 07/06/2018         |  |  |  |
| Open                                                                                                    | 4216  | Help    | Other                                 | 07/06/2018  | 07/06/2018         |  |  |  |
| Open                                                                                                    | 4215  | Help    | Other                                 | 07/06/2018  | 07/06/2018         |  |  |  |
|                                                                                                    |       |         | · · · · · · · · · · · · · · · · · · · |             |                    |  |  |  |

Once a correspondence has been updated, the user may review the response:

5. Click the link located in the **Subject** column

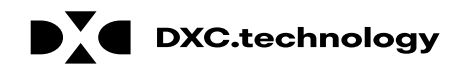

| Nevada De<br>Health and<br>Division of Health | partment o<br>Human Se<br>Care Financing and P | o <b>f</b><br>rvices<br>Policy Provider Pol | Contact Us   Logout                                                                          |
|-----------------------------------------------|------------------------------------------------|---------------------------------------------|----------------------------------------------------------------------------------------------|
| My Home Eligibility Claims C                  | Care Management                                | File Exchange                               | Resources                                                                                    |
| My Home > Secure Correspondence >             | Secure Corresponden                            | ce Detail                                   | Monday 07/09/2018 07:23 AM PST                                                               |
| Secure Correspondence - Message               | e Detail                                       |                                             | Back to Message Box ?                                                                        |
| CTN #                                         | 4216<br>Not Specified                          |                                             | Status Closed<br>Date Opened 07/06/2018                                                      |
| Message Category                              | Other                                          |                                             | Date of Last Activity 07/06/2018                                                             |
| Correspondence                                | Message Received                               | l Dat<br>Ans                                | te: 07/06/2018 02:55:20 PM swer provided.                                                    |
|                                               | Message Sent                                   | Dat<br>Sub                                  | te: 07/06/2018 01:39:02 PM<br>oject: Help, Email: aaron.barger@dxc.com Message: Test message |

Once the user clicks the link, the correspondence will open, and the response message will appear in the **Message Received** field.

If the status is marked as "Closed", then the issue is considered resolved and the user will not be able to respond to this correspondence.

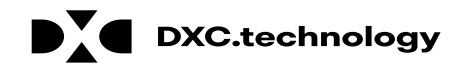

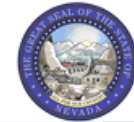

| Nev<br>Hea<br>Divisio | vada Departm<br>Alth and Huma<br>on of Health Care Financ | ent of<br>In Services<br>Ing and Policy Provider Po | rtal                                                                |                           | <u>Contact Us</u>   <u>Logol</u>  |
|-----------------------|-----------------------------------------------------------|-----------------------------------------------------|---------------------------------------------------------------------|---------------------------|-----------------------------------|
| ly Home Eligibility   | Claims Care Manag                                         | ement File Exchange                                 | Resources                                                           |                           |                                   |
| My Home > Secure Corr | espondence > Secure Corr                                  | espondence Detail                                   |                                                                     | Monday 0                  | 7/09/2018 07:49 AM PST            |
| Secure Corresponde    | nce - Message Detail                                      |                                                     |                                                                     | <u>B</u>                  | ack to Message Box <mark>?</mark> |
| * Indicates a require | d field.                                                  |                                                     |                                                                     |                           |                                   |
|                       | CTN # 4216                                                |                                                     |                                                                     | Status Open               |                                   |
|                       | Subject Not Specifie                                      | ed                                                  | Date                                                                | e Opened 07/06/2018       |                                   |
| Mess                  | age Category Other                                        |                                                     | Date of Las                                                         | t Activity 07/06/2018     |                                   |
|                       | Response.                                                 | Cancel                                              |                                                                     |                           | < >                               |
| Corre                 | espondence Message                                        | Received Dat<br>Ans                                 | e: 07/06/2018 02:55:20 PM<br>wer provided.                          |                           | ^                                 |
|                       | Message                                                   | Sent Dat<br>Sub                                     | e: 07/06/2018 01:39:02 PM<br>nject: Help, Email: aaron.barger@dxc.o | com Message: Test message | $\sim$                            |
|                       | L                                                         |                                                     |                                                                     |                           |                                   |

If the status remains "Open", then the **Reply** field will be available.

To continue the correspondence, the user may:

- 6. Enter the response
- 7. Click the Send button

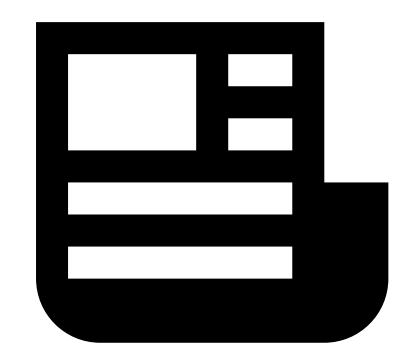

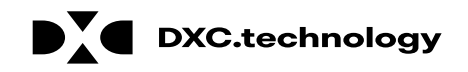

# **Questions & Answers**

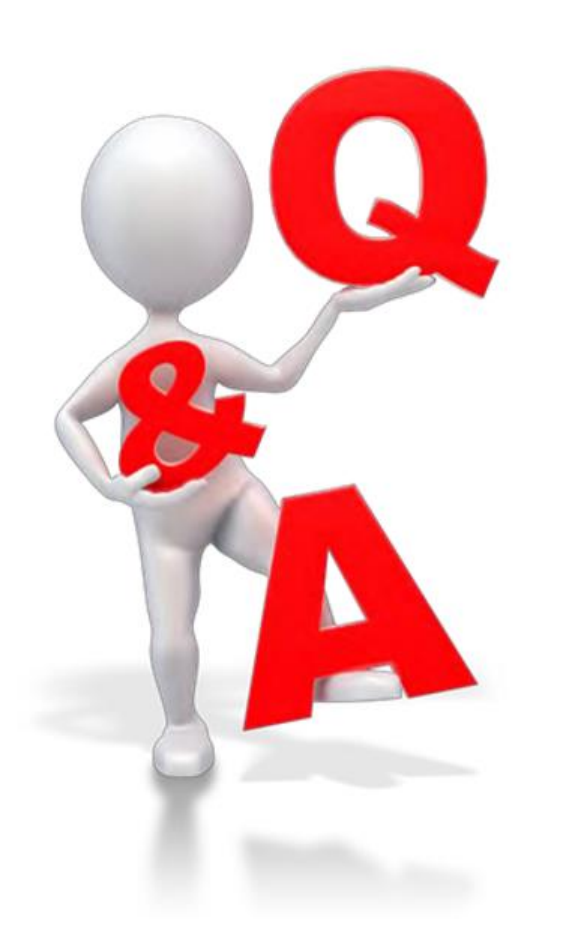

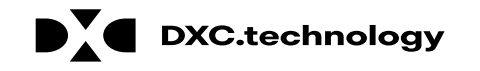

### **Member Eligibility Verification**

# Objectives

At the end of this training, participants will be able to:

- Search for a Member's Benefit Eligibility
- View a Member's Benefit Details
- View a Member's Third-Party Coverage

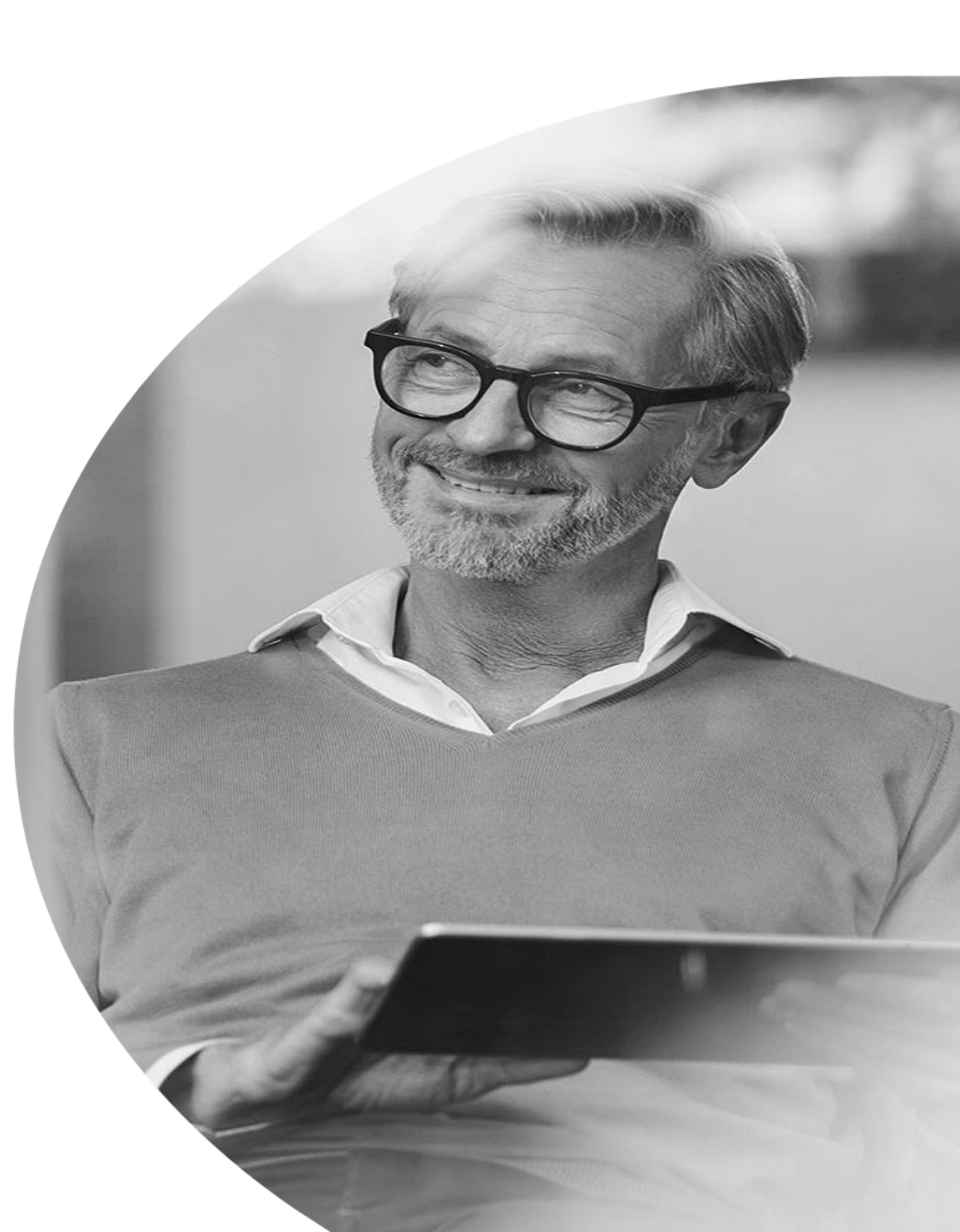

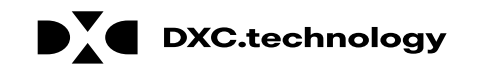

© 2018 DXC Technology Company. All Rights Reserved
#### Searching for a Member's Benefit Eligibility

## Searching for a Member's Benefit Eligibility

|                      | Nevada De<br>Health and<br>Division of Health | epartment of<br>Human Serv<br>Care Financing and Pol | <b>vices</b><br>icy Provider Portal |             |
|----------------------|-----------------------------------------------|------------------------------------------------------|-------------------------------------|-------------|
| ly Home Elig         | jibility 1 ms                                 | Care Management                                      | File Exchange                       | Resources   |
| jibility Verificatio | n                                             |                                                      |                                     |             |
| My Home              |                                               |                                                      |                                     |             |
|                      |                                               | Welcome                                              | Health Care P                       | rofessiona  |
| Provider             |                                               | Welcome                                              | incurai care r                      | 10103510110 |
| Welcome              | Hillary Evans                                 |                                                      |                                     |             |
| Name                 | VALLEY VIEW<br>MEDICAL CENTER                 |                                                      |                                     | X           |
| Provider ID          | 1538178801 (NPI)                              |                                                      | 0.3                                 |             |
| Location ID          | 1088016                                       |                                                      |                                     |             |
| My Profile           |                                               |                                                      |                                     |             |

- 1. Hover over Eligibility
- 2. Select Eligibility Verification

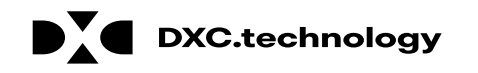

# Searching for a Member's Benefit Eligibility, cont.

| Recipient ID     | 48317469498 | :n. | Last Name      |            |          | First Name |  |
|------------------|-------------|-----|----------------|------------|----------|------------|--|
| SSN              |             |     | Birth Date 🔒   |            |          |            |  |
| Effective From @ | 12/05/2018  |     | Effective To 🔒 | 12/31/2018 | <b>4</b> |            |  |
| ice Type Code S  | Search      |     |                |            |          |            |  |

- 3. Enter a Recipient ID; SSN and Birth Date; or First Name, Last Name, and Birth Date.
- 4. Select the Effective From and To date range (defaults to current date).
- 5. Select the Service Type Code.
- 6. Click the **Submit** button.

NOTE: Click the **Reset** button to clear the fields and start a new search.

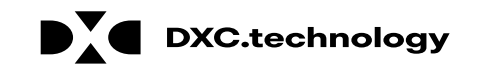

| Recipient ID         | 48317469498          | Last Name        |            | First Nan |
|----------------------|----------------------|------------------|------------|-----------|
| SSN 0                |                      | Birth Date 9     |            |           |
| *Effective From 0    | 12/05/2018           | Effective To 🖯   | 12/31/2018 |           |
| Service Type Code Se | arch                 |                  |            |           |
| Service Typ          | code 30-Health Benef | it Plan Coverage | •          |           |

| Eligibility Verification Information for NYEPCPPY KRXOXE from 12/05/2018 to 12/31/2018 |                |            |           |  |  |  |  |
|----------------------------------------------------------------------------------------|----------------|------------|-----------|--|--|--|--|
|                                                                                        |                |            |           |  |  |  |  |
| Recipient ID         48317469498         Birth Date         03/06/1939                 |                |            |           |  |  |  |  |
| Coverage                                                                               | Effective Date | End Date   |           |  |  |  |  |
| Medicaid Fee For Service                                                               | 12/05/2018     | 12/31/2018 | 000000000 |  |  |  |  |
| Qualified Medicare Beneficiaries                                                       | 12/05/2018     | 12/31/2018 | 000000000 |  |  |  |  |
| Special Low Income Medicare Beneficiaries                                              | 12/05/2018     | 12/31/2018 | 000000000 |  |  |  |  |
| Other Insurance Detail Information                                                     |                |            |           |  |  |  |  |

The results display below the **Eligibility Verification Request** panel. Verify the recipient displayed matches the recipient for whom you were searching.

Information in this panel lists all eligible coverage from Managed Care Organizations (MCOs) and a link to other health coverage (OHC) and third-party insurance details.

NOTE: The system will display an error message if the member is not found or does not have eligible benefits during the given effective date range.

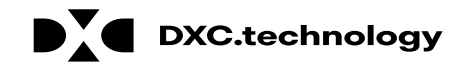

| Eligibility Verification                                                      | n Request                                                  |                     |                          |                             |                            |
|-------------------------------------------------------------------------------|------------------------------------------------------------|---------------------|--------------------------|-----------------------------|----------------------------|
| * Indicates a require<br>Enter the recipient info<br>information is currently | d field.<br>rmation. If Recipient<br>/ used during search. | ID is not kn        | own, enter SSN and Birth | Date or Last Name, First Na | ame and Birth Date. Please |
| Recipient ID                                                                  | 48317469498                                                |                     | Last Name                |                             | First Nan                  |
| SSN 0                                                                         |                                                            |                     | Birth Date 🛛             |                             |                            |
| *Effective From 0                                                             | 12/05/2018                                                 |                     | Effective To 🛛           | 12/31/2018                  |                            |
| Service Type Code Se                                                          | earch                                                      |                     |                          |                             |                            |
| Service Ty                                                                    | pe Code 30-Healt                                           | h Benefit la        | in Coverage              | T                           |                            |
|                                                                               |                                                            |                     |                          |                             |                            |
| Submit                                                                        | Reset                                                      |                     |                          |                             |                            |
| Eligibility Verification                                                      | n Information for N                                        | NYEPCPPY I          | (RXOXI from 12/05/20     | 018 to 12/31/2018           |                            |
| Paciniant ID 4921                                                             | 7460408                                                    | Diet                | h Data 02/05/1020        |                             |                            |
| Recipient ID 4855                                                             | 17409490                                                   | Dirt                | F(( 1) P.1               |                             |                            |
| Cov                                                                           | /erage                                                     |                     | Effective Date           | End Date                    | e                          |
| Medicaid Fee For Service                                                      | 2                                                          |                     | 12/05/2018               | 12/31/201                   | .8 000000000               |
| Qualified Medicare Bene                                                       | ficiaries                                                  | $\langle 1 \rangle$ | 12/05/2018               | 12/31/201                   | .8 000000000               |
| Special Low Income Med                                                        | dicare Beneficiaries                                       | <u> </u>            | 12/05/2018               | 12/31/201                   | .8 000000000               |
| Other Insurance Deta                                                          | il Information                                             |                     |                          |                             |                            |

#### From the **Eligibility Verification Request** panel:

1. Select any of the **Coverage** links to view details about all available coverage benefits.

NOTE: The Effective and End Dates in the results panel match the range you used in the search criteria.

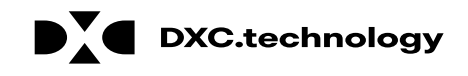

|                                                                     |                                                                                                    |                     | Print Preview                 |
|---------------------------------------------------------------------|----------------------------------------------------------------------------------------------------|---------------------|-------------------------------|
| Coverage Details                                                    |                                                                                                    | Back to Eligibility | Verification Request          |
| Coverage Details for NY<br>Verification Response<br>Benefit Details | EPCPPY KRXOXE from 12/05/2018 to 12/31/2018<br>ID 1833900004                                                                                                    |                     | Expand All <u>Collapse Al</u> |
| Coverage                                                            | Description                                                                                                    | Effective Date      | End Date                      |
| Medicaid Fee For Service                                            | The Medicaid Program is a State administered, federal grant-in-aid program. Its purpose<br>is to help meet the cost of medical services of those individuals receiving public<br>assistance payments, and those individuals and families with low income. The program<br>objective is to provide a broad range of medical and related services to assist individuals<br>to attain or retain an optimal level of health care. Medicaid is jointly funded by the<br>federal and state governments and is administered by the State. | 12/05/2018          | 12/31/2018                    |
| Qualified Medicare<br>Beneficiaries                                 | Individual is eligible for Medicare Part A. Special category of Medicaid members for whom Medicaid pays Medicare premiums (Part A and/or Part B), coinsurance and deductibles for Medicare services provided by Medicare providers.                                                                                                    | 12/05/2018          | 12/31/2018                    |
| Special Low Income<br>Medicare Beneficiaries                        | Medicaid covers only Part B Medicare premium payment for aged and disabled individuals with income 100-120% of FPL who are entitled (eligible to enroll) to Medicare Part A.                                                                                                    | 12/05/2018          | 12/31/2018                    |
| Copayment Details                                                   | · · · ·                                                                                                    |                     |                               |
| Coinsurance Details                                                 |                                                                                                    |                     |                               |
| Deductible Details                                                  |                                                                                                    |                     |                               |
| Demographic Details                                                 |                                                                                                    |                     |                               |
|                                                                     |                                                                                                    |                     |                               |

NOTE: Log the **Verification Response ID** for future reference. The ID identifies this specific eligibility verification instance.

After clicking any of the coverage links, the "Coverage Details" page displays, listing details about each coverage benefit in sections.

The available sections will depend on the types of coverage the member has.

Most sections initially display as hidden. Click the (+) symbol to expand the section and view the details or click the **Expand All** link to expand all sections.

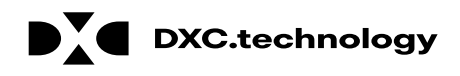

|                                                                                                    | Coverage Details for NY<br>Verification Response | EPCPPY KRXOXE from 12/05/2018 to<br>ID 1833900004                                                                                                    | o 12/31/2018                                                                                                    |                | Evened All J. Colleges |
|----------------------------------------------------------------------------------------------------|--------------------------------------------------|----------------------------------------------------------------------------------------------------|----------------------------------------------------------------------------------------------------|----------------|------------------------|
|                                                                                                    | Benefit Details                                  |                                                                                                    |                                                                                                    |                |                        |
|                                                                                                    | Coverage                                         |                                                                                                    | Description                                                                                                    | Effective Date | End Date               |
| •                                                                                                    | Medicaid Fee For Service                         | The Medicaid Program is a State admin<br>is to help meet the cost of medical ser<br>assistance payments, and those indivi-<br>objective is to provide a broad range of<br>to attain or retain an optimal level of f<br>federal and state governments and is | nistered, federal grant-in-aid program. Its purpose<br>vices of those individuals receiving public<br>duals and families with low income. The program<br>of medical and related services to assist individuals<br>health care. Medicaid is jointly funded by the<br>administered by the State. | 12/05/2018     | 12/31/2018             |
| Qualified Medicare Beneficiaries Individual is eligible for Medicare Part / whom Medicaid pays Medicare premiur deductibles for Medicare services provi |                                                  |                                                                                                    | A. Special category of Medicaid members for<br>ms (Part A and/or Part B), coinsurance and<br>ided by Medicare providers.                                                                                                    | 12/05/2018     | 12/31/2018             |
|                                                                                                    | Special Low Income<br>Medicare Beneficiaries     | Medicaid covers only Part B Medicare p<br>individuals with income 100-120% of<br>Part A.                                                                                                    | premium payment for aged and disabled<br>FPL who are entitled (eligible to enroll) to Medicare                                                                                                    | 12/05/2018     | 12/31/2018             |
|                                                                                                    | Copayment Details                                |                                                                                                    |                                                                                                    |                |                        |
|                                                                                                    |                                                  | Coverage                                                                                                    | Service Type                                                                                                    |                | Amount                 |
|                                                                                                    | Medicaid Fee For Service                         |                                                                                                    | Hospital - Inpatient                                                                                                    |                | \$0.                   |
|                                                                                                    | Medicaid Fee For Service                         |                                                                                                    | Hospital                                                                                                    |                | \$0.                   |
|                                                                                                    | Coinsurance Details                              |                                                                                                    |                                                                                                    |                |                        |
|                                                                                                    |                                                  | Coverage                                                                                                    | Service Type                                                                                                    |                | Percentag              |
|                                                                                                    | Medicaid Fee For Service                         |                                                                                                    | Hospital - Inpatient                                                                                                    |                | (                      |
| ľ                                                                                                    | Medicaid Fee For Service                         |                                                                                                    | Hospital                                                                                                    |                | 1                      |

- A. The **Benefit Details** section will always be available. This section lists all active coverage for the date range and provides descriptions of each coverage type.
- B. The **Copayment Details** section lists all copayments that a member could have for services during the date range

NOTE: Most sections list all applicable service types and their associated amounts or percentages on separate lines. Only a few lines are shown in these examples.

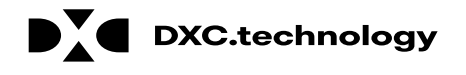

|                 |       | Medicaid Fee For Service                                   | Hospital - Inpatient         |                |                | \$0.00         |
|-----------------|-------|------------------------------------------------------------|------------------------------|----------------|----------------|----------------|
|                 |       | Medicaid Fee For Service                                   | Hospital                     |                |                | \$0.00         |
|                 |       | Coinsurance Details                                        |                              |                |                | -              |
|                 |       | Coverage                                                   |                              | Service Type   |                | Percentage     |
| $\underline{C}$ | 1     | Medicaid Fee For Service                                   | Hospital - Inpatient         |                |                | 0%             |
|                 |       | Medicaid Fee For Service                                   | Hospital                     |                |                | 0%             |
|                 |       | Deductible Details                                         |                              |                |                | -              |
| ח               |       | Coverage                                                   | Servic                       | е Туре         | Amo            | ount           |
|                 | 1     | Medicaid Fee For Service                                   | Hospital - Inpatient         |                |                | \$0.00         |
|                 |       | Medicaid Fee For Service                                   | Hospital                     |                |                | \$0.00         |
|                 |       | Managed Care Assignment Details                            |                              |                |                | •              |
|                 |       | Primary Care Provider                                      | Туре                         | Provider Phone | Benefi         | it Plan        |
|                 |       | Anthem Blue Cross and Blue Shield                          | Health Benefit Plan Coverage | 1-999-999-9999 | Managed Care   | e Organization |
|                 |       | LIBERTY DENTAL PLAN OF NEVADA INC                          | Health Benefit Plan Coverage | 0              | Dental Benefit | Administrator  |
| F               |       | MEDICAL TRANSPORTATION MANAGEMENT INC                      | Health Benefit Plan Coverage | 1-999-999-9999 | Non Emergency  | Transportation |
| <u> </u>        | [] [] | Current M                                                  | CO and DBA                   |                | NPI/           | /API           |
|                 |       | Anthem Blue Cross and Blue Shield                          |                              |                |                |                |
|                 |       | LIBERTY DENTAL PLAN OF NEVADA INC                          |                              |                | 17407          | 06985          |
|                 |       | MEDICAL TRANSPORTATION MANAGEMENT INC                      |                              |                | 11342          | 60078          |
|                 |       | Demographic Details                                        |                              |                |                | =              |
| F               |       | Street Address 5965 UJHHACA FRXRQM QVF<br>City N LAS VEGAS | State NEVADA                 | Zip Code 8     | 39086          |                |

- C. The **Coinsurance Details** section lists all coinsurance payments that a member could have for services during the date range.
- D. The **Deductible Details** section lists all deductibles that a member could have for services during the date range.
- E. The Managed Care Assignment Details section lists information about a member's managed care providers and their contact details.
- F. The **Demographic Details** will always be available. This section lists the member's address.

| Coverage Details for NY                      | EPCPPY KRXOXE from 12/05/2018 to 12/31/2018                                                                                                    |                |                       |
|----------------------------------------------|----------------------------------------------------------------------------------------------------|----------------|-----------------------|
| Verification Response                        | ID 1833900004                                                                                                    | Ē              | Expand All   Collapse |
| Benefit Details                              |                                                                                                    |                |                       |
| Coverage                                     | Description                                                                                                    | Effective Date | End Date              |
| Medicaid Fee For Service                     | The Medicaid Program is a State administered, federal grant-in-aid program. Its purpose<br>is to help meet the cost of medical services of those individuals receiving public<br>assistance payments, and those individuals and families with low income. The program<br>objective is to provide a broad range of medical and related services to assist individuals<br>to attain or retain an optimal level of health care. Medicaid is jointly funded by the<br>federal and state governments and is administered by the State. | 12/05/2018     | 12/31/2018            |
| Qualified Medicare<br>Beneficiaries          | Individual is eligible for Medicare Part A. Special category of Medicaid members for<br>whom Medicaid pays Medicare premiums (Part A and/or Part B), coinsurance and<br>deductibles for Medicare services provided by Medicare providers.                                                                                                    | 12/05/2018     | 12/31/2018            |
| Special Low Income<br>Medicare Beneficiaries | Medicaid covers only Part B Medicare premium payment for aged and disabled<br>individuals with income 100-120% of FPL who are entitled (eligible to enroll) to Medicare<br>Part A.                                                                                                    | 12/05/2018     | 12/31/2018            |
| Copayment Details                            |                                                                                                    |                |                       |
| Coinsurance Details                          |                                                                                                    |                |                       |
| Deductible Details                           |                                                                                                    |                |                       |

When you are finished reviewing the member's benefit details, you have the option to print the page by clicking the **Print Preview** button at the top of the page.

#### You may also click the **Back to Eligibility Verification Request** link to return to the results page and view third-party details for the member.

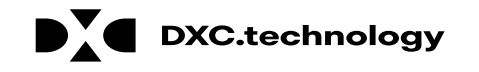

#### Viewing a Member's Third-Party Coverage

# Viewing a Member's Third-Party Coverage

| Eligibility Verification<br>* Indicates a required<br>Enter the recipient info | n Request<br>d field.<br>rmation. If Recipient ID is not kr | nown, enter SSN and Birth                                         | Date or Last Nam | ne, First Name a | and Birth Date. Pleas |
|--------------------------------------------------------------------------------|-------------------------------------------------------------|-------------------------------------------------------------------|------------------|------------------|-----------------------|
| Recipient ID<br>SSN 0<br>*Effective From 0                                     | 48317469498                                                 | Last Name<br>Birth Date <del>0</del><br>Effective To <del>0</del> | 12/31/2018       |                  | First Nar             |
| Service Type Code Se                                                           | sarch                                                       |                                                                   | 12,01,2010       |                  |                       |
| Service Ty                                                                     | pe Code 30-Health Benefit Pl                                | an Coverage                                                       | ¥                |                  |                       |
| Submit                                                                         | Reset                                                       |                                                                   |                  |                  |                       |

From the results display below the **Eligibility Verification Request** panel, select the **Other Insurance Detail Information** link to view third-party coverage benefits.

| Eligibility Verification Information for NYE | PCPPY KRXOXE from 12/05/2018 | to 12/31/2018 |           |
|----------------------------------------------|------------------------------|---------------|-----------|
| Recipient ID 48317469498                     | Birth Date 03/06/1939        |               |           |
| Coverage                                     | Effective Date               | End Date      |           |
| Medicaid Fee For Service                     | 12/05/2018                   | 12/31/2018    | 000000000 |
| Qualified Medicare Beneficiaries             | 12/05/2018                   | 12/31/2018    | 000000000 |
| Special Low Income Medicare Beneficiaries    | 12/05/2018                   | 12/31/2018    | 000000000 |
| Other Insurance Detail Information           |                              |               |           |

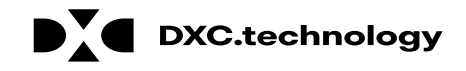

# Viewing a Member's Third-Party Coverage, cont.

|                                                     |             |              |                |             |                 |         | P                  | rint Preview |
|-----------------------------------------------------|-------------|--------------|----------------|-------------|-----------------|---------|--------------------|--------------|
| Other Insurance Information for HVXQOSDCN I IRAPSEU |             |              |                |             |                 |         | ility Verification | n Request ?  |
| Carrier Name                                        | Policy ID   | Group ID     | Policy Holder  | Policy Type | Coverage Type   | Primary | Effective<br>Date  | End Date     |
| HPN HEALTH PLAN<br>OF NEVADA, INC<br>(01091)        | 15006254801 | 10000846A001 | GXCTBX IRAPSEU | HEALTH      | HOSPITALIZATION | Unknown | 05/01/2015         | 12/31/2299   |
| OPTUMRX<br>(09363)                                  | 15006254801 | 10000846A001 | GXCTBX IRAPSEU | HEALTH      | PHARMACY        | Unknown | 05/01/2015         | 12/31/2299   |

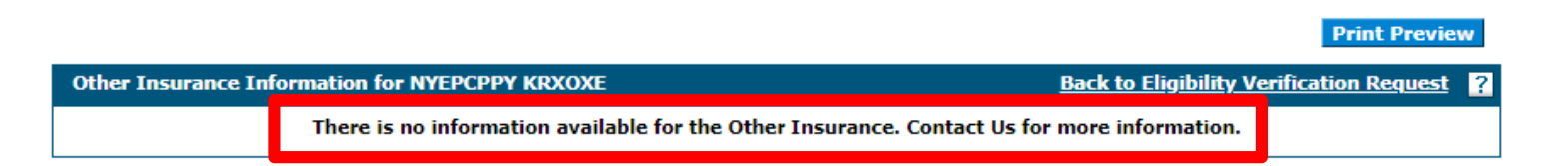

NOTE: When there are no benefit records to display, the system provides a message indicating that there is no information available.

After clicking the **Other Insurance Detail Information** link, the system will display any active third-party details available for the effective date range you used in the search.

When you are finished reviewing the member's third-party details, you have the option to print the page by clicking the **Print Preview** button at the top of the page. You may also click the **Back to Eligibility Verification Request** link to return to the results page and view coverage benefit details for the member.

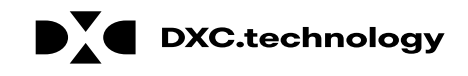

### **Questions & Answers**

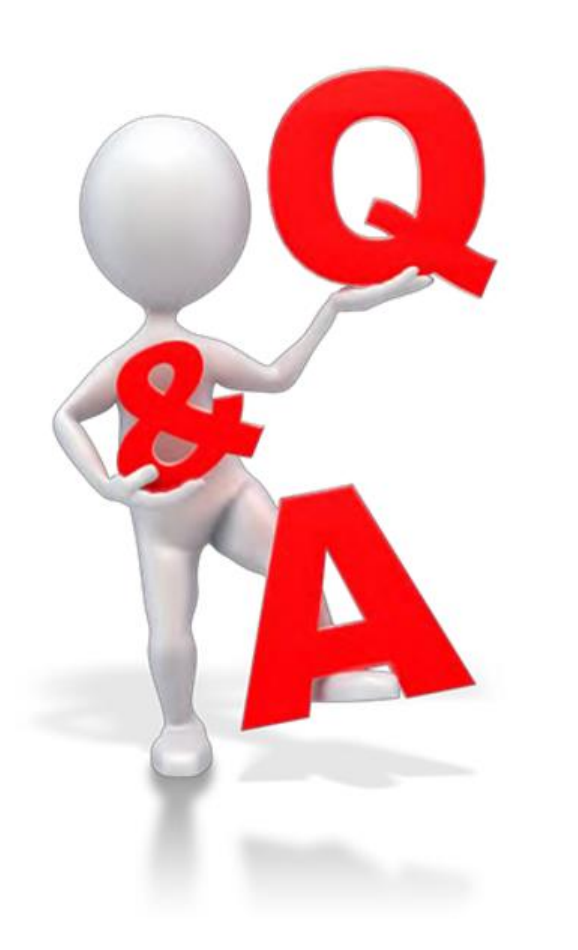

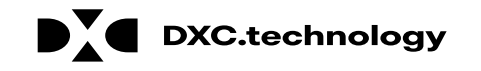

#### Prior Authorization Provider Training

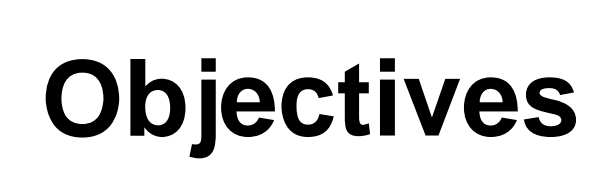

At the end of this training, participants will be able to:

- Submit a Prior Authorization (PA) Request
- View the Status of PAs
- Search for PAs
- Submit Additional Information

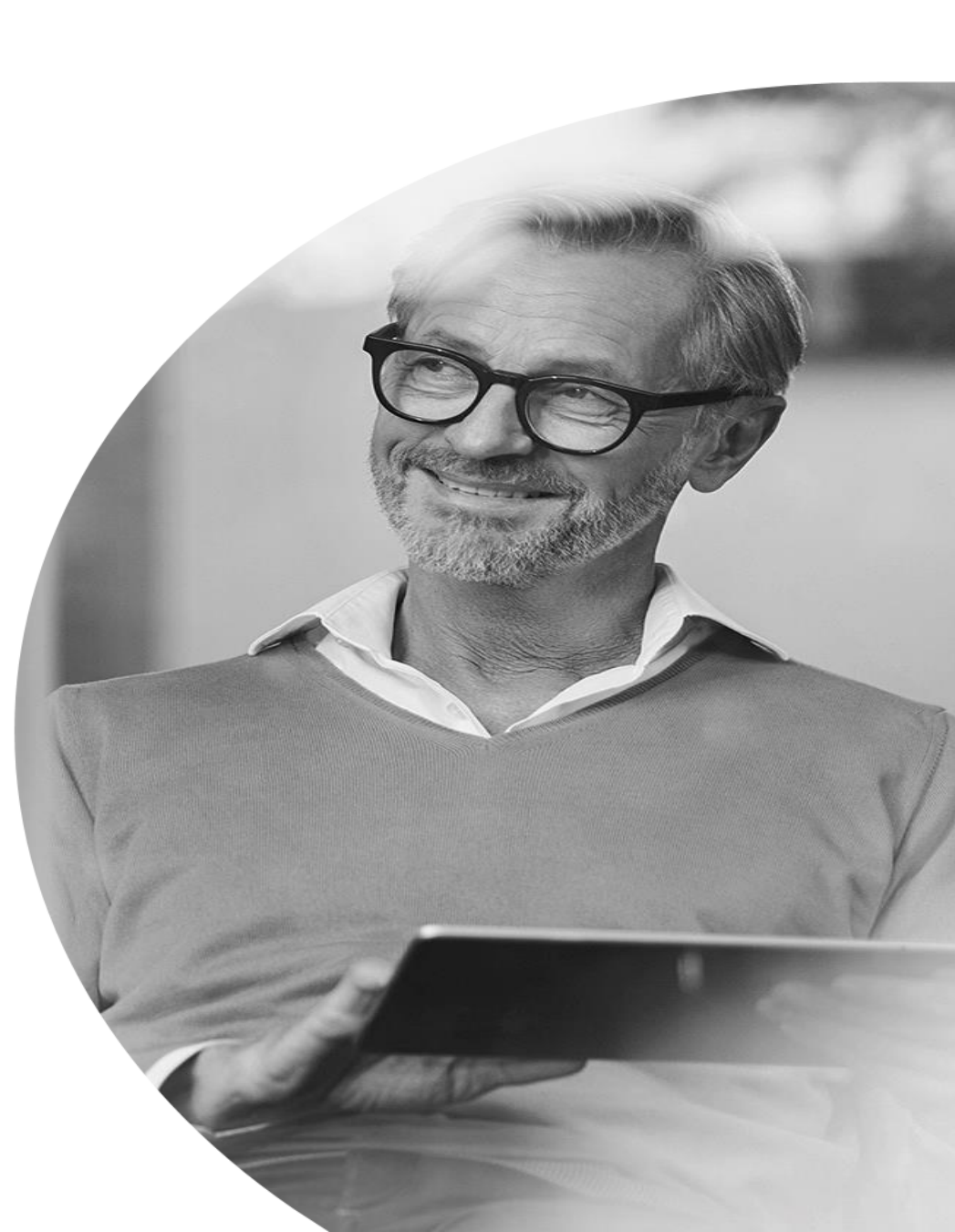

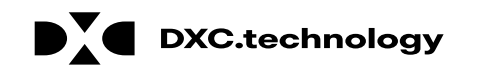

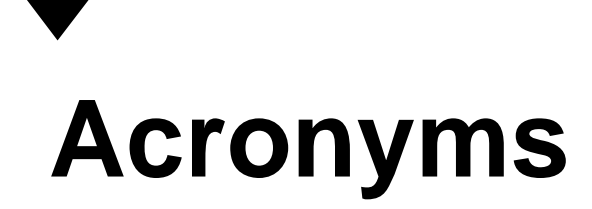

ATN: Authorization Tracking NumberNPI: National Provider IdentifierPA: Prior Authorization

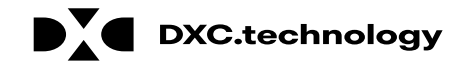

#### Submitting a PA Request

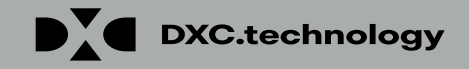

# Submitting a PA Request

**DXC.technology** 

| Nevada Department of Health and Human Services   Division of Health Care Financing and Policy Provider Portal   My Home   Eligibil   Vaims   Care Management   1   hange   Resources   Orization Status   Maintain Favores enviders   Authorization Criteria |                                               |                                                                                                    |  |  |  |  |  |
|----------------------------------------------------------------------------------------------------|-----------------------------------------------|----------------------------------------------------------------------------------------------------|--|--|--|--|--|
| Provider                                                                                                    |                                               | Broadcast Messages                                                                                                    |  |  |  |  |  |
| Name                                                                                                    | HOSPITALIST<br>SERVICES OF<br>NEVADA-MANDAVIA | Hours of Availability<br>The Nevada Provider Web Portal is unavailable between midnight and 12:25<br>AM PST Monday-Saturday and between 8 PM and 12:25 AM PST on Sunday. |  |  |  |  |  |
| Provider ID                                                                                                    | 1831573690 (NPI)                              |                                                                                                    |  |  |  |  |  |
| Location ID                                                                                                    | 100543194                                     |                                                                                                    |  |  |  |  |  |
| My Profile                                                                                                    |                                               | Welcome Health Care Professional!                                                                                                    |  |  |  |  |  |
| <u>Manage Account</u>                                                                                                    | <u>s</u>                                      |                                                                                                    |  |  |  |  |  |

- 1. Hover over the **Care Management** tab.
- 2. Click **Create Authorization** from the sub-menu.

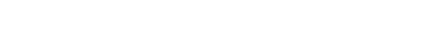

DXC Proprietary and Confidential

| Create Authorization                              |                                              |                     | ?                         |
|---------------------------------------------------|----------------------------------------------|---------------------|---------------------------|
| * Indicates a required field.                     |                                              |                     |                           |
|                                                   | Medical                                      | Opental 3           |                           |
| *Process Type                                     |                                              |                     | Expand All   Collapse All |
| Request der Information                           | ABA                                          |                     |                           |
|                                                   | Audiology                                    |                     |                           |
| Provider ID                                       | BH Inpt                                      |                     |                           |
|                                                   | BH Outpt<br>BH PHP/IOP                       |                     | NEVADA-MANDAVIA           |
|                                                   | BH Rehab                                     |                     |                           |
| Recipient Information                             | BH RTC                                       |                     | -                         |
|                                                   | Home Health                                  |                     |                           |
| *Recipient ID                                     | Hospice                                      |                     |                           |
| Last Name                                         | Ocular                                       | <br>First Name      |                           |
| Birth Date                                        | Outpt M/S                                    |                     |                           |
|                                                   | PCS Annual Opdate<br>PCS One-Time            |                     |                           |
|                                                   | PCS SDS                                      |                     |                           |
| Referring Provider Information                    | PCS Significant Change<br>PCS Temporary Auth |                     |                           |
|                                                   | PCS Transfer                                 |                     |                           |
| Referring Provider same as<br>Requesting Provider | Retro ABA                                    |                     |                           |
| Select from Favorites                             | Retro Audiology                              |                     | ×                         |
| Browider ID                                       | Retro BH Inpt<br>Retro BH Outpt              |                     | Add to Equarities         |
| Flovider 15                                       | Retro BH PHP/IOP                             |                     |                           |
| Service Provider Information                      | Retro BH Rehab                               |                     | -                         |
|                                                   | Retro DME                                    |                     |                           |
| Service Provider same as                          |                                              | -                   |                           |
| Requesting Provider                               |                                              |                     |                           |
| Select from Favorites                             | No favorite providers availa                 | able.               | ~                         |
| *Provider ID                                      | Q                                            | *ID Type 🛛 🗸 Name _ | Add to Favorites          |
| Location                                          |                                              | $\checkmark$        |                           |

- 3. Select the authorization type.
- Choose an appropriate
   Process Type from the drop-down list.

NOTE: Some sections will be different depending on whether the authorization type is **Medical** or **Dental.** 

|          | Create Authorization                                                       |                                  |                     |      |                                            | ?         |
|----------|----------------------------------------------------------------------------|----------------------------------|---------------------|------|--------------------------------------------|-----------|
|          | * Indicates a required field.                                              |                                  |                     |      |                                            |           |
|          | (                                                                          | Medical                          | Dental              |      |                                            |           |
|          | *Process Type                                                              | Home Health 🗸                    |                     |      | Expand All   Col                           | lapse All |
|          | Requesting Provider Information                                            |                                  |                     |      |                                            | -         |
| <u>_</u> | Provider ID                                                                | 1831573690                       | ID Type NPI         | Name | HOSPITALIST SERVICES OF<br>NEVADA-MANDAVIA |           |
|          | Recipient Information                                                      |                                  |                     |      |                                            | -         |
|          | *Recipient ID                                                              | 43827875678                      |                     |      |                                            |           |
|          | Last Name                                                                  | ABIEGUT                          | First Name ABYNNRYP |      |                                            |           |
|          | Birth Date                                                                 | 04/10/1928                       |                     |      |                                            |           |
|          | Referring Provider Information                                             |                                  |                     |      |                                            | -         |
|          | Referring Provider same as<br>Requesting Provider<br>Select from Favorites | No favorite providers available. |                     |      | ~                                          |           |
|          | Provider ID                                                                | Q                                | ID Type 🔍 Name      |      | Add to Favorites                           |           |

5. The **Requesting Provider Information** is automatically populated with the Provider ID and Name of the provider that the signed-in user is associated with.

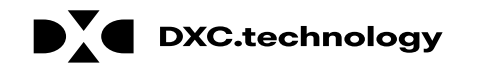

| Create Authorization                              |                               |                       | ?                                               |
|---------------------------------------------------|-------------------------------|-----------------------|-------------------------------------------------|
| * Indicates a required field.                     | Medical                       | Dental                |                                                 |
| *Process Type                                     | Home Health 🗸                 |                       | Expand All   Collapse All                       |
| Requesting Provider Information                   |                               |                       | _                                               |
| Provider ID                                       | 1831573690                    | ID Type NPI           | Name HOSPITALIST SERVICES OF<br>NEVADA-MANDAVIA |
| Recipient Information                             |                               |                       | <b>—</b>                                        |
| *Recipient ID                                     | 43827875678                   |                       |                                                 |
| Last Name<br>Birth Date                           | ABIEGUT<br>04/10/1928         | First Name ABYNNRYP   |                                                 |
| Referring Provider Information                    |                               |                       |                                                 |
| Referring Provider same as<br>Requesting Provider |                               |                       |                                                 |
| Select from Favorites<br>Provider ID              | No favorite providers availab | le.<br>ID Type 🔍 Name | ✓<br>Add to Favorites                           |

For **Medical** authorization type:

6. Enter the **Recipient ID.** The Last Name, First Name, and Birth Date will populate automatically.

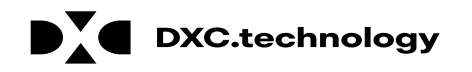

| Create Authorization                                                                           |                                      |                     | ?                                               |
|------------------------------------------------------------------------------------------------|--------------------------------------|---------------------|-------------------------------------------------|
| * Indicates a required field.                                                                  |                                      |                     |                                                 |
|                                                                                                | Medical                              | 🔾 Dental            |                                                 |
| *Process Type                                                                                  | Home Health 🗸                        |                     | Expand All   Collapse All                       |
| Requesting Provider Information                                                                |                                      |                     | <b>—</b>                                        |
| Provider ID                                                                                    | 1831573690                           | ID Type NPI         | Name HOSPITALIST SERVICES OF<br>NEVADA-MANDAVIA |
| Recipient Information                                                                          |                                      |                     | -                                               |
| *Recipient ID<br>Last Name<br>Birth Date                                                       | 43827875678<br>ABIEGUT<br>04/10/1928 | First Name ABYNNRYP |                                                 |
| Referring Provider Information                                                                 |                                      |                     |                                                 |
| 7<br>Referring Provider same as<br>Requesting Provider<br>Select from Favorites<br>Provider ID | No favorite providers availab        | ID Type V Name      | ✓<br>Add to Favorites □                         |

7. Enter **Referring Provider Information** using one of three ways.

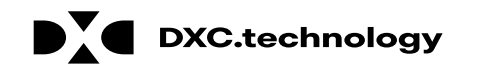

| Referring Provider Information                                                 |   |             |        | _                  |
|--------------------------------------------------------------------------------|---|-------------|--------|--------------------|
| A Referring Provider same as<br>Requesting Provider<br>B Select from Favorites |   |             |        |                    |
| C Provider ID                                                                  | Q | ID Type 🔍 🗸 | Name _ | D Add to Favorites |

- A. Check the **Referring Provider Same as Requesting Provider** box
- B. Choose an option from the **Select from Favorites** dropdown. This dropdown displays a list of providers that the user has indicated as favorites.
- C. Enter the **Provider ID** and **ID Type**. Both fields must be completed when using this option.
- D. Click the Add to Favorites check box. Use this after entering a provider ID to add it to the Select from Favorites dropdown.

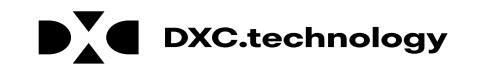

| Referr | ring Provider Information                         |                                  |          |     |              |      |                                            |                  | - |
|--------|---------------------------------------------------|----------------------------------|----------|-----|--------------|------|--------------------------------------------|------------------|---|
|        | Referring Provider same as<br>Requesting Provider | $\checkmark$                     |          |     |              |      |                                            |                  |   |
|        | Select from Favorites                             | No favorite providers available. |          |     |              |      |                                            | $\checkmark$     |   |
|        | Provider ID                                       | 1831573690                       | ID Type  | NPI | $\checkmark$ | Name | HOSPITALIST SERVICES OF<br>NEVADA-MANDAVIA | Add to Favorites |   |
| Servio | e Provider Information                            |                                  |          |     |              |      |                                            |                  | - |
|        | Service Provider same as<br>Requesting Provider   |                                  |          |     |              |      |                                            |                  |   |
| 8      | Select from Favorites                             | No favorite providers available. |          |     |              |      |                                            | ~                |   |
| 0      | *Provider ID                                      | 9                                | *ID Type |     | ~            | Name | -                                          | Add to Favorites |   |
|        | Location                                          |                                  |          |     |              | ~    |                                            |                  |   |

For **Medical** authorization type:

8. Enter Service Provider Information.

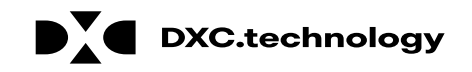

| Service Provider same<br>Requesting Provi                                                       | e as 🗸                                                                                                    |              |
|-------------------------------------------------------------------------------------------------|----------------------------------------------------------------------------------------------------|--------------|
| Select from Favor                                                                               | ites No favorite providers available.                                                                                                    | /            |
| *Provide                                                                                        | ID       ID       ID       ID       ID       Name       HOSPITALIST SERVICES OF       Add to F         1831573690       *ID       VPI       ✓       Name       HOSPITALIST SERVICES OF       Add to F | avorites     |
| Locat                                                                                           | tion FEDERALLY QUALIFIED HEALTH CENTER                                                                                                    |              |
| Diagnosis Information                                                                           |                                                                                                    |              |
| Please note that the 1st diagnosis<br>Click the <b>Remove</b> link to remove                    | s entered is considered to be the principal (primary) Diagnosis Code.<br>the entire row.                                                                                                    |              |
|                                                                                                 | Diagnosis Codo                                                                                                    | Actio        |
| Diagnosis Type                                                                                  | Diagnosis code                                                                                                    |              |
| Diagnosis Type                                                                                  |                                                                                                    |              |
| Diagnosis Type         Click to collapse.         *Diagnosis Type         ICD-10         ICD-9- | *Diagnosis Code                                                                                                    | <b>(10</b> ) |

- 9. Select a **Diagnosis Type** from the drop-down list.
- 10. Enter the **Diagnosis Code**. Once the user begins typing, the field will automatically search for matching codes.

11. Click the **Add** button.

NOTE: Repeat steps 9-11 to enter up to nine codes. The first code entered will be considered the primary.

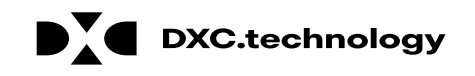

| Diagnosis Information                                                                                                    |                                                                |                                 |        |  |  |  |  |
|----------------------------------------------------------------------------------------------------|----------------------------------------------------------------|---------------------------------|--------|--|--|--|--|
| Error<br>Diagnosis Code not found.<br>Please note that the 1st diagnosis en<br>Click the <b>Remove</b> link to remove the | tered is considered to be the principal (prima:<br>entire row. | y) Diagnosis Code.              |        |  |  |  |  |
| Diagnosis Type                                                                                                    |                                                                | Diagnosis Code                  | Action |  |  |  |  |
| <ul> <li>Click to collapse.</li> </ul>                                                                                    |                                                                |                                 |        |  |  |  |  |
| *Diagnosis Type ICD-10-CM                                                                                                 | 4 <b>▼ Diagnosis Code ⊕</b> 123                                | 34<br>Diagnosis Code not found. | ×      |  |  |  |  |
| Add Cancel                                                                                                    |                                                                |                                 |        |  |  |  |  |

If you click the **Add** button with an invalid diagnosis code, an error will display. You must ensure the diagnosis code is correct, up-to-date with the selected **Diagnosis Type**, and does not include decimals.

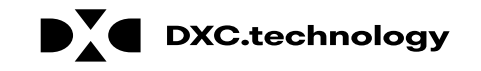

| Diagnosis Information                                                                                                    |                                                 |        |  |  |  |  |  |
|----------------------------------------------------------------------------------------------------|-------------------------------------------------|--------|--|--|--|--|--|
| Please note that the 1st diagnosis entered is considered to be the principal (primary) Diagnosis Code.<br>Click the <b>Remove</b> link to remove the entire row. |                                                 |        |  |  |  |  |  |
| Diagnosis Type                                                                                                    | Diagnosis Code                                  | Action |  |  |  |  |  |
| ICD-10-CM                                                                                                    | 7500XA-Unspecified effects of lightning, initia |        |  |  |  |  |  |
| <ul> <li>Click to collapse.</li> </ul>                                                                                                    |                                                 |        |  |  |  |  |  |
| *Diagnosis Type ICD-10-CM V *Diagnosis Code 🛛                                                                                                    |                                                 |        |  |  |  |  |  |
|                                                                                                    | Add Cancel                                      |        |  |  |  |  |  |

Once a diagnosis code has been entered accurately, and the **Add** button has been clicked, the diagnosis code will display under the **Diagnosis Information section**. If you wish to remove the code from the PA request, click **Remove** located in the **Action** column.

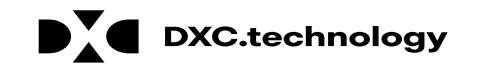

| Diagnosis Inform                   | mation                                   |                                  |                          |                 |               |                      |             |               |         |               |
|------------------------------------|------------------------------------------|----------------------------------|--------------------------|-----------------|---------------|----------------------|-------------|---------------|---------|---------------|
| Diagnosis Infor                    |                                          |                                  |                          |                 |               |                      |             |               |         |               |
| Please note that the <b>Remove</b> | he 1st diagnosis en<br>Ink to remove the | tered is consid<br>e entire row. | ered to be the princi    | pal (primary)   | Diagnosis Co  | de.                  |             |               |         |               |
| Diagnos                            | is Type                                  |                                  |                          |                 | Diagnos       | is Code              |             |               |         | Action        |
| ICD-10                             | D-CM                                     | T7500XA-Uns                      | specified effects of lig | htning, initial | encounter     |                      |             |               |         | <u>Remove</u> |
| Click to collapse                  | е.                                       |                                  |                          |                 |               |                      |             |               |         |               |
| *Diagnosis                         | Type ICD-10-C                            | м 🗸                              | *Diagnosis Co            | ode             |               |                      |             |               |         |               |
|                                    |                                          | _                                |                          | Add             | <u>Cancel</u> |                      |             |               |         |               |
| Service Details                    |                                          |                                  |                          |                 |               |                      |             |               |         | E             |
| +' to view o                       | r update the details                     | s of a row. Clic                 | k '-' to collapse the n  | ow. Click Cop   | y to copy or  | Remove to remove the | entire row. |               |         |               |
| 12/Line #                          | From Date                                | To Date                          |                          | C               | ode           |                      | Modifiers   | Units         | 1       | Action        |
| Click to collapse                  | е.                                       |                                  |                          |                 |               |                      |             |               |         |               |
| *From Date 🖲                       | 01/01/2018                               | 📰 To D                           | ate e 01/01/2019         |                 | Code Type     | CPT/HCPCS            | *Code   A6  | 5413-Adhesive | bandage | , first-aid   |
| Modifiers 9                        |                                          |                                  |                          |                 |               |                      |             |               |         | ·             |
|                                    |                                          |                                  |                          |                 |               |                      |             |               |         |               |
| *Units                             | 1                                        |                                  |                          |                 |               |                      |             |               |         |               |
| *Medical<br>Justification          | Bandage required                         | for burns.                       |                          |                 |               |                      |             |               | _       | ^             |
|                                    |                                          |                                  |                          |                 |               |                      |             |               |         | $\sim$        |
|                                    |                                          |                                  |                          |                 |               |                      |             |               |         |               |
|                                    | d Service Car                            | cel Service                      |                          |                 |               |                      |             |               |         |               |
|                                    |                                          |                                  |                          |                 |               |                      |             |               |         |               |
|                                    |                                          |                                  |                          |                 |               |                      |             |               |         |               |

For Medical authorization type:
12. Enter detail regarding the service(s) provided into the Service Details section.
13. Click the Add Service button.

| Se   | rvice Details                                                                                                    |            |            |                                   |           |       | -             |  |  |  |  |  |
|------|----------------------------------------------------------------------------------------------------|------------|------------|-----------------------------------|-----------|-------|---------------|--|--|--|--|--|
| Clic | Click '+' to view or update the details of a row. Click '-' to collapse the row. Click Copy to copy or Remove to remove the entire row. |            |            |                                   |           |       |               |  |  |  |  |  |
|      | Line #                                                                                                    | From Date  | To Date    | Code                              | Modifiers | Units | Action        |  |  |  |  |  |
| ÷    | 1                                                                                                    | 01/01/2018 | 01/01/2019 | A6413-Adhesive bandage, first-aid |           | 1     | Copy   Remove |  |  |  |  |  |
| Ε (  | Click to collapse                                                                                                    | э.         |            |                                   |           |       |               |  |  |  |  |  |
| *    | From Date 😝                                                                                                    |            | 🛒 To Da    | tee Code Type CPT/HCPCS           | *Code 🔒   |       |               |  |  |  |  |  |
|      | Modifiers 😣                                                                                                    |            |            |                                   |           |       |               |  |  |  |  |  |
|      |                                                                                                    |            |            |                                   |           |       |               |  |  |  |  |  |
|      | *Units                                                                                                    |            |            |                                   |           |       |               |  |  |  |  |  |
|      | *Medical                                                                                                    |            |            |                                   |           |       | ~             |  |  |  |  |  |

After clicking the **Add Service** button, the service details will display in the list.

NOTE: You may enter additional details as needed. If you wish to copy a service detail, click **Copy** located in the **Action** column. To remove the detail, click **Remove**.

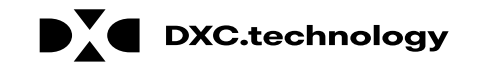

| Attachments                                                                                                    |                                                                                                    |                                                                                                    | -                                                                       |
|----------------------------------------------------------------------------------------------------|----------------------------------------------------------------------------------------------------|----------------------------------------------------------------------------------------------------|-------------------------------------------------------------------------|
| To include an attachment ele<br><u>Prior Authorization Forms</u><br>If you will not be sending an<br>appropriate Transmission Met<br>Click the <b>Remove link</b> to ren | ctronically with the prior authorization<br>attachment electronically, but you have<br>thod and Attachment Type.<br>nove the entire row. | request, browse and select the attachment, select an Attachment Typ<br>e information about files that were sent using another method, such a | e and then click on the Add button.<br>as by fax or by mail, select the |
| Transmi                                                                                                    | ssion Method                                                                                                    | File                                                                                                    | Action                                                                  |
| *Transmission Method<br>*Upload File<br>*Attachment Type<br><u>Add</u>                                                                                                   | EL-Electronic Only  Choose File No file chosen Cancel                                                                                    |                                                                                                    |                                                                         |
|                                                                                                    |                                                                                                    | St                                                                                                    | ubmit Cancel                                                            |

The **Transmission Method** will default to EL-Electronic Only as attachments must be sent via the portal.

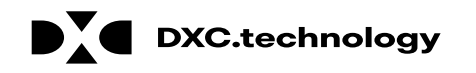

| Attachments                          |                                                                      |                                    |
|--------------------------------------|----------------------------------------------------------------------|------------------------------------|
| To include an attachment clos        | tranically with the prior authorization request, browse and colort t | the attachment, coloct an Attachm  |
| To include an attachment elec        | 50-Repetit Letter                                                    | the attachment, select an Attachn  |
| Prior Authorization Forms            | 03-Report Justifying Treatment Beyond Utilization Guidlines 🔨        |                                    |
|                                      | 11-Chemical Analysis                                                 |                                    |
| If you will not be sending an a      | 04-Drug Administered                                                 | : were sent using another method   |
| appropriate Transmission Met         | 05-Treatment Diagnosis                                               |                                    |
| Click the Remove link to rem         | 05-Initial Assessment                                                |                                    |
| Click the <b>Keniove</b> link to rem | 08-Plan of Treatment                                                 |                                    |
| Transmission                         | 09-Progress Report                                                   | Att                                |
| E. Click to collapse                 | 10-Continued Treatment                                               |                                    |
|                                      | 13-Certified Test Report                                             |                                    |
| *Transmission Method                 | 15-Justification for Admission                                       |                                    |
|                                      | 48-Social Security Benefit Letter                                    |                                    |
| *Upload File                         | 55-Rental Agreement                                                  |                                    |
| Attachment Type                      | 77-Support Data for Verification                                     |                                    |
|                                      | A3-Allergies/Sensitivities Document                                  |                                    |
|                                      | A4-Autopsy Report                                                    |                                    |
| Add                                  | AS-Admission Summary                                                 |                                    |
|                                      | AT-Purchase Order Attachment                                         |                                    |
|                                      | B2-Prescription                                                      |                                    |
|                                      | B3-Physician Order                                                   |                                    |
|                                      | BK-Benchmark Testing Results<br>BS-Baseline                          |                                    |
|                                      | BT-Blanket Test Results                                              |                                    |
| ·                                    | CB-Chiropractic Justification                                        |                                    |
|                                      | CK-Consent Form(s)                                                   |                                    |
| urrent Procedural Terminology        | D2-Physician Order                                                   | and data are copyrighted by the    |
| merican Dental Association (AD       | DA-Dental Models                                                     | bility for data contained or hot o |

14. Choose the type of attachment being submitted from the **Attachment Type** drop-down list.

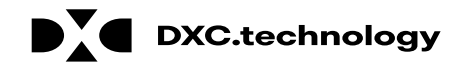

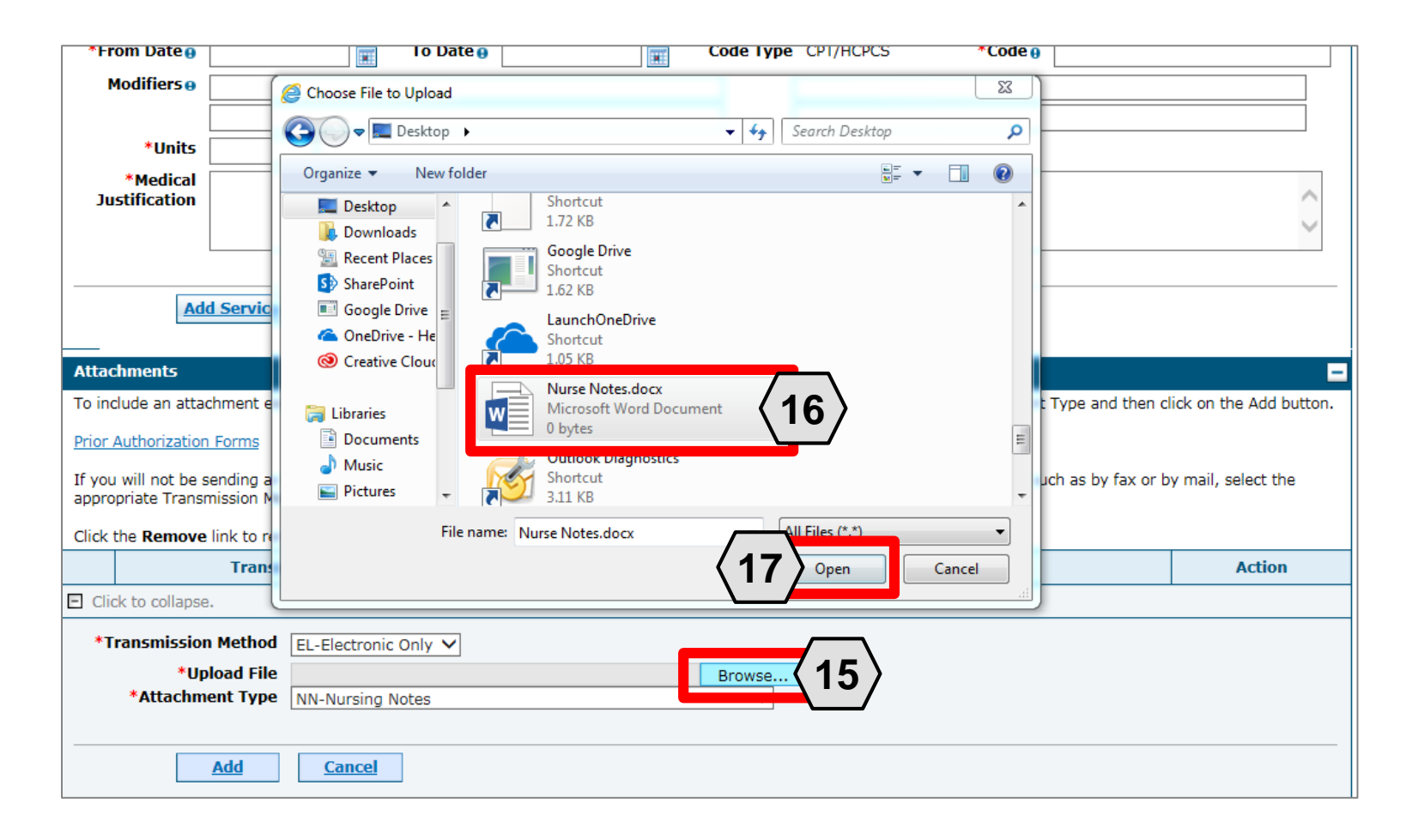

15. Click the **Browse** button.

16. Select the desired attachment from your computer using the window that pops up.

17. Click the **Open** button.

Allowable file types include: .doc, .docx, .gif, .jpeg, .pdf, .txt, .xls, .xlsx, .bmp, .tif, and .tiff.

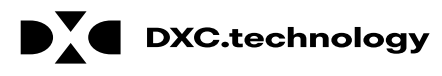

| Attachments                                                                                                    |                           |        |  |  |  |
|----------------------------------------------------------------------------------------------------|---------------------------|--------|--|--|--|
| To include an attachment electronically with the prior authorization request, browse and select the attachment, select an Attachment Type and then click on the Add button.                                                   |                           |        |  |  |  |
| Prior Authorization Forms                                                                                                    | Prior Authorization Forms |        |  |  |  |
| If you will not be sending an attachment electronically, but you have information about files that were sent using another method, such as by fax or by mail, select the appropriate Transmission Method and Attachment Type. |                           |        |  |  |  |
| Click the <b>Remove</b> link to remove the entire row.                                                                                                    |                           |        |  |  |  |
| Transmission Method                                                                                                    | File                      | Action |  |  |  |
| <ul> <li>Click to collapse.</li> </ul>                                                                                                    |                           |        |  |  |  |
| *Transmerica Le Licea onic Onity -<br>*Upload File C:\Users\bargera\Desktop\Nurse Notes.docx v                                                                                                    |                           |        |  |  |  |
|                                                                                                    | Submit                    | Cancel |  |  |  |

18. Click the **Add** button.

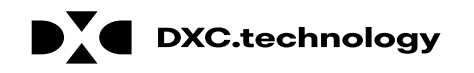

| Attachments                                                                                                    |                                                                                                    |                                    |        |  |  |  |
|----------------------------------------------------------------------------------------------------|----------------------------------------------------------------------------------------------------|------------------------------------|--------|--|--|--|
| To inc                                                                                                    | To include an attachment electronically with the prior authorization request, browse and select the attachment, select an Attachment Type and then click on the Add button. |                                    |        |  |  |  |
| Prior Authorization Forms                                                                                                    |                                                                                                    |                                    |        |  |  |  |
| If you will not be sending an attachment electronically, but you have information about files that were sent using another method, such as by fax or by mail, select the appropriate Transmission Method and Attachment Type. |                                                                                                    |                                    |        |  |  |  |
| Click t                                                                                                    | he <b>Remove</b> link to remove the entire row.                                                                                                    |                                    |        |  |  |  |
|                                                                                                    | Transmission Method                                                                                                    | File                               | Action |  |  |  |
| Ð                                                                                                    | EL-Electronic Only                                                                                                    | L-Electronic Only Nurse Notes.docx |        |  |  |  |
| Click to collapse.                                                                                                    |                                                                                                    |                                    |        |  |  |  |
| *Transmission Method EL-Electronic Only ✓<br>*Upload File<br>*Attachment Type                                                                                                    |                                                                                                    |                                    |        |  |  |  |
| Add Cancel                                                                                                    |                                                                                                    |                                    |        |  |  |  |
| Submit Cancel                                                                                                    |                                                                                                    |                                    |        |  |  |  |

The added attachment displays in the list.

To remove the attachment, click **Remove** in the **Action** column.

Add additional attachments by repeating steps 14-18.

NOTE: The total attachment file size limit before submitting a PA is 4 MB. When more attachments are needed beyond this capacity, the user will first submit the PA. Afterwards go back into the PA using the View Authorization Response page, click the edit button to open the PA and then add more attachments.

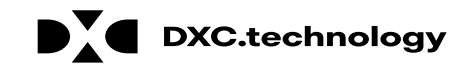

| Jus              | tification                                                                                                    |                                             |                                                                                         | < >                    |  |  |  |
|------------------|----------------------------------------------------------------------------------------------------|---------------------------------------------|-----------------------------------------------------------------------------------------|------------------------|--|--|--|
|                  | Add Service Cancel Service                                                                                                    |                                             |                                                                                         |                        |  |  |  |
| Attach           | hments                                                                                                    |                                             |                                                                                         | -                      |  |  |  |
| To incl          | ude an attacl                                                                                                    | hment electronically with the prior authori | zation request, browse and select the attachment, select an Attachment Type and then cl | ick on the Add button. |  |  |  |
| Prior A          | uthorization                                                                                                    | Forms                                       |                                                                                         |                        |  |  |  |
| If you<br>approp | If you will not be sending an attachment electronically, but you have information about files that were sent using another method, such as by fax or by mail, select the appropriate Transmission Method and Attachment Type. |                                             |                                                                                         |                        |  |  |  |
| Click th         | he <b>Remove</b> l                                                                                                    | ink to remove the entire row.               |                                                                                         |                        |  |  |  |
|                  |                                                                                                    | Transmission Method                         | File                                                                                    | Action                 |  |  |  |
| E                | EL-Electror                                                                                                    | nic Only                                    | Nurse Notes.docx                                                                        | <u>Remove</u>          |  |  |  |
|                  |                                                                                                    |                                             |                                                                                         |                        |  |  |  |
| E Click          | k to collapse.                                                                                                    |                                             |                                                                                         |                        |  |  |  |
| *Tr              | ansmission                                                                                                    | Method EL-Electronic Only X                 |                                                                                         |                        |  |  |  |
|                  | *Uni                                                                                                    | oad File                                    | Browco                                                                                  |                        |  |  |  |
| *Attachment Type |                                                                                                    |                                             |                                                                                         |                        |  |  |  |
|                  |                                                                                                    |                                             | ,                                                                                       |                        |  |  |  |
|                  | l                                                                                                    | Add <u>Cancel</u>                           |                                                                                         |                        |  |  |  |
|                  | 19 Submit Cancel                                                                                                    |                                             |                                                                                         |                        |  |  |  |

19. Click the **Submit** button.

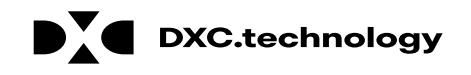
#### Submitting a PA Request, cont.

|      | uecting Drovi  | der Information   |                    |                  |                       |                 |                   |              | Expond                                    |       |
|------|----------------|-------------------|--------------------|------------------|-----------------------|-----------------|-------------------|--------------|-------------------------------------------|-------|
|      |                | Provider II       | <b>D</b> 183157369 | 0                | ID Type               | NPI             |                   | Name         | HOSPITALIST SERVICES O<br>NEVADA-MANDAVIA | F     |
| Reci | ipient Inform  | ation and Proce   | ss Type            |                  |                       |                 |                   |              |                                           |       |
|      |                | Recipient II      | 0 438278756        | 78               |                       | Cand            | an Famala         |              |                                           |       |
|      |                | Rirth Dat         | 04/10/1029         | ABIEGUI          |                       | Genu            | er remaie         |              |                                           |       |
|      |                | Process Typ       | e Home Healt       | 'n               |                       |                 |                   |              |                                           |       |
| Refe | erring Provide | er Information    |                    |                  |                       |                 |                   |              |                                           |       |
|      |                | Provider II       | D 183157369        | 0                | ID Type               | NPI             |                   | Name         | HOSPITALIST SERVICES O<br>NEVADA-MANDAVIA | F     |
| Serv | vice Provider  | Information       |                    |                  |                       |                 |                   |              |                                           |       |
|      |                | Provider II       | <b>D</b> 183157369 | D                | ID Type               | NPI             |                   | Name         | HOSPITALIST SERVICES O                    | F     |
|      |                | Locatio           | n _                |                  |                       |                 |                   |              |                                           |       |
|      |                |                   |                    |                  |                       |                 |                   |              | Evene                                     |       |
| Diag | jnosis Inforn  | nation            |                    |                  |                       |                 |                   |              | Expand                                    |       |
| Ple  | ase note that  | the 1st diagnosis | entered is con     | sidered to be th | e principal (primary) | Diagnosis Code  | э.                |              |                                           |       |
|      | Dia            | gnosis Type       |                    |                  |                       | Di              | agnosis Code      |              |                                           |       |
|      | I              | CD-10-CM          |                    |                  | T7500X/               | A-Unspecified e | ffects of lightni | ing, initial | encounter                                 |       |
| Com  | ine Dataile    |                   |                    |                  |                       |                 |                   |              |                                           |       |
| Serv | Line #         | From Date         | To Date            |                  |                       | Code            |                   |              | Modifiers                                 | Units |
| •    | 1              | 01/01/2018        | 01/01/2019         | CPT/HCPCS A      | 5413-Adhesive banda   | ige, first-aid  |                   |              |                                           | 1     |
| Atta | chments        |                   |                    |                  |                       |                 |                   |              | · · · · · · · · · · · · · · · · · · ·     |       |
|      |                | Transmission      | Method             |                  |                       | File            |                   |              | Attachment Ty                             | pe    |
|      |                |                   |                    |                  | Alexandra Alexandra   |                 |                   |              | in a Marken                               |       |

20. Review the information on the PA request.

#### 21. Click the **Confirm** button to submit the PA for processing.

NOTE: If updates are needed prior to clicking the **Confirm** button, you can click the **Back** button to return to the "Create Authorization" page.

#### Submitting a PA Request, cont.

| My Home                              | Eligibility                                        | Claims                                      | Care Management                                                                   | File Exchange         | Resources                       |
|--------------------------------------|----------------------------------------------------|---------------------------------------------|-----------------------------------------------------------------------------------|-----------------------|---------------------------------|
| Create Author                        | rization   View                                    | Authorizat                                  | ion Status   Maintain Fa                                                          | vorite Providers   Au | uthorization Criteria           |
| Care Manag                           | <u>gement</u> > Aut                                | horization R                                | leceipt                                                                           |                       | Tuesday 03/06/2018 06:01 PM EST |
|                                      |                                                    |                                             |                                                                                   |                       |                                 |
| Authoriz                             | ation Receip                                       | t                                           |                                                                                   |                       | ?                               |
| Your Aut                             | norization Trac                                    | king Numbe                                  | 45180650011 was succ                                                              | essfully submitted.   |                                 |
| Click Prin<br>Click Cop<br>Click New | nt Preview to<br>by to copy mer<br>w to create a n | view author<br>nber data or<br>new authoriz | rization details and receip<br>r authorization data.<br>ation for a different mem | t.<br>ber.            |                                 |
| General A                            | Authorization R                                    | eceipt Instr                                | uctions                                                                           |                       |                                 |
|                                      | Print Pre                                          | view                                        | Copy New                                                                          |                       |                                 |

After you click the **Confirm** button, an "Authorization Tracking Number" will be created. This message signifies that the PA request has been successfully submitted.

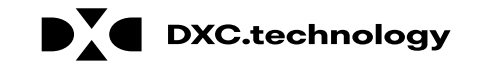

#### Submitting a PA Request, cont.

| My Home                              | Eligibility                                        | Claims                                     | Care Management                                                                    | File Exchange         | Resources                       |
|--------------------------------------|----------------------------------------------------|--------------------------------------------|------------------------------------------------------------------------------------|-----------------------|---------------------------------|
| Create Author                        | rization   View                                    | Authorizat                                 | ion Status   Maintain Fav                                                          | vorite Providers   Au | uthorization Criteria           |
| Care Manad                           | <u>gement</u> > Autl                               | horization R                               | eceipt                                                                             |                       | Tuesday 03/06/2018 06:01 PM EST |
|                                      |                                                    |                                            |                                                                                    |                       |                                 |
| Authoriz                             | zation Receip                                      | t                                          |                                                                                    |                       | ?                               |
| Your Aut                             | horization Trac                                    | king Numbe                                 | er 45180650011 was succ                                                            | essfully submitted.   |                                 |
| Click Prin<br>Click Cop<br>Click New | nt Preview to<br>by to copy men<br>w to create a n | view author<br>nber data or<br>ew authoriz | rization details and receip<br>r authorization data.<br>ration for a different mem | t.<br>ber.            |                                 |
| General A                            | Authoriza                                          | eceipt Inst                                |                                                                                    |                       |                                 |
|                                      | Print Pre                                          | view                                       | Copy New                                                                           |                       |                                 |

- A. Print Preview: Allows you to view the PA details and receipt for printing.
- B. Copy: Allows you to copy member or authorization data for another authorization.
- C. New: Allows you to begin a new PA request for a different member.

DXC.technology

#### **Viewing the Status of PAs**

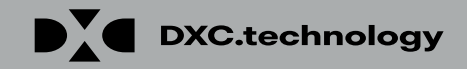

## Viewing the Status of PAs

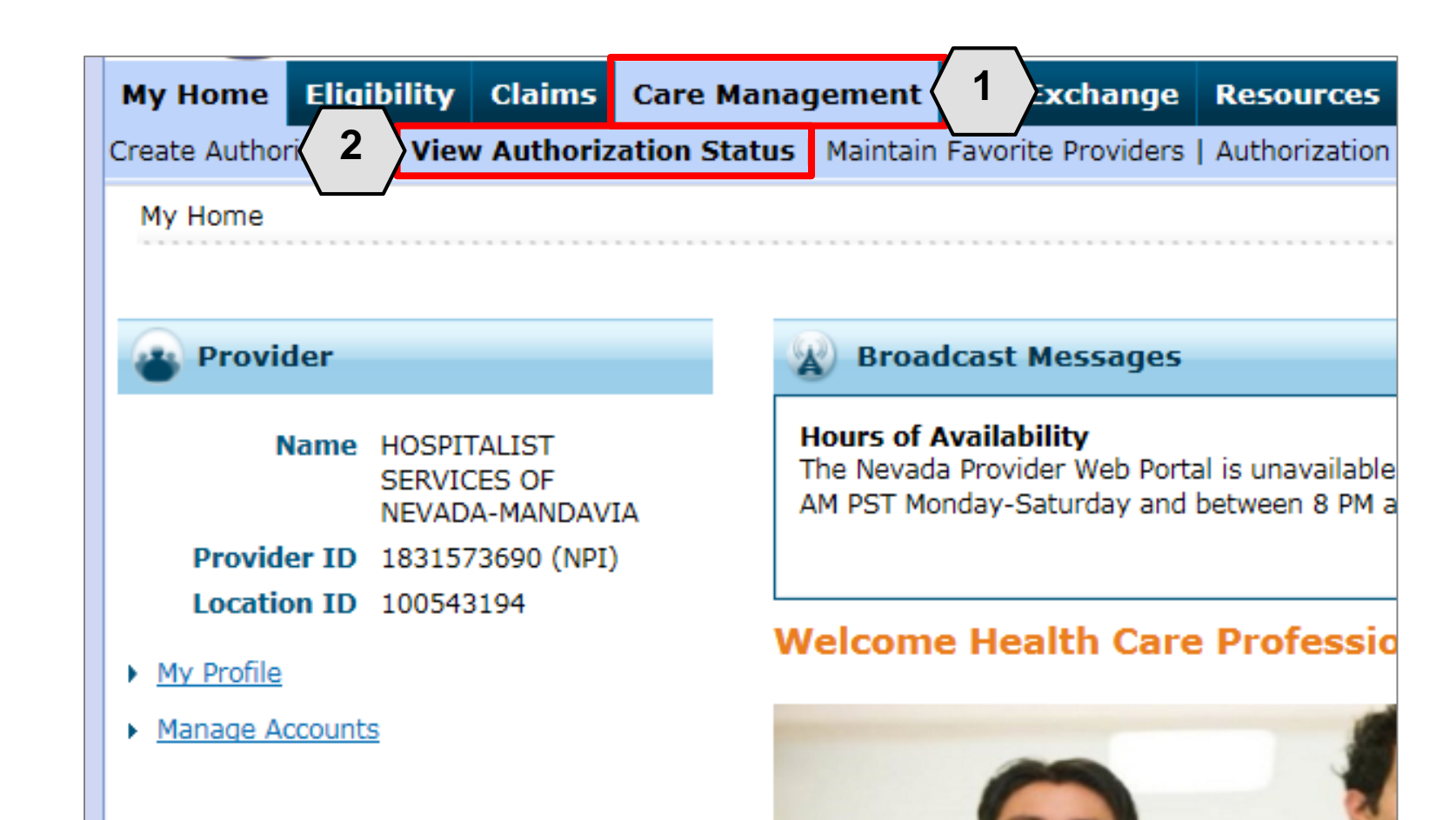

- 1. Hover over the **Care Management** tab.
- 2. Click View Authorization Status.

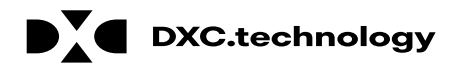

| M   | y Home                           | Eligibility                                                                     | Claims                                       | Care Manag                                                          | gement File Excha                                      | nge Resou                                  | rces                                           |                                                                                          |
|-----|----------------------------------|---------------------------------------------------------------------------------|----------------------------------------------|---------------------------------------------------------------------|--------------------------------------------------------|--------------------------------------------|------------------------------------------------|------------------------------------------------------------------------------------------|
| Cre | eate Autho                       | rization   <b>View</b>                                                          | Authoriz                                     | ation Status                                                        | Maintain Favorite Prov                                 | viders   Authori                           | zation Criteria                                | 1                                                                                        |
| 4   | Care Mana                        | <u>gement</u> > View                                                            | Authoriza                                    | tion Status                                                         |                                                        |                                            |                                                |                                                                                          |
|     | View Au                          | thorization St                                                                  | atus                                         |                                                                     |                                                        |                                            |                                                |                                                                                          |
| [   | Prospec                          | tive Authorizati                                                                | ons Sea                                      | arch Options                                                        |                                                        |                                            |                                                |                                                                                          |
|     | Prospect<br>beginnir<br>search f | tive authorization<br>og Services Date<br>for a different av<br>constive Author | ons identif<br>e of today<br>uthorizatio     | fying you as the<br>or greater. Cli<br>on.                          | e Requesting or Servici<br>ck the Authorization Tr     | ng Provider are<br>acking Number           | listed below.<br>to view the a                 | These results incluc<br>uthorization respons                                             |
|     | Prost                            | еснуе антног                                                                    | 1/4/10/15                                    |                                                                     |                                                        |                                            |                                                |                                                                                          |
|     |                                  |                                                                                 |                                              |                                                                     |                                                        |                                            |                                                |                                                                                          |
|     | Autho                            | rization Tracki<br><u>Number</u>                                                | ng <u>Ser</u>                                | vice Date                                                           | Recipient Name                                         | Recipient ID                               | Process<br>Type                                | <u>Requesting</u> F                                                                      |
|     | Author                           | rization Tracki<br><u>Number</u><br>5181270003                                  | ng <u>Ser</u><br>01<br>0                     | vice Date ▲<br>1/01/2018 -<br>1/01/2019                             | Recipient Name<br>ABIEGUT, ABYNNRYP                    | Recipient ID<br>43827875678                | Process<br>Type<br>Home<br>Health              | Requesting F<br>HOSPITALIST SERV<br>NEVADA-MANDAVI                                       |
|     | <b>Autho</b>                     | rization Tracki<br><u>Number</u><br>5181270003<br>3180110001                    | ng<br>Ser<br>01<br>0<br>01<br>01<br>01<br>01 | vice Date ▲<br>1/01/2018 -<br>1/01/2019<br>1/11/2018 -<br>1/11/2019 | Recipient Name<br>ABIEGUT, ABYNNRYP<br>QROTB, FENKTPVI | Recipient 1D<br>43827875678<br>54409179444 | Process<br>Type<br>Home<br>Health<br>Outpt M/S | Requesting F<br>HOSPITALIST SERV<br>NEVADA-MANDAVI<br>HOSPITALIST SERV<br>NEVADA-MANDAVI |
|     | <u>Author</u>                    | rization Tracki<br><u>Number</u><br>5181270003                                  | ng<br>Ser<br>01<br>0<br>0                    | vice Date ▲<br>1/01/2018 -<br>1/01/2019                             | Recipient Name<br>ABIEGUT, ABYNNRYP<br>OROTB, FENKTPVI | Recipient ID<br>43827875678<br>54409179444 | Process<br>Type<br>Home<br>Health<br>Outpt M/S | Requesting<br>HOSPITALIST SE<br>NEVADA-MANDA<br>HOSPITALIST SE                           |

DXC Proprietary and Confidential

DXC.technology

3. Click the **ATN** hyperlink of the PA you wish to view.

114

| View Authoriz                | ation Respor                     | ise for AO               | NPEW KWLVI                          | DTYRXW |                                                                                                | Ba                                          | ick to View Aut                                                             | horization Stat  | us ?    |
|------------------------------|----------------------------------|--------------------------|-------------------------------------|--------|------------------------------------------------------------------------------------------------|---------------------------------------------|-----------------------------------------------------------------------------|------------------|---------|
| Autho                        | rization Trac                    | king # 41                | 180120002                           |        | Process Type Outpt M/S                                                                         |                                             |                                                                             |                  |         |
|                              |                                  |                          |                                     |        |                                                                                                |                                             | Exp                                                                         | oand All   Colla | nse All |
| Requesting Pr                | ovider Inforr                    | nation                   |                                     |        |                                                                                                |                                             |                                                                             |                  | +       |
| Recipient Info               | rmation                          |                          |                                     |        |                                                                                                |                                             |                                                                             |                  | +       |
| Referring Prov               | vider Informa                    | ition                    |                                     |        |                                                                                                |                                             |                                                                             | <b>〈 4 〉</b>     | +       |
| Diagnosis Info               | ormation                         |                          |                                     |        |                                                                                                |                                             |                                                                             |                  | +       |
| Service Provid               | ler / Service                    | Details Inf              | ormation                            |        |                                                                                                |                                             |                                                                             |                  |         |
| -                            |                                  | becans In                | ormation                            |        |                                                                                                |                                             |                                                                             |                  |         |
| 5                            | Provid                           | er ID 183                | 1573690                             |        | ID Type NPI Name HOSPI<br>MAND                                                                 | ITALIST SER\<br>AVIA                        | VICES OF NEVAD                                                              | A-               |         |
| 5<br>From Date               | Provid<br>To Date                | er ID 183                | 1573690<br>Remaining<br>Units       | Amount | ID Type NPI Name HOSPI<br>MAND                                                                 | ITALIST SER<br>AVIA<br>Medical<br>Citation  | VICES OF NEVAD<br>Decision /<br>Date                                        | A-<br>Reason     |         |
| 5<br>From Date<br>01/12/2018 | Provide<br>To Date<br>01/12/2019 | er ID 183<br>Units<br>10 | 1573690<br>Remaining<br>Units<br>10 | Amount | ID Type NPI Name HOSPI<br>MAND<br>Code<br>CPT/HCPCS 0003F-INACTIVE TOBACCO USE,<br>NON-SMOKING | ITALIST SER\<br>AVIA<br>Medical<br>Citation | VICES OF NEVAD<br>Decision /<br>Date<br>Certified In<br>Total<br>01/12/2018 | A-<br>Reason     |         |

- 4. Click the **plus** symbol to the right of a section to display its information.
- 5. Review the information as needed.

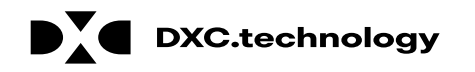

| Vi | iew Authoriz  | ation Respon  | ise for AOV | VPEW KWLVI         | DTYRXW |                                                      | Bi                  | ack to View Aut                     | horization Statu  | 5 ?    |
|----|---------------|---------------|-------------|--------------------|--------|------------------------------------------------------|---------------------|-------------------------------------|-------------------|--------|
|    | Autho         | rization Trac | king # 41   | 180120002          |        | Process Type Outpt M/S                               |                     |                                     |                   |        |
| D  | oquesting Dr  | ovidar Inform | nation      |                    |        |                                                      |                     | Exp                                 | and All   Collap: | se All |
|    | equesting Pro |               | nation      |                    |        |                                                      |                     |                                     |                   | •      |
| Re | ecipient Info | rmation       |             |                    |        |                                                      |                     |                                     |                   | +      |
| Re | eferring Prov | vider Informa | tion        |                    |        |                                                      |                     |                                     |                   | +      |
| Di | iagnosis Info | ormation      |             |                    |        |                                                      |                     |                                     |                   | +      |
| Se | ervice Provid | er / Service  | Details Inf | ormation           |        |                                                      |                     |                                     |                   | -      |
|    |               | Provide       | er ID 1833  | 1573690            |        | ID Type NPI Name HOSP<br>MAND                        | ITALIST SER<br>AVIA | VICES OF NEVAD                      | Α-                |        |
|    | From Date     | To Date       | Units       | Remaining<br>Units | Amount | Code                                                 | Medical<br>Citation | Decision /<br>Date                  | Reason            |        |
|    | 01/12/2018    | 01/12/2019    | 10          | 10                 | -      | CPT/HCPCS 0003F-INACTIVE TOBACCO USE,<br>NON-SMOKING | 6                   | Certified In<br>Total<br>01/12/2018 | -                 | 1      |
|    |               | Edit Vie      | ew Provide  | er Request         |        |                                                      |                     | Print P                             | review            |        |

6. Review the details listed in the **Decision / Date** and **Reason** columns.

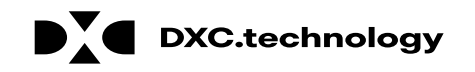

| S | ervice Provider / Service Details Information |            |       |                                                              |        |                                                      |                     |                                     |        |  |
|---|-----------------------------------------------|------------|-------|--------------------------------------------------------------|--------|------------------------------------------------------|---------------------|-------------------------------------|--------|--|
|   | <b>Provider ID</b> 1831573690                 |            |       | ID Type NPI Name HOSPITALIST SERVICES OF NEVADA-<br>MANDAVIA |        |                                                      | A-                  |                                     |        |  |
|   | From Date                                     | To Date    | Units | Remaining<br>Units                                           | Amount | Code                                                 | Medical<br>Citation | Decision /<br>Date                  | Reason |  |
|   | 01/12/2018                                    | 01/12/2019 | 10    | 10                                                           | -      | CPT/HCPCS 0003F-INACTIVE TOBACCO USE,<br>NON-SMOKING | _                   | Certified In<br>Total<br>01/12/2018 | -      |  |

In the **Decision / Date** column, you may see one of the following decisions:

- Certified in Total: The PA request is approved for exactly as requested.
- Certified Partial: The PA request has been approved, but not as requested.
- Not Certified: The PA request is not approved.
- **Pended:** The PA request is pending approval.
- **Cancel:** The PA request has been canceled.

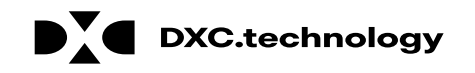

| Provider ID 1306097878 |            |       | 5097878            | ID Type NPI Name KHOSSRO |                                         |                     | W HAKIMPOUR                     |                                                                                                    |  |
|------------------------|------------|-------|--------------------|--------------------------|-----------------------------------------|---------------------|---------------------------------|----------------------------------------------------------------------------------------------------|--|
| From Date              | To Date    | Units | Remaining<br>Units | Amount                   | Code                                    | Medical<br>Citation | Decision /<br>Date              | Reason                                                                                              |  |
| 08/29/2017             | 08/29/2017 | 1     | 1                  | \$125.00                 | CPT/HCPCS 80061-Lipid panel             |                     | Certified Partial<br>06/11/2018 | Product/service/procedur<br>delivery pattern (e.g.,<br>units, days, visits, weeks<br>hours, months) |  |
| 08/30/2017             | 08/30/2017 | 1     | 0                  | <del></del>              | CPT/HCPCS 36415-Routine<br>venipuncture |                     | Not Certified<br>06/11/2018     | Non-covered Service                                                                                 |  |

When the **Decision / Date** column is not "Certified in Total", information will be provided in the **Reason** column. For example, if a PA is not certified (A), the reason why it was not certified displays (B).

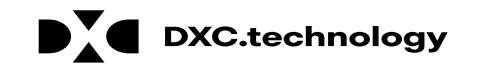

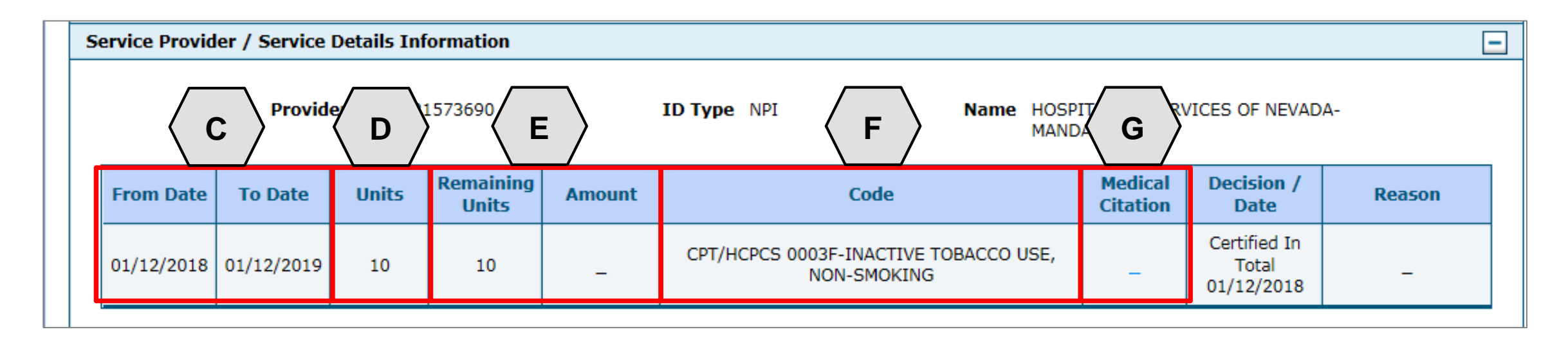

- C. From Date and To Date: Display the start and end dates for the PA.
- D. Units: Displays the number of units originally on the PA.
- E. Remaining Units or Amount: Display the units or amount left on the PA as claims are processed.
- F. Code: Displays the CPT/HCPCS code on the PA.
- G. Medical Citation: Indicates when additional information is needed for authorizations (including denied).

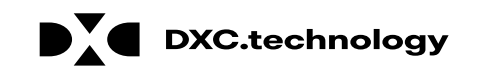

|    |               |               |             |                    |        |                                                      |                     | Print Pr                            | eview      |              | - |
|----|---------------|---------------|-------------|--------------------|--------|------------------------------------------------------|---------------------|-------------------------------------|------------|--------------|---|
| Vi | ew Authoriz   | ation Respon  | ise for AOV | VPEW KWLVI         | DTYRXW |                                                      | Ba                  | ick to View A                       | horization | Status ?     | 1 |
|    | Autho         | rization Trac | king # 41   | 180120002          |        | Process Type Outpt M/S                               | 5                   |                                     | nand All I | Collanse All |   |
| Re | equesting Pr  | ovider Inforn | nation      |                    |        |                                                      |                     | <u> </u>                            | pana An    | +            |   |
| Re | ecipient Info | rmation       |             |                    |        |                                                      |                     |                                     |            | +            | Ī |
| Re | eferring Prov | vider Informa | ntion       |                    |        |                                                      |                     |                                     |            | +            |   |
| Di | agnosis Info  | ormation      |             |                    |        |                                                      |                     |                                     |            | +            |   |
| Se | ervice Provid | er / Service  | Details Inf | ormation           |        |                                                      |                     |                                     |            | -            |   |
|    |               | Provide       | er ID 183:  | 1573690            |        | ID Type NPI Name HOSE<br>MANU                        | DAVIA               | /ICES OF NEVA                       | )A-        |              |   |
|    | From Date     | To Date       | Units       | Remaining<br>Units | Amount | Code                                                 | Medical<br>Citation | Decision /<br>Date                  | Reas       | son          |   |
|    | 01/12/2018    | 01/12/2019    | 10          | 10                 | -      | CPT/HCPCS 0003F-INACTIVE TOBACCO USE,<br>NON-SMOKING | _                   | Certified In<br>Total<br>01/12/2018 | -          |              |   |
|    |               | Н             |             |                    |        |                                                      |                     |                                     |            |              |   |
|    |               | Edit          | ew Provide  | er Request         |        |                                                      |                     | Print                               | Preview    |              |   |

- H. Edit: Edit the PA.
- I. View Provider Request: Expand all sections to view the information.
- J. **Print Preview:** Display a printable version of the PA with options to print.

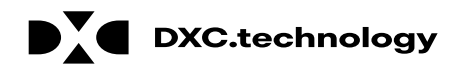

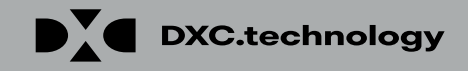

|                                                                                                    |                                    |                                                                        |                      | _ |
|----------------------------------------------------------------------------------------------------|------------------------------------|------------------------------------------------------------------------|----------------------|---|
| uthorization Information                                                                                                    |                                    |                                                                        |                      |   |
| uthorization Tracking Number                                                                                                    | 43180110001                        |                                                                        |                      |   |
| Select a Day Range or specify                                                                                                    | a Service Date                     |                                                                        |                      |   |
| Day Range                                                                                                    | ✓ OR                               | Service Date 🛛                                                         |                      |   |
| tatus Information                                                                                                    |                                    |                                                                        |                      |   |
| elect status to return authorization ser                                                                                          | vice lines with the chosen status. |                                                                        |                      |   |
| Status                                                                                                    |                                    |                                                                        |                      |   |
|                                                                                                    |                                    |                                                                        |                      |   |
| ecipient Information                                                                                                    |                                    |                                                                        |                      |   |
| •                                                                                                    |                                    |                                                                        |                      |   |
| ecisiont information is not mandatory                                                                                             | You can aither enter the Recipient | ID: or the Last Name First N                                           | ame and Pirth Date   | - |
| ecipient information is not mandatory.                                                                                            | You can either enter the Recipient | ID; or the Last Name, First N                                          | ame, and Birth Date. |   |
| ecipient information is not mandatory.<br>Recipient ID                                                                            | You can either enter the Recipient | ID; or the Last Name, First N<br>Birth Date @                          | ame, and Birth Date. |   |
| ecipient information is not mandatory.<br>Recipient ID<br>Last Name                                                               | You can either enter the Recipient | ID; or the Last Name, First N<br>Birth Date<br>First Name              | ame, and Birth Date. |   |
| ecipient information is not mandatory.<br>Recipient ID<br>Last Name<br>rovider Information                                        | You can either enter the Recipient | ID; or the Last Name, First N<br>Birth Date @<br>First Name            | ame, and Birth Date. |   |
| ecipient information is not mandatory.<br>Recipient ID<br>Last Name<br>rovider Information<br>Provider ID                         | You can either enter the Recipient | ID; or the Last Name, First N<br>Birth Date @<br>First Name            | ame, and Birth Date. |   |
| ecipient information is not mandatory.<br>Recipient ID<br>Last Name<br>rovider Information<br>Provider ID                         | You can either enter the Recipient | ID; or the Last Name, First N<br>Birth Date @<br>First Name            | ame, and Birth Date. |   |
| ecipient information is not mandatory.<br>Recipient ID<br>Last Name<br>rovider Information<br>Provider ID<br>This Provider is the | You can either enter the Recipient | ID; or the Last Name, First N Birth Date  First Name ID Type Drization | ame, and Birth Date. |   |

- 1. Click the **Search Options** tab.
- 2. Enter search criteria into the search fields.

# Searching for PAs, cont.

| Authorization Information                    |  |
|----------------------------------------------|--|
| A Authorization Tracking Number              |  |
| B Day Range Last 30 days V OR C Service Date |  |

- A. Authorization Tracking Number: Enter the ATN to locate a specific PA.
- B. Day Range: Select an option from this list to view PA results within the selected time period.
- C. Service Date: Enter the date of service to display PA with that service date.

NOTE: Without an ATN, a **Day Range** or a **Service Date** must be entered. If the PA start date is more than 60 days ago, a **Service Date** must be entered.

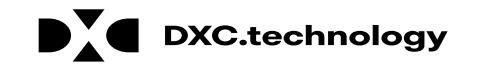

| Status Information                        |                                         |                                                                |
|-------------------------------------------|-----------------------------------------|----------------------------------------------------------------|
| Select status to return authorization ser | vice lines with the cho<br>Cancel       | osen status.                                                   |
| Recipient Information                     | Certified In Total<br>Certified Partial |                                                                |
| Recipient information is not mandatory.   | Not Certified<br>Pended                 | he Recipient ID; or the Last Name, First Name, and Birth Date. |

D. Status: Select a status from this list to narrow search results to include only the selected status.

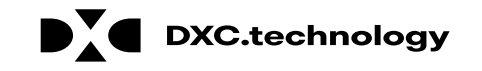

| Recipient Information                                                                                                  |
|----------------------------------------------------------------------------------------------------|
| Member information is not mandatory. You can either enter the Member ID; or the Last Name, First Name, and Birth Date. |
| G Last Name First Name                                                                                                 |

- E. Recipient ID: Enter the unique Medicaid ID of the client.
- F. Birth Date: Enter the date of birth for the client.
- G. Last Name and First Name: Enter the client's first and last name.

NOTE: Enter only the **Recipient ID** number **or** the client's last name, first name, and date of birth.

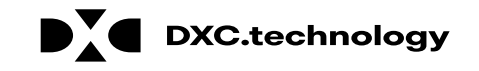

| Provider Information   |                                                                                 |             |
|------------------------|---------------------------------------------------------------------------------|-------------|
| H Provider ID          | 9                                                                               | I ID Type V |
| J This Provider is the | Servicing Provider on the Authorization Referring Provider on the Authorization |             |
|                        |                                                                                 | •           |

- H. **Provider ID:** Enter the provider's unique NPI number.
- I. **ID Type:** Select the provider's ID type from the drop-down list.
- J. This Provider is the: Select whether the provider is the servicing or referring provider on the PA request.

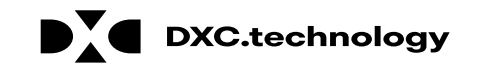

**DXC.technology** 

| Recipient Information                              |             |                                 |                   |                 |               |                      |
|----------------------------------------------------|-------------|---------------------------------|-------------------|-----------------|---------------|----------------------|
| Recipient information is not mandatory.            | You car     | n either enter the              | e Recipient ID; o | or the Last Na  | me, First Nam | ne, and Birt         |
| Recipient ID                                       |             |                                 |                   | Bir             | rth Date 🛛 🗌  |                      |
| Last Name                                          |             |                                 |                   | Fi              | irst Name     |                      |
| Provider Information                               |             |                                 |                   |                 |               |                      |
| Provider ID                                        |             |                                 | C                 | 2               | ID Type       | ~                    |
| This Provider is the                               | • Ser       | rvicing Provider o              | n the Authorizat  | ion             |               |                      |
|                                                    |             | questing Provider               | on the Authoriz   | ation           |               |                      |
| 3                                                  |             |                                 |                   |                 |               |                      |
| Search Reset                                       |             |                                 |                   |                 |               |                      |
| Search Results                                     |             |                                 |                   |                 |               |                      |
| Authorization Tracking<br><u>Number</u> Fervice Da | ate 🔻       | <u>Recipient</u><br><u>Name</u> | Recipient ID      | Process<br>Type | Reque         | sting Prov           |
| <u>43180110001</u> <b>4</b> 1/11/20<br>01/11/20    | 18 -<br>019 | QROTB,<br>FENKTPVI              | 54409179444       | Outpt M/S       | HOSPITALIS    | T SERVICES<br>NDAVIA |
|                                                    |             |                                 |                   |                 |               |                      |

DXC Proprietary and Confidential

- 3. Click the **Search** button.
- 4. Select an **ATN** hyperlink to review the PA.

127

#### **Submitting Additional Information**

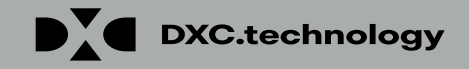

### **Submitting Additional Information**

| New Addition2        | ation Respons  | se for ABYN  | INRYP ABIEG        | UT     |                                                |                           | Back to View A       | <u>ithorization Status</u> |
|----------------------|----------------|--------------|--------------------|--------|------------------------------------------------|---------------------------|----------------------|----------------------------|
| Autho                | rization Track | king # 451   | 81270003           |        | Process Type Home                              | Health                    |                      |                            |
|                      |                |              |                    |        |                                                |                           | E                    | xpand All   Collapse /     |
| equesting Pro        | ovider Inform  | ation        |                    |        |                                                |                           |                      |                            |
| ecipient Info        | rmation        |              |                    |        |                                                |                           |                      |                            |
| eferring Prov        | ider Informat  | tion         |                    |        |                                                |                           |                      |                            |
| iagnosis Info        | rmation        |              |                    |        |                                                |                           |                      |                            |
| ervice Provid        | er / Service [ | Details Info | rmation            |        |                                                |                           |                      | [                          |
|                      | Provide        | r ID 18315   | 73690              | ID     | Type NPI Name H<br>N                           | IOSPITALIST S<br>IANDAVIA | ERVICES OF NEVA      | DA-                        |
|                      | To Date        | Units        | Remaining<br>Units | Amount | Code                                           | Medical<br>Citation       | Decision /<br>Date   | Reason                     |
| From Date            | i o buto       |              |                    |        |                                                |                           |                      |                            |
| From Date 01/01/2018 | 01/01/2019     | 1            | 0                  | _      | CPT/HCPCS A6413-Adhesive bandage,<br>first-aid | _                         | Pended<br>_          | _                          |
| From Date 01/01/2018 | 01/01/2019     | 1            | 0                  | -      | CPT/HCPCS A6413-Adhesive bandage,<br>first-aid | -                         | Pended<br>–          | -                          |
| From Date 01/01/2018 | 01/01/2019     | 1            | 0<br>Request       | -      | CPT/HCPCS A6413-Adhesive bandage,<br>first-aid | _                         | Pended<br>-<br>Print | -<br>Preview               |

1. Click the **Edit** button to edit a submitted PA request.

Additional information may include:

- Requests for additional services
- Attachments
- "FA-29 Prior Authorization Data Correction" form
- "FA-29A Request for Termination of Service" form

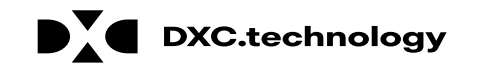

### Submitting Additional Information, cont.

| Di                                                     | Diagnosis Information                                                                                                    |                  |                   |                    |                                                        |                         |                  |                 |
|--------------------------------------------------------|----------------------------------------------------------------------------------------------------|------------------|-------------------|--------------------|--------------------------------------------------------|-------------------------|------------------|-----------------|
| Ple<br>Ins                                             | Please note that the 1st diagnosis entered is considered to be the principal (primary) Diagnosis Code.<br>Insert decimals as needed.                                                                                          |                  |                   |                    |                                                        |                         |                  |                 |
| Click the <b>kemove</b> link to remove the entire row. |                                                                                                    |                  |                   |                    |                                                        |                         |                  |                 |
|                                                        | Diagnosis Type         Diagnosis Code           ICD-10-CM         T7500XA-Unspecified effects of lightning, initial encounter                                                                                                 |                  |                   |                    |                                                        |                         |                  | Action          |
|                                                        |                                                                                                    |                  |                   |                    |                                                        |                         |                  |                 |
|                                                        | Click to collaps                                                                                                    | e.               |                   |                    |                                                        |                         |                  |                 |
|                                                        | *Diagnosis                                                                                                    | Type ICD-10      | -CM 🗸             | *Diagr             | nosis Code e                                           |                         |                  |                 |
|                                                        | A                                                                                                    | ld <u>Cancel</u> |                   |                    |                                                        |                         |                  |                 |
| 50                                                     | nuico Dotaile                                                                                                    |                  |                   |                    |                                                        |                         |                  |                 |
|                                                        | a vice Details                                                                                                    |                  |                   |                    |                                                        |                         |                  | -               |
| Cli                                                    | ck '+' to view o                                                                                                    | or update the de | tails of a row. ( | Click '-' to colla | pse the row. Click Copy to copy or Remove to remove    | e the entire row.       |                  |                 |
|                                                        | Line #                                                                                                    | From Date        | To Date           | Decision           | Code                                                   | Modifiers               | Units            | Action          |
| ٠                                                      | 1                                                                                                    | 01/01/2018       | 01/01/2019        | Pended             | A6413-Adhesive bandage, first-aid                      |                         | 1                | Copy            |
| ⊡                                                      | Click to collaps                                                                                                    | e.               |                   |                    |                                                        |                         |                  |                 |
| At                                                     | tachments                                                                                                    |                  |                   |                    |                                                        |                         |                  | -               |
| То                                                     | include an atta                                                                                                    | chment electro   | nically with the  | prior authoriza    | tion request, browse and select the attachment, select | t an Attachment Type an | nd then click or | the Add button. |
| Pri                                                    | ior Authorizatio                                                                                                    | n Forms          |                   |                    |                                                        |                         |                  |                 |
| If ap                                                  | If you will not be sending an attachment electronically, but you have information about files that were sent using another method, such as by fax or by mail, select the appropriate Transmission Method and Attachment Type. |                  |                   |                    |                                                        |                         |                  |                 |
| Cli                                                    | ck the Remove                                                                                                    | e link to remove | the entire row    |                    |                                                        |                         |                  |                 |
|                                                        | Transmis                                                                                                    | sion Method      |                   |                    | File                                                   | Attachment              | Туре             | Action          |
|                                                        | Click to collaps                                                                                                    | e.               |                   |                    |                                                        |                         |                  |                 |

2. Add additional diagnosis codes, service details, and/or attachments.

130

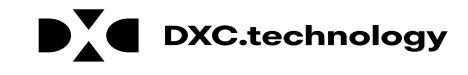

### Submitting Additional Information, cont.

| Attachments                                                                                                    |                                                                                                    |                   |               |  |  |  |  |  |
|----------------------------------------------------------------------------------------------------|----------------------------------------------------------------------------------------------------|-------------------|---------------|--|--|--|--|--|
| To include an attachment electronically with the prior authorization request, browse and select the attachment, select an Attachment Type and then click on the Add button. |                                                                                                    |                   |               |  |  |  |  |  |
| Prior Authorization Forms                                                                                                    |                                                                                                    |                   |               |  |  |  |  |  |
| If you will not be sending an attachmen<br>appropriate Transmission Method and A                                                                                            | If you will not be sending an attachment electronically, but you have information about files that were sent using another method, such as by fax or by mail, select the appropriate Transmission Method and Attachment Type. |                   |               |  |  |  |  |  |
| Click the <b>Remove</b> link to remove the er                                                                                                    | itire row.                                                                                                    |                   |               |  |  |  |  |  |
| Transmission Method                                                                                                    | File                                                                                                    | Attachment Type   | Action        |  |  |  |  |  |
| EL-Electronic Only                                                                                                    | Nurse Notes.docx                                                                                                    | NN-Nursing Notes  | Remove        |  |  |  |  |  |
| EL-Electronic Only                                                                                                    | Benefit Letter.docx                                                                                                    | 59-Benefit Letter | <u>Remove</u> |  |  |  |  |  |
| <ul> <li>Click to collapse.</li> </ul>                                                                                                    |                                                                                                    |                   |               |  |  |  |  |  |
| *Transmission Method                                                                                                    | EL-Electronic Only 🗸                                                                                                    |                   |               |  |  |  |  |  |
| *Upload File                                                                                                    | Browse                                                                                                    |                   |               |  |  |  |  |  |
| *Attachment Type                                                                                                    | ✓                                                                                                    |                   |               |  |  |  |  |  |
|                                                                                                    |                                                                                                    |                   |               |  |  |  |  |  |
| Add Cancel                                                                                                    |                                                                                                    |                   |               |  |  |  |  |  |
|                                                                                                    |                                                                                                    | 3 Resubmit Cancel |               |  |  |  |  |  |
|                                                                                                    |                                                                                                    |                   |               |  |  |  |  |  |

3. Click the **Resubmit** button to review the PA information.

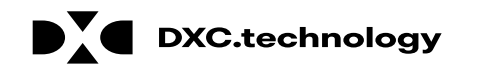

### Submitting Additional Information, cont.

| Г |                              |                  |                  |            |                    |                                                             |                 |                 |                                            |                                    |
|---|------------------------------|------------------|------------------|------------|--------------------|-------------------------------------------------------------|-----------------|-----------------|--------------------------------------------|------------------------------------|
|   | Ref                          | erring Provide   | r Information    |            |                    |                                                             |                 |                 |                                            | <b>—</b>                           |
| I |                              |                  | Provider II      | 0 1831573  | 3690               | ID Туре                                                     | NPI             | Name H          | HOSPITALIST SERVICES OF<br>NEVADA-MANDAVIA | F                                  |
| - | Service Provider Information |                  |                  |            |                    |                                                             |                 |                 |                                            | -                                  |
|   | Provider ID 1831573690       |                  |                  |            | 3690               | ID Type                                                     | NPI             | Name H          | HOSPITALIST SERVICES OF<br>NEVADA-MANDAVIA | F                                  |
| ┪ |                              |                  | Locatio          | n _        |                    |                                                             |                 |                 |                                            |                                    |
| L | _                            |                  |                  |            |                    |                                                             |                 |                 | Expand                                     | <u>I All</u>   <u>Collapse All</u> |
|   | Dia                          | gnosis Inform    | ation            |            |                    |                                                             |                 |                 |                                            | -                                  |
|   | Ple                          | ease note that t | he 1st diagnosis | entered is | considered to be t | he principal (primary)                                      | Diagnosis Code. |                 |                                            |                                    |
|   |                              | Diag             | jnosis Type      |            |                    | Diagnosis Code                                              |                 |                 |                                            |                                    |
|   |                              | IC               | CD-10-CM         |            |                    | T7500XA-Unspecified effects of lightning, initial encounter |                 |                 |                                            |                                    |
|   | _                            |                  |                  |            |                    |                                                             |                 |                 |                                            |                                    |
|   | Ser                          | vice Details     |                  |            |                    |                                                             |                 |                 |                                            | -                                  |
| ⊢ |                              | Line #           | From Date        | To Date    | e                  | Code                                                        |                 |                 | Modifiers                                  | Units                              |
| [ | +                            | 1                | 01/01/2018       | 01/01/20   | 019 CPT/HCPCS      | A6413-Adhesive bandage, first-aid                           |                 |                 |                                            | 1                                  |
|   | Atta                         | chments          |                  |            |                    |                                                             |                 |                 |                                            | -                                  |
|   | Transmission Method          |                  |                  |            |                    |                                                             | File            |                 | Attachment Ty                              | pe                                 |
| E | EL-Electronic Only           |                  |                  |            |                    | Nurse Notes.docx NN-Nurs                                    |                 | N-Nursing Notes |                                            |                                    |
| E | L-E                          | ectronic Only    |                  |            |                    | Benefit Letter.docx                                         |                 | 59-Ben          | nefit Letter                               |                                    |
|   | Back Confirm Cancel          |                  |                  |            |                    |                                                             |                 |                 |                                            |                                    |

- 4. Review the information.
- 5. Click the **Confirm** button.

NOTE: The PA number remains the same as the original PA request when resubmitting the PA request.

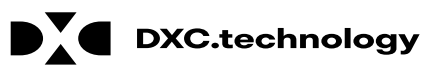

## **Questions & Answers**

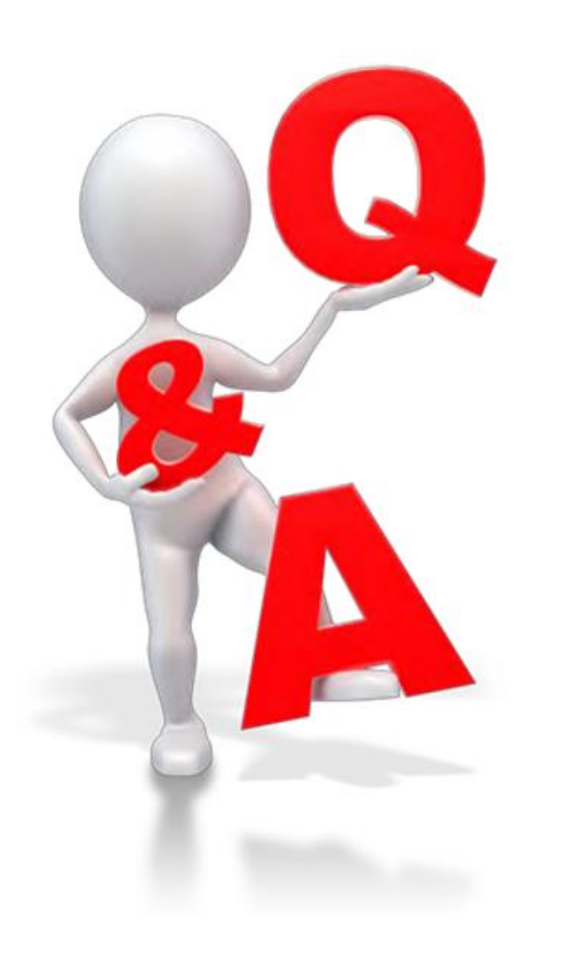

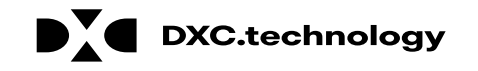

#### **Provider Professional Claims**

## **Objectives**

At the end of this training, participants will be able to:

- Understand Claim Sub Menus
- Submit a Professional Claim
- Submit a Professional Claim: Attachments
- Submit a Professional Claim: Other Insurance Details
- Submit a Crossover Professional Claim
- Search for Professional Claims
- Verify a Professional Claim's Status
- View Professional Claim Remittance Advice (RA)
- Copy a Professional Claim
- Adjust a Professional Claim
- Submit a Professional Claim Appeal
- Void a Professional Claim

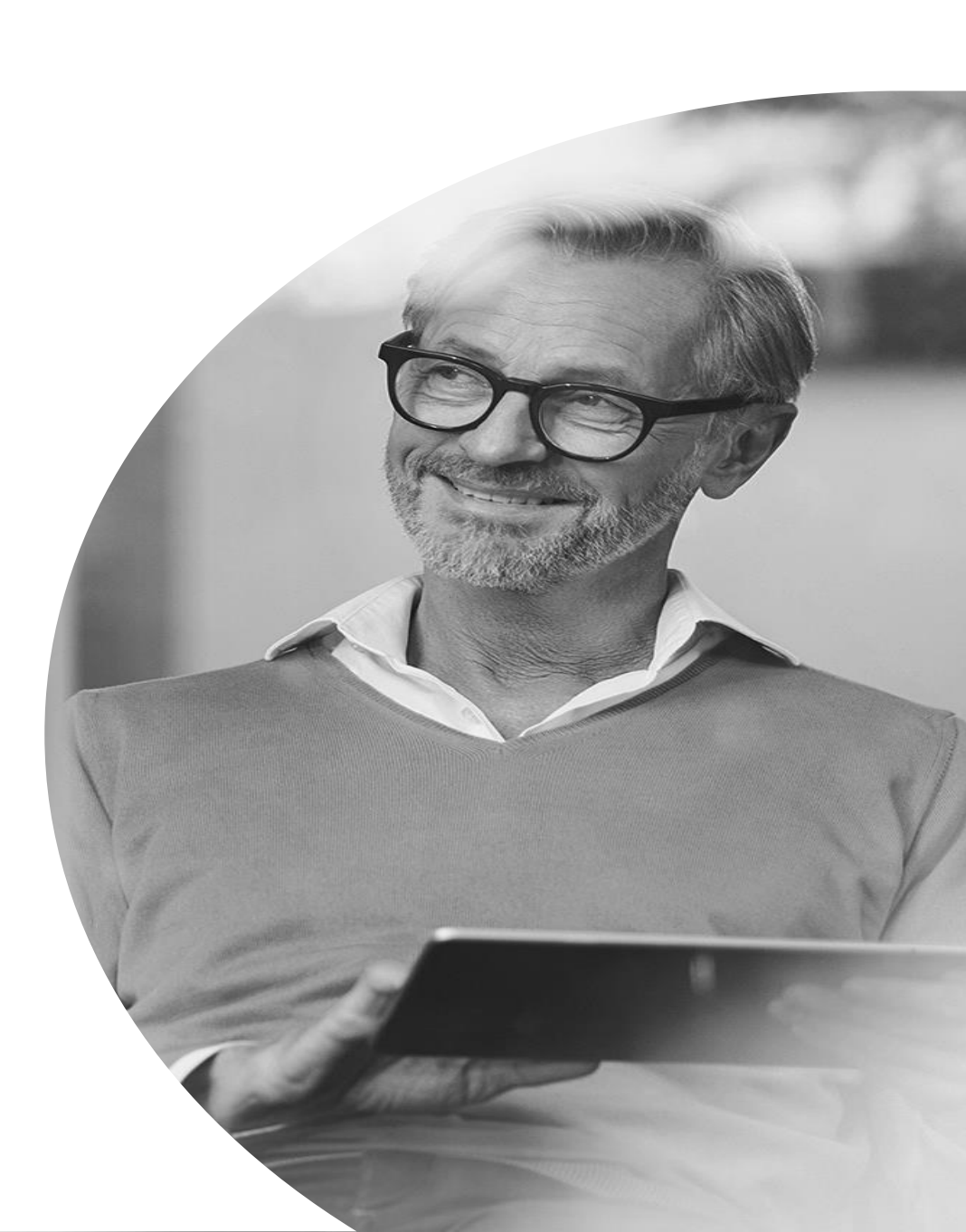

#### **Understanding Claim Sub Menus**

### **Understanding Claims Sub Menus**

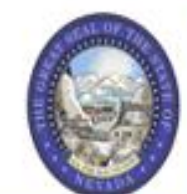

#### Nevada Department of Health and Human Services

Division of Health Care Financing and Policy Provider Portal

| My Home Eligibility Clain   | ns Care Management File Exchange Resources                                      |                 |
|-----------------------------|---------------------------------------------------------------------------------|-----------------|
| ch Claims   Submit Claim De | ntal   Submit Claim Inst   Submit Claim Prof   Search Payment History   Treatme | nt History      |
| K                           |                                                                                 | Wednesday 06/2: |
| 0                           |                                                                                 |                 |
| Provider                    | Broadcast Messages                                                              | Contact Us      |

- 1. Hover over **Claims**
- 2. Select the appropriate sub menu from the options

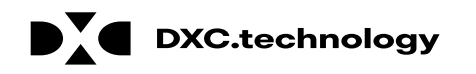

## **Understanding Claims Sub Menus, cont.**

My Home Eligibility Claims Care Management File Exchange Resources Search Clams | Submit Claim Dental | Submit Claim Inst | Submit Claim Prof | Search Payment History | Treatment History Claims Claims Search Claims Submit Claim Dental Submit Claim Inst Submit Claim Prof Search Payment History Treatment History

The page will display a list of Claims activities for the user to choose from.

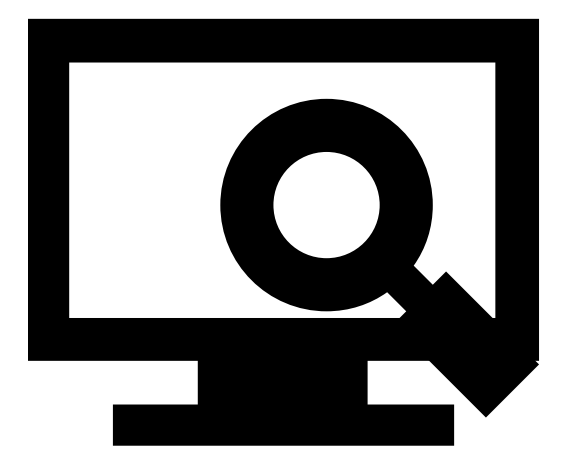

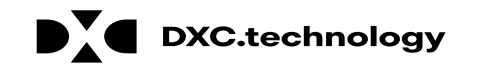

#### **Submitting a Professional Claim**

## Submitting a Professional Claim

The Professional Claim submission process is broken out into three main steps:

- Step 1 Provider, Patient, and Claim Information plus an option to add Other Insurance details
- Step 2 Diagnosis Codes
- Step 3 Service Details and Attachments

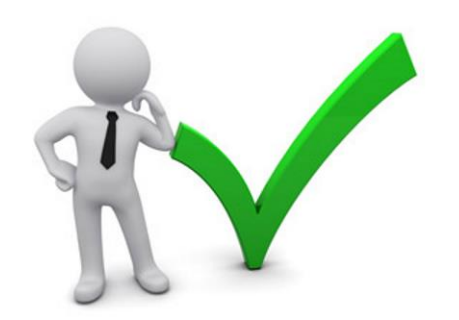

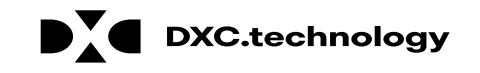

## Submitting a Professional Claim: Step 1

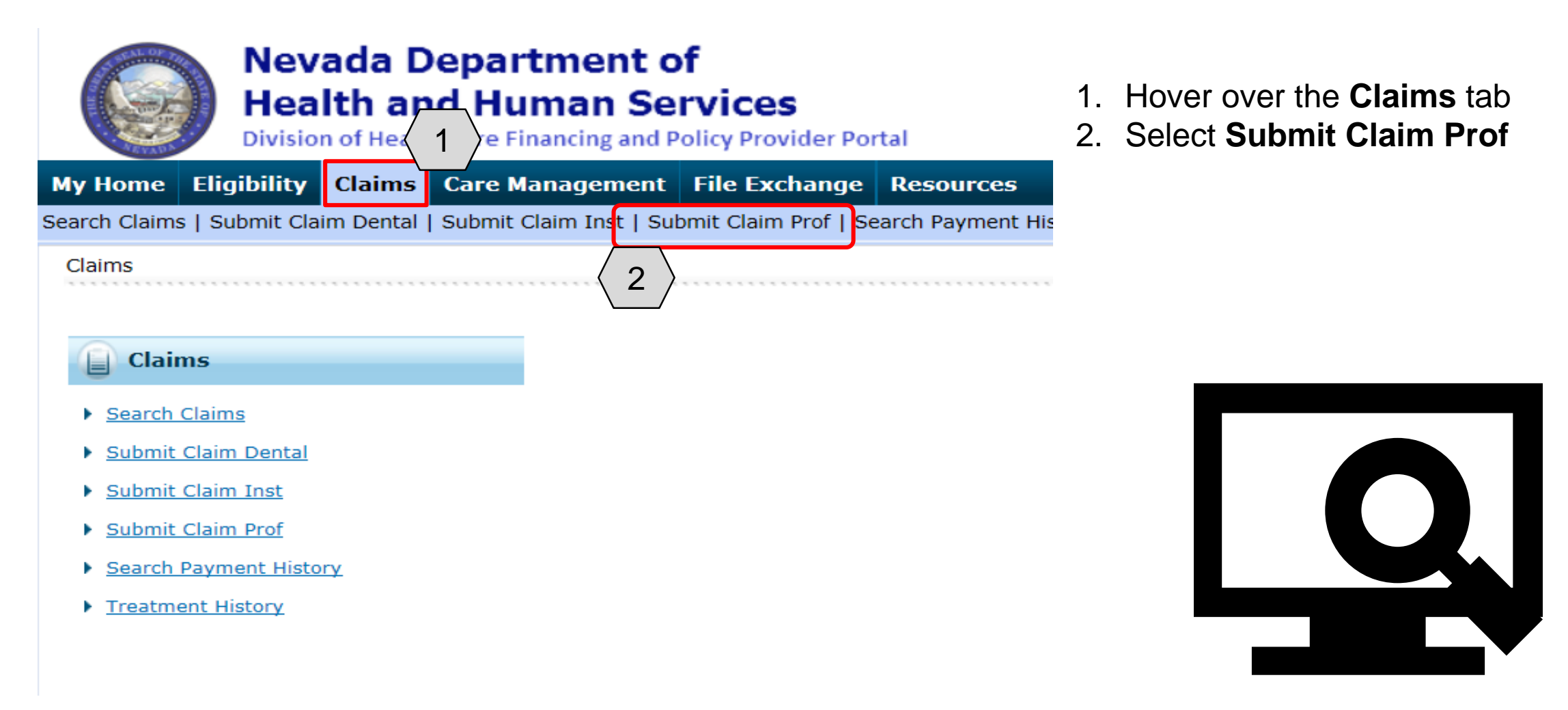

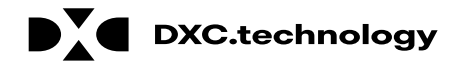

### Submitting a Professional Claim: Step 1

DXC Proprietary and Confidential

| My Home Eligibility Claims Care Mar              | agement File Exchange Resources                                  |                                   |
|--------------------------------------------------|------------------------------------------------------------------|-----------------------------------|
| Search Claims   Submit Claim Dental   Submit Cla | im Inst   Submit Claim Prof   Search Payment History   Tre       | atment History                    |
| Claims > Submit Claim Prof                       |                                                                  | Wednesday 09/12/2018 01:10 PM EST |
|                                                  |                                                                  |                                   |
| Submit Professional Claim: Step 1                |                                                                  | ?                                 |
| * Indicates a required field.                    |                                                                  |                                   |
|                                                  | Claim Type Professional V                                        |                                   |
| Provider Information                             |                                                                  |                                   |
| Billing Provider ID 1578564                      | 4860 ID Type NPI                                                 |                                   |
| *Billing Provider Service 20-HOS                 | PITALISTS OF ARIZONA-2510 W DUNLAP AVE STE 290,PHOE              | NIX,ARIZONA,850212759             |
| Rendering Provider ID                            | 🔍 ID Type 🗸 🗸                                                    |                                   |
| Rendering Provider Service _<br>Location         |                                                                  |                                   |
| Referring Provider ID                            | ID Type 🗸                                                        |                                   |
| Supervising Provider ID                          | ID Type 🗸 🗸                                                      |                                   |
| Service Facility Location ID                     | 🔍 ID Type 🗸 🗸                                                    |                                   |
| Patient Information                              |                                                                  |                                   |
| *Recipient ID                                    |                                                                  |                                   |
| Last Name _                                      | First Nar                                                        | ne _                              |
| Birth Date                                       |                                                                  |                                   |
| Claim Information                                |                                                                  |                                   |
| Date Type                                        | ✓ Date of Current                                                | te 📰                              |
| Accident Related                                 | ✓ Admission Date                                                 | e 0                               |
| *Patient Number                                  | Authorization Numb                                               | er                                |
| *Transport Certification O Yes                   | ⊖ No                                                             |                                   |
| *Does the p                                      | rovider have a signature on file? $\bigcirc_{Yes} \bigcirc_{No}$ |                                   |
| Include Other Insurance                          |                                                                  | Total Charged Amount \$0.00       |
|                                                  |                                                                  |                                   |

DXC.technology

"Submit Professional Claim: Step 1" page sub-sections to complete:

- A. Provider Information
- **B.** Patient Information
- **C.** Claim Information

## Submitting a Professional Claim: Step 1, cont.

#### **Provider Information**

| Submit Professional Claim: Step 1     |                                |                                                   | ?   |
|---------------------------------------|--------------------------------|---------------------------------------------------|-----|
| * Indicates a required field.         |                                |                                                   |     |
|                                       | Claim Type Profe               | essional V                                        |     |
| Provider Information                  |                                |                                                   |     |
| Billing Provider ID                   | 1578564860                     | ID Type NPI                                       |     |
| *Billing Provider Service<br>Location | 20-HOSPITALISTS OF ARIZONA-251 | 10 W DUNLAP AVE STE 290,PHOENIX,ARIZONA,850212759 | ∕ 3 |
| Rendering Provider ID                 | 9                              | ID Type V                                         |     |
| Rendering Provider Service            | -                              | 3                                                 |     |
| Location<br>Referring Provider ID     |                                | ID Type 🗸 🗸                                       |     |
| Supervising Provider ID               | 9                              | ID Type 🛛 🗸                                       |     |
| Service Facility Location ID          | 9                              | ID Type 🛛 🗸                                       |     |
| Patient Information                   |                                |                                                   |     |
| *Recipient ID                         |                                |                                                   |     |
| Last Name                             | _                              | First Name _                                      |     |
| Dist Data                             |                                |                                                   |     |

NOTE: If the Billing Provider has multiple locations, the user will use the drop-down option to locate and select the correct location for the claim.

- 3. Select the appropriate provider type/service location being billed from the **Billing Provider Service Location** dropdown option
- 4. Enter the Rendering ID and ID Type. If the Rendering ID is unknown, click the button adjacent to the **Rendering Provider ID** field

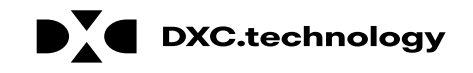

## Submitting a Professional Claim: Step 1, cont.

#### **Provider Information**

| Provider ID Search                                 | Bac        | ck to Claims 🛛 🔋 |
|----------------------------------------------------|------------|------------------|
| Search By ID Search By Name Search By Organization | 5          |                  |
| * Indicates a required field.                      | /          | $\neg$           |
| *Last Name Smith                                   | First Name | 6 >              |
| 7 Search Cancel                                    |            |                  |

|                              | Search Results: Smith                                                                           |                  |                                      |                              |                |              |                    |  |
|------------------------------|-------------------------------------------------------------------------------------------------|------------------|--------------------------------------|------------------------------|----------------|--------------|--------------------|--|
|                              | Duplicate providers may appear in the results since a unique row is created for each specialty. |                  |                                      |                              |                |              |                    |  |
|                              |                                                                                                 |                  |                                      |                              |                | ٦            | Total Records: 174 |  |
|                              | Provider ID                                                                                     | Provider Name    | Provider Type                        | Address                      | City           | <u>State</u> | Zip Code           |  |
|                              | 1003195538 (NPI) 8                                                                              | CHAEL A SMITH    | Mental Health Outpatient<br>Services | 6130 ELTON AVE               | LAS VEGAS      | NEVADA       | 89107-2538         |  |
|                              | 1013228659 (NPI)                                                                                | GWEN M SMITHSON  | Mental Health Outpatient<br>Services | 224 E WINNIE LN STE<br>222   | CARSON CITY    | NEVADA       | 89706-2251         |  |
|                              | 1013901529 (NPI)                                                                                | WILLIAM R SMITH  | Nurse, Anesthetist                   | 1050 E SOUTH TEMPLE          | SALT LAKE CITY | UTAH         | 84102-1507         |  |
|                              | 1013905793 (NPI)                                                                                | JEFFERY D SMITH  | Physician Assistant                  | 520 S EAGLE RD STE<br>2209   | MERIDIAN       | IDAHO        | 83642-6354         |  |
| 1013907096 (NPI) AMY P SMITH |                                                                                                 | Nurse, APRN      | 2201 SOUTH AVE                       | S LAKE TAHOE                 | CALIFORNIA     | 96150-7025   |                    |  |
|                              | 1023298254 (NPI)                                                                                | COURTNEY M SMITH | Audiologist                          | 3150 N TENAYA WAY<br>STE 112 | LAS VEGAS      | NEVADA       | 89128-0446         |  |

- 5. Select the desired search method
- 6. Enter the provider's last name
- 7. Click the **Search** button, and the search results populate at the bottom
- 8. Click the <u>blue</u> link in the **Provider ID** column with correct Provider ID

#### NOTE: The user can also search by the **Search By ID** or **Search By Organization** tabs.

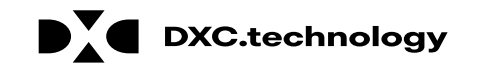
#### **Provider Information**

| Subn  | nit Professional Claim: Step 1         | L Construction of the second second second second second second second second second second second second second | ? |
|-------|----------------------------------------|----------------------------------------------------------------------------------------------------|---|
| * Ind | icates a required field.               |                                                                                                    |   |
|       |                                        | Claim Type Professional V                                                                                        | 9 |
| Provi | ider Information                       |                                                                                                    |   |
|       | Billing Provider ID                    | 1578564860 ID Type NPI                                                                                           |   |
|       | *Billing Provider Service<br>Location  | 20-HOSPITALISTS OF ARIZONA-2510 W DUNLAP AVE STE 290,PHOENIX,ARIZONA,850212759                                   |   |
|       | Rendering Provider ID                  | 1003195538 ID Type NPI V                                                                                         |   |
|       | Rendering Provider Service<br>Location | 14-SMITH, MICHAEL A-6130 ELTON AVE,LAS VEGAS,NEVADA,891072538                                                    |   |
| '     | Referring Provider ID                  | ID Type V                                                                                                    |   |
|       | Supervising Provider ID                | ID Type V                                                                                                    |   |
|       | Service Facility Location ID           | ID Type V                                                                                                    |   |
| Patie | nt Information                         |                                                                                                    |   |
|       | ******                                 |                                                                                                    |   |

 Select a Rendering Provider Service Location from the drop-down

NOTE: If needed, the user may enter a **Referring Provider**, **Supervising Provider**, or **Service Facility Location ID** the same way the **Rendering Provider ID** was entered.

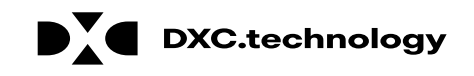

#### **Patient Information**

| Service Facility Location 10             | 4                                    |                        |                            |                                             |
|------------------------------------------|--------------------------------------|------------------------|----------------------------|---------------------------------------------|
| Patient Information                      |                                      |                        |                            |                                             |
| *Recipient ID<br>Last Name<br>Birth Date | 67770816236<br>TRNXEUK<br>02/11/1985 | ]<br>First Name UGNWLA | <b>10</b>                  | 10. Enter the 11-<br>digit <b>Recipient</b> |
| Claim Information                        |                                      |                        |                            | <b>ID</b> and click                         |
| Date Type                                | ×                                    | Date of Current 🔒      |                            | outside of the                              |
| Accident Related                         | ~                                    | Admission Date 🖯       |                            | field to populate                           |
| *Patient Number                          |                                      | Authorization Number   |                            |                                             |
| *Transport Certification                 | ⊖ <sub>Yes</sub> ⊖ <sub>No</sub>     |                        |                            | Last Name,                                  |
| *D                                       | oes the provider have a signature    | on file? OYes ONo      |                            | and Birth Date                              |
| Include Other Insurance                  | ]                                    | Тс                     | otal Charged Amount \$0.00 |                                             |
|                                          |                                      |                        |                            | _                                           |
|                                          |                                      |                        | Continue Cancel            |                                             |

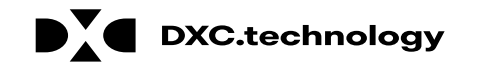

### **Claim Information**

| Birth Date                          | 02/11/1985                                 |                      |                             |
|-------------------------------------|--------------------------------------------|----------------------|-----------------------------|
| Claim Information                   |                                            |                      |                             |
| Date Type                           | ~                                          | Date of Current 9    |                             |
| Accident Related                    | ×                                          | Admission Date 🖯     |                             |
| *Patient Number                     | 123456789                                  | Authorization Number |                             |
| <b>12 *</b> Transport Certification | ⊖Yes ●No                                   |                      |                             |
| *D                                  | pes the provider have a signature on file? | ⊙ Yes ○ No           |                             |
| Include Other Insurance             | ]                                          |                      | Total Charged Amount \$0.00 |
|                                     |                                            |                      | Continue Cancel             |

NOTE: Other fields can be completed based on additional details known about the claim.

The following fields with an (\*) must be completed as follows:

11. Enter the
Patient Number
12. Choose "Yes" or "No" to indicate a Transport
Certification (If "Yes," additional details will be required. These are illustrated on the next slide).

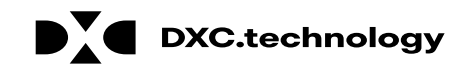

### **Claim Information**

| Claim Information                          |                                       |                        |                              |                                                      |
|--------------------------------------------|---------------------------------------|------------------------|------------------------------|------------------------------------------------------|
|                                            |                                       |                        |                              |                                                      |
| Date Type                                  | ~                                     |                        | Date of Current 🔒            |                                                      |
| Accident Related                           | ~                                     |                        | Admission Date 🖯             |                                                      |
| *Patient Number                            | 123456789                             |                        | Authorization Number         |                                                      |
| *Transport Certification                   | ● Yes ○ No                            |                        |                              |                                                      |
| (13) *Certification Condition<br>Indicator | ● Yes ○ No                            |                        |                              |                                                      |
| *Condition Indicator                       | Patient was admitted to               | a hospital             | $\checkmark$                 |                                                      |
|                                            |                                       |                        | ↓<br>↓<br>↓<br>↓             |                                                      |
| 13 *Transport Distance                     | 1.00                                  |                        |                              |                                                      |
| *Ambulance Transport Reason                | Patient was transported               | to nearest facility fo | or care of symptoms, complai | nts, or both. Can be used to indicate that the pal 💙 |
| *Do                                        | pes the provider have a $\frac{1}{2}$ | signature on file?     | ● Yes ○ No                   | Total Charged Amount \$0.00                          |
|                                            |                                       |                        |                              | Continue Cancel                                      |

If the user selects "Yes" in the **Transport Certification** field, additional details must be entered.

- 13. Choose "Yes" or "No" as the Certification Condition Indicator
- 14. Indicate the patient's condition from the **Condition Indicator** dropdowns (up to five options may be selected)
- 15. Enter the distance (in miles) that the patient traveled into the **Transport Distance** field
- 16. Select the Ambulance Transport Reason

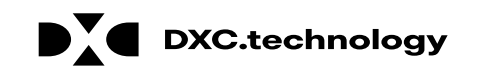

#### **Claim Information**

| Claim Information                                             |                                    |                        |                                                                                                    |                                         |
|---------------------------------------------------------------|------------------------------------|------------------------|----------------------------------------------------------------------------------------------------|-----------------------------------------|
| Date Type                                                     | ~                                  | Date of Current 🔒      |                                                                                                    |                                         |
| Accident Related                                              | ~                                  | Admission Date 9       |                                                                                                    |                                         |
| *Patient Number                                               | 123456789                          | Authorization Number   |                                                                                                    | 17. Indicate whether the                |
| *Transport Certification                                      | ● Yes ○ No                         |                        |                                                                                                    | provider has a signature                |
| Indicator                                                     | © Yes ∪ No                         |                        |                                                                                                    | On me                                   |
| *Condition Indicator                                          | Patient was admitted to a hospital | ><br>><br>><br>>       |                                                                                                    | 18. Click the <b>Continue</b><br>button |
| *Transport Distance                                           | 1.00                               |                        |                                                                                                    |                                         |
| *Ambulance Transport Reason<br>*Do<br>Include Other Insurance | Patient was transported to nearest | on file?  () Yes () No | s, or both. Can be used to indicate that the part<br>Total Charged Amount \$0.00<br>(18) Continue Cancel |                                         |

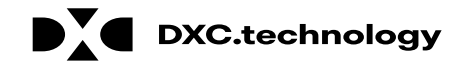

## Submitting a Professional Claim: Step 2

### **Diagnosis Codes**

| Submit Profe                     | ssional Claim: Step 2                               |                                                                     |                                        |                            |        |            |          |            | ?            |
|----------------------------------|-----------------------------------------------------|---------------------------------------------------------------------|----------------------------------------|----------------------------|--------|------------|----------|------------|--------------|
| * Indicates a r                  | required field.                                     |                                                                     |                                        |                            |        |            |          |            |              |
|                                  |                                                     | Claim Ty                                                            | pe Professional                        |                            |        |            |          |            |              |
| Provider Info                    | ormation                                            |                                                                     |                                        |                            |        |            |          |            |              |
|                                  | Billing Provider ID                                 | 1578564860                                                          | ID Type                                | NPI                        |        |            |          |            |              |
| Patient and (                    | Claim Information                                   |                                                                     |                                        |                            |        |            |          |            |              |
|                                  | Recipient ID                                        | 67770816236                                                         |                                        |                            |        |            |          |            |              |
|                                  | Recipient                                           | UGNWLA TRNXEUK                                                      |                                        |                            | Gender | Male       |          |            |              |
|                                  | Birth Date                                          | 02/11/1985                                                          |                                        | Total Charged A            | mount  | \$0.00     |          |            |              |
|                                  |                                                     |                                                                     |                                        |                            |        |            |          | Expand All | Collapse All |
| Diagnosis Co                     | des                                                 |                                                                     |                                        |                            |        |            |          |            | -            |
| Select the row<br>Please note th | number to edit the row<br>at the 1st diagnosis ente | . Click the <b>Remove</b> link to r<br>ered is considered to be the | emove the entire<br>principal (primary | row.<br>/) Diagnosis Code. |        |            |          |            |              |
| #                                | Diagr                                               | iosis Type                                                          |                                        |                            | Diag   | nosis Code |          |            | Action       |
| 1                                |                                                     |                                                                     |                                        |                            |        |            |          |            |              |
| 1                                | *Diagnosis Type                                     | ICD-10-CM 🗸                                                         | *Dia                                   | agnosis Code 🛛 🏾           |        |            |          |            |              |
|                                  | Add Reset                                           |                                                                     |                                        |                            |        |            |          |            |              |
|                                  |                                                     |                                                                     |                                        |                            |        |            |          |            |              |
| E                                | ack to Step 1                                       |                                                                     |                                        |                            |        |            | Continue | Cancel     |              |

Once the user clicks the **Continue** button, the "Submit Professional Claim: Step 2" page is displayed with all the panels expanded.

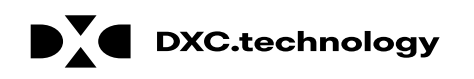

### **Diagnosis Codes**

| Indicates a required field.                                                                                                    |                                                                                                    |                                           |                                                     |                                                                                                    |                                                                                                    |                                                                          |
|----------------------------------------------------------------------------------------------------|----------------------------------------------------------------------------------------------------|-------------------------------------------|-----------------------------------------------------|----------------------------------------------------------------------------------------------------|----------------------------------------------------------------------------------------------------|--------------------------------------------------------------------------|
|                                                                                                    | Claim T                                                                                             | ype Professional                          |                                                     |                                                                                                    |                                                                                                    |                                                                          |
| rovider Information                                                                                                    |                                                                                                    |                                           |                                                     |                                                                                                    |                                                                                                    |                                                                          |
| Billing Provider ID                                                                                                    | 1578564860                                                                                          | ID Type                                   | NPI                                                 |                                                                                                    |                                                                                                    |                                                                          |
| atient and Claim Information                                                                                                    |                                                                                                    |                                           |                                                     |                                                                                                    |                                                                                                    |                                                                          |
| Recipient ID                                                                                                    | 67770816236                                                                                         |                                           |                                                     |                                                                                                    |                                                                                                    |                                                                          |
| Recipient                                                                                                    | UGNWLA TRNXEUK                                                                                      |                                           |                                                     | Gender Male                                                                                                    |                                                                                                    |                                                                          |
| Birth Date                                                                                                    | 02/11/1985                                                                                          |                                           | Total Charged                                       | Amount \$0.00                                                                                                    |                                                                                                    |                                                                          |
|                                                                                                    |                                                                                                    |                                           |                                                     |                                                                                                    | Exp                                                                                                    | and All   Collapse A                                                     |
| agnosis Codes                                                                                                    |                                                                                                    |                                           |                                                     |                                                                                                    |                                                                                                    |                                                                          |
|                                                                                                    |                                                                                                    |                                           |                                                     |                                                                                                    |                                                                                                    |                                                                          |
| elect the row number to edit the row                                                                                                    | <ol> <li>Click the <b>Remove</b> link to<br/>ered is considered to be the</li> </ol>                | remove the entire                         | row.<br>Diagnosis Code                              |                                                                                                    |                                                                                                    |                                                                          |
| elect the row number to edit the row<br>ease note that the 1st diagnosis enter<br># Diagn                                               | <ol> <li>Click the <b>Remove</b> link to<br/>ered is considered to be the<br/>nosis Type</li> </ol> | remove the entire<br>e principal (primary | row.<br>) Diagnosis Code                            | 2.<br>Diagnosis Code                                                                                                    | 2                                                                                                    | Action                                                                   |
| elect the row number to edit the row<br>lease note that the 1st diagnosis entr<br><b>#</b> Diagn                                        | <ul> <li>Click the Remove link to<br/>ered is considered to be the<br/>nosis Type</li> </ul>        | remove the entire<br>e principal (primary | row.<br>) Diagnosis Code                            | a.<br>Diagnosis Code                                                                                                    | 2                                                                                                    | Action                                                                   |
| elect the row number to edit the row<br>ease note that the 1st diagnosis ento<br># Diagn<br>- 1<br>*Diagnosis Type                      | Click the <b>Remove</b> link to<br>ered is considered to be the<br>nosis Type                       | remove the entire<br>e principal (primary | row.<br>) Diagnosis Code                            | Diagnosis Code                                                                                                    | 2                                                                                                    | Action                                                                   |
| elect the row number to edit the row<br>lease note that the 1st diagnosis entr<br><b># Diagno</b><br><b>1</b><br><b>*Diagnosis Type</b> | ICD-10-CM                                                                                           | remove the entire<br>e principal (primary | row.<br>) Diagnosis Code<br>Ignosis Code 🖲          | R40                                                                                                    | 2                                                                                                    | Action                                                                   |
| elect the row number to edit the row<br>lease note that the 1st diagnosis entr<br><b># Diagno</b><br><b>*Diagnosis Type</b>             | N. Click the <b>Remove</b> link to<br>ered is considered to be the<br><b>nosis Type</b>             | remove the entire<br>e principal (primary | row.<br>) Diagnosis Code<br>gnosis Code ()          | R40<br>R401-Somnolence<br>R401-Stupor                                                                                                    | 2                                                                                                    | Action<br>×                                                              |
| elect the row number to edit the row<br>lease note that the 1st diagnosis entr                                                          | N. Click the <b>Remove</b> link to<br>ered is considered to be the<br>nosis Type<br>ICD-10-CM ✓     | remove the entire<br>e principal (primary | row.<br>) Diagnosis Code<br>gnosis Code ()          | R40<br>R40-Somnolence<br>R401-Stupor<br>R4020-Unspecified                                                                                                    | e<br>I coma                                                                                                    | Action                                                                   |
| elect the row number to edit the row<br>lease note that the 1st diagnosis ento                                                          | N. Click the <b>Remove</b> link to<br>ered is considered to be the<br>nosis Type                    | remove the entire<br>e principal (primary | row.<br>) Diagnosis Code<br>I <b>gnosis Code ()</b> | R40<br>R40-Somnolence<br>R401-Stupor<br>R402-Unspecified<br>R402110-Coma sc                                                                                                    | e<br>d coma<br>ale, eyes open, never, unspe                                                                                                    | Action<br>×                                                              |
| elect the row number to edit the row<br>lease note that the 1st diagnosis ento                                                          | V. Click the <b>Remove</b> link to<br>ered is considered to be the<br>nosis Type                    | remove the entire<br>e principal (primary | row.<br>) Diagnosis Code<br>Ignosis Code ()         | R40<br>R40-Somnolence<br>R401-Stupor<br>R402-Unspecified<br>R402110-Coma sc<br>R402111-Coma sc                                                                                                 | e<br>d coma<br>ale, eyes open, never, unspe<br>ale, eyes open, never, in the                                                                                                    | Action<br>×                                                              |
| elect the row number to edit the row<br>lease note that the 1st diagnosis ento                                                          | V. Click the <b>Remove</b> link to<br>ered is considered to be the<br>nosis Type                    | remove the entire<br>e principal (primary | row.<br>) Diagnosis Code<br>I <b>gnosis Code e</b>  | R40<br>R40-Somnolence<br>R401-Stupor<br>R402-Unspecified<br>R402110-Coma sc<br>R402112-Coma sc<br>R402112-Coma sc                                                                              | e<br>I coma<br>ale, eyes open, never, unspe<br>ale, eyes open, never, in the<br>ale, eyes open, never, EMR                                                                                                    | Action Action X                                                          |
| ielect the row number to edit the row<br>lease note that the 1st diagnosis ento                                                         | V. Click the <b>Remove</b> link to<br>ered is considered to be the<br>nosis Type                    | remove the entire<br>e principal (primary | row.<br>) Diagnosis Code<br>Ignosis Code            | R40<br>R40-Somnolence<br>R401-Stupor<br>R402-Unspecified<br>R402110-Coma sc<br>R402112-Coma sc<br>R402113-Coma sc<br>R402113-Coma sc                                                           | e<br>d coma<br>ale, eyes open, never, unspe<br>ale, eyes open, never, in the<br>ale, eyes open, never, EMR<br>ale, eyes open, never, at hos<br>ale, eyes open, never, 24-bz                                     | Action<br>×<br>cified time<br>field<br>pital admission                   |
| Select the row number to edit the row<br>Please note that the 1st diagnosis ento                                                        | V. Click the <b>Remove</b> link to<br>ered is considered to be the<br><b>nosis Type</b>             | remove the entire<br>e principal (primary | row.<br>) Diagnosis Code<br>Ignosis Code            | R40<br>R40-Somnolence<br>R401-Stupor<br>R4020-Unspecified<br>R402110-Coma sc<br>R402112-Coma sc<br>R402113-Coma sc<br>R402113-Coma sc<br>R402120-Coma sc                                       | e<br>d coma<br>ale, eyes open, never, unspe<br>ale, eyes open, never, in the<br>ale, eyes open, never, at hos<br>ale, eyes open, never, 24+hr<br>ale, eyes open, never, 24+hr<br>ale, eyes open, never, 24+hr   | Action Action X                                                          |
| Select the row number to edit the row<br>Please note that the 1st diagnosis ento                                                        | V. Click the <b>Remove</b> link to<br>ered is considered to be the<br><b>nosis Type</b>             | remove the entire<br>e principal (primary | row.<br>) Diagnosis Code<br>Ignosis Code ()         | R40<br>R40-Somnolence<br>R401-Stupor<br>R4020-Unspecified<br>R402110-Coma sc<br>R402112-Coma sc<br>R402112-Coma sc<br>R402113-Coma sc<br>R402120-Coma sc<br>R402120-Coma sc<br>R402121-Coma sc | e<br>d coma<br>ale, eyes open, never, unspe<br>ale, eyes open, never, in the<br>ale, eyes open, never, Z4+hr<br>ale, eyes open, never, 24+hr<br>ale, eyes open, to pain, unsp<br>ale, eyes open, to pain, in th | Action Action X Cified time field pital admission s ecified time e field |

1. Choose a **Diagnosis Type** 

- 2. Enter the **Diagnosis Code**
- 3. Click the **Add** button

NOTE: The **Diagnosis Code** field contains a predictive search feature using the first three characters of the code or code description.

American Dental Association (ADA) respectively, all rights reserved, AMA and ADA assume no liability for data contained or not contained on this website and on documents

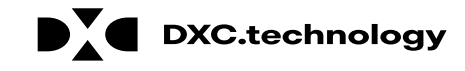

### **Diagnosis Codes**

| Submit Profe                     | essional Claim: Step 2                               | l.                                                                    |                                      |                           |            |    |                  | ?       |
|----------------------------------|------------------------------------------------------|-----------------------------------------------------------------------|--------------------------------------|---------------------------|------------|----|------------------|---------|
| * Indicates a r                  | required field.                                      |                                                                       |                                      |                           |            |    |                  |         |
|                                  |                                                      | Claim Typ                                                             | e Professional                       |                           |            |    |                  |         |
| Provider Info                    | ormation                                             |                                                                       |                                      |                           |            |    |                  |         |
|                                  | Billing Provider ID                                  | 1578564860                                                            | ID Type                              | NPI                       |            |    |                  |         |
| Patient and (                    | Claim Information                                    |                                                                       |                                      |                           |            |    |                  |         |
|                                  | Recipient ID                                         | 67770816236                                                           |                                      |                           |            |    |                  |         |
|                                  | Recipient                                            | UGNWLA TRNXEUK                                                        |                                      | Gender                    | Male       |    |                  |         |
|                                  | Birth Date                                           | 02/11/1985                                                            |                                      | Total Charged Amount      | \$0.00     |    |                  |         |
|                                  |                                                      |                                                                       |                                      |                           |            | Ex | pand All   Colla | pse All |
| Diagnosis Co                     | des                                                  |                                                                       |                                      |                           |            |    |                  | -       |
| Select the row<br>Please note th | v number to edit the row<br>at the 1st diagnosis ent | Click the <b>Remove</b> link to re-<br>ered is considered to be the p | move the entire<br>rincipal (primary | row.<br>) Diagnosis Code. |            |    |                  |         |
| #                                | Diagr                                                | nosis Type                                                            |                                      | Diag                      | nosis Code |    | A                | tion    |
| 1                                | ICI                                                  | D-10-CM                                                               |                                      | R4(                       | 01-Stupor  |    | Re               | move    |
| 2                                |                                                      |                                                                       |                                      |                           |            |    |                  |         |
| 2                                | *Diagnosis Type [                                    | ICD-10-CM V                                                           | *Dia                                 | ignosis Code 🖲            |            |    |                  | ]       |
|                                  | Add Reset                                            |                                                                       |                                      |                           |            |    |                  |         |
|                                  | Back to Step 1 Cancel                                |                                                                       |                                      |                           |            |    |                  |         |

Click the **Remove** link to remove a diagnosis code from the claim

Once all the diagnosis codes have been entered, the user will:

4. Click the **Continue** button

## Submitting a Professional Claim: Step 3

### **Service Details**

| Subr     | mit Professiona                                                                                                    | al Claim: Step                         | 3                                                                       |                                                                                                    |                                                                                           |            | ?                                       |
|----------|----------------------------------------------------------------------------------------------------|----------------------------------------|-------------------------------------------------------------------------|----------------------------------------------------------------------------------------------------|-------------------------------------------------------------------------------------------|------------|-----------------------------------------|
| * Ind    | licates a require                                                                                                    | d field.                               |                                                                         |                                                                                                    |                                                                                           |            |                                         |
|          |                                                                                                    |                                        | Claim Type Prof                                                         | essional                                                                                                    |                                                                                           |            |                                         |
| Prov     | ider Informati                                                                                                    | on                                     |                                                                         |                                                                                                    |                                                                                           |            |                                         |
|          | Billi                                                                                                    | ng Provider II                         | 1578564860                                                              | ID Type NPI                                                                                                    |                                                                                           |            |                                         |
| Patie    | ent and Claim 1                                                                                                    | Information                            |                                                                         |                                                                                                    |                                                                                           |            |                                         |
|          |                                                                                                    | Recipient II<br>Recipien<br>Birth Date | 0 67770816236<br>t UGNWLA TRNXEUK<br>2 02/11/1985                       | Gender Male<br>Total Charged Amount \$0.00                                                                                                    |                                                                                           |            |                                         |
|          |                                                                                                    |                                        |                                                                         |                                                                                                    |                                                                                           | Expand All | Collapse All                            |
| Diag     | nosis Codes                                                                                                    |                                        |                                                                         |                                                                                                    |                                                                                           |            | +                                       |
| Serv     | ice Details                                                                                                    |                                        |                                                                         |                                                                                                    |                                                                                           |            | -                                       |
| Selec    | t the row numb                                                                                                    | er to edit the ro                      | w. Click the <b>Remove</b> link to remove t                             | he entire row.                                                                                                    |                                                                                           |            |                                         |
| Svc<br># | From Date                                                                                                    | To Date                                | Place of Service                                                        | Procedure Code                                                                                                    | Charge Amount                                                                             | Units      | Action                                  |
| 1        |                                                                                                    |                                        |                                                                         |                                                                                                    |                                                                                           | 0.000      |                                         |
| 1 *r     | From Date ()<br>ocedure (<br>Code ()<br>*Charge (<br>Amount<br>Clia Number (<br>Rendering (<br>Provider ID<br>Rendering ( | 09/12/2018                             | To Date (09/12/2018)         Modifiers (0)         *Units         0.000 | *Place of<br>Service<br>01-Pharmacy<br>02-Telehealth<br>03-School<br>04-Homeless Shelter<br>05-Indian Health Service<br>06-Indian Health Service<br>07-Tribal 638 Free-standii<br>08-Tribal 638 Provider-ba<br>09-Prison-Correctional Fau<br>11-Office<br>12-Home<br>13-Assisted Living Facility | Free-standing Facility<br>Provider-based Facility<br>ng Facility<br>sed Facility<br>ility | ,<br>,     | <ul><li>▼</li><li>▼</li><li>▼</li></ul> |

Enter the following service details for the claim:

- 1. Enter the **From Date** and **To Date** that services were rendered
- 2. Select the **Place of Service** from the dropdown

### **Service Details**

| Diagr      | nosis Codes                                                                                                    |                                                                                                    |                                                                                                    |                     |               |               |       | +      |
|------------|----------------------------------------------------------------------------------------------------|----------------------------------------------------------------------------------------------------|----------------------------------------------------------------------------------------------------|---------------------|---------------|---------------|-------|--------|
| Servi      | ice Details                                                                                                    |                                                                                                    |                                                                                                    |                     |               |               |       | -      |
| Select     | t the row numbe                                                                                                   | er to edit the ro                                                                                                    | v. Click the <b>Remove</b> link to remove th                                                                                                    | ne entire row.      |               |               |       |        |
| Svc<br>#   | From Date                                                                                                    | To Date                                                                                                    | Place of Service                                                                                                    | P                   | rocedure Code | Charge Amount | Units | Action |
| 1          |                                                                                                    |                                                                                                    |                                                                                                    |                     |               |               | 0.000 |        |
| 1 *F       | rom Date 0                                                                                                    | 09/12/2018                                                                                                    | To Date                                                                                                    | *Place o<br>Service | f 11-Office   | *Diagnosis 1  | ▼ EMG |        |
| (<br>Provi | 3<br>Clia Number<br>Rendering<br>Provider ID<br>Rendering<br>ider Service<br>Location<br>Referring<br>Provider ID | 20101-Explore<br>20102-Explore<br>20103-Explore<br>2010F-Vital sig<br>2014F-Mental<br>20150-Excise<br>2015F-Asthma<br>2016F-Asthma<br>2018F-Hydrati<br>** 11 matches | wound chest<br>wound abdomen<br>wound extremity<br>gns recorded<br>status assess<br>epiphyseal bar<br>impairment assessed<br>risk assessed<br>on status assess<br>found. Select entry or refine search t | ext, **             | EPSDT -       | — Family Plan |       |        |
| Attac      | Add                                                                                                    | Reset                                                                                                    |                                                                                                    |                     |               |               |       | -      |
| #          | the Kemove lin                                                                                                    | k to remove the                                                                                                    | entire row.                                                                                                    |                     | Control #     | Attachment    | Type  | Action |
| € Cl       | lick to add attac                                                                                                 | hment.                                                                                                    |                                                                                                    |                     |               |               |       |        |

- 3. Enter the **Procedure Code**, which is searchable by entering at least the first three letters or numbers of the code description.
- 4. Enter at least one **Diagnosis Pointer**

NOTE: **Diagnosis Pointers** are used to show what diagnosis is applicable to a service detail.

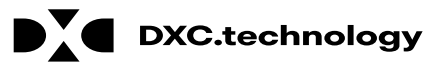

## Submitting a Professional Claim: Step 3

### **Service Details**

| Servi            | ce Details                              |                                              |                                |               |        | L      |
|------------------|-----------------------------------------|----------------------------------------------|--------------------------------|---------------|--------|--------|
| Selec            | t the row number to edit the row        | v. Click the <b>Remove</b> link to remove th | he entire row.                 |               |        |        |
| Svc<br>#         | From Date To Date                       | Place of Service                             | Procedure Code                 | Charge Amount | Units  | Action |
| 1                |                                         |                                              |                                |               | 0.000  |        |
| 1 *F             | rom Date 0 09/12/2018                   | To Date 0 09/12/2018                         | *Place of 11-Office<br>Service |               | ✓ EMG  | ~      |
|                  | *Procedure 2018F-Hydration              | n st Modifiers 🛛                             |                                | *Diagnosis 1  | ✓ ✓    | × ×    |
|                  | *Charge 100.00<br>Amount                | *Units 1.000                                 | *Unit Type Unit EPSDT          | Family Plan   | ]      |        |
| · ·              | Clia Number                             |                                              | 7                              |               |        |        |
|                  | Rendering<br>Provider ID                | Q ID Ту О ✓                                  |                                |               |        |        |
| Prov             | Rendering _<br>ider Service<br>Location |                                              |                                |               |        |        |
|                  | Referring<br>Provider ID                | 🔍 ID Type 🗸 🗸                                |                                |               |        |        |
| ND               | Cs for Svc. # 1                         |                                              |                                |               |        | Đ      |
| $\left( \right)$ | 8 Add Reset                             |                                              |                                |               |        |        |
| Atta             | hments                                  |                                              |                                |               |        | E      |
| Click            | the <b>Remove</b> link to remove the    | entire row.                                  |                                |               |        |        |
| #                | Transmission Method                     | d File                                       | Control #                      | Attachment    | Туре   | Action |
| • C              | lick to add attachment.                 |                                              |                                |               |        |        |
|                  |                                         |                                              |                                |               |        |        |
|                  | Back to Step 1 Bac                      | ck to Step 2                                 |                                | Submit        | Cancel |        |

With the **Procedure Code** and **Diagnosis Pointers** entered, the user will need to:

### 5. Enter a Charge Amount

- 6. Enter the number of Units
- 7. Select a **Unit Type** from the drop down
- 8. Click the **Add** button to add the procedure to the claim

NOTE: The user may enter any additional details, such as **Modifiers**, prior to clicking **Add**. Repeat Steps 1-8 in this section for each additional procedure.

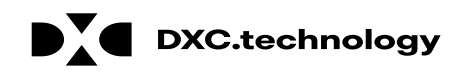

### **Service Details**

| Servi    | ce Details                                                             |                    |                                             |                                  |                          |              | -          |  |
|----------|------------------------------------------------------------------------|--------------------|---------------------------------------------|----------------------------------|--------------------------|--------------|------------|--|
| Select   | t the row numbe                                                        | er to edit the rov | v. Click the <b>Remove</b> link to remove t | he entire row.                   |                          |              |            |  |
| Svc<br># | From Date                                                              | To Date            | Place of Service                            | Procedure Code                   | Charge Amount            | Units        | Action     |  |
| 1        | 09/12/2018                                                             | 09/12/2018         | 11-Office                                   | 2018F-Hydration status assess    | \$100.00                 | 1.000 Unit   | Remove     |  |
| 1 *F     | 1 *From Date 0 09/12/2018 To Date 0 09/12/2018 *Place of Service EMG V |                    |                                             |                                  |                          |              |            |  |
|          | *Procedure<br>Code 🛛                                                   | 2018F-Hydratio     | n st Modifiers 🛛                            |                                  | *Diagnosis 1<br>Pointers | <b>~ ~</b> [ | <b>v v</b> |  |
|          | *Charge<br>Amount                                                      | 100.00             | *Units 1.000                                | *Unit Type Unit V EPSDT          | Family Plan              |              |            |  |
| c        | Clia Number                                                            |                    |                                             |                                  |                          |              |            |  |
|          | Rendering<br>Provider ID                                               |                    | 🔍 ID Type 🗸 🗸                               |                                  |                          |              |            |  |
| Provi    | Rendering _<br>ider Service<br>Location                                | -                  |                                             |                                  |                          |              |            |  |
|          | Referring<br>Provider ID                                               |                    | 🔍 ID Type 🔽 🗸                               |                                  |                          |              |            |  |
| ND       | Cs for Svc. # 1                                                        | l                  |                                             |                                  |                          |              | +          |  |
|          | Save                                                                   | <u>Reset</u> (     | Cancel                                      |                                  |                          |              |            |  |
| 2        | 01/12/2018                                                             | 01/12/2018         | 11-Office                                   | 96361-Hydrate iv infusion add-on | \$200.00                 | 1.000 Unit   | Remove     |  |
| <u>3</u> |                                                                        |                    |                                             |                                  |                          | 0.000        |            |  |
| 3 *F     | rom Date 🛛                                                             |                    | To Date 🛛                                   | *Place of                        |                          | ✓ EMG        | ~          |  |

When editing a Service Detail, three buttons are available:

**Save:** Saves any changes made to the detail.

**Reset:** Clears all fields in the selected service detail.

**Cancel**: Cancels any updates and closes the service detail.

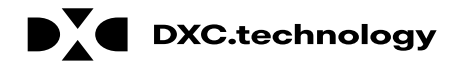

| Servic                      | Service Details                                                                                                    |                                              |                                                                   |                                                                                 |                                                 |                                     |                 |  |  |  |  |  |
|-----------------------------|----------------------------------------------------------------------------------------------------|----------------------------------------------|-------------------------------------------------------------------|---------------------------------------------------------------------------------|-------------------------------------------------|-------------------------------------|-----------------|--|--|--|--|--|
| Select 1                    | the row number to ea                                                                                                    | dit the row. Click the                       | Remove link to remove the ent                                     | ire row.                                                                        |                                                 |                                     |                 |  |  |  |  |  |
| Svc #                       | From Date                                                                                                    | To Date                                      | Place of Service                                                  | Procedure Code                                                                  | Charge Amount                                   | Units                               | Action          |  |  |  |  |  |
| 1                           | 09/12/2018                                                                                                    | 09/12/2018                                   | 11-Office                                                         | 2018F-Hydration status assess                                                   | \$100.00                                        | 1.000 Unit                          | Remove          |  |  |  |  |  |
| 1 *Fro<br>*<br>Cl<br>Provid | 1 *From Date e 09/12/2018 To Date e 09/12/2018 *Place of Service 11-Office V EMG V<br>*Procedure 2018F-Hydration st Modifiers e Pointers Pointers v V V<br>*Code 100.00 *Units 1.000 *Unit Type Unit V EPSDT Family Plan<br>Clia Number ID<br>Rendering Provider ID<br>Rendering ID Type V<br>Rendering ID Type V |                                              |                                                                   |                                                                                 |                                                 |                                     |                 |  |  |  |  |  |
| P<br>NDC:                   | rovider ID<br>s for Svc. # 1                                                                                                    |                                              | и туре                                                            |                                                                                 |                                                 |                                     |                 |  |  |  |  |  |
| If app<br>Addit<br>Date     | olicable, only one ND<br>ionally, NDC/UPN inf                                                                                                    | C/UPN is allowed per<br>ormation is required | service detail line. When adding<br>when adding or saving NDC/UPM | an NDC/UPN, the Code Type, Quantity<br>with prescription information (Prescript | and Unit of Measure fi<br>ion Number, Prescript | ields are requir<br>ion Type, Preso | ed.<br>rription |  |  |  |  |  |
|                             |                                                                                                    | 122456700                                    | •                                                                 |                                                                                 | 7                                               |                                     |                 |  |  |  |  |  |
|                             | Quantity                                                                                                    | 1.000                                        | U                                                                 | nit of Measure Milliliter 🗸                                                     |                                                 |                                     |                 |  |  |  |  |  |
|                             | Save Reset Cancel                                                                                                    |                                              |                                                                   |                                                                                 |                                                 |                                     |                 |  |  |  |  |  |

Optionally, if the user needs to enter a National Drug Code for a Service Detail, the user will click the  $\pm$  symbol to expand the **NDC for Svc.** panel.

From here, the user may enter and save NDC information to the service detail. To close this panel, the user will click the symbol.

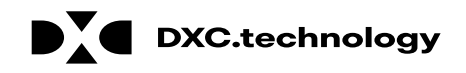

| #        | From Date                                                                                                    | lo Date         | Place of 3             | Service     | P                    | rocedure Code     |           | Charge Amount                         | Units      | Action           |
|----------|----------------------------------------------------------------------------------------------------|-----------------|------------------------|-------------|----------------------|-------------------|-----------|---------------------------------------|------------|------------------|
| 1        | 09/12/2018                                                                                                    | 09/12/2018      | 11-Of                  | fice        | 2018F-               | lydration status  | assess    | \$100.00                              | 1.000 Unit | Remove           |
| 2        | 01/12/2018                                                                                                    | 01/12/2018      | 11-Of                  | fice        | 96361-H <sub>3</sub> | drate iv infusion | add-on    | \$200.00                              | 1.000 Unit | Remove           |
| <u>3</u> |                                                                                                    |                 |                        |             |                      |                   |           |                                       | 0.000      |                  |
| 3 *F     | From Date                                                                                                    |                 | 📰 🛛 To Date 🖯          |             | *Place o             | of                |           |                                       | ✓ EMG      | ~                |
| Prov     | *Procedure<br>Code ()<br>*Charge<br>Amount<br>Clia Number<br>Rendering<br>Provider ID<br>Rendering<br>ider Service<br>Location | ]               | Modifiers ()<br>*Units |             | *Unit Type           | unit V            | EPSDT     | *Diagnosis<br>Pointers<br>Family Plan |            | <b>&gt; &gt;</b> |
| ND       | Provider ID                                                                                                    |                 | J ID Type              | <b>&gt;</b> |                      |                   |           |                                       |            |                  |
|          | CS TOP SVC. # 3                                                                                                    | ,               |                        |             |                      |                   |           |                                       |            | <b>u</b>         |
|          | Add                                                                                                    | Reset           |                        |             |                      |                   |           |                                       |            |                  |
| Atta     | chments                                                                                                    |                 |                        |             |                      |                   |           |                                       |            | -                |
| Click    | the <b>Remove</b> lin                                                                                                    | k to remove the | entire row.            |             |                      |                   |           |                                       |            |                  |
| #        | Transı                                                                                                    | mission Metho   | 1                      | File        |                      | Contro            | ol #      | Attachment                            | Туре       | Action           |
| ΞC       | lick to add attac                                                                                                    | hment.          |                        |             |                      |                   |           |                                       |            |                  |
|          | Back to                                                                                                    | Step 1 Ba       | ck to Step 2           |             |                      |                   | $\langle$ | 9 Submit                              | Cancel     |                  |

9. Click the Submit button

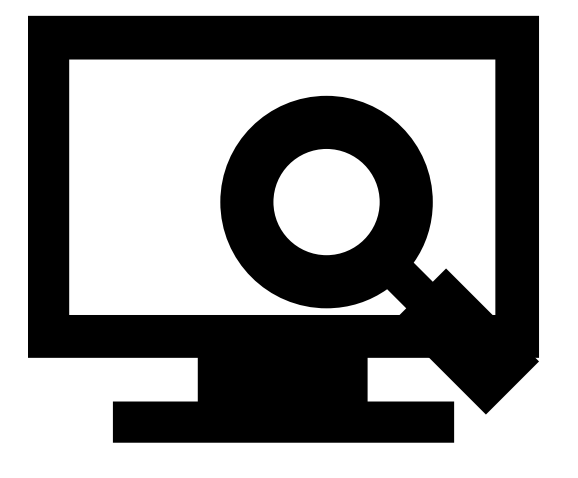

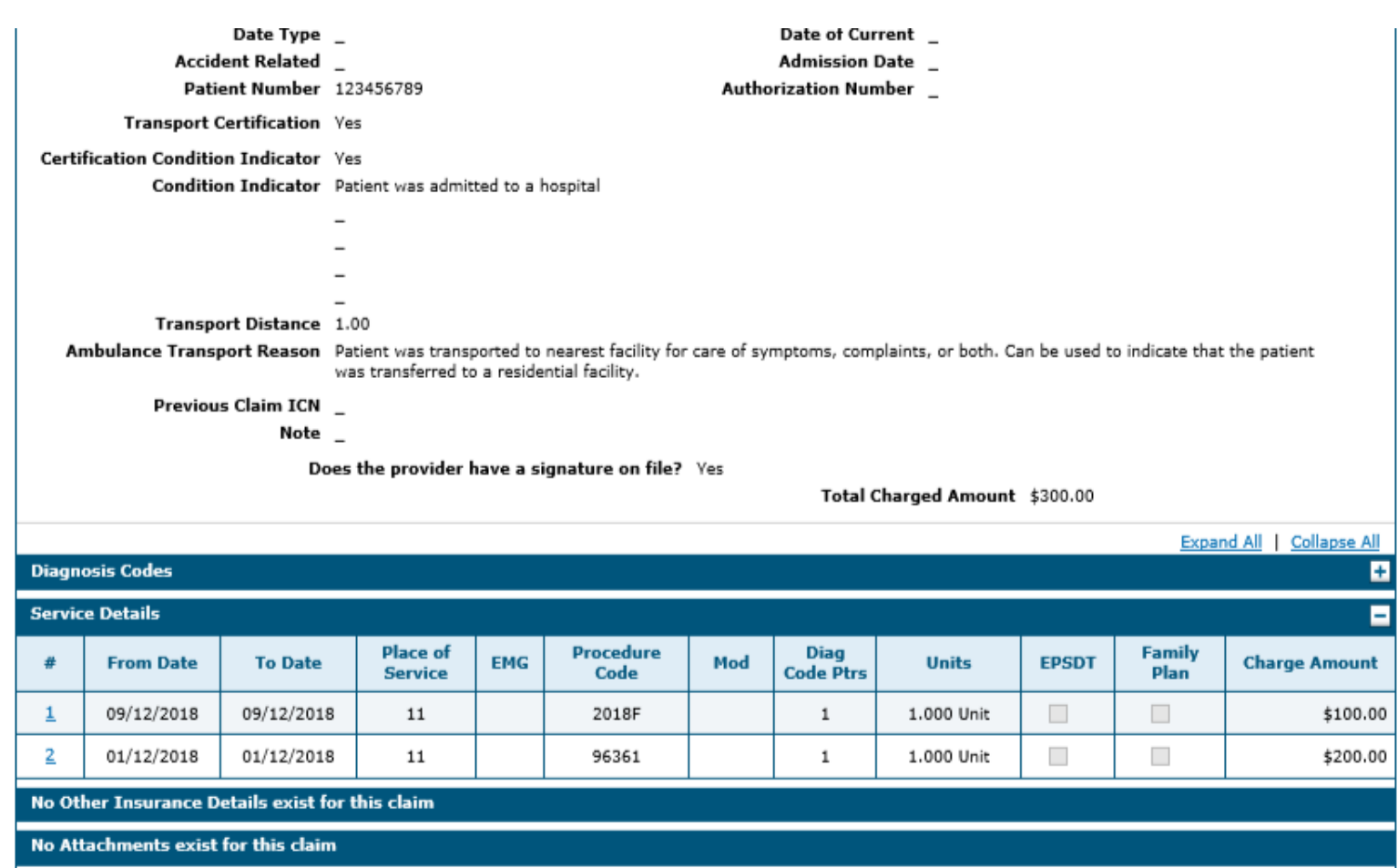

Back to Step 1 Back to Step 2 Back to Step 3 Print Preview

### 10. Click the **Confirm** button

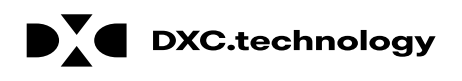

Confirm

Cancel

10

| He Divi                                                                                                    | sion of Health                                                                                                    | d Human Services<br>Care Financing and Policy Provider Portal                                                                                 |
|----------------------------------------------------------------------------------------------------|----------------------------------------------------------------------------------------------------|----------------------------------------------------------------------------------------------------|
| My Home Eligibili                                                                                                    | ty Claims                                                                                                    | Care Management File Exchange Resources                                                                                                    |
| earch Claims   Submit                                                                                                    | Claim Dental                                                                                                    | Submit Claim Inst   Submit Claim Prof   Search Payment History   Treatment Histor                                                             |
| Claims > Claim Receipt                                                                                                    | pt                                                                                                    |                                                                                                    |
|                                                                                                    |                                                                                                    |                                                                                                    |
|                                                                                                    |                                                                                                    |                                                                                                    |
| Submit Profession                                                                                                    | ial Claim: Conf                                                                                                    | firmation                                                                                                    |
| Submit Profession<br>Professional Clain                                                                                                    | al Claim: Conf<br>n Receipt                                                                                            | firmation                                                                                                    |
| Submit Profession<br>Professional Claim<br>Your Professional Cla                                                                                                 | aal Claim: Conf<br>n Receipt<br>aim was success                                                                        | firmation<br>sfully submitted. The claim status is Finalized Denied.                                                                          |
| Submit Profession<br>Professional Claim<br>Your Professional Cla<br>The Claim ID is 221                                                                          | aal Claim: Conf<br>n Receipt<br>aim was success<br>8256000002.                                                         | firmation<br>sfully submitted. The claim status is Finalized Denied.                                                                          |
| Submit Profession<br>Professional Clain<br>Your Professional Clain<br>The Claim ID is 221<br>Click Print Preview                                                 | nal Claim: Conf<br>n Receipt<br>aim was success<br>8256000002.<br>r to view the cla                                    | firmation<br>sfully submitted. The claim status is Finalized Denied.<br>sim details as they have been saved on the payer's system.            |
| Submit Profession<br>Professional Claim<br>Your Professional Claim<br>The Claim ID is 221<br>Click Print Preview<br>Click Copy to copy o                         | al Claim: Conf<br>Receipt<br>aim was success<br>8256000002.<br>It to view the cla<br>member or claim                   | firmation<br>sfully submitted. The claim status is Finalized Denied.<br>aim details as they have been saved on the payer's system.<br>n data. |
| Submit Profession<br>Professional Claim<br>Your Professional Claim<br>The Claim ID is 221<br>Click Print Preview<br>Click Copy to copy of<br>Click New to submit | al Claim: Conf<br>Receipt<br>aim was success<br>8256000002.<br>It to view the cla<br>member or claim<br>t a new claim. | firmation<br>sfully submitted. The claim status is Finalized Denied.<br>aim details as they have been saved on the payer's system.<br>n data. |

New

View

The Submit Professional Claim: Confirmation will appear after the claim has been submitted. It will display the claim status and Claim ID.

The user may then:

- Click the **Print Preview** button to view the claim details
- Click the **Copy** button to copy claim data
- Click the **New** button to submit a new claim
- Click the View button to view the details of the submitted claim, including adjudication errors

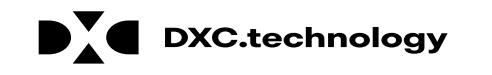

Print Preview

Сору

### Submitting a Professional Claim: Attachments

### Submitting a Professional Claim: Attachments

| 1          | 09/12/2018                              | 09/12/2018      | 11-0          | ffice | 2018F-Hy             | dration status   | assess   | \$100.00               | 1.000 Unit                    | <u>Remove</u> |
|------------|-----------------------------------------|-----------------|---------------|-------|----------------------|------------------|----------|------------------------|-------------------------------|---------------|
| 2          | 01/12/2018                              | 01/12/2018      | 11-0          | ffice | 96361-Hyd            | lrate iv infusio | n add-on | \$200.00               | 1.000 Unit                    | <u>Remove</u> |
| <u>3</u>   |                                         |                 |               |       |                      |                  |          |                        | 0.000                         |               |
| 3 *1       | rom Date                                |                 | 📰 🛛 To Date 🛛 |       | *Place of<br>Service |                  |          |                        | ♥ EMG                         | ~             |
|            | *Procedure                              |                 | Modifiers 🔒   |       |                      |                  |          | *Diagnosis<br>Pointers | <ul><li>✓</li><li>✓</li></ul> | <b>~ ~</b>    |
|            | *Charge [<br>Amount                     |                 | *Units        | 0.000 | *Unit Type           | nit 🗸            | EPSDT    | Family Plan            |                               |               |
|            | Clia Number [<br>Rendering [            |                 | 🔍 ID Type     |       |                      |                  |          |                        |                               |               |
|            | Provider ID                             |                 |               |       |                      |                  |          |                        |                               |               |
| Prov       | Rendering _<br>ider Service<br>Location | -               |               |       |                      |                  |          |                        |                               |               |
|            | Referring<br>Provider ID                |                 | ID Type       | ~     |                      |                  |          |                        |                               |               |
| ND         | Cs for Svc. # 3                         | :               |               |       |                      |                  |          |                        |                               | ÷             |
|            | Add                                     | Reset           |               |       |                      |                  |          |                        |                               |               |
| Atta       | chments                                 |                 |               |       |                      |                  |          |                        |                               | E             |
| Click      | the <b>Remove</b> lin                   | k to remove the | entire row.   |       |                      |                  |          |                        |                               |               |
| #          | Transı                                  | mission M       | <b>-</b>      | File  |                      | Contr            | rol #    | Attachment             | Гуре                          | Action        |
| <b>+</b> C | lick to add attac                       | hment. 1        |               |       |                      |                  |          |                        |                               |               |
|            |                                         |                 |               |       |                      |                  |          |                        |                               |               |
|            | Back to                                 | b Step 1 Ba     | ck to Step 2  |       |                      |                  |          | Submit                 | Cancel                        |               |

To upload attachments to a professional claim:

1. Click the (+) sign on the **Attachments** panel

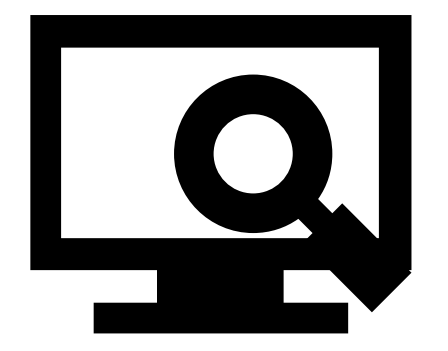

# Submitting a Professional Claim: Attachments, cont.

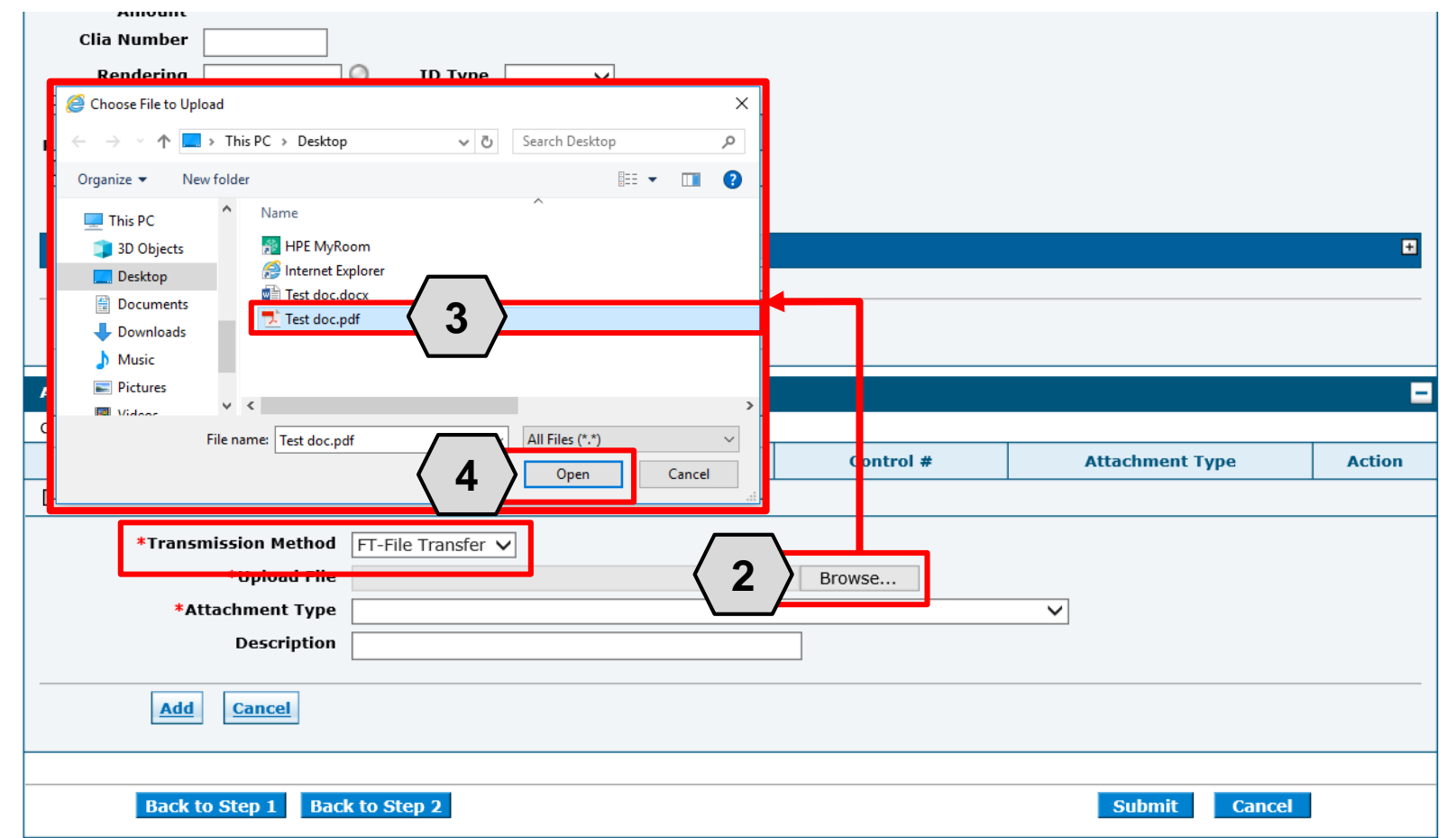

2. Click **Browse** button and locate the file on your computer to be attached

A window will then pop up. From there:

- 3. Locate and select the file
- 4. Click the **Open** button

NOTE: The **Transmission Method** field will populate with "FT - File Transfer" by default and does not need to be changed.

# Submitting a Professional Claim: Attachments, cont.

|       |                                                                                                    | "UIIIIS                                                 | 111 11000                                                                                                    | "Unit ivbe |        | EPODI |               |               |        |
|-------|----------------------------------------------------------------------------------------------------|---------------------------------------------------------|----------------------------------------------------------------------------------------------------|------------|--------|-------|---------------|---------------|--------|
|       | Amount                                                                                                    |                                                         | 0.000                                                                                                    |            | onic · |       | , · · · · ·   |               |        |
|       | Clia Number                                                                                                    |                                                         |                                                                                                    |            |        |       |               |               |        |
|       | Rendering                                                                                                    | O ID Type                                               |                                                                                                    |            |        |       |               |               |        |
|       | Provider ID                                                                                                    | 7                                                       |                                                                                                    |            |        |       |               |               |        |
|       | Rendering _                                                                                                    |                                                         |                                                                                                    |            |        |       |               |               |        |
| Pro   | vider Service                                                                                                    |                                                         |                                                                                                    |            |        |       |               |               |        |
|       | Referring                                                                                                    |                                                         |                                                                                                    |            |        |       |               |               |        |
|       | Provider ID                                                                                                    |                                                         | <b></b>                                                                                                    |            |        |       |               |               |        |
| N     | DCs for Svc. # 3                                                                                                    |                                                         |                                                                                                    |            |        |       |               |               | ÷      |
|       |                                                                                                    |                                                         |                                                                                                    |            |        |       |               |               |        |
|       |                                                                                                    |                                                         |                                                                                                    |            |        |       |               |               |        |
|       | Add Reset                                                                                                    |                                                         |                                                                                                    |            |        |       |               |               |        |
|       |                                                                                                    |                                                         |                                                                                                    |            |        |       |               |               |        |
| Atta  | achments                                                                                                    |                                                         |                                                                                                    |            |        |       |               |               | -      |
| CI1-1 |                                                                                                    |                                                         |                                                                                                    |            |        |       |               |               |        |
| CIICK | the <b>Remove</b> link to remove the                                                                                                    | entire row.                                             |                                                                                                    |            |        |       |               |               |        |
| #     | c the Remove link to remove the<br>Transmission Method                                                                                                    | entire row.                                             | File                                                                                                    |            | Contro | l #   | Attachment Ty | уре           | Action |
| #     | the Remove link to remove the<br>Transmission Method                                                                                                    | entire row.                                             | File                                                                                                    |            | Contro | l #   | Attachment Ty | уре           | Action |
| #     | Transmission Method                                                                                                    | EL Filo Transfor                                        | File                                                                                                    |            | Contro | l #   | Attachment Ty | уре           | Action |
| #     | Click to collapse.                                                                                                    | entire row.                                             | File                                                                                                    |            | Contro | I #   | Attachment Ty | уре           | Action |
| #     | the Remove link to remove the<br>Transmission Method<br>Click to collapse.<br>*Transmission Method<br>*Upload File                                                       | FT-File Transfer                                        | File                                                                                                    | loc.pdf    | Browse | I #   | Attachment Ty | уре           | Action |
| #     | Click to collapse.  *Transmission Method  Click to collapse.  *Transmission Method  *Upload File  *Attachment Type                                                       | FT-File Transfer<br>C:\Users\abarger                    | File                                                                                                    | loc.pdf    | Browse | l #   | Attachment Ty | уре           | Action |
|       | Click to collapse.  *Transmission Method  Click to collapse.  *Transmission Method  *Upload File  *Attachment Type Description                                           | ETFILE Transfer<br>C:\Users\abarger<br>NN-Nursing Note  | File  File  File  File  File  File  File  File  File File                                                                                                    | loc.pdf    | Browse | I #   | Attachment Ty | уре           | Action |
|       | the Remove link to remove the<br>Transmission Method<br>Click to collapse.<br>*Transmission Method<br>*Upload File<br>*Attachment Type<br>Description                    | FT-File Transfer<br>C:\Users\abarger<br>NN-Nursing Note | File  File  File  S                                                                                                    | loc.pdf    | Browse | I #   | Attachment Ty | уре           | Action |
|       | Click to collapse.<br>*Transmission Method<br>Click to collapse.<br>*Transmission Method<br>*Upload File<br>*Attachment Type<br>Description<br>6<br>Add<br>Cancel        | ET-File Transfer<br>C:\Users\abarger<br>NN-Nursing Note | File  File File | loc.pdf    | Browse | I #   | Attachment Ty | уре           | Action |
|       | the Remove link to remove the<br>Transmission Method<br>Click to collapse.<br>*Transmission Method<br>*Upload File<br>*Attachment Type<br>Description<br>6<br>Add Cancel | ETT-File Transfer                                       | File<br>C\Desktop\Test c<br>s                                                                                                    | loc.pdf    | Browse | I #   | Attachment Ty | уре           | Action |
|       | Click to collapse.<br>*Transmission Method<br>Click to collapse.<br>*Transmission Method<br>*Upload File<br>*Attachment Type<br>Description<br>6 Add Cancel              | FT-File Transfer                                        | File  T\Desktop\Test o  S                                                                                                    | loc.pdf    | Browse | l #   | Attachment Ty | ype<br>Cancel | Action |

- 5. Select the type of attachment from the **Attachment Type** drop-down list
- 6. Click the **Add** button to attach the file OR click on the **Cancel** button to cancel and close the attachment line

NOTE: A description of the attachment may be entered into the **Description** field, but it is not required.

# Submitting a Professional Claim: Attachments, cont.

| 3          |                                                       |                    |                      |                | 0.0                      | 00                                      |  |  |  |  |  |
|------------|-------------------------------------------------------|--------------------|----------------------|----------------|--------------------------|-----------------------------------------|--|--|--|--|--|
| 3 *I       | From Date 9                                           | To Date 🛛 🕅        | *Place of<br>Service | F              | ~                        | EMG 🗸                                   |  |  |  |  |  |
|            | *Procedure<br>Code                                    | Modifiers 🔒        |                      |                | *Diagnosis V<br>Pointers | <ul><li>✓</li><li>✓</li><li>✓</li></ul> |  |  |  |  |  |
|            | *Charge<br>Amount                                     | *Units 0.000       | *Unit Type U         | nit V EPSDT    | Family Plan              |                                         |  |  |  |  |  |
|            | Clia Number<br>Rendering Q                            | ID Type 📃 🗸        | -<br>-               |                |                          |                                         |  |  |  |  |  |
| Prov       | Rendering _<br>vider Service<br>Location<br>Referring | ID Type 🛛 🗸 🗸      | 4                    |                |                          |                                         |  |  |  |  |  |
| ND         | Provider ID     NDCs for Svc. # 3     Add     Reset   |                    |                      |                |                          |                                         |  |  |  |  |  |
| Atta       | chments                                               |                    |                      |                |                          | -                                       |  |  |  |  |  |
| Click      | the Remove link to remove the entire                  | row.               |                      |                |                          |                                         |  |  |  |  |  |
| #          | Transmission Method                                   | File               | 2                    | Control #      | Attachment Type          | Action                                  |  |  |  |  |  |
| 1          | FT-File Transfer                                      | Test doc.pdf (39K) |                      | 20180918859657 | NN-Nursing Notes         | <u>Remove</u>                           |  |  |  |  |  |
| <b>+</b> C | lick to add attachment.                               |                    |                      |                |                          |                                         |  |  |  |  |  |
|            | Back to Step 1 Back to S                              | itep 2             |                      |                | <b>7</b> Submit Ca       | ncel                                    |  |  |  |  |  |

DXC.technology

7. Click the **Submit** button to proceed

NOTE: To remove any attachments, click the **Remove** link.

| רמנופות בוווטרווומנוטוו               |                                   |                                         |                                                                  |
|---------------------------------------|-----------------------------------|-----------------------------------------|------------------------------------------------------------------|
| *Recipient ID                         | 67770816236                       | ]                                       |                                                                  |
| Last Name                             | TRNXEUK                           | -<br>First Name                         | UGNWLA                                                           |
| Birth Date                            | 02/11/1985                        |                                         |                                                                  |
| Claim Information                     |                                   |                                         |                                                                  |
| Date Type                             | ~                                 | Date of Current 🔒                       |                                                                  |
| Accident Related                      | $\checkmark$                      | Admission Date 😣                        | 09/12/2018                                                       |
| *Patient Number                       | 123456789                         | Authorization Number                    |                                                                  |
| *Transport Certification              | ● Yes ○ No                        |                                         |                                                                  |
| *Certification Condition<br>Indicator | ● Yes ○ No                        |                                         |                                                                  |
| *Condition Indicator                  | Patient was admitted to a hospita | I 🗸                                     |                                                                  |
|                                       |                                   | $\checkmark$                            |                                                                  |
|                                       |                                   | $\checkmark$                            |                                                                  |
|                                       |                                   | $\checkmark$                            |                                                                  |
|                                       |                                   | ~                                       |                                                                  |
| *Transport Distance                   | 1.00                              |                                         |                                                                  |
| *Ambulance Transport Reason           | Patient was transported to neares | t facility for care of symptoms, compla | ints, or both. Can be used to indicate that the pat $\checkmark$ |
| *Dc                                   | bes the provider have a signature | e on file?                              |                                                                  |
| Include Other Insurance 🔽             | 【 1 〉                             |                                         | Total Charged Amount \$300.00                                    |
|                                       |                                   |                                         | 2 Continue Cancel                                                |
| DXC.technoloc                         | IV                                | D                                       | XC Proprietary and Confidential                                  |

1. Check the **Include Other** 

2. Click the **Continue** button

located at the bottom of the

**Insurance** checkbox

page

DXC Proprietary and Confidential

|                                  | Billing Provider 1D                                                                                                    | 15/8564860                                                             | то туре им                                                   |                           |                        |               |
|----------------------------------|----------------------------------------------------------------------------------------------------|------------------------------------------------------------------------|--------------------------------------------------------------|---------------------------|------------------------|---------------|
| Patie                            | nt and Claim Information                                                                                                    |                                                                        |                                                              |                           |                        |               |
|                                  | Recipient ID                                                                                                    | 36596364392                                                            |                                                              |                           |                        |               |
|                                  | Recipient                                                                                                    | ALMA SMITH                                                             | Gender Ma                                                    | le                        |                        |               |
|                                  | Birth Date                                                                                                    | 10/15/1999                                                             | Total Charged Amount \$3                                     | 00.00                     |                        |               |
|                                  |                                                                                                    |                                                                        |                                                              |                           | Expand All             | Collapse A    |
| Diag                             | nosis Codes                                                                                                    |                                                                        |                                                              |                           |                        |               |
| Selec<br>Pleas                   | t the row number to edit the row<br>e note that the 1st diagnosis ente                                                         | . Click the <b>Remove</b> link to re<br>ered is considered to be the p | emove the entire row.<br>orincipal (primary) Diagnosis Code. |                           |                        |               |
|                                  | # Diagn                                                                                                    | osis Type                                                              | Diagnos                                                      | is Code                   |                        | Action        |
|                                  | 1 ICC                                                                                                    | 0-10-CM                                                                | R401-5                                                       | Stupor                    |                        | Remove        |
|                                  | 2                                                                                                    |                                                                        |                                                              |                           |                        |               |
| 2                                | *Diagnosis Type                                                                                                    | ICD-10-CM V                                                            | *Diagnosis Code 9                                            |                           |                        |               |
| Othe                             | r Insurance Details                                                                                                    |                                                                        |                                                              |                           |                        |               |
| Enter<br>Enter<br>Detai<br>Click | the carrier and policy holder info<br>other carrier Remittance Advice<br>Is section.<br>the <b>Remove</b> link to remove the o | rmation below.<br>details here for the claim or<br>entire row.         | with each service line. Enter adjusted payment               | details, such as reason o | codes, in the Claim Ac | ljustment     |
|                                  |                                                                                                    |                                                                        |                                                              |                           | <b>Refresh Other</b>   | Insurance     |
| #                                | Carrier Name                                                                                                    | Carrier ID                                                             | Policy ID                                                    | Payer Paid<br>Amount      | Paid Date              | Action        |
| 1                                | HEALTH PLAN OF NEVADA                                                                                                    | 07762                                                                  | 05060442803                                                  |                           | _                      | <u>Remove</u> |
| 2                                | HEALTH PLAN OF NEVADA                                                                                                    | 07                                                                     | 050604428-00                                                 |                           | _                      | <u>Remove</u> |
| ±c                               | lick to add a new other insurance                                                                                              | 3                                                                      | ·                                                            | •                         | · · · · · ·            |               |
|                                  |                                                                                                    |                                                                        |                                                              |                           |                        |               |
|                                  | Back to Step 1                                                                                                    |                                                                        |                                                              | Cont                      | inue Cancel            |               |
|                                  |                                                                                                    |                                                                        |                                                              |                           |                        | Co to '       |

UXC.technology

To add a policy or other insurance carrier information:

3. Click (+) in the **Other Insurance Details** panel at the bottom of the page

| Othe                                                                                                    | r Insurance Details                   |                                   | -                                         |                      |            |               |  |  |  |  |  |
|----------------------------------------------------------------------------------------------------|---------------------------------------|-----------------------------------|-------------------------------------------|----------------------|------------|---------------|--|--|--|--|--|
| Enter                                                                                                    | the carrier and policy holder in      | formation holow                   |                                           |                      |            | _             |  |  |  |  |  |
| Enter                                                                                                    | the carrier and policy holder in      | formation below.                  |                                           |                      |            |               |  |  |  |  |  |
| Enter other carrier Remittance Advice details here for the claim or with each service line. Enter adjusted payment details, such as reason codes, in the Claim Adjustment Details section.<br>Click the <b>Remove</b> link to remove the entire row. |                                       |                                   |                                           |                      |            |               |  |  |  |  |  |
| Refresh Other Insurance                                                                                                    |                                       |                                   |                                           |                      |            |               |  |  |  |  |  |
| #                                                                                                    | Carrier Name                          | Carrier ID                        | Policy ID                                 | Payer Paid<br>Amount | Paid Date  | Action        |  |  |  |  |  |
| 1                                                                                                    | HEALTH PLAN OF NEVADA                 | 07762                             | 05060442803                               |                      | _          | <u>Remove</u> |  |  |  |  |  |
| 2                                                                                                    | HEALTH PLAN OF NEVADA                 | 07549                             | 050604428-00                              |                      | _          | <u>Remove</u> |  |  |  |  |  |
| Ξc                                                                                                    | lick to collapse.                     |                                   | •                                         |                      |            |               |  |  |  |  |  |
|                                                                                                    |                                       |                                   |                                           |                      |            |               |  |  |  |  |  |
|                                                                                                    | *Deligy Helder Last Name              |                                   | *First Name                               | 0705                 |            |               |  |  |  |  |  |
|                                                                                                    |                                       | Smith                             | John                                      |                      | MI         |               |  |  |  |  |  |
| <u> </u>                                                                                                    | *Policy ID                            | 987654321                         |                                           |                      |            |               |  |  |  |  |  |
| Δ                                                                                                    | Insurance Type                        | 12-Medicare Secondary Working Age | d Beneficiary or Spouse with Employer     | Group Health Plan    | $\sim$     |               |  |  |  |  |  |
|                                                                                                    | *Responsibility                       | S-Secondary V                     | *Patient Relationship to 01-Sp<br>Insured | ouse 🗸               |            |               |  |  |  |  |  |
|                                                                                                    | Payer Paid Amount                     |                                   | *Paid Date () 08/01                       | /2018                |            |               |  |  |  |  |  |
| F                                                                                                    | Remaining Patient Liability           |                                   |                                           |                      |            |               |  |  |  |  |  |
|                                                                                                    | , , , , , , , , , , , , , , , , , , , |                                   |                                           |                      |            |               |  |  |  |  |  |
|                                                                                                    | *Claim Filing Indicator               | DS-Disability                     | ~                                         |                      |            |               |  |  |  |  |  |
| $\langle$                                                                                                    | 5 Add Insurance                       | Cancel Insurance                  |                                           |                      |            |               |  |  |  |  |  |
|                                                                                                    |                                       |                                   |                                           |                      |            |               |  |  |  |  |  |
|                                                                                                    | Back to Step 1                        |                                   |                                           | Conti                | nue Cancel |               |  |  |  |  |  |

- 4. The user must enter all required fields
- 5. Click the **Add Insurance** button to add the Other Insurance details to the claim

NOTE: Click the **Cancel Insurance** button to cancel addition of a new or other health insurance details.

| Refresh Other Insurance |                                    |            |              |                      |            |               |  |  |  |  |
|-------------------------|------------------------------------|------------|--------------|----------------------|------------|---------------|--|--|--|--|
| #                       | Carrier Name                       | Carrier ID | Policy ID    | Payer Paid<br>Amount | Paid Date  | Action        |  |  |  |  |
| 1                       | HEALTH PLAN OF NEVADA              | 07762      | 05060442803  |                      | _          | <u>Remove</u> |  |  |  |  |
| 2                       | HEALTH PLAN OF NEVADA              | 07549      | 050604428-00 |                      | _          | <u>Remove</u> |  |  |  |  |
| 3                       | Insurance Plan                     | 123456789  | 987654321    |                      | 08/01/2018 | Remove        |  |  |  |  |
|                         | Click to add a new other insurance | 2.         |              |                      |            |               |  |  |  |  |

After the user clicks the **Add Insurance** button, the new insurance will populate at the bottom of the list of carriers.

-

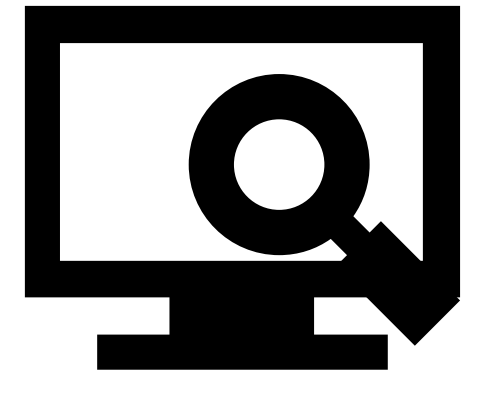

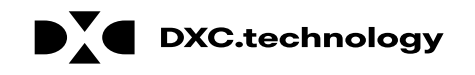

Other Insurance Details

DXC Proprietary and Confidential

| Othe  | er Insurance Details                |                                      |                             |                                   |            |                         |                      |              |  |
|-------|-------------------------------------|--------------------------------------|-----------------------------|-----------------------------------|------------|-------------------------|----------------------|--------------|--|
| Ente  | r the carrier and policy holder i   | nformation below.                    |                             |                                   |            |                         |                      |              |  |
|       |                                     |                                      |                             |                                   |            |                         |                      |              |  |
| Enter | r other carrier Remittance Advid    | ce details here for the cla          | im or with each             | n service line. Enter adjusted pa | ayment det | tails, such as reason o | odes, in the Claim i | Adjustment   |  |
| Deta  |                                     |                                      |                             |                                   |            |                         |                      |              |  |
| Click | the Remove link to remove th        | e entire row.                        |                             |                                   |            |                         |                      |              |  |
|       | ١                                   |                                      |                             |                                   |            |                         | Refresh Othe         | er Insurance |  |
| 1     |                                     |                                      |                             |                                   |            | Paver Paid              |                      |              |  |
| •     | Carrier Name Carrier ID             |                                      |                             | Policy ID                         |            | Amount                  | Paid Date            | Action       |  |
| -1    |                                     | 07762                                |                             | 05060442802                       |            |                         |                      | Romovo       |  |
| -     | HEALTH FLAN OF NEVADA               | 07702                                |                             | 05000442005                       |            |                         | -                    | Kentove      |  |
|       | Carrier Name                        | HEALTH PLAN OF NEVAD                 | A                           | Carrier ID                        | 07762      |                         |                      |              |  |
|       | Policy Holder Last Name             | νον                                  |                             | First Name                        | XBFD       |                         | MI V                 |              |  |
|       | Policy ID                           | 05060442803                          |                             |                                   |            |                         |                      |              |  |
|       | Insurance Type                      |                                      |                             |                                   |            |                         |                      |              |  |
|       | Perpensibility                      | –<br>U-Unknown                       |                             | Dationt Polationchin to           | 10-Child   |                         |                      |              |  |
|       | Responsibility                      | O OIIKIIOWII                         |                             | Insured                           | 19 Cillia  |                         |                      |              |  |
| Г     | Payer Paid Amount                   | 100.00                               |                             | *Paid Date 🖯                      | 08/07/20   | 018                     | \                    |              |  |
|       |                                     |                                      |                             |                                   |            | ~ 2                     | >                    |              |  |
| Ľ     | Remaining Patient Liability         | 10.00                                |                             |                                   |            | <u> </u>                | /                    |              |  |
|       | *Claim Filing Indicator             |                                      |                             |                                   |            |                         |                      |              |  |
|       |                                     | 12-Preferred Provider (              | Programs<br>Organization (P | PPO)                              |            |                         |                      |              |  |
| CI    | aim Adjustment Do 3                 | 13-Point of Service (PC              | S)                          | 10)                               |            |                         |                      |              |  |
|       |                                     | 14-Exclusive Provider (              | Organization (E             | EPO)                              |            |                         |                      |              |  |
| Yo    | u can enter up to five unique g     | 15-Indemnity Insurance               | e<br>Organization           | (HMO) Medicare Risk               | ment amou  | unt with each group co  | ode.                 |              |  |
| Cliv  | ck the <b>Remove</b> link to remove | 17-Dental Maintenance                | Organization                | (IIIIO) Healeare Hisk             |            |                         |                      |              |  |
| City  |                                     | AM-Automobile Medica                 |                             |                                   |            |                         |                      |              |  |
| #     | Claim Adjustment Grou               | BL-Blue Cross/Blue Shi<br>CH-Champus | eld                         |                                   |            | Adjustment              | Adjusted             | Action       |  |
|       |                                     | CI-Commercial Insurar                | ice Co.                     |                                   |            | Amount                  | Units                |              |  |
| -     | Click to collapse.                  | DS-Disability                        |                             |                                   |            |                         |                      |              |  |
|       |                                     | FI-Federal Employees F               | Program                     |                                   |            |                         |                      |              |  |
|       | *Claim Adjustment Group Co          | LM-Liability Medical                 |                             |                                   |            |                         |                      |              |  |
|       | *Reason Cod MA-Medicare Part A      |                                      |                             |                                   |            |                         |                      |              |  |
|       | *Reason Cod                         | MA-Medicare Part A                   |                             |                                   |            |                         |                      |              |  |

DXC.technology

To update existing other insurance carrier information, the user will:

- 1. Select the sequence number of any other insurance line item
- 2. Update the payment and liability details
- 3. Select a **Claim Filing Indicator** from the dropdown

NOTE: Click the **Remove** link to remove any other insurance details unrelated to the claim.

|            | Responsibility                                                                                                    | U-Unknown                      | Patient Relationship to 19-Ch<br>Insured       | ild                      |                    |         |  |  |  |  |  |  |
|------------|----------------------------------------------------------------------------------------------------|--------------------------------|------------------------------------------------|--------------------------|--------------------|---------|--|--|--|--|--|--|
|            | Payer Paid Amount                                                                                                    | 100.00                         | *Paid Date () 08/07                            | 7/2018                   |                    |         |  |  |  |  |  |  |
| <b>'</b> ا | Remaining Patient Liability                                                                                                    | 10.00                          |                                                |                          |                    |         |  |  |  |  |  |  |
|            | *Claim Filing Indicator                                                                                                    | 11-Other Non-Federal Program   | ns 🗸                                           |                          |                    |         |  |  |  |  |  |  |
| Cla        | Claim Adjustment Details                                                                                                    |                                |                                                |                          |                    |         |  |  |  |  |  |  |
| Yo         | You can enter up to five unique group codes. You can repeat six combinations of reason code and adjustment amount with each group code. |                                |                                                |                          |                    |         |  |  |  |  |  |  |
| Clie       | Click the Remove link to remove the entire row.                                                                                         |                                |                                                |                          |                    |         |  |  |  |  |  |  |
| #          | #     Claim Adjustment Group Code     Reason Code     Adjustment<br>Amount     Adjusted<br>Units     Action                             |                                |                                                |                          |                    |         |  |  |  |  |  |  |
|            | Click to collapse.                                                                                                    |                                |                                                |                          |                    |         |  |  |  |  |  |  |
|            | *Claim Adjustment Group Co                                                                                                    | de CO-Contractual Obligation   | ns 🗸                                           |                          |                    | <br>4 > |  |  |  |  |  |  |
|            | *Reason Code                                                                                                    | • 12-The diagnosis is incon    | sistent with the provider type. Note: Refer to | the 835 Healthcare Polic | y Identification S | egme    |  |  |  |  |  |  |
|            | *Adjustment Amou                                                                                                    | 10.00                          | Adjusted Units 1                               |                          |                    |         |  |  |  |  |  |  |
|            | 5                                                                                                    | Cancel Adjustment              |                                                |                          |                    |         |  |  |  |  |  |  |
|            | Save Insurance Cancel Insurance 6                                                                                                    |                                |                                                |                          |                    |         |  |  |  |  |  |  |
| 2          | HEALTH PLAN OF NEVADA                                                                                                    | 07549                          | 050604428-00                                   |                          | -                  | Remove  |  |  |  |  |  |  |
| <u>3</u>   | Insurance Plan                                                                                                    | 123456789                      | 987654321                                      |                          | 08/01/2018         | Remove  |  |  |  |  |  |  |
| Ξc         | lick to add a new other insuran                                                                                                    | ce.                            |                                                |                          |                    |         |  |  |  |  |  |  |
|            |                                                                                                    |                                |                                                |                          |                    |         |  |  |  |  |  |  |
|            | Back to Step 1                                                                                                    | Back to Step 1 Continue Cancel |                                                |                          |                    |         |  |  |  |  |  |  |

To add an adjustment:

- 4. Enter the details of the adjustment
- 5. Click the **Add Adjustment** button to add claim adjustment details
- Click the Save Insurance button to save the information to the other insurance details line OR click the Cancel Insurance button to cancel all changes

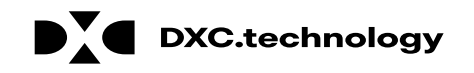

| #                                             | # Diagn                                                                                                    | Diagnosis Type Diagnosis Code Action                                                                             |                                                                                      |                                                                   |                                                                                     |                                                     |  |  |  |
|-----------------------------------------------|----------------------------------------------------------------------------------------------------|----------------------------------------------------------------------------------------------------|--------------------------------------------------------------------------------------|-------------------------------------------------------------------|-------------------------------------------------------------------------------------|-----------------------------------------------------|--|--|--|
| 1                                             | 1 ICD                                                                                                    | ICD-10-CM R401-Stupor Remo                                                                                       |                                                                                      |                                                                   |                                                                                     |                                                     |  |  |  |
| 2                                             | 2                                                                                                    |                                                                                                    |                                                                                      |                                                                   |                                                                                     |                                                     |  |  |  |
|                                               | *Diagnosis Type                                                                                                    | CD-10-CM V                                                                                                    | *Diagnosis Code 🔒                                                                    |                                                                   |                                                                                     |                                                     |  |  |  |
|                                               | Add Reset                                                                                                    |                                                                                                    |                                                                                      |                                                                   |                                                                                     |                                                     |  |  |  |
|                                               |                                                                                                    |                                                                                                    |                                                                                      |                                                                   |                                                                                     |                                                     |  |  |  |
| her                                           | r Insurance Details                                                                                                    |                                                                                                    |                                                                                      |                                                                   |                                                                                     | Ì                                                   |  |  |  |
| <mark>her</mark><br>ter t                     | r Insurance Details<br>the carrier and policy holder info                                                                                                    | rmation below.                                                                                                   |                                                                                      |                                                                   |                                                                                     |                                                     |  |  |  |
| ther<br>ter t                                 | r Insurance Details<br>the carrier and policy holder info                                                                                                    | rmation below.                                                                                                   | and carvica line. Enter adjusted navma                                               | nt dataile, queb as reason es                                     | ndos in the Claim A                                                                 | diustmont                                           |  |  |  |
| ther<br>nter t<br>nter c<br>etails            | r Insurance Details<br>the carrier and policy holder info<br>other carrier Remittance Advice<br>s section.                                                                                                    | rmation below.<br>details here for the claim or with                                                             | each service line. Enter adjusted payme                                              | nt details, such as reason co                                     | odes, in the Claim A                                                                | djustment                                           |  |  |  |
| ther<br>nter t<br>nter c<br>etails<br>ick tl  | r Insurance Details<br>the carrier and policy holder info<br>other carrier Remittance Advice<br>s section.<br>the <b>Remove</b> link to remove the e                                                                              | rmation below.<br>details here for the claim or with<br>entire row.                                              | each service line. Enter adjusted payme                                              | nt details, such as reason co                                     | odes, in the Claim A                                                                | djustment                                           |  |  |  |
| ther<br>nter t<br>nter o<br>etails<br>lick tl | r Insurance Details<br>the carrier and policy holder info<br>other carrier Remittance Advice<br>s section.<br>the <b>Remove</b> link to remove the e                                                                              | rmation below.<br>details here for the claim or with<br>entire row.                                              | each service line. Enter adjusted payme                                              | nt details, such as reason co                                     | odes, in the Claim A<br>Refresh Other                                               | djustment<br>r Insurance                            |  |  |  |
| ther<br>nter t<br>nter c<br>etails<br>ick th  | r Insurance Details<br>the carrier and policy holder info<br>other carrier Remittance Advice<br>s section.<br>the <b>Remove</b> link to remove the e<br>Carrier Name                                                              | rmation below.<br>details here for the claim or with<br>entire row.<br>Carrier ID                                | each service line. Enter adjusted payme                                              | nt details, such as reason co<br>Payer Paid<br>Amount             | odes, in the Claim A<br>Refresh Other<br>Paid Date                                  | djustment<br>r Insurance<br>Action                  |  |  |  |
| ter t<br>ter c<br>tails<br>ick th             | r Insurance Details<br>the carrier and policy holder info<br>other carrier Remittance Advice<br>s section.<br>the <b>Remove</b> link to remove the e<br>Carrier Name<br>HEALTH PLAN OF NEVADA                                     | rmation below.<br>details here for the claim or with<br>entire row.<br>Carrier ID<br>07762                       | each service line. Enter adjusted payme Policy ID 05060442803                        | nt details, such as reason co<br>Payer Paid<br>Amount<br>\$100.00 | odes, in the Claim A<br>Refresh Other<br>Paid Date<br>08/07/2018                    | djustment<br>r Insurance<br>Action<br><u>Remove</u> |  |  |  |
| ter t<br>ter c<br>etails<br>ck tl             | r Insurance Details<br>the carrier and policy holder info<br>other carrier Remittance Advice<br>s section.<br>the Remove link to remove the e<br>Carrier Name<br>HEALTH PLAN OF NEVADA<br>HEALTH PLAN OF NEVADA                   | rmation below.<br>details here for the claim or with<br>entire row.<br>Carrier ID<br>07762<br>07549              | each service line. Enter adjusted payme Policy ID 05060442803 050604428-00           | nt details, such as reason co<br>Payer Paid<br>Amount<br>\$100.00 | odes, in the Claim A<br>Refresh Other<br>Paid Date<br>08/07/2018<br>–               | djustment r Insurance Action Remove Remove          |  |  |  |
| her<br>ter t<br>tails<br>ck th                | r Insurance Details<br>the carrier and policy holder info<br>other carrier Remittance Advice<br>s section.<br>the Remove link to remove the e<br>Carrier Name<br>HEALTH PLAN OF NEVADA<br>HEALTH PLAN OF NEVADA<br>Insurance Plan | rmation below.<br>details here for the claim or with<br>entire row.<br>Carrier ID<br>07762<br>07549<br>123456789 | each service line. Enter adjusted payme Policy ID 05060442803 050604428-00 987654321 | nt details, such as reason co                                     | odes, in the Claim A<br>Refresh Other<br>Paid Date<br>08/07/2018<br>–<br>08/01/2018 | djustment TInsurance Action Remove Remove Remove    |  |  |  |

Continue to Step 3 of the claim submission process:

7. Click the **Continue** button

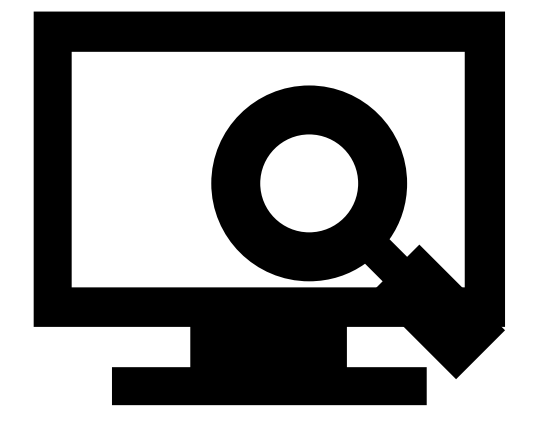

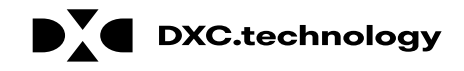

| Submit Professional Claim: Step 1      |                                  |                                            |
|----------------------------------------|----------------------------------|--------------------------------------------|
| * Indicates a required field.          |                                  |                                            |
|                                        | Claim Type Cro                   | ossover Professional V                     |
|                                        |                                  |                                            |
| Provider Information                   |                                  |                                            |
| Billing Provider ID                    | 1952455032                       | ID Type NPI                                |
| *Billing Provider Service              | 20-LESTER, LINDA B-1664 N VIRC   | GINIA ST MAIL STOP 1,RENO,NEVADA,895577777 |
| Rendering Provider ID                  | 9                                | ID Type 🗸 🗸                                |
| Rendering Provider Service<br>Location | -                                |                                            |
| Referring Provider ID                  | 0                                | ID Туре 🛛 🗸                                |
| Supervising Provider ID                | Q                                | ID Type                                    |
| Service Facility Location ID           | 0                                | ID Type                                    |
| Patient Information                    |                                  |                                            |
| *Recipient ID                          | 80733203496                      | ]                                          |
| Last Name                              | FICDTF                           | First Name FERADRF                         |
| Birth Date                             | 01/26/1943                       |                                            |
| Claim Information                      |                                  |                                            |
| Date Type                              | ✓                                | Date of Current e                          |
| Accident Related                       | ×                                | Admission Date e                           |
| *Patient Number                        | 12345                            | Authorization Number                       |
| *Transport Certification               | ⊖Yes ◉No                         |                                            |
| *Do                                    | es the provider have a signature | e on file?  • Yes O No                     |
| Include Other Insurance                | 1                                | Total Charged Amount \$0.00                |
|                                        | 1                                |                                            |
| Medicare Crossover Details             |                                  |                                            |
| Allowed Medicare Amount                | 5,000.00                         | Co-insurance Amount 950.00                 |
| Deductible Amount                      | 250.00                           | Psychiatric Services Amount 0.00           |
| Medicare Payment Amount                | 3,800.00                         | Medicare Payment Date 0 10/12/2018         |
|                                        |                                  |                                            |
|                                        |                                  | Continue Cancel                            |

1. Select the Claim Type: Crossover Professional

NOTE: The user will follow the same steps as previously shown in the "Submitting a Professional Claim" section.

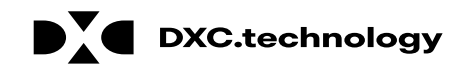

| Medicare Crossover Details                                                            |                                                                                                    | 2. Enter the <b>Medicare</b>                                                    |
|---------------------------------------------------------------------------------------|----------------------------------------------------------------------------------------------------|---------------------------------------------------------------------------------|
| Allowed Medicare Amount5,000.00Deductible Amount250.00Medicare Payment Amount3,800.00 | Co-insurance Amount       950.00         Psychiatric Services Amount       0.00         Medicare Payment Date 0       10/12/2018 | Crossover<br>Details:<br>• Allowed Medicare<br>Amount                           |
|                                                                                       | 3 Continue Cancel                                                                                                    | <ul> <li>Deductible Amount</li> <li>Medicare Payment</li> <li>Amount</li> </ul> |

Medicare Payment

3. Click the **Continue** button

Date

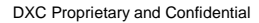

| Diag                    | nosis Codes                                                                                   |                                                 |                                         |                  |                      |                                                                                       |                              |       | ÷      |
|-------------------------|-----------------------------------------------------------------------------------------------|-------------------------------------------------|-----------------------------------------|------------------|----------------------|---------------------------------------------------------------------------------------|------------------------------|-------|--------|
| Servi                   | ce Details                                                                                    |                                                 |                                         |                  |                      |                                                                                       |                              |       | -      |
| Select                  | t the row numb                                                                                | er to edit the ro                               | w. Click the Remove                     | link to remove t | the entire row.      |                                                                                       |                              |       |        |
| Svc<br>#                | From Date                                                                                     | To Date                                         | Place of s                              | Service          | Proc                 | edure Code                                                                            | Charge Amount                | Units | Action |
| 1                       |                                                                                               |                                                 |                                         |                  |                      |                                                                                       |                              | 0.000 |        |
| 1 *F                    | *Procedure                                                                                    | ×                                               | To Date e<br>Modifiers e                |                  | *Place of<br>Service |                                                                                       | *Diagnosis                   | EMG   |        |
|                         | Code e<br>*Charge<br>Amount<br>Clia Number                                                    |                                                 | *Units                                  | 0.000            | *Unit Type Unit      | EPSDT                                                                                 | Pointers<br>Family Plan      | ]     |        |
| Prov                    | Rendering<br>Provider ID<br>Rendering<br>ider Service<br>Location<br>Referring<br>Provider ID | -                                               | ID Type                                 | <b>v</b>         | $\langle 4 \rangle$  |                                                                                       |                              |       |        |
| Me                      | dicare Crosso                                                                                 | ver Details                                     |                                         |                  |                      |                                                                                       |                              |       |        |
|                         | Allowed<br>D<br>Medicare                                                                      | Medicare Amou<br>eductible Amou<br>Payment Amou | nt 5,000.00<br>nt 250.00<br>nt 3,800.00 | ]<br>]           | Psy                  | Co-insurance Amount<br>chiatric Services Amount<br>fedicare Payment Date <del>0</del> | 950.00<br>0.00<br>10/12/2018 |       |        |
| ND                      | Cs for Svc. #                                                                                 | 1                                               |                                         |                  |                      |                                                                                       |                              |       |        |
| $\langle \cdot \rangle$ | 5                                                                                             | Reset                                           |                                         |                  |                      |                                                                                       |                              |       |        |

4. Enter applicable service detail information. Required fields are marked with a red asterisk (\*)
5. Click the Add button

| Deductible Amount<br>Medicare Payment Amount | \$250.00<br>\$3,800.00             | Psychiatric Services Amount<br>Medicare Payment Date | \$0.00        |                 |              |
|----------------------------------------------|------------------------------------|------------------------------------------------------|---------------|-----------------|--------------|
| Medicare Payment Amount                      | \$3,800.00                         | Medicare Payment Date                                |               |                 |              |
|                                              |                                    |                                                      | 10/12/2018    |                 |              |
|                                              |                                    |                                                      |               | Expand All      | Collapse All |
| iagnosis Codes                               |                                    |                                                      |               |                 | ÷            |
| ervice Details                               |                                    |                                                      |               |                 |              |
| elect the row number to edit the row         | Click the Remove link to remove th | e entire row.                                        |               |                 |              |
| # From Date To Date                          | Place of Service                   | Procedure Code                                       | Charge Amount | Units           | Action       |
| 1 09/20/2018 09/20/2018                      | 21-Inpatient Hospital              | 01210-Anesth hip joint surgery                       | \$6,500.00    | 120.000<br>Unit | Remove       |
| 2                                            |                                    |                                                      |               | 0.000           |              |
| ttachments                                   |                                    | •                                                    |               |                 | +            |
| trachments                                   |                                    |                                                      |               |                 | . E          |

6. Click the **Submit** button

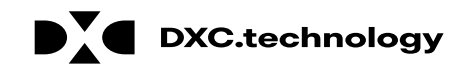

|                                              |                 |                  |                                            |     |                   |        | _                                                  |                 |       |                |                       |
|----------------------------------------------|-----------------|------------------|--------------------------------------------|-----|-------------------|--------|----------------------------------------------------|-----------------|-------|----------------|-----------------------|
| Allowed Medicare Amount<br>Deductible Amount |                 |                  | t \$250.00 Co-ii<br>t \$250.00 Psychiatric |     |                   |        | nsurance Amount \$950.00<br>Services Amount \$0.00 |                 |       |                |                       |
|                                              |                 |                  |                                            |     |                   |        |                                                    |                 |       |                |                       |
|                                              | Medicare Paym   | ent Amount \$    | 3,800.00                                   |     |                   | Medica | re Payment [                                       | Date 10/12/2018 |       |                |                       |
|                                              |                 |                  |                                            |     |                   |        |                                                    |                 |       | Expa           | nd All   Collapse All |
| Diagn                                        | osis Codes      |                  |                                            |     |                   |        |                                                    |                 |       |                | +                     |
| Servio                                       | e Details       |                  |                                            |     |                   |        |                                                    |                 |       |                | E                     |
| #                                            | From Date       | To Date          | Place of<br>Service                        | EMG | Procedure<br>Code | Mod    | Diag<br>Code Ptrs                                  | Units           | EPSDT | Family<br>Plan | Charge Amount         |
| 1                                            | 09/20/2018      | 09/20/2018       | 21                                         |     | 01210             |        | 1                                                  | 120.000 Unit    |       |                | \$6,500.00            |
| lo Ot                                        | her Insurance D | etails exist for | this claim                                 |     |                   |        | · · ·                                              |                 |       |                |                       |
| No At                                        | tachments exist | for this claim   |                                            |     |                   |        |                                                    |                 |       |                |                       |
|                                              |                 |                  |                                            |     |                   |        |                                                    |                 |       |                |                       |
|                                              |                 |                  |                                            |     |                   |        |                                                    |                 | •     |                |                       |

7. Click the **Confirm** button

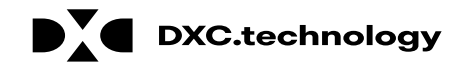

| Submit Crossover Professional Claim: Confirmation                                                   | ?             |
|----------------------------------------------------------------------------------------------------|---------------|
| Crossover Professional Claim Receipt                                                                | The user will |
| Your Crossover Professional Claim was successfully submitted The claim status is Finalized Payment. | receive a     |
| The Claim ID is <b>2218297000010</b> .                                                              | Confirmation  |
| Click Print Preview to view the claim details as they have been saved on the payer's system.        | with the      |
| Click Copy to copy member or claim data.                                                            | Professional  |
| Click Adjust to resubmit the claim.                                                                 | Claim Receipt |
| Click New to submit a new claim.                                                                    | Claim Receipt |
| Click <b>View</b> to view the details of the submitted claim.                                       |               |
|                                                                                                    |               |
| Print Preview Copy Adjust New View                                                                  |               |

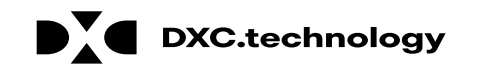
| Health ar                                                                                                    | <b>nd Human Services</b><br>th Gare Financing and Policy Provider Portal                                        |
|----------------------------------------------------------------------------------------------------|----------------------------------------------------------------------------------------------------|
| Home Eligibility Claims                                                                                                  | 1 Jagement File Exchange Resources                                                                              |
| rch Claims   Submit Claim Denta                                                                                          | I   Joonne Claim Inst   Submit Claim Prof   Search Payment History   Treatment History                          |
| 2 arch Claims                                                                                                    | Thursday 08/23/2018 06:14 PM EST                                                                                |
| Search Claims                                                                                                    |                                                                                                    |
| Medical/Dental                                                                                                    |                                                                                                    |
| A minimum one field is require<br>Recipient ID, Service From and<br>Claim searches are limited to a<br>Claim Information | d.<br>d To Date are required fields for the search when Claim ID is not entered.<br>a maximum range of 45 days. |
| Claim ID                                                                                                    |                                                                                                    |
| Recipient Information                                                                                                    |                                                                                                    |
| Recipient ID                                                                                                    |                                                                                                    |
| Service Information                                                                                                    |                                                                                                    |
| Rendering Provider ID <del>0</del><br>Service From <del>0</del>                                                          | ID Type θ         ✓         Claim Type         ✓           ID Type θ         ✓         Claim Status         ✓   |

To search for a claim the user will need to:

- 1. Hover over Claims
- 2. Select Search Claims

| Search Claims                                                                                                    | The facto  |
|----------------------------------------------------------------------------------------------------|------------|
| Medical/Dental                                                                                                    |            |
| A minimum one field is required.<br>Recipient ID, Service From and To Date are required fields for the search when Claim ID is not entered. | entering t |
| Claim searches are limited to a maximum range of 45 days.                                                                                   | Claim ID.  |
| Claim Information                                                                                                    |            |
| Claim ID                                                                                                    | To search  |
| Recipient Information                                                                                                    | using the  |
| <b>3</b> Recipient ID 67770816236                                                                                                    |            |
| Service Information                                                                                                    | 3. Enter   |
| Rendering Provider ID 🕘 🔍 ID Type 9 🗸 Claim Type 🔍                                                                                          | param      |
| Service From  09/12/2018 To  09/12/2018 Claim Status                                                                                        | 4. Click t |
| Search Reset                                                                                                    | button     |
| $\langle 4 \rangle$                                                                                                    | 1          |

st way to laim is by he

without Claim ID:

- the search eters
- he Search

NOTE: When searching for a claim without using the **Claim ID**, the user must enter the **Recipient ID** along with the **Service From** and **To** date range as shown in this example.

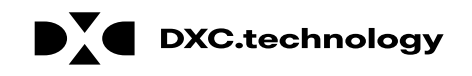

| Search Claims                                                                                                    | ? |
|----------------------------------------------------------------------------------------------------|---|
| Medical/Dental                                                                                                    |   |
| A minimum one field is required.<br>Recipient ID, Service From and To Date are required fields for the search when Claim ID is not entered. |   |
| Claim searches are limited to a maximum range of 45 days.                                                                                   |   |
| Claim Information                                                                                                    |   |
| Claim ID                                                                                                    |   |
| Recipient Information                                                                                                    |   |
| <b>Recipient ID</b> 67770816236                                                                                                    |   |
| Service Information                                                                                                    |   |
| Rendering Provider ID • ID Type • V Claim Type • V                                                                                          |   |
| Service From  09/12/2018 To  09/12/2018 Claim Status                                                                                        |   |
| Search Reset                                                                                                    |   |
|                                                                                                    |   |

Once the user has clicked the **Search** button, the results will display below. From there, the user may:

 Click the (+) symbol to expand the claim details

|                                                                                                    | Sear                                                                                                    | earch Results |     |              |                  |                 |              |                          |                            |            |                             |  |  |  |  |
|----------------------------------------------------------------------------------------------------|----------------------------------------------------------------------------------------------------|---------------|-----|--------------|------------------|-----------------|--------------|--------------------------|----------------------------|------------|-----------------------------|--|--|--|--|
|                                                                                                    | To see service line information, or to view the remittance advice, click on the '+' next to the claims ID. |               |     |              |                  |                 |              |                          |                            |            |                             |  |  |  |  |
|                                                                                                    | Total Records: 1                                                                                           |               |     |              |                  |                 |              |                          |                            |            |                             |  |  |  |  |
| A statement of the statement of the s | 5                                                                                                    | Claim ID      | TCN | Claim Type   | Claim Status     | Service<br>Date | Recipient ID | Rendering<br>Provider ID | Medicaid<br>Paid<br>Amount | Paid Date  | Recipient<br>Responsibility |  |  |  |  |
| [                                                                                                    | <b>+</b> ] 2                                                                                               | 2218256000002 |     | Professional | Finalized Denied | 09/12/2018      | 67770816236  | 1003195538               | \$0.00                     | 09/14/2018 |                             |  |  |  |  |
|                                                                                                    |                                                                                                    |               |     |              |                  |                 |              |                          |                            |            |                             |  |  |  |  |

| Search Resu                                                                                                    | lts                    |                        |                       |                                                  |                           |           |               |                          |                 |              |                      |
|----------------------------------------------------------------------------------------------------|------------------------|------------------------|-----------------------|--------------------------------------------------|---------------------------|-----------|---------------|--------------------------|-----------------|--------------|----------------------|
| To see service                                                                                                    | e line information, or | to view the remittance | e advice, click on th | ne '+' next to t                                 | he claims ID.             |           |               |                          |                 |              |                      |
|                                                                                                    |                        |                        |                       |                                                  |                           |           |               |                          |                 | Total Re     | ecords: 1            |
| 6 Claim                                                                                                    | ID TCN                 | Claim Type             | Claim Status          | Service<br>Date                                  | ce Recipient ID Rendering |           | M<br>g<br>D A | edicaid<br>Paid<br>mount | Paid Date       | Rec<br>Respo | ipient<br>onsibility |
| 22182560                                                                                                    | 00002                  | Professional           | Finalized Denied      | 09/12/2018                                       | 67770816236               | 100319553 | 8             | \$0.00                   | 09/14/2018      | 3            |                      |
| Professional Claim Information                                                                                                    |                        |                        |                       |                                                  |                           |           |               |                          |                 |              |                      |
| Recipient       UGNWLA TRNXEUK       Total Charge Amount       \$300.00         Birth Date       02/11/1985       Total Paid Amount       \$0.00         Rendering Provider       MICHAEL A SMITH       Paid Date       09/14/2018         Claim Status       Finalized Denied       Reason Code       Finalized/Denial-The claim/line has been denied. |                        |                        |                       |                                                  |                           |           |               |                          |                 |              |                      |
| Service In                                                                                                    | formation              |                        |                       |                                                  |                           |           |               |                          |                 |              |                      |
| Service                                                                                                    | Service Date           | Line Status            |                       | Reason                                           | Code                      |           | Units         | Proce<br>Mod             | dure/<br>ifiers | Charge       | Paid                 |
| 1                                                                                                    | 09/12/2018             | Finalized Denied       | Finalized/Denial-1    | The claim/line                                   | has been denied.          |           | 1             | 20                       | 18F             | \$100.00     | \$0.00               |
| 2                                                                                                    | 01/12/2018             | Finalized Denied       | Finalized/Denial-1    | Finalized/Denial-The claim/line has been denied. |                           |           |               | 96                       | 361             | \$200.00     | \$0.00               |
|                                                                                                    |                        |                        |                       |                                                  |                           |           |               |                          |                 | RA Copy      | (PDF)                |

 Click the <u>blue</u>
 Claim ID link to open a specific claim

NOTE: The user may view the RA by clicking the **RA Copy (PDF)** button. Searching for RAs will be covered later in the training.

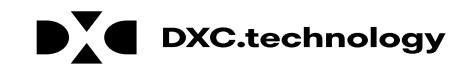

| aims > <u>Search Claims</u> > View Dental | <u>earch Claims</u> > View Dental Claim |                      |                 |                     |          |                   | 29 PM PS |
|-------------------------------------------|-----------------------------------------|----------------------|-----------------|---------------------|----------|-------------------|----------|
|                                           |                                         |                      |                 |                     |          | Print P           | review   |
| View Dental Claim - ID 22182350           | 00007                                   |                      |                 |                     |          | Back to Search Re | sults ?  |
| Provider Information                      |                                         |                      |                 |                     |          |                   |          |
| Billing Provider ID                       | 1407146111                              | ID Type              | NPI             |                     |          |                   |          |
| Billing Provider Service Location         | 22-SMILES TODAY D                       | ENTAL GROUP LLC-1580 | E DESERT INN RD | LAS VEGAS, NEVADA,  | 89169    |                   |          |
| Rendering Provider ID                     | 1407146111                              | ID Type              | NPI             |                     |          |                   |          |
| Rendering Provider Service<br>Location    | 22-SMILES TODAY D                       | ENTAL GROUP LLC-1580 | E DESERT INN RD | LAS VEGAS, NEVADA,  | 89169    |                   |          |
| Referring Provider ID                     | -                                       | ID Type              | -               |                     |          |                   |          |
| Service Facility Location ID              | -                                       | ID Type              | -               |                     |          |                   |          |
| Patient Information                       |                                         |                      |                 |                     |          |                   |          |
| Claim Status                              | Finalized Denied                        |                      |                 |                     |          |                   |          |
| Recipient ID                              | 97338188081                             |                      |                 |                     |          |                   |          |
| Recipient                                 | WXEBVG MUZAE                            |                      |                 | Gender Female       |          |                   |          |
| Birth Date                                | 05/02/1967                              |                      |                 |                     |          |                   |          |
| Claim Information                         |                                         |                      |                 |                     |          |                   |          |
| Accident Related                          |                                         |                      | Accie           | lent Date           |          |                   |          |
| Place of Treatment                        | –<br>11-Physician's Office              |                      | heen            |                     |          |                   |          |
| Patient Number                            | 12345                                   |                      |                 |                     |          |                   |          |
| Authorization Number                      |                                         |                      |                 |                     |          |                   |          |
| Related Claim ICN                         | _                                       |                      |                 |                     |          |                   |          |
| Previous Claim ICN                        |                                         |                      |                 |                     |          |                   |          |
| Note                                      | -                                       |                      |                 |                     |          |                   |          |
|                                           | -                                       |                      | т               | otal Charged Amount | \$725.25 |                   |          |
| Total Allowed Amount                      | \$0.00                                  | Total Co-pay Amount  | \$0.00          | Total Paid Amount   | \$0.00   |                   |          |
|                                           |                                         |                      |                 |                     |          | Expand All        | All      |
| Adjudication Errors                       |                                         |                      |                 |                     |          |                   | 7 庄      |
| Diagnosis Codes                           |                                         |                      |                 |                     |          |                   |          |
|                                           |                                         |                      |                 |                     |          |                   | -        |

If the claim is denied, the user may review the errors as follows:

 Click the (+) symbol adjacent to the Adjudication Errors panel

| Ce    | rtificatio  | n Cor  | ndition Inc  | licator  | r Yes                                   |                    |                                     |                           |                      |               |                   |                     |                         |                |  |  |
|-------|-------------|--------|--------------|----------|-----------------------------------------|--------------------|-------------------------------------|---------------------------|----------------------|---------------|-------------------|---------------------|-------------------------|----------------|--|--|
|       |             | Cor    | ndition Ind  | licator  | r Patient                               | was ad             | mitted to a hos                     | pital                     |                      |               |                   |                     |                         |                |  |  |
|       |             |        |              |          | _                                       |                    |                                     |                           |                      |               |                   |                     |                         |                |  |  |
|       |             |        |              |          | _                                       |                    |                                     |                           |                      |               |                   |                     |                         |                |  |  |
|       |             |        |              |          | _                                       |                    |                                     |                           |                      |               |                   |                     |                         |                |  |  |
|       |             |        |              |          | _                                       |                    |                                     |                           |                      |               |                   |                     |                         |                |  |  |
|       |             | Tra    | ansport Di   | stance   | 1.00                                    |                    |                                     |                           |                      |               |                   |                     |                         |                |  |  |
|       | Ambular     | ice Ti | ransport F   | leason   | <ul> <li>Patient<br/>was tra</li> </ul> | was tra<br>nsferre | ansported to ne<br>d to a residenti | arest faci<br>al facility | ility for ca         | re of symptom | ns, complaints, o | r both. Can be used | to indicate that the pa | tient          |  |  |
|       |             | Pre    | evious Clai  | m ICN    | ı _                                     |                    |                                     |                           |                      |               |                   |                     |                         |                |  |  |
|       |             |        |              | Note     |                                         |                    |                                     |                           |                      |               |                   |                     |                         |                |  |  |
|       |             |        |              | п        | oos the                                 | provide            | or havo a cign                      | aturo o                   | n filo? Va           | ac.           |                   |                     |                         |                |  |  |
|       |             |        |              | 5        | Joes the                                | provid             | ci nave a sign                      |                           |                      |               | Total Charged     | Amount \$300.00     |                         |                |  |  |
|       | т           | otal   | Allowed A    | mount    | t \$0.00                                |                    | Total Co                            | -pay An                   | nount \$0            | 0.00          | Total Paid        | Amount \$0.00       |                         |                |  |  |
|       |             |        |              |          |                                         |                    |                                     | • •                       |                      |               |                   |                     |                         |                |  |  |
|       |             |        |              |          |                                         |                    |                                     |                           |                      |               |                   |                     | Expand All              | Collapse All   |  |  |
| Adj   | udication   | Erro   | ors          |          |                                         |                    |                                     |                           |                      |               |                   |                     |                         | -              |  |  |
| Cl    | aim /       |        |              |          |                                         |                    |                                     |                           |                      |               |                   |                     |                         |                |  |  |
| Sei   | vice #      | HI     | PAA Adj      |          |                                         |                    |                                     |                           |                      | Description   |                   |                     |                         | EOB            |  |  |
| Servi | ce # 1      | 101    | 0            | REND     | ERING PR                                | оу иот             | T MEMBER OF B                       | ILLING F                  | PROV GRO             | UP            |                   |                     |                         | 3110           |  |  |
| Servi | ce # 2      | 101    | 0            | REND     | ERING PR                                | OV NOT             | T MEMBER OF B                       | ILLING F                  | ROV GRO              | UP            |                   |                     |                         | 3110           |  |  |
|       |             |        |              |          |                                         |                    |                                     |                           |                      |               |                   |                     |                         |                |  |  |
| Diag  | gnosis Co   | odes   |              |          |                                         |                    |                                     |                           |                      |               |                   |                     |                         | +              |  |  |
| Ser   | vice Deta   | ils    |              |          |                                         |                    |                                     |                           |                      |               |                   |                     |                         | _              |  |  |
| #     | From D      | ate    | To Date      | e P<br>S | Place of<br>Service                     | EMG                | Procedure<br>Code                   | Mod                       | Diag<br>Code<br>Ptrs | Units         | Charge<br>Amount  | Allowed<br>Amount   | Co-pay Amount           | Paid<br>Amount |  |  |
| 1     | 09/12/2     | 018    | 09/12/20     | 18       | 11                                      | N                  | 2018F                               |                           | 1                    | 1.000 Unit    | \$100.00          | \$0.00              | \$0.00                  | \$0.00         |  |  |
| 2     | 01/12/2     | 018    | 01/12/20     | 18       | 11                                      | Ν                  | 96361                               |                           | 1                    | 1.000 Unit    | \$200.00          | \$0.00              | \$0.00                  | \$0.00         |  |  |
| No    | Other Ins   | suran  | ice Details  | exist    | for this o                              | laim               |                                     |                           |                      |               |                   |                     |                         |                |  |  |
| No    | Attachme    | ents d | exist for th | nis clai | im                                      |                    |                                     |                           |                      |               |                   |                     |                         |                |  |  |
|       | active mine | anco ( |              |          |                                         |                    |                                     |                           |                      |               |                   |                     |                         |                |  |  |
|       |             |        |              |          |                                         |                    |                                     |                           |                      |               |                   |                     |                         |                |  |  |
|       |             | Cop    | oy Pri       | int Pre  | eview                                   | RA Co              | py (PDF)                            |                           |                      |               |                   |                     |                         |                |  |  |

With the **Adjudication Errors** panel expanded, the user may review the errors associated with the claim's denial.

NOTE: User will be shown how to adjust a claim later in the training.

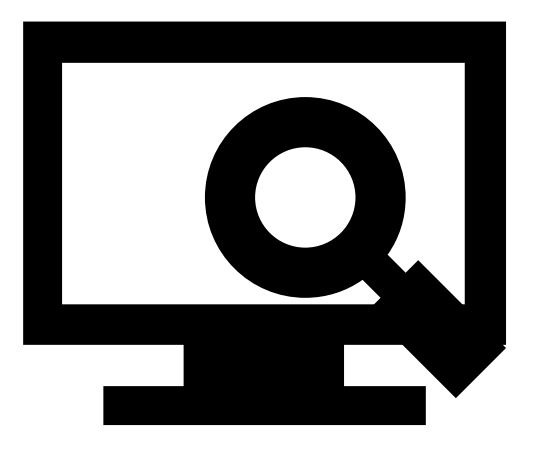

187

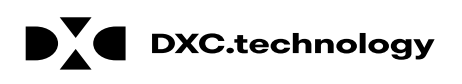

#### Viewing Professional Claim Remittance Advice (RA)

## Viewing a Professional Claim's RA

| ( 1                                    |                            |                                        |                |                               |          |
|----------------------------------------|----------------------------|----------------------------------------|----------------|-------------------------------|----------|
| y Home Eligibility Claim               | s Care Managemen           | t File Exchange Resources              | h Provider.    |                               |          |
| arch Claims   Submit Claim Denta       | al   Submit Claim Inst   S | ubmit Claim Prof Search Payment H      | story Treatmen | nt History                    |          |
| <u>Claims</u> > Search Payment History | ,                          |                                        |                | Thursday 09/20/2018 02:0      | 2 PM EST |
| Delegate for Karen                     | Role IDs Pr                | ovider - In Network - 1205806429 (NPI) | Location       | 100506939 - GONZALEZ, KAREN S |          |
|                                        |                            |                                        |                |                               |          |
| Search Payment History                 |                            |                                        |                |                               | ?        |
| Provider Information                   |                            |                                        |                |                               |          |
| Provider ID 12                         | 05806429                   | ID Type NPI                            |                | Name KAREN S GONZALEZ         |          |
|                                        |                            | Location ID 100506939                  |                |                               |          |
| * Indicates a required field.          |                            |                                        |                |                               |          |
| Placeholder for configurable text      |                            |                                        |                |                               |          |
| Payment Method                         |                            | Payment Type All                       | Check #        | / RA #                        |          |
| Issue Date *From 06                    | /22/2018                   | *To0 09/20/2018                        |                |                               |          |
|                                        |                            |                                        |                |                               |          |
| 4 Search Re                            | set                        |                                        |                |                               |          |

To begin locating an RA, the user will:

- 1. Hover over Claims
- 2. Select Search Payment History
- Enter search criteria to refine the search results
- 4. Click the **Search** button

NOTE: Users can only search for RAs on the Provider Portal for the past 6 months. The default search range is for the past 90 days.

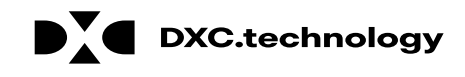

### Viewing a Professional Claim's RA, cont.

| Search Results      |                                 |                               |                                   |                               |                                                                                                    |                  |            |
|---------------------|---------------------------------|-------------------------------|-----------------------------------|-------------------------------|----------------------------------------------------------------------------------------------------|------------------|------------|
| To access a copy    | of the Remittance Advice, se    | lect the 'RA' icon. Access to | the RA will require PDF software. |                               |                                                                                                    |                  |            |
| If the RA is too la | arge to display, you will get a | n error message instead of d  | ownloaded RA. You will need to co | ntact Customer Service for as | sistar                                                                                                    | 5 Total Records: | 11         |
| Issue Date          | Payment Method                  | Payment Type                  | Check # / RA #                    | Total Paid Amount             |                                                                                                    | RA Copy (PDF)    |            |
| 09/14/2018          | СНК                             | с                             | 00000000/100005447                | \$0.00                        |                                                                                                    | (III)            |            |
| 09/07/2018          | СНК                             | с                             | 000012397/100005394               | \$30.00                       |                                                                                                    | Ħ                |            |
| 09/07/2018          | ACH                             | E                             | 000930866/100005361               | \$130.00                      |                                                                                                    | Ħ                |            |
| 08/31/2018          | СНК                             | с                             | 00000000/100005323                | \$0.00                        |                                                                                                    | Ħ                |            |
| 08/17/2018          | СНК                             | с                             | 00000000/100005263                | \$0.00                        |                                                                                                    | Ħ                |            |
| 08/10/2018          | ACH                             | E                             | 000930835/100005216               | \$300.00                      |                                                                                                    | Ħ                |            |
| 08/10/2018          | ACH                             | E                             | 000930819/100005155               | \$610.00                      |                                                                                                    | Ħ                |            |
| 07/13/2018          | ACH                             | E                             | 000930802/100004985               | \$50.00                       | Service for assista       5       Total Records: 11         Amount       RA Copy (PDF)       1         \$0.00       IM       1         \$30.00       IM       1         \$130.00       IM       1         \$0.00       IM       1         \$0.00       IM       1         \$130.00       IM       1         \$0.00       IM       1         \$0.00       IM       1         \$0.00       IM       1         \$0.00       IM       1         \$0.00       IM       1         \$0.00       IM       1         \$10.00       IM       1         \$10.00       IM       1         \$12       1       2 |                  |            |
| 07/06/2018          | ACH                             | E                             | 000930797/100004953               | \$20.00                       |                                                                                                    | Ħ                |            |
| 06/29/2018          | ACH                             | E                             | 000930789/100004925               | \$10.00                       |                                                                                                    | Ħ                |            |
|                     |                                 |                               |                                   | · · · · · ·                   |                                                                                                    |                  | 1 <u>2</u> |

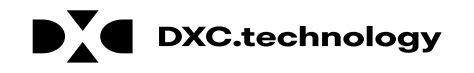

### Viewing a Professional Claim's RA, cont.

#### Search Results

To access a copy of the Remittance Advice, select the 'RA' icon. Access to the RA will require PDF software.

If the RA is too large to display, you will get an error message instead of downloaded RA. You will need to contact Customer Service for assistance.

|            |                |              |                     |                   | Total Records: 11 |
|------------|----------------|--------------|---------------------|-------------------|-------------------|
| Issue Date | Payment Method | Payment Type | Check # / RA #      | Total Paid Amount | RA Copy (PDF)     |
| 09/14/2018 | СНК            | с            | 00000000/100005447  | \$0.00            | <b>RA</b>         |
| 09/07/2018 | СНК            | с            | 000012397/100005394 | \$30.00           | <b>RA</b>         |
| 09/07/2018 | ACH            | E            | 000930866/100005361 | \$130.00          | <b>RA</b>         |
| 08/31/2018 | СНК            | с            | 00000000/100005323  | \$0.00            | <b>RA</b>         |
| 08/17/2018 | СНК            | с            | 00000000/100005263  | \$0.00            | <b>RA</b>         |
| 08/10/2018 | ACH            | E            | 000930835/100005216 | \$300.00          | RA                |
| 08/10/2018 | ACH            | E            | 000930819/100005155 | \$610.00          | RA                |
| 07/13/2018 | ACH            | E            | 000930802/100004985 | \$50.00           | RA                |
| 07/06/2018 | ACH            | E            | 000930797/100004953 | \$20.00           | RA                |
| 06/29/2018 | ACH            | E            | 000930789/100004925 | \$10.00           | RA                |
|            |                |              |                     |                   | 1 <u>2</u>        |

6. User will click the **Open** button

#### PDF Files require Adobe Acrobat Reader

Current Procedural Terminology (CPT) and Current Dental Terminology (CDT) codes, descriptions and data are copyrighted by the American Medical Association (AMA) and the American Dental Association (ADA), respectively, all rights reserved. AMA and ADA assume no liability for data contained or not contained on this website and on documents posted herein.

CPT is a registered trademark (8) of the AMA. CDT is a registered trademark (8) of the ADA. Applicable FARS/DFARS apply.

Do you want to open or save RA 100005447.pdf (4.10 KB) from portalmod.nvad.xnv.dcs-usps.com?

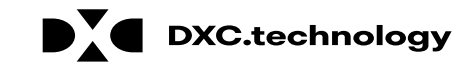

 $\times$ 

#### Viewing a Professional Claim's RA, cont.

| REPORT: CRA-HCDN-R           | N                     | EVADA DIVISION OF HEALT | TH CARE FINANCING AND PO | LICY DATE: 09/13/2       | 2018 |
|------------------------------|-----------------------|-------------------------|--------------------------|--------------------------|------|
| RA#: 100005447               |                       | NEVADA MEL              | DICAID (TXIX)            | PAGE :                   | 2    |
| PAYER: TXIX                  |                       | PROVIDER REM            | AITTANCE ADVICE          |                          |      |
|                              |                       | PROFESSIONAL SERV       | ICES CLAIMS DENIED       |                          |      |
| GONZALEZ KAREN               | S                     |                         |                          | PAYEE ID 100506939 M     | CD   |
| PO BOX 748356                |                       |                         |                          | NPI 12058064             | 29   |
| LOS ANGELES, CA 90074-4444   |                       |                         |                          | CHECK/EFT NUMBER 0000000 | 00   |
|                              |                       |                         |                          | PAYMENT DATE 09/14/20    | 18   |
| ICN PCN                      | MRN SERVICE D         | ATES BILLED             | OTH INS SPENDD           | OWN                      |      |
|                              | FROM T                | TRUOMA OF               | AMOUNT AMOUNT            |                          |      |
| MEMBER NAME: ARS EAUNSXK     | MEMBER N              | 0.: 97131704238         |                          |                          |      |
| 218256000001 UNLINK          | 091318 09             | 1318 10.00              | 0.00 0                   | .00                      |      |
|                              | SERVICE DATES         | PA NUME                 | BER                      |                          |      |
| PROC CD MODIFIERS ALLW UNITS | S FROM TO RENDE       | RING PROVIDER BILLED    | AMT DETAIL EOBS          |                          |      |
| 65436 0.00                   | 091318 091318 MCD 1   | 00506939                | 3006                     |                          |      |
| NCPDP REJ:                   |                       |                         | 10.00                    |                          |      |
| TOTAL PROFESSIONAL           | SERVICE CLAIMS DENIED | 10.00                   | 0.00 0.                  | 00                       |      |
| TOTAL NO. DENIED: 1          |                       |                         |                          |                          |      |

After clicking **Open**, the user can review the RA.

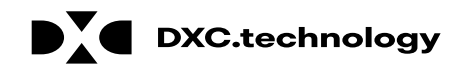

#### **Copying Professional Claims**

# **Copying a Professional Claim**

| Home             | Eligibility                       | Claims                         | Care Management        | t File Exchange       | e Resourc       | es                 |                          |                            |              |                             |
|------------------|-----------------------------------|--------------------------------|------------------------|-----------------------|-----------------|--------------------|--------------------------|----------------------------|--------------|-----------------------------|
| rch Clair        | ns Submit C                       | aim Dental                     | Submit Claim Inst      | Submit Claim Prof     | Search Payr     | nent History   Tre | eatment History          |                            |              |                             |
| 1                | earch Claims                      |                                |                        |                       |                 |                    |                          | Wednes                     | day 09/19    | /2018 03:25 PM PS           |
| <u> </u>         |                                   |                                |                        |                       |                 |                    |                          |                            |              |                             |
| Search (         | Claims                            |                                |                        |                       |                 |                    |                          |                            |              | ?                           |
| Medical          | /Dental                           |                                |                        |                       |                 |                    |                          |                            |              |                             |
| A mini<br>Recipi | imum one field<br>ent ID, Service | l is required.<br>e From and T | To Date are required f | fields for the search | when Claim      | ID is not entered. |                          |                            |              |                             |
| Claim            | searches are l                    | imited to a n                  | naximum range of 45    | days.                 |                 |                    |                          |                            |              |                             |
| Claim            | Information                       | 1                              |                        |                       |                 |                    |                          |                            |              | ^ ^`                        |
|                  | c                                 | claim ID 2                     | 218262000035           |                       |                 |                    |                          |                            |              |                             |
| Recip            | ient Informa                      | tion                           |                        |                       |                 |                    |                          |                            |              |                             |
|                  | Reci                              | pient ID                       |                        |                       |                 |                    |                          |                            |              |                             |
| Servi            | ce Informatio                     | on                             |                        |                       |                 |                    |                          |                            |              |                             |
| Ren              | dering Provi                      | der ID 🔒 🗌                     |                        | ID Type 🛛             | ~               | Clair              | n Type                   |                            |              | ~                           |
|                  | Service                           | e From 🔒 🗌                     |                        | Тое                   |                 | 🛒 Claim            | Status                   |                            |              |                             |
| 73               | Searc                             | h Res                          | et                     |                       |                 |                    |                          |                            |              |                             |
|                  |                                   |                                |                        |                       |                 |                    |                          |                            |              |                             |
| Search F         | Results                           |                                |                        |                       |                 |                    |                          |                            |              |                             |
| Fo see se        | ervice line infor                 | mation, or to                  | view the remittance    | advice, click on the  | '+' next to the | claims ID.         |                          |                            |              |                             |
|                  |                                   |                                |                        |                       |                 |                    |                          |                            |              | Total Records: 1            |
| С                | laim ID                           | <u>TCN</u>                     | Claim Type             | Claim Status          | Service<br>Date | Recipient ID       | Rendering<br>Provider ID | Medicaid<br>Paid<br>Amount | Paid<br>Date | Recipient<br>Responsibility |
| 2218             | 262000035                         |                                | Professional           | Finalized             | 09/18/2018      | 67032685329        | 1841251725               | \$44.62                    |              | . ,                         |

Payment

To copy a claim, the user will:

- 1. Return to the "Search Claims" page
- 2. Enter the search criteria
- 3. Click the **Search** button

Search results will populate at the bottom of the screen.

From the search results:

4. Click the <u>blue</u> Claim ID link

\_

|       |                                                                     | ксарт           | cine rincobi        |         | IOVDIK            |          |                      |             |                  |                   |               |                |
|-------|---------------------------------------------------------------------|-----------------|---------------------|---------|-------------------|----------|----------------------|-------------|------------------|-------------------|---------------|----------------|
|       |                                                                     | Birth D         | ate 05/01/          | 2002    |                   |          |                      |             |                  |                   |               |                |
| Clair | m Informatio                                                        | n               |                     |         |                   |          |                      |             |                  |                   |               |                |
|       |                                                                     | Claim Sta       | <b>tus</b> Finalize | ed Paym | nent              |          |                      |             |                  |                   |               |                |
|       |                                                                     | Date Ty         | /pe _               |         |                   |          |                      | Date        | of Current _     |                   |               |                |
|       |                                                                     | Accident Relat  | ted _               |         |                   |          |                      | Adm         | ission Date 09   | /18/2018          |               |                |
|       |                                                                     | Patient Num     | ber 053036          | 5404FK  | E                 |          |                      | Authorizati | on Number _      |                   |               |                |
|       | Re                                                                  | elated Claim I  | CN _                |         |                   |          |                      |             |                  |                   |               |                |
|       | Transp                                                              | oort Certificat | ion No              |         |                   |          |                      |             |                  |                   |               |                |
|       | Pre                                                                 | evious Claim I  | CN                  |         |                   |          |                      |             |                  |                   |               |                |
|       | Note _                                                              |                 |                     |         |                   |          |                      |             |                  |                   |               |                |
|       | $\langle 5 \rangle$ Does the provider have a signature on file? Ves |                 |                     |         |                   |          |                      |             |                  |                   |               |                |
|       | Total Charged Amount \$175.00                                       |                 |                     |         |                   |          |                      |             |                  |                   |               |                |
|       | Total                                                               | Allowed Amo     | unt \$44.62         |         | Total Co          | o-pav Ai | mount \$             | 0.00        | Total Paid       | Amount \$44.62    |               |                |
|       |                                                                     |                 | •                   |         |                   | • •      | •                    |             |                  |                   |               |                |
|       |                                                                     |                 |                     |         |                   |          |                      |             |                  |                   | Expand All    | Collapse All   |
| Adjı  | dication Erro                                                       | ors             |                     |         |                   |          |                      |             |                  |                   |               | +              |
| Diag  | nosis Codes                                                         |                 |                     |         |                   |          |                      |             |                  |                   |               | ÷              |
| Serv  | ice Details                                                         |                 |                     |         |                   |          |                      |             |                  |                   |               | -              |
| #     | From Date                                                           | To Date         | Place of<br>Service | EMG     | Procedure<br>Code | Mod      | Diag<br>Code<br>Ptrs | Units       | Charge<br>Amount | Allowed<br>Amount | Co-pay Amount | Paid<br>Amount |
| 1     | 09/18/2018                                                          | 09/18/2018      | 32                  | N       | 99308             |          | 1                    | 1.000 Unit  | \$175.00         | \$44.62           | \$0.00        | \$44.62        |
| No (  | ther Insuran                                                        | ice Details ex  | ist for this        | claim   |                   |          |                      |             |                  |                   |               |                |
|       |                                                                     |                 |                     |         |                   |          |                      |             |                  |                   |               |                |
| No A  | ttachments o                                                        | exist fo        | vim                 |         |                   |          |                      |             |                  |                   |               |                |
|       |                                                                     |                 |                     |         |                   |          |                      |             |                  |                   |               |                |
|       | Adju                                                                | ıst Cop         | y Vo                | bid     | Print Previe      | w        |                      |             |                  |                   |               |                |

After the user has viewed the claim, user will:

- 5. Scroll down to the bottom of the "Claim Information" page
- 6. Click the **Copy** button

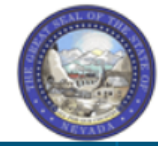

#### Nevada Department of Health and Human Services Division of Health Care Financing and Policy Provider Portal

My Home Eligibility Claims Care Management File Exchange Resources

Search Claims | Submit Claim Dental | Submit Claim Inst | Submit Claim Prof | Search Payment History | Treatment History

#### <u>Claims</u> > <u>Search Claims</u> > <u>View Professional Claim</u> > Copy Claim

Thursday 09/20/2018 12:01 PM EST

Contact Us | Logout

?

#### Copy Professional Claim

Select the information you would like to have copied to the new claim. Press Copy to initiate the claim and continue entering claim information.

| C Recipient Information<br>Recipient ID<br>Last Name<br>First Name<br>Birth Date<br>Patient Number | Service Information<br>Service Facility Location<br>Diagnosis Code(s)<br>Place(s) of Service<br>Procedure Code(s)<br>Modifier(s)                                                                       | O Recipient and Service Information<br>Copies data listed in previous 2 columns. | Entire Claim<br>Copies data listed in columns 1 and 2 PLUS:<br>Referring Provider<br>Accident Related<br>Accident State                                                                                                    | _ |
|----------------------------------------------------------------------------------------------------|----------------------------------------------------------------------------------------------------|----------------------------------------------------------------------------------|----------------------------------------------------------------------------------------------------|---|
|                                                                                                    | Diagnosis Pointer(s)<br>Detail Charge Amount(s)<br>Units<br>Unit Type(s)<br>Rendering Provider(s)<br>NDC Code Type(s)<br>NDC Code(s)<br>NDC Unit Price(s)<br>NDC Quantity(s)<br>NDC Unit of Measure(s) |                                                                                  | Accident Country<br>Pregnancy Indicator<br>Authorization Number<br>Emergency Indicator(s)<br>EPSDT Indicator(s)<br>Family Plan Indicator(s)<br>NDC Prescription #(s)<br>NDC Prescription Type(s)<br>Other Insurance Details<br>All Dates |   |
| 8 Copy Cane                                                                                        | cel                                                                                                    |                                                                                  |                                                                                                    |   |

#### 7. Select what portion of the claim to copy (for this example, the user has selected Entire Claim) 8. Click the Copy

button

| Submit Professional Claim: Step 1      |                                  |                                              |                               |
|----------------------------------------|----------------------------------|----------------------------------------------|-------------------------------|
| * Indicates a required field.          |                                  |                                              |                               |
|                                        | Claim Type                       | Professional V                               |                               |
| Provider Information                   |                                  |                                              |                               |
| Billing Provider ID                    | 1578564860                       | ID Type NPI                                  |                               |
| *Billing Provider Service<br>Location  | 20-HOSPITALISTS OF ARIZO         | NA-2510 W DUNLAP AVE STE 290,PHOENIX         | K,ARIZONA,850212759           |
| Rendering Provider ID                  | 1841251725                       | ID Type NPI 🗸                                |                               |
| Rendering Provider Service<br>Location | 24-SHAVER, NANCY C-1919          | E THOMAS RD EAST BLDG,PHOENIX,ARIZO          | NA,850167710 Y                |
| Referring Provider ID                  | 9                                | ID Type 🛛 🗸                                  |                               |
| Supervising Provider ID                | 9                                | ID Type 🛛 🗸                                  |                               |
| Service Facility Location ID           | 0                                | ID Type 🛛 🗸                                  |                               |
| Patient Information                    |                                  |                                              |                               |
| *Recipient ID                          | 67032685329                      |                                              |                               |
| Last Name                              | GIOXBIK                          | First Name                                   | MROBMLV                       |
| Birth Date                             | 05/01/2002                       |                                              |                               |
| Claim Information                      |                                  |                                              |                               |
| Date Type                              | ~                                | Date of Current 🔒                            |                               |
| Accident Related                       | ~                                | Admission Date 🛛                             | 09/18/2018                    |
| *Patient Number                        | 053036404FKE                     | Authorization Number                         |                               |
| *Transport Certification               | ⊖ <sub>Yes</sub> ● <sub>No</sub> |                                              |                               |
| *Dc                                    | oes the provider have a signa    | ture on file? $\bigcirc_{Yes} \bigcirc_{No}$ |                               |
| Include Other Insurance                | ]                                |                                              | Total Charged Amount \$175.00 |
|                                        |                                  |                                              |                               |
|                                        |                                  |                                              | Continue Cancel               |
|                                        |                                  |                                              |                               |

As the user goes through Steps 1-3, the user may make updates.

9. Click the **Continue** button

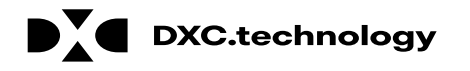

#### **Adjusting a Professional Claim**

## **Adjusting a Professional Claim**

| Му   | Home                                                                                                    | Eligibility                  | Claims                         | Care Management              | t File Exchange      | e Resourc   | es                 |                 |          |           |                    |
|------|----------------------------------------------------------------------------------------------------|------------------------------|--------------------------------|------------------------------|----------------------|-------------|--------------------|-----------------|----------|-----------|--------------------|
| Sear | ch Clain                                                                                                   | n <b>s</b>   Submit          | Claim Denta                    | Submit Claim Inst            | Submit Claim Prof    | Search Payr | ment History   Tre | eatment History |          |           |                    |
| 7    | _ <b>\</b> S                                                                                               | earch Claims                 | 5                              |                              |                      |             |                    |                 | Wednesd  | lay 09/19 | /2018 03:25 PM PST |
| < '  | 1 🗡                                                                                                    |                              |                                |                              |                      |             |                    |                 |          |           |                    |
|      | ch C                                                                                                    | laims                        |                                |                              |                      |             |                    |                 |          |           | ?                  |
|      | Medical/                                                                                                   | /Dental                      |                                |                              |                      |             |                    |                 |          |           |                    |
|      | A mini<br>Recipie                                                                                          | mum one fie<br>ent ID, Servi | eld is require<br>ice From and | d.<br>To Date are required f | ields for the search | when Claim  | ID is not entered. |                 |          |           |                    |
|      | Claim searches are limited to a maximum range of 45 days.                                                  |                              |                                |                              |                      |             |                    |                 |          |           |                    |
|      | Claim Information                                                                                          |                              |                                |                              |                      |             |                    |                 |          |           |                    |
|      | Claim ID 2218262000035                                                                                     |                              |                                |                              |                      |             |                    |                 |          |           |                    |
|      | Recipient Information                                                                                      |                              |                                |                              |                      |             |                    |                 |          |           |                    |
|      |                                                                                                    | Ree                          | cipient ID                     |                              |                      |             |                    |                 |          |           |                    |
|      | Servio                                                                                                    | e Informa                    | tion                           |                              |                      |             |                    |                 |          |           |                    |
|      | Ren                                                                                                    | dering Prov                  | vider ID 😣                     |                              | ID Type 9            | ~           | Clair              | m Type          |          |           | ~                  |
|      |                                                                                                    | Servi                        | ce From 😝 🏾                    |                              | Тое                  |             | 📰 Claim            | Status          |          |           | ~                  |
|      |                                                                                                    | Sear                         | rch Re                         | set                          |                      |             |                    |                 |          |           |                    |
| L    |                                                                                                    | <b>_</b>                     |                                |                              |                      |             |                    |                 |          |           |                    |
|      | Search R                                                                                                   | sull 3                       | /                              |                              |                      |             |                    |                 |          |           |                    |
| 7    | To see service line information, or to view the remittance advice, click on the '+' next to the claims ID. |                              |                                |                              |                      |             |                    |                 |          |           |                    |
|      | Total Records: 1                                                                                           |                              |                                |                              |                      |             |                    |                 |          |           |                    |
|      |                                                                                                    |                              | <b>4</b>                       |                              |                      | Comico      |                    | Dondoring       | Medicaid | Daid      | Decinient          |
|      | CI                                                                                                    | aim ID                       |                                | Claim Type                   | Claim Status         | Date        | Recipient ID       | Provider ID     | Amount   | Date      | Responsibility     |
| Ξ    | • <u>2218</u>                                                                                              | 262000035                    |                                | Professional                 | Finalized<br>Payment | 09/18/2018  | 67032685329        | 1841251725      | \$44.62  | -         |                    |

DXC Proprietary and Confidential

DXC.technology

To begin the claim adjustment process:

- 1. Return to the "Search Claims" page
- 2. Enter the search criteria
- 3. Click the Search button
- 4. Click the <u>blue</u> Claim ID link

NOTE: Denied Claims cannot be adjusted. The **Claim Status** column will indicate "Finalized Payment" if a claim is paid.

199

| 1     | Recipient               | TRODIEV V GIOADIA                         |                                        |                           |
|-------|-------------------------|-------------------------------------------|----------------------------------------|---------------------------|
|       | Birth Date              | 05/01/2002                                |                                        |                           |
|       |                         |                                           |                                        |                           |
| Clair | m Information           |                                           |                                        |                           |
|       | Claim Status            | Finalized Payment                         |                                        |                           |
|       | Date Type               | _                                         | Date of Current _                      |                           |
|       | Accident Related        | _                                         | Admission Date 09/18/2018              | 1                         |
|       | Patient Number          | 053036404FKE                              | Authorization Number _                 |                           |
|       | Related Claim ICN       | -                                         |                                        |                           |
|       | Transport Certification | No                                        |                                        |                           |
|       | Previous Claim ICN      | _                                         |                                        |                           |
|       | Note                    | _                                         |                                        |                           |
|       | $\langle 5 \rangle$     | oes the provider have a signature on file | e? Yes                                 |                           |
|       |                         |                                           | Total Charged Amount                   | \$175.00                  |
|       | Total Allowed Amount    | \$44.62 Total Co-pay Amou                 | nt \$0.00 Total Paid Amount            | \$44.62                   |
|       |                         | ·····                                     | ···· · · · · · · · · · · · · · · · · · | •••••                     |
|       |                         |                                           |                                        | Expand All   Collapse All |
| Adju  | dication Errors         |                                           |                                        | ±                         |
| Diag  | nosis Codes             |                                           |                                        | +                         |
| Ser   | ce Details              |                                           |                                        |                           |

Diag Place of Procedure Charge Allowed Paid EMG # From Date To Date Mod Code Units **Co-pay Amount** Service Code Amount Amount Amount Ptrs 1 09/18/2018 09/18/2018 32 Ν 1.000 Unit 99308 1 \$175.00 \$44.62 \$0.00 \$44.62 No Cher Insurance Details exist for this claim No Attachm st for this claim 6 Print Preview Adjust Сору Void

On the "View Professional Claim" page, the user will:

- 5. Scroll down to the bottom of the page
- 6. Click the **Adjust** button

| Resubmit Professional Claim ID 2218262000035: Step 1   ? |                                    |                   |                        |                                       |                       |      |  |  |  |
|----------------------------------------------------------|------------------------------------|-------------------|------------------------|---------------------------------------|-----------------------|------|--|--|--|
| * Indicates a required field.                            |                                    |                   |                        |                                       |                       |      |  |  |  |
|                                                          | Claim Type Profe                   | essional          |                        |                                       |                       |      |  |  |  |
| Provider Information                                     |                                    |                   |                        |                                       |                       |      |  |  |  |
| Billing Provider II                                      | 1578564860                         | ID Type           | NPI                    |                                       |                       |      |  |  |  |
| *Billing Provider Service                                | 20-HOSPITALISTS OF ARIZONA-25      | 510 W DUNL        | AP AVE STE 290,PHOENIX | AVE STE 290,PHOENIX,ARIZONA,850212759 |                       |      |  |  |  |
| Rendering Provider II                                    | 1841251725                         | ID Type           | NPI V                  |                                       |                       |      |  |  |  |
| Rendering Provider Service                               | 24-SHAVER, NANCY C-1919 E THO      | DMAS RD EA        | ST BLDG,PHOENIX,ARIZO  | NA,850167710                          | ~                     | ]    |  |  |  |
| Referring Provider II                                    |                                    | ID Type           | ~                      |                                       |                       |      |  |  |  |
| Supervising Provider II                                  |                                    | ID Type           | ~                      |                                       |                       |      |  |  |  |
| Service Facility Location II                             |                                    | ID Type           | ~                      |                                       |                       |      |  |  |  |
| Patient Information                                      |                                    |                   |                        |                                       |                       |      |  |  |  |
| Claim Statu                                              | 5 Finalized Payment                |                   |                        |                                       |                       |      |  |  |  |
| *Recipient II                                            | 67032685329                        |                   |                        |                                       |                       |      |  |  |  |
| Last Name                                                | gioxbik                            |                   | First Name             | MROBMLV                               |                       |      |  |  |  |
| Birth Date                                               | 9 05/01/2002                       |                   |                        |                                       |                       |      |  |  |  |
|                                                          |                                    |                   |                        |                                       | _                     |      |  |  |  |
| Date Type                                                |                                    | Date of Current 🖲 |                        |                                       |                       |      |  |  |  |
| Accident Related                                         |                                    |                   | Admission Date 9       | 09/18/2018                            |                       | _    |  |  |  |
| *Patient Numbe                                           | 053036404FKE                       |                   | Authorization Number   |                                       |                       |      |  |  |  |
| *Transport Certification                                 | OYes ◉No                           |                   |                        |                                       |                       |      |  |  |  |
| *1                                                       | Does the provider have a signature | on file? 🤇        | Yes O No               |                                       |                       |      |  |  |  |
| Include Other Insurance                                  |                                    |                   |                        | Total Cha                             | arged Amount \$175.00 |      |  |  |  |
| Adjudication Errors                                      |                                    |                   |                        |                                       |                       | E    |  |  |  |
| Claim /<br>Service # HIPAA Adj                           | 8                                  |                   | Description            |                                       |                       | EOB  |  |  |  |
| Claim 7499 CLAII                                         | 1 PROCESSED BY CLINICAL CLAIM EDI  | TOR               |                        |                                       |                       | 7499 |  |  |  |
| Service # 1 4084 ALLO                                    | WED AMT LESS THAN BILLED AMOUNT    | VARIANCE          |                        |                                       |                       | 0507 |  |  |  |
|                                                          |                                    |                   |                        |                                       |                       |      |  |  |  |
|                                                          |                                    |                   |                        | < 9 ≽                                 | Continue Cancel       |      |  |  |  |

**DXC.technology** 

From here, the user may:

- 7. Review and make any necessary edits to the provider, patient, or claim information
- 8. Review the **Adjudication Errors** panel to identify any issues that may need to be resolved
- 9. Click on the **Continue** button at the bottom of the page to proceed to the next step

201

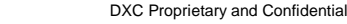

|          |                                         |                    |                           |                     |                   |                 |          |                        | Expand All | Collapse All |
|----------|-----------------------------------------|--------------------|---------------------------|---------------------|-------------------|-----------------|----------|------------------------|------------|--------------|
| Adju     | dication Errors                         | ;                  |                           |                     |                   |                 |          |                        |            |              |
| Diag     | nosis Codes                             |                    |                           |                     |                   |                 |          |                        |            | ÷            |
| Servi    | ice Details                             |                    |                           |                     |                   |                 |          |                        |            | E            |
| Selec    | t the row numbe                         | er to edit the rov | v. Click the <b>Remov</b> | e link to remove th | he entire row.    |                 |          |                        |            |              |
| Svc<br># | From Date                               | To Date            | Place of                  | Service             | F                 | Procedure Coo   | de       | Charge Amount          | Units      | Action       |
| <u>1</u> | 09/18/2018                              | 09/18/2018         | 32-Nursir                 | ng Facility         | 99308-1           | Nursing fac car | e subseq | \$175.00               | 1.000 Unit |              |
| 2        |                                         |                    |                           |                     |                   |                 |          |                        | 0.000      |              |
| 2 *F     | From Date                               |                    | 🛒 To Date 🖲               |                     | *Place of Service | of              |          |                        | ✓ EMG      | ~            |
|          | *Procedure<br>Code 0                    |                    | Modifiers 🖯               |                     |                   |                 |          | *Diagnosis<br>Pointers | <b>~ ~</b> | <b>~ ~</b>   |
|          | *Charge<br>Amount                       |                    | *Units                    | 0.000               | *Unit Type        | Unit 🗸          | EPSDT    | Family Plan            |            |              |
|          | Clia Number                             |                    | Author                    | ization Number      | -                 |                 |          |                        |            |              |
|          | Rendering<br>Provider ID                |                    | ID Type                   | ~                   |                   |                 |          |                        |            |              |
| Prov     | Rendering _<br>ider Service<br>Location | -                  |                           |                     |                   |                 |          |                        |            |              |
|          | Referring<br>Provider ID                |                    | ID Type                   | ~                   |                   |                 |          |                        |            |              |
| ND       | Cs for Svc. # 2                         | 1                  |                           |                     |                   |                 |          |                        |            | Ð            |
|          | Add                                     | Reset              |                           |                     |                   |                 |          |                        |            |              |
| Attac    | chments                                 |                    |                           |                     |                   |                 |          |                        |            | -            |
| Click    | the <b>Remove</b> lin                   | k to remove the    | entire row.               |                     |                   |                 |          |                        |            |              |
| #        | Transr                                  | nission Metho      | ł                         | File                |                   | Cont            | trol #   | Attachment             | Туре       | Action       |
| • C      | lick to add attac                       | hment.             |                           |                     |                   |                 |          |                        |            |              |
|          |                                         |                    |                           |                     |                   |                 |          | \                      |            |              |
|          | Back to                                 | Step 1 Ba          | ck to Step 2              |                     |                   |                 | < 10     | Resubmit               | Cancel     |              |

#### 10. Click the **Resubmit** button

| Patien                 | Patient Information                             |                |                           |                   |                   |       |                   |                     |          |                |                       |
|------------------------|-------------------------------------------------|----------------|---------------------------|-------------------|-------------------|-------|-------------------|---------------------|----------|----------------|-----------------------|
|                        | 1                                               | Recipient ID   | 67032685329               |                   |                   |       | Gei               | n <b>der</b> Female |          |                |                       |
|                        |                                                 | Recipient      | MROBMLV V GIO             | IROBMLV V GIOXBIK |                   |       |                   |                     |          |                |                       |
|                        |                                                 | Birth Date     | 05/01/2002                |                   |                   |       |                   |                     |          |                |                       |
| Claim                  | Information                                     |                |                           |                   |                   |       |                   |                     |          |                |                       |
|                        |                                                 | laim Status    | Finalized Paymen          | t                 |                   |       |                   |                     |          |                |                       |
|                        |                                                 | Date Type      | Date of Current           |                   |                   |       |                   |                     |          |                |                       |
|                        | Accid                                           | lent Related   | Admission Date 09/18/2018 |                   |                   |       |                   | 3                   |          |                |                       |
| Patient Numbe          |                                                 |                | -<br>053036404FKE         |                   |                   | Autho | orization Nun     | nber _              |          |                |                       |
| Related Claim IC       |                                                 |                | _                         |                   |                   |       |                   |                     |          |                |                       |
| Transport Certificatio |                                                 |                | No                        |                   |                   |       |                   |                     |          |                |                       |
| Previous Claim IC      |                                                 |                | 2210262000025             |                   |                   |       |                   |                     |          |                |                       |
|                        | Previou                                         | IS CIAIM ICN   | 2218262000035             |                   |                   |       |                   |                     |          |                |                       |
|                        | Note _                                          |                |                           |                   |                   |       |                   |                     |          |                |                       |
|                        |                                                 | Do             | es the provider           | have a s          | ignature on file? | Yes   |                   |                     |          |                |                       |
|                        |                                                 |                |                           |                   |                   |       | Total C           | harged Amount       | \$175.00 |                |                       |
|                        |                                                 |                |                           |                   |                   |       |                   |                     |          | Expa           | nd All   Collapse All |
| Adjudi                 | cation Errors                                   |                |                           |                   |                   |       |                   |                     |          |                | +                     |
| Diagno                 | osis Codes                                      |                |                           |                   |                   |       |                   |                     |          |                | ÷                     |
| Servio                 | e Details                                       |                |                           |                   |                   |       |                   |                     |          |                | -                     |
| #                      | From Date                                       | To Date        | Place of<br>Service       | EMG               | Procedure<br>Code | Mod   | Diag<br>Code Ptrs | Units               | EPSDT    | Family<br>Plan | Charge Amount         |
| 1                      | 09/18/2018                                      | 09/18/2018     | 32                        | N                 | 99308             |       | 1                 | 1.000 Unit          |          |                | \$175.00              |
| No Oth                 | No Other Insurance Details exist for this claim |                |                           |                   |                   |       |                   |                     |          |                |                       |
| No Att                 | achments exist                                  | for this clain | 1                         |                   |                   |       |                   |                     |          |                |                       |
|                        |                                                 |                |                           |                   |                   |       |                   |                     |          |                |                       |
|                        | Back to S                                       | tep 1 Bac      | to Step 2 B               | ack to S          | tep 3 Print Pr    | eview |                   | 11                  |          | firm Ca        | ncel                  |
|                        |                                                 |                |                           |                   |                   |       |                   |                     |          |                |                       |

#### 11. Click the **Confirm** button

NOTE: Click the **Cancel** button to cancel the adjustment.

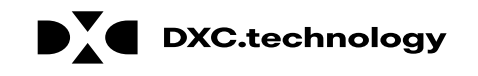

| Nevada Department of<br>Health and Human Services                                                                        | ntact Us   Logout                                             |
|----------------------------------------------------------------------------------------------------|---------------------------------------------------------------|
| Division of Health Care Financing and Policy Provider Portal                                                             | The "Resubmit                                                 |
| My Home Eligibility Claims Care Management File Exchange Resources                                                       | Brofossional Claim:                                           |
| Search Claims   Submit Claim Dental   Submit Claim Inst   Submit Claim Prof   Search Payment History   Treatment History |                                                               |
| Claims > Claim Receipt Thursday 09/20/201                                                                                | B 10:47 AM PST Confirmation" page will appear after the claim |
| Resubmit Professional Claim: Confirmation                                                                                | appear and the stating                                        |
| Professional Claim Receipt                                                                                               | nas been submitted.                                           |
| Your Professional Claim was successfully resubmitted The claim status is Finalized Payment.                              | It will display the claim                                     |
| The Claim ID is <b>5918263000001</b> .                                                                                   | status and adjusted                                           |
| Click Print Preview to view the claim details as they have been saved on the payer's system.                             | Claim ID.                                                     |
| Click Copy to copy member or claim data.                                                                                 |                                                               |
| Click Adjust to resubmit the claim.                                                                                      |                                                               |
| Click View to view the details of the submitted claim.                                                                   |                                                               |
| Print Preview Copy Adjust View                                                                                           |                                                               |

204

Version 2.0 as of January 28, 2019

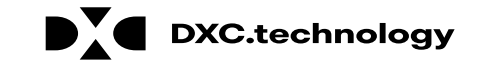

Delegate for Carson Tahoe Regional Rol

Role IDs Provider - In Network - 1255360160 (NPI)

Location 1013843 - CARSON TAHOE HOSPITAL

Contact Us

Secure Correspondence

#### 👛 Provider

#### Welcome Carson

Name CARSON TAHOE HOSPITAL Provider ID 1255360160 (NPI) Location ID 1013843

#### My Profile

#### Switch Provider

#### Provider Services

- Member Focused Viewing
- Search Payment History
- Revalidate-Update Provider
- Pharmacy PA
- PASRR
- EHR Incentive Program
- EPSDT
- Presumptive Eligibility

#### Broadcast Messages

#### Hours of Availability

The Nevada Provider Web Portal is unavailable between midnight and 12:25 AM PST Monday-Saturday and between 8 PM and 12:25 AM PST on Sunday.

#### Welcome Health Care Professional!

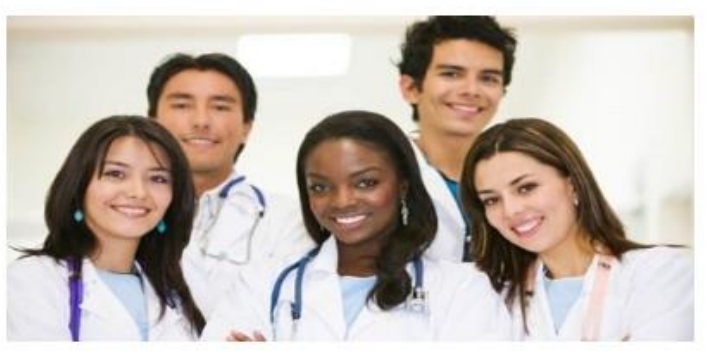

We are committed to make it easier for physicians and other providers to perform their business. In addition to providing the ability to verify member eligibility and search for claims, payment information, and access Remittance Advices, our secure site provides access to eligibility, answers to frequently asked questions, and the ability to process authorizations.

Prior Authorization Quick Reference Guide [Review]
Provider Web Portal Quick Reference Guide [Review]

From the home page, the user will:

#### Select Secure Correspondence to start the Appeal process

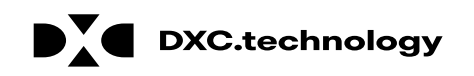

| Nevada De<br>Health and<br>Division of Health                                                                                                    | epartment of Contact Us   Logout<br>I Human Services<br>Care Financing and Policy Provider Portal                                                                                                    |  |  |  |  |  |  |  |  |  |
|----------------------------------------------------------------------------------------------------|----------------------------------------------------------------------------------------------------|--|--|--|--|--|--|--|--|--|
| Ay Home Eligibility Claims Care Management File Exchange Resources                                                                                           |                                                                                                    |  |  |  |  |  |  |  |  |  |
| My Home > Secure Correspondence >                                                                                                    | Create Message Tuesday 07/03/2018 06:59 AM PST                                                                                                    |  |  |  |  |  |  |  |  |  |
| Secure Correspondence - Create                                                                                                    | Message Back to Message Box ?                                                                                                    |  |  |  |  |  |  |  |  |  |
| Enter your correspondence informatic<br>Technical Support will accept Provide<br>questions call 855-455-3311. For nor<br>www.medicaid.nv.gov or call 1-877-6 | Enter your correspondence information below and click the <b>Send</b> button to send the correspondence to the plan or click <b>Cancel</b> to go back.<br>Technical Support will accept Provider Web Portal usage issues submitted through this page except for those relating to prior authorization. For pharmacy prior authorization questions call 855-455-3311. For non-pharmacy prior authorization questions, call 800-525-2395. For non-technical support related issues, please go to www.medicaid.nv.gov or call 1-877-638-3472. |  |  |  |  |  |  |  |  |  |
| * Indicates a required meid.<br>*Subject<br>* Message Category                                                                                               | Claims - Appeals                                                                                                    |  |  |  |  |  |  |  |  |  |
| Email<br>Confirm Email                                                                                                    | john.doe@myhealth.com                                                                                                    |  |  |  |  |  |  |  |  |  |
| Phone Number                                                                                                    | jonn.aoe@myneaich.com                                                                                                    |  |  |  |  |  |  |  |  |  |
| *Preferred Method o<br>Communication                                                                                                    | Email                                                                                                    |  |  |  |  |  |  |  |  |  |
| *Service Provider II                                                                                                    | 1234567890                                                                                                    |  |  |  |  |  |  |  |  |  |
| *Provider Type                                                                                                    | 20 - Physician                                                                                                    |  |  |  |  |  |  |  |  |  |
| *Denial Reason<br>*Messag                                                                                                    | Claim was Denied. Please review additional documentation.                                                                                                    |  |  |  |  |  |  |  |  |  |
|                                                                                                    | ~                                                                                                    |  |  |  |  |  |  |  |  |  |

The user will then:

2. Select "Claims – Appeals" from the **Message Category** dropdown and fill out all of the required fields.

| Atta                                            | Attachments                               |      |           |                 |        |  |  |  |  |  |
|-------------------------------------------------|-------------------------------------------|------|-----------|-----------------|--------|--|--|--|--|--|
| Click the Remove link to remove the entire row. |                                           |      |           |                 |        |  |  |  |  |  |
| #                                               | Transmission Method                       | File | Control # | Attachment Type | Action |  |  |  |  |  |
|                                                 | E Click to collapse.                      |      |           |                 |        |  |  |  |  |  |
|                                                 | *Transmission Method EL-Electronic Only V |      |           |                 |        |  |  |  |  |  |
|                                                 | 3 *Upload File Browse                     |      |           |                 |        |  |  |  |  |  |
|                                                 | *Attachment Type                          |      |           | ~               |        |  |  |  |  |  |
|                                                 | Description                               |      |           |                 |        |  |  |  |  |  |
|                                                 | Add Cancel                                |      |           |                 |        |  |  |  |  |  |
| 4                                               | 4 Send Cancel                             |      |           |                 |        |  |  |  |  |  |

Next, the user will need to:

3. Click the **Browse** button and locate the file supporting the appeal request

4. Click the Send button

NOTE: Once the user clicks **Send** and the appeal has been created, the system will create a Contact Tracking Number (CTN). The user can use the CTN to check on the status of the appeal.

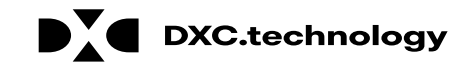

#### Secure Correspondence - Message Box Access your messages by selecting the individual subject line. Whenever a new message is sent, a confirmation e-mail precedes the request. For additional subject line is a confirmation of the second second s contact us. Confirmation × pened Status CTN # Su Las Appeal of a deni Open 4256 2018 Your secure message was successfully sent. 5 Open 4255 testing 2018 ОК 4253 Testing from MO 2018 Open 09/18/2018 4252 Testing 6268 in MO Level 2 Support - Account Issues Open 4251 Testing 6268 Claims - Appeals 09/06/2018 Open

After the user clicks the **Send** button, a confirmation message will populate with "Your secure message was successfully sent"

User will then need to: 5. Click the **OK** button

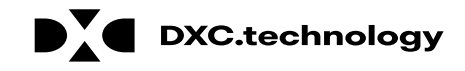

#### Secure Correspondence - Message Box

**DXC.technology** 

Back to My Home ?

Create New Message

Access your messages by selecting the individual subject line. Whenever a new message is sent, a confirmation e-mail precedes the request. For additional queries please contact us.

Total Records: 13 CTN # Subject Last Activity Date Status Message Category Date Opened 4256 Appeal of a denied claim Claims - Appeals 10/02/2018 10/02/2018 Open 4255 Claims - Appeals 09/27/2018 09/27/2018 Open testing Open 4253 Testing from MO Level 2 Support - Account Issues 09/19/2018 09/19/2018 4252 Open Testing 6268 in MO Level 2 Support - Account Issues 09/18/2018 09/18/2018 Testing 6268 Claims - Appeals 09/06/2018 09/06/2018 Open 4251 4227 Testing sample for 5916 Open Level 2 Support - Account Issues 08/14/2018 08/14/2018 4217 Other 07/08/2018 08/03/2018 Closed Help Open 4218 Testing Help Other 07/08/2018 07/08/2018 Other Open 4219 Testing help.. 07/08/2018 07/08/2018 4188 Testing in Model Level 2 Support - Account Issues 04/09/2018 04/09/2018 Open 12 After the user clicks the **OK** button, they will be directed to the **Secure Correspondence - Message Box**, where the new CTN can be seen.

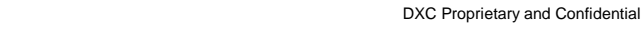

#### Voiding a Professional Claim

## Voiding a Professional Claim

| My Home               | Eligibility                                                                                                    | Claims      | 1 Janagement          | File Exchange        | Resources                                  |  |  |  |  |  |
|-----------------------|----------------------------------------------------------------------------------------------------|-------------|-----------------------|----------------------|--------------------------------------------|--|--|--|--|--|
| Searc <u>h Cla</u> ir | ns   Submit Cl                                                                                                    | aim Dental  | Submit Claim Inst   S | ubmit Claim Prof   S | Search Payment History   Treatment History |  |  |  |  |  |
| <u>(2</u> )           | earch Claims                                                                                                    |             |                       |                      |                                            |  |  |  |  |  |
| Search                | Claims                                                                                                    |             |                       |                      |                                            |  |  |  |  |  |
| Medical               | /Dental                                                                                                    |             |                       |                      |                                            |  |  |  |  |  |
| A min<br>Recipi       | A minimum one field is required.<br>Recipient ID, Service From and To Date are required fields for the search when Claim ID is not entered. |             |                       |                      |                                            |  |  |  |  |  |
| Claim                 | searches are l                                                                                                    | imited to a | maximum range of 45 o | lays.                |                                            |  |  |  |  |  |
| Claim                 | Information                                                                                                    |             |                       |                      |                                            |  |  |  |  |  |
|                       | 3                                                                                                    | laim ID     | 5918263000001         |                      | ]                                          |  |  |  |  |  |
| Recip                 | ient Informa                                                                                                    | tion        |                       |                      |                                            |  |  |  |  |  |
|                       | Recip                                                                                                    | oient ID    |                       |                      |                                            |  |  |  |  |  |
| Servi                 | ce Informatio                                                                                                    | on          |                       |                      |                                            |  |  |  |  |  |
| Ren                   | dering Provi                                                                                                    | der ID 🔒 🗌  | Q                     | ID Type 🛛            | ✓ Claim Type                               |  |  |  |  |  |
|                       | Service                                                                                                    | From 🔒 🗌    |                       | Toe                  | Claim Status                               |  |  |  |  |  |
|                       | 4 Search                                                                                                    | h Res       | set                   |                      |                                            |  |  |  |  |  |

**DXC Proprietary and Confidential** 

DXC.technology

To search for a claim the user will need to:

- 1. Hover over Claims
- 2. Select Search Claims
- 3. Enter Claim ID
- 4. Click the **Search** button

212

| Search Claims                                                                                                    | ? |
|----------------------------------------------------------------------------------------------------|---|
| Medical/Dental                                                                                                    |   |
| A minimum one field is required.<br>Recipient ID, Service From and To Date are required fields for the search when Claim ID is not entered. |   |
| Claim searches are limited to a maximum range of 45 days.                                                                                   |   |
| Claim Information                                                                                                    |   |
| Claim ID 5918263000001                                                                                                    |   |
| Recipient Information                                                                                                    |   |
| Recipient ID                                                                                                    |   |
| Service Information                                                                                                    |   |
| Rendering Provider ID • ID Type • V Claim Type •                                                                                            |   |
| Service From e To e Claim Status V                                                                                                    |   |
| Search Reset                                                                                                    |   |
| Search Results                                                                                                    |   |

To see service line information, or to view the remittance advice, click on the '+' next to the claims ID.

|   | Claim ID             |   |   | Claim Type   | Claim Status         | Service<br>Date | Recipient ID | Rendering<br>Provider ID | Medicaid<br>Paid<br>Amount | Paid Date  | Recipient<br>Responsibility |
|---|----------------------|---|---|--------------|----------------------|-----------------|--------------|--------------------------|----------------------------|------------|-----------------------------|
| + | <u>5918263000001</u> | 5 | > | Professional | Finalized<br>Payment | 09/18/2018      | 67032685329  | 1841251725               | \$44.62                    | 09/21/2018 |                             |

Once the user has clicked the **Search** button, the results will display below.

To open the claim, the user will:

5. Click the <u>blue</u> Claim ID link to open the claim

NOTE: Denied Claims cannot be voided. The **Claim Status** column will indicate "Finalized Payment" if a claim is paid.

DXC.technology

Total Records: 1

#### **Claim Information**

|      |                | Claim Statu       | <b>is</b> Finalize  | ed Paym  | ient              |          |                      |             |                  |                   |                 |                                   |
|------|----------------|-------------------|---------------------|----------|-------------------|----------|----------------------|-------------|------------------|-------------------|-----------------|-----------------------------------|
|      |                | Date Typ          | e_                  |          |                   |          |                      | Date        |                  |                   |                 |                                   |
|      |                | Accident Relate   | ed_                 |          |                   |          |                      | Adm         |                  |                   |                 |                                   |
|      |                | Patient Numbe     | er 053036           | 5404FKI  | =                 |          |                      | Authorizati |                  |                   |                 |                                   |
|      | R              | elated Claim IC   | N _                 |          |                   |          |                      |             |                  |                   |                 |                                   |
|      | Transı         | port Certificatio | on No               |          |                   |          |                      |             |                  |                   |                 |                                   |
|      | Pre            | evious Claim IC   | N 221826            | 5200003  | 35                |          |                      |             |                  |                   |                 | To void the claim, the user will: |
|      |                | Not               | te_                 |          |                   |          |                      |             |                  |                   |                 |                                   |
|      |                |                   | Does the            | provid   | er have a sign    | ature o  | n file? Ye           | es          |                  |                   |                 |                                   |
|      |                |                   |                     |          |                   |          |                      |             | Total Charged    | Amount \$175.00   |                 | 6. Click the <b>Void</b> button   |
|      | Total          | Allowed Amou      | nt \$44.62          |          | Total Co          | o-pay Aı | mount \$             | 0.00        | Total Paid       | Amount \$44.62    |                 |                                   |
|      |                |                   |                     |          |                   |          |                      |             |                  |                   | Expand A        |                                   |
| Adi  | udication Erro | ors               |                     |          |                   |          |                      |             |                  |                   | <u>Expand A</u> |                                   |
|      |                |                   |                     |          |                   |          |                      |             |                  |                   |                 |                                   |
| Diag | gnosis Codes   |                   |                     |          |                   |          |                      |             |                  |                   |                 |                                   |
| Ser  | vice Details   |                   |                     |          |                   |          |                      |             |                  |                   |                 |                                   |
| #    | From Date      | To Date           | Place of<br>Service | EMG      | Procedure<br>Code | Mod      | Diag<br>Code<br>Ptrs | Units       | Charge<br>Amount | Allowed<br>Amount | Co-pay Amoun    |                                   |
| 1    | 09/18/2018     | 09/18/2018        | 32                  | N        | 99308             |          | 1                    | 1.000 Unit  | \$175.00         | \$44.62           | \$0             |                                   |
| No   | Other Insurar  | nce Details exis  | t for this          | claim    |                   |          |                      |             |                  |                   |                 |                                   |
|      |                |                   |                     | _        |                   |          |                      |             |                  |                   |                 |                                   |
| No   | Attachments (  | exist for this cl | aim 6               |          |                   |          |                      |             |                  |                   |                 |                                   |
|      |                |                   |                     | <u> </u> |                   |          |                      |             |                  |                   |                 |                                   |
|      | Adju           | ust Copy          | Va                  | oid      | Print Previe      | w R/     | A Copy (P            | PDF)        |                  |                   |                 |                                   |
|      |                |                   |                     |          |                   |          |                      |             |                  |                   |                 |                                   |

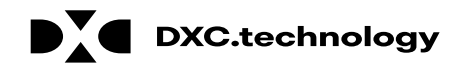

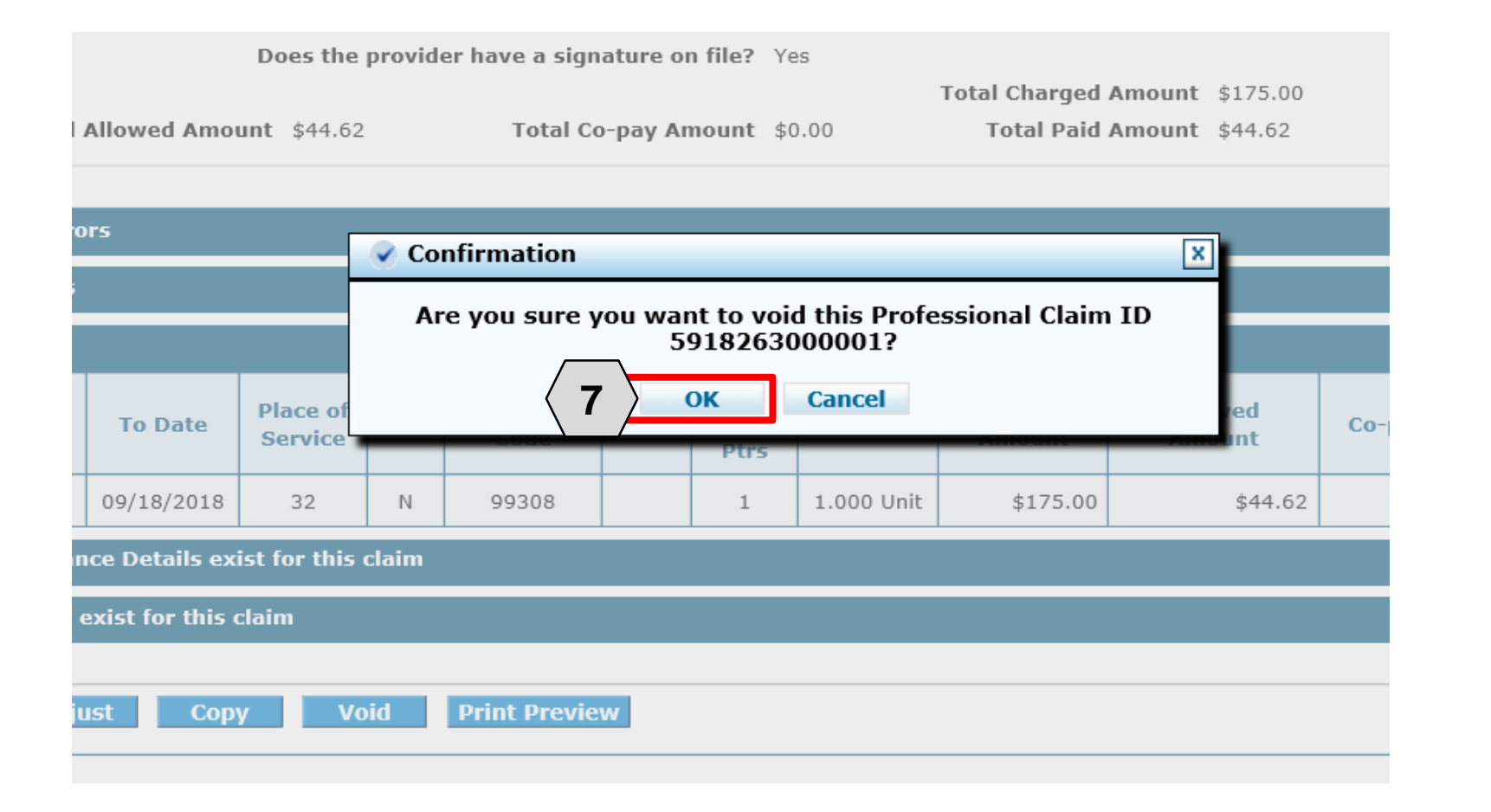

#### 7. Click the **OK** button

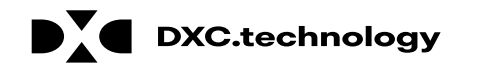

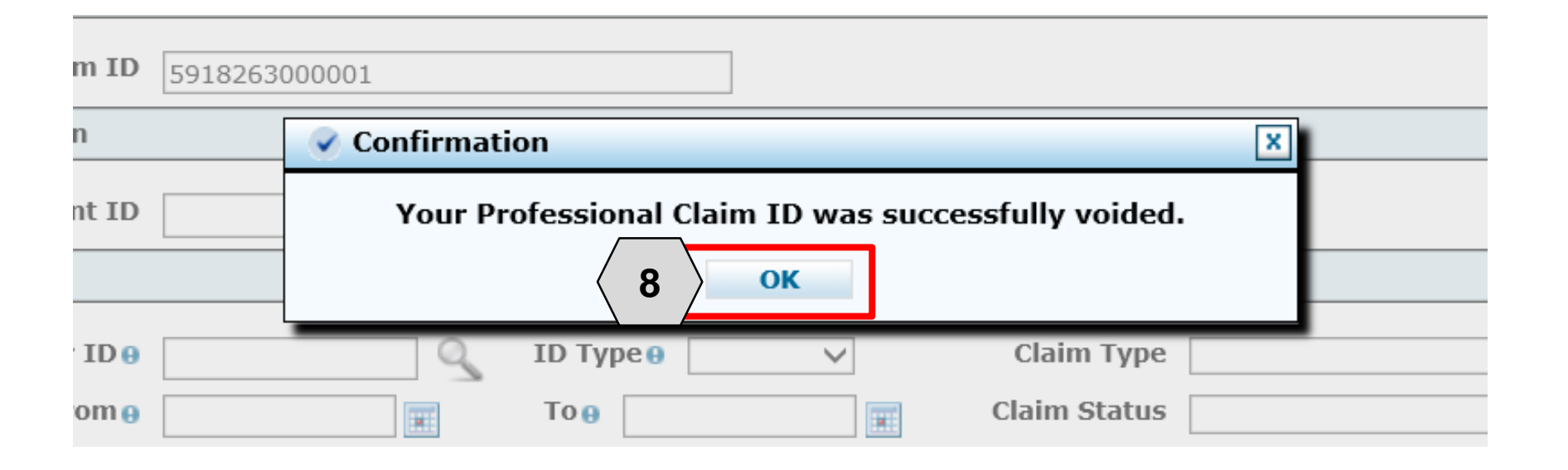

8. Click the **OK** button

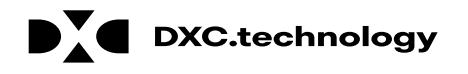
## **Questions & Answers**

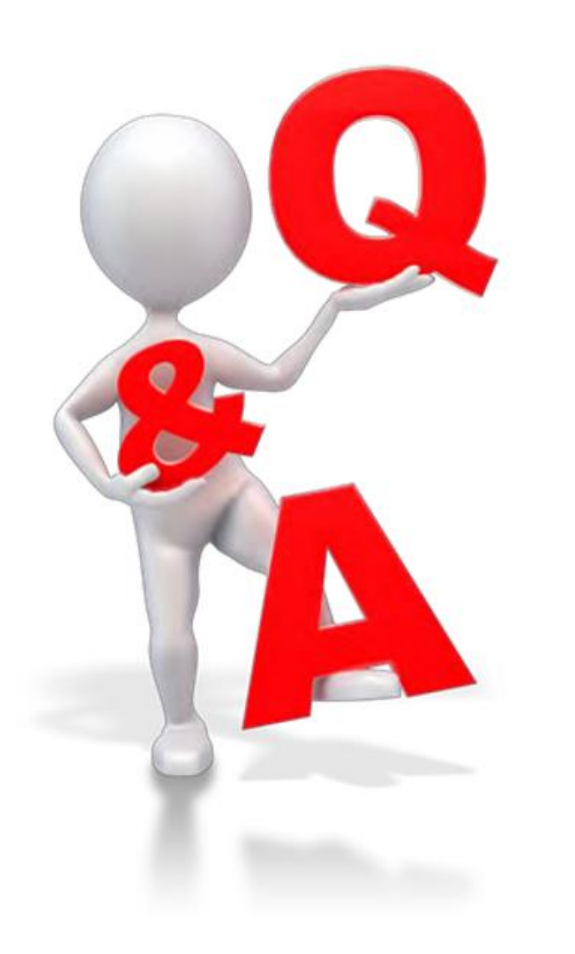

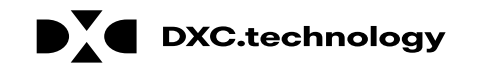

# Paperless Timeline & Go-Live Considerations

### **Paperless Timeline**

## **Paperless Timeline**

Review WA 1733 and 1791 for more details

#### Claim Submissions

- January 11, 2019 is the last day to submit paper claims to Nevada Medicaid. Any received afterwards will be returned to the provider.
- Effective February 1, 2019 claims must be submitted via the Provider Web Portal (PWP).

#### Claim Appeals

- January 11, 2019 is the last day to submit paper claim appeals
- Beginning February 1, 2019 all claim appeal submissions must be completed via the PWP.

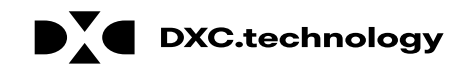

## **Paperless Timeline**

Review WA 1733 and 1791 for more details

#### Provider Enrollment

- January 11, 2019 is the last day that paper provider enrollment, change requests, and revalidation applications will be accepted.
- Effective January 12, 2019, all applications must be submitted via the Online Provider Enrollment tool.
  Paper enrollments will no longer be accepted.

#### • Prior Authorizations

- January 26, 2019 is the last day paper requests will be accepted.
- Starting January 29, 2019 all prior authorization requests must be submitted via the PWP.
  - EXCEPTION: This does not apply to pharmacy requests as that process is not changing.

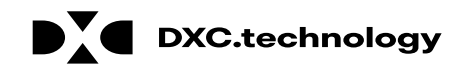

### **Go-Live Considerations**

### **Go-Live Considerations** Provider Web Portal Black Out Periods

### Claims

- Between January 12, 2019, and January 24, 2019, providers are advised to submit their claims electronically via an approved Trading Partner or the free Payer Path option.
- January 25, 2019, through January 31, 2019, will be a blackout period for claim submissions.

### Claims Appeals

– January 12, 2019, through January 31, 2019, is a blackout period for claim appeals. Nevada Medicaid will extend the claims appeal window from 30 days to 60 days for claims remittance advice (RA) denials dated between December 7, 2018, and February 8, 2019. Claims RA dates after February 8, 2019, will follow the normal 30-day claims appeal policy.

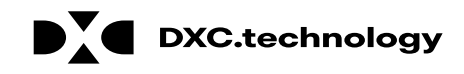

### **Go-Live Considerations** Provider Web Portal Black Out Periods

#### Provider Enrollment

– January 26, 2019, through January 28, 2019, will be a blackout period for provider enrollment submissions.

### Prior Authorization

 January 26, 2019, through January 28, 2019, will be a blackout period for prior authorization submissions as Nevada Medicaid prepares for the go-live of the new MMIS. Web Announcement 1788 December 28, 2018 Page 3 of 3 Therefore, Nevada Medicaid will extend the timeliness submission requirements on prior authorization requests due January 28, 2019, by 3 business days.

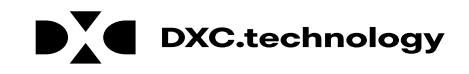

### **Go-Live Considerations** Actions to Take

### Passwords

 As of January 29, 2019 all providers and their delegates who attempt to log into the Provider Web Portal will be asked to reset their passwords

#### • Electronic Funds Transfer (EFT)

- Providers will need to sign up for EFT if they haven't done so already

#### Provider Enrollment

– Effective with the new system, providers will need to use a National Provider Identifier (NPI) to revalidate their enrollment with Nevada Medicaid. Providers currently using an Atypical Provider Identifier (API) will be required to apply for and use an NPI upon their revalidation.

### Trading Partners

 If a provider users a trading partner now, they should ensure that trading partner is certified to submit on their behalf at go-live. A link to this list can be found on the Modernization Project page on the Nevada Medicaid website.

### Web Announcements

- There are also many other communications related to policy and enforcement that are important to know.

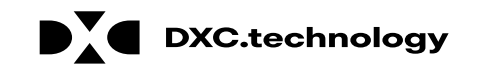

## **Modernization Project Webpage**

#### **Modernization Project**

#### Important System Dates

- Legacy (Old/Current) Medicaid System Code Freeze Starting Date: August 4, 2018
- Modernization (New) Medicaid System Go-Live: February 1, 2019
- Paper Claims Submission Cut-off Date: January 11, 2019 [See Web Announcement: 1733]
- Paper Claims Appeals Submission Cut-off Date: January 11, 2019 [See Web Announcement: 1733]
- Paper Provider Enrollment Submission Cut-off Date: January 11, 2019 [See Web Announcement: 1733]
- Paper Prior Authorizations Submission Cut-off Date: January 25, 2019 [See Web Announcement: 1733]

#### Known System Issues and Identified Workarounds

- Legacy (Old/Current) Medicaid System
- Modernization (New) Medicaid System

#### Training Opportunities

- Register for Training
- a. Training Registration Site
  - b. Instructions to Sign-up for Training Classes
- Training Announcements
- Training Workshop Materials

#### Helpful Resources

- Latest Companion Guides
- Trading Partner Fully Certified Report
- Frequently Asked Questions (FAQs)
- EVS User Manual for MMIS Modernization

Important System Dates section refers to cut-off dates for paperless.

Known System Issues and Identified Workarounds provide details for the current system and the new system after go-live.

Training Opportunities includes information about training sessions.

Helpful Resources includes links to:

- Latest Companion Guides
- Trading Partner Fully Certified Report
- Frequently Asked Questions (FAQS)
- EVS User Manual

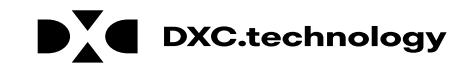

## **Modernization Project Webpage**

#### Modernization (New) Medicaid System Web Announcements

| Date         | Announcement<br>Number | Торіс                                                                                                    |
|--------------|------------------------|----------------------------------------------------------------------------------------------------|
| Dec 28, 2018 | 1792                   | Modernization: Attention All Providers: Prior Authorization Requests and<br>Related Documents Will Not Be Accepted by Fax or Mail as of January 26,<br>2019 |
| Dec 28, 2018 | 1791                   | Modernization: Attention All Providers: New MMIS is Going Paperless!                                                                                        |
| Dec 28, 2018 | 1788                   | Modernization: Reminder with Dates All Providers and Delegates Need to<br>Know to Prepare for Paperless Processes                                           |
| Dec 28, 2018 | 1787                   | Modernization: Trading Partner Enrollment and Certification (Testing) Must<br>Be Completed NOW to Avoid Any Service Interruptions                           |
| Dec 18, 2018 | 1781                   | Modernization: Attention All Providers: Changes Regarding Physician-<br>Administered Drug Claims                                                            |
| Dec 13, 2018 | 1776                   | Modernization: Attention All Providers: Changes Regarding Claims<br>Submission of Medicare Crossover Claims                                                 |
| Dec 13, 2018 | 1775                   | Modernization: Attention Inpatient Services Providers: Changes Regarding<br>Patient Liability on Inpatient Claims                                           |
| Dec 07, 2018 | 1769                   | Modernization: Provider Training Enrollment Closes on December 31, 2018                                                                                     |

Modernization (New) Medicaid System Web Announcements have been captured in one place to make viewing easy.

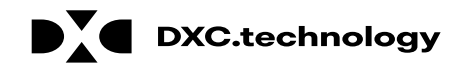

## **Questions & Answers**

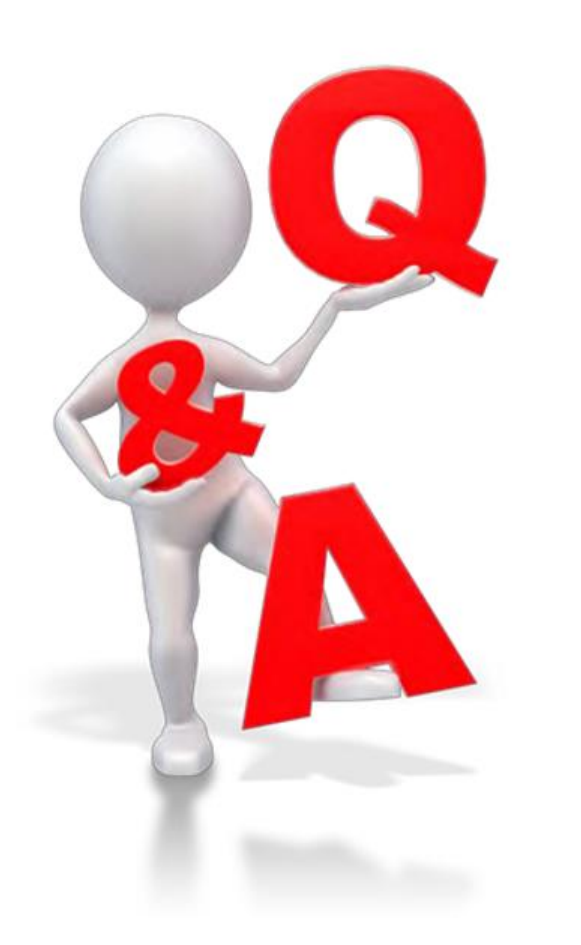

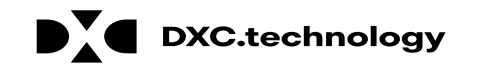

# Thank you!